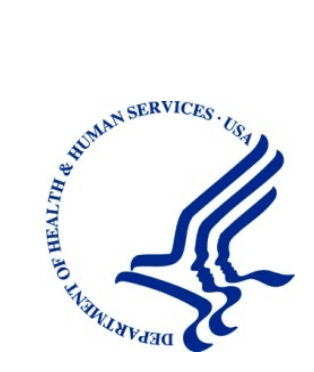

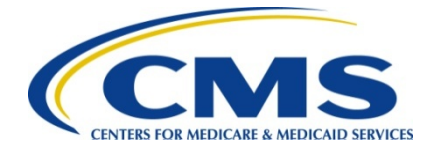

# Medicare Secondary Payer Recovery Portal (MSPRP)

**User Guide** 

Version 4.2

Rev. 2018/2 July COBR-Q3-2018-v4.2

### **Confidentiality Statement**

The collection of this information is authorized by Section 1862(b) of the Social Security Act (codified at 42 U.S.C 1395y(b)) (see also 42, C.F.R. 411.24). The information collected will be used to identify and recover past conditional and mistaken Medicare primary payments and to prevent Medicare from making mistaken payments in the future for those Medicare Secondary Payer situations that continue to exist. The Privacy Act (5 U.S.C. 552a(b)), as amended, prohibits the disclosure of information maintained by the Centers for Medicare & Medicaid Services (CMS) in a system of records to third parties, unless the beneficiary provides a written request or explicit written consent/authorization for a party to receive such information. Where the beneficiary provides written consent/proof of representation, CMS will permit authorized parties to access requisite information.

## **Table of Contents**

| Chapte | er 1 : Sur                     | mmary of Version 4.2 Updates                             | 1-1 |  |  |
|--------|--------------------------------|----------------------------------------------------------|-----|--|--|
| Chapte | er 2 : Intr                    | oduction                                                 | 2-1 |  |  |
| 2.1    | Overviev                       | Ν                                                        | 2-1 |  |  |
| 2.2    | Account Types2-                |                                                          |     |  |  |
| 2.3    | 3 User Roles (Non-Beneficiary) |                                                          |     |  |  |
|        | 2.3.1                          | Account Representative (AR) Role                         | 2-2 |  |  |
|        | 2.3.2                          | Account Manager (AM) Role                                | 2-3 |  |  |
|        | 2.3.3                          | Account Designee (AD) Role                               | 2-4 |  |  |
|        | 2.3.4                          | Beneficiary Role                                         | 2-4 |  |  |
|        | 2.3.5                          | Login ID and Password Limits                             | 2-5 |  |  |
|        | 2.3.6                          | Electronic Data Interchange (EDI) Representative Support | 2-5 |  |  |
| Chapte | er 3 : We                      | Icome to the MSPRP                                       | 3-1 |  |  |
| 3.1    | Navigatio                      | on Menu                                                  | 3-1 |  |  |
| 3.2    | New Reg                        | gistration                                               | 3-2 |  |  |
| 3.3    | Account                        | Setup                                                    | 3-2 |  |  |
| 3.4    | Account                        | Login                                                    | 3-3 |  |  |
| Chapte | er 4 : Nev                     | w Registration (Step 1)                                  | 4-1 |  |  |
| 4.1    | Registra                       | tion Steps                                               | 4-2 |  |  |
|        | 4.1.1                          | Corporate Account Type                                   | 4-4 |  |  |
|        | 4.1.2                          | Representative Account Type                              | 4-8 |  |  |
| Chapte | er 5 : Acc                     | count Setup (Step 2)                                     | 5-1 |  |  |
| 5.1    | Account                        | Setup Steps                                              | 5-1 |  |  |
|        | 5.1.1                          | Account Setup—Corporate                                  | 5-4 |  |  |
|        | 5.1.2                          | Account Setup—Representative                             | 5-4 |  |  |
|        | 5.1.3                          | Account Manager (AM) Setup                               | 5-5 |  |  |
| Chapte | er 6 : Acc                     | cessing the MSPRP                                        | 6-1 |  |  |
| 6.1    | Log in to                      | the MSPRP Site (Account Manager/Account Designee)        | 6-1 |  |  |
|        | 6.1.1                          | Account Manager and Account Designee Home Page           | 6-3 |  |  |
| 6.2    | Log in to                      | the MSPRP Site (Beneficiary)                             | 6-5 |  |  |
|        | 6.2.1                          | MyMedicare.gov: Case ID                                  | 6-5 |  |  |
|        | 6.2.2                          | MyMedicare.gov: Go to MSPRP                              | 6-6 |  |  |
| 6.3    | Forgot U                       | Jser Name (Login ID)                                     | 6-6 |  |  |
| 6.4    | Forgot P                       | assword                                                  | 6-8 |  |  |
| Chapte | er 7 : Mu                      | Iti-Factor Authentication                                | 7-1 |  |  |
| 7.1    | Eligibility                    | /                                                        | 7-1 |  |  |
| 7.2    | Understa                       | anding MFA Statuses and Actions                          | 7-1 |  |  |
| 7.3    | Downloa                        | iding and Installing Credential IDs                      | 7-4 |  |  |

| 7.4    | ID Proof   | ing Process                                                   | 7-5  |
|--------|------------|---------------------------------------------------------------|------|
|        | 7.4.1      | ID Proofing and MFA Overview                                  | 7-5  |
|        | 7.4.2      | Completing ID Proofing Core Credentials                       | 7-5  |
|        | 7.4.3      | Identity Verification Questions                               | 7-9  |
| 7.5    | Multi-Fac  | ctor Authentication (MFA) Credential Maintenance              | 7-11 |
|        | 7.5.1      | Downloading and Installing Credential IDs                     | 7-11 |
|        | 7.5.2      | Activate Credential IDs                                       | 7-12 |
|        | 7.5.3      | Reactivate Credential IDs                                     | 7-13 |
|        | 7.5.4      | Deactivate Credential IDs                                     | 7-14 |
| 7.6    | Logging    | in Using MFA Services                                         | 7-15 |
| 7.7    | Troubles   | hooting                                                       | 7-16 |
|        | 7.7.1      | Contact Experian                                              | 7-16 |
|        | 7.7.2      | Contact the BCRC                                              | 7-18 |
| Chapt  | er 8 : Acc | count Settings                                                | 8-1  |
| 8.1    | Update F   | Personal Information                                          | 8-1  |
| 8.2    | Update A   | Account Information                                           | 8-5  |
|        | 8.2.1      | Corporate Account—Update Account Information                  |      |
|        | 8.2.2      | Representative Account—Update Account Information             | 8-11 |
| 8.3    | Designe    | e Maintenance                                                 | 8-14 |
|        | 8.3.1      | Add a Designee to an Account                                  | 8-14 |
|        | 8.3.2      | Delete a Designee from an Account                             | 8-18 |
|        | 8.3.3      | Edit Designee Information                                     | 8-19 |
|        | 8.3.4      | Regenerate Invitation E-Mail                                  | 8-21 |
| 8.4    | View Aco   | count Activity                                                | 8-23 |
|        | 8.4.1      | Access More Than 1000 Account Activity Records                | 8-24 |
| 8.5    | Change     | Password                                                      | 8-26 |
| Chapt  | er 9 : Acc | count Designee Registration                                   | 9-1  |
| Chapte | er 10 : Ca | ase Authorization                                             | 10-1 |
| 10.1   | Authoriza  | ation Request Types                                           | 10-1 |
| 10.2   | Authoriza  | ations: Example Letters, Templates, and Model Language        | 10-1 |
| 10.3   | Authoriza  | ation Status                                                  | 10-3 |
|        | 10.3.1     | Beneficiary CTR Supporting Documentation Requirements         | 10-5 |
|        | 10.3.2     | Beneficiary POR Supporting Documentation Requirements         | 10-5 |
|        | 10.3.3     | Recovery Agent Authorization Supporting Document Requirements | 10-6 |
| Chapte | er 11 : Re | equest Case Access                                            | 11-1 |
| 11.1   | Account    | Designee                                                      | 11-1 |
| 11.2   | Account    | Manager                                                       | 11-4 |
| 11.3   | Beneficia  | ary                                                           | 11-8 |

| Chapte | er 12 : Ca | ase Listing                                                                                                    | 12-1  |
|--------|------------|----------------------------------------------------------------------------------------------------|-------|
| 12.1   | Account    | Designee                                                                                                    |       |
|        | 12.1.1     | View Detailed Case Information                                                                                         | 12-5  |
|        | 12.1.2     | Remove a Case                                                                                                    | 12-5  |
| 12.2   | Account    | Manager                                                                                                    |       |
|        | 12.2.1     | Locate One or More Cases                                                                                               | 12-10 |
|        | 12.2.2     | View Detailed Case Information                                                                                         | 12-11 |
|        | 12.2.3     | Remove a Case                                                                                                    | 12-11 |
|        | 12.2.4     | Grant/Revoke Case Access                                                                                               | 12-12 |
| 12.3   | Beneficia  | ary                                                                                                    | 12-15 |
|        | 12.3.1     | Locate a Case                                                                                                    | 12-17 |
|        | 12.3.2     | View Detailed Case Information                                                                                         | 12-17 |
| Chapte | er 13 : Re | etrieve a Recovery Case                                                                                                | 13-1  |
| 13.1   | Case Inf   | ormation Page                                                                                                    | 13-1  |
|        | 13.1.1     | Case Tabs                                                                                                    | 13-3  |
|        | 13.1.2     | Case Actions                                                                                                    | 13-11 |
|        | 13.1.3     | View/Request Authorizations                                                                                            | 13-13 |
|        | 13.1.4     | Request an Update to the Conditional Payment Amount                                                                    | 13-17 |
|        | 13.1.5     | Request an Electronic Copy of the Conditional Payment Letter with<br>Current Conditional Payment Amount                | 13-18 |
|        | 13.1.6     | Request a Mailed Copy of the Conditional Payment Letter                                                                | 13-21 |
|        | 13.1.7     | View/Dispute Claims Listing                                                                                            | 13-23 |
|        | 13.1.8     | Begin Final Conditional Payment Process and Provide 120 Days'<br>Notice of Anticipated Settlement                      | 13-32 |
|        | 13.1.9     | Calculate Final Conditional Payment Amount                                                                             | 13-33 |
|        | 13.1.10    | Request an Electronic Dispute Denial for Final Conditional Payment Case Letter with Current Conditional Payment Amount | 13-33 |
|        | 13.1.11    | View/Provide the Notice of Settlement Information                                                                      | 13-34 |
|        | 13.1.12    | Initiate Demand Letter                                                                                                 | 13-40 |
|        | 13.1.13    | View/Submit Redetermination (First Level Appeal)                                                                       | 13-42 |
|        | 13.1.14    | Submit Waiver Request                                                                                                  | 13-43 |
|        | 13.1.15    | Submit Compromise Request                                                                                              | 13-44 |
| Chapte | er 14 : Ol | btaining Final Conditional Payment Amount                                                                              | 14-1  |
| 14.1   | Things to  | Consider Before Initiating the Final CP Process                                                                        | 14-1  |
| 14.2   | Final CP   | Timeline: Required Actions                                                                                             | 14-1  |
| 14.3   | Final CP   | Payments                                                                                                    | 14-2  |
| 14.4   | Cases In   | eligible for Final CP                                                                                                  | 14-2  |
| 14.5   | Final CP   | Process (Beneficiaries)                                                                                                |       |
|        | 14.5.1     | Notify BCRC within 120 Days of Settlement                                                                              | 14-3  |
|        | 14.5.2     | View/Submit Disputes                                                                                                   | 14-4  |
|        | 14.5.3     | Request Final CP Amount                                                                                                | 14-5  |
|        | 14.5.4     | Request Conditional Payment Letter                                                                                     | 14-7  |

|        | 14.5.5      | Final CP Requirements for Providing Settlement Information     | 14-9  |
|--------|-------------|----------------------------------------------------------------|-------|
| 14.6   | Final CP    | Process (Insurers)                                             | 14-10 |
|        | 14.6.1      | Notify BCRC that Insurer-Debtor Case is 120 Days of Settlement | 14-11 |
| Chapte | er 15 : Re  | equesting Redeterminations, Waivers, and Compromises           | 15-1  |
| 15.1   | Redeterr    | mination Requests (First Level Appeal)                         | 15-1  |
|        | 15.1.1      | Redetermination Timeline                                       | 15-2  |
|        | 15.1.2      | Before Requesting a Redetermination                            | 15-2  |
|        | 15.1.3      | Submitting a Redetermination Request                           | 15-2  |
|        | 15.1.4      | Uploading Redetermination Documents and Completing Submission  | 15-6  |
|        | 15.1.5      | Viewing Redetermination Requests                               | 15-7  |
| 15.2   | Waiver F    | Requests                                                       | 15-9  |
|        | 15.2.1      | Before Requesting a Waiver                                     | 15-9  |
|        | 15.2.2      | Submitting a Waiver Request                                    | 15-9  |
|        | 15.2.3      | Uploading Waiver Documents and Completing Submission           | 15-12 |
|        | 15.2.4      | Viewing Waiver Request Details                                 | 15-13 |
| 15.3   | Compror     | nise Requests                                                  | 15-13 |
|        | 15.3.1      | Before Requesting a Compromise                                 | 15-13 |
|        | 15.3.2      | Submitting a Compromise Request                                | 15-14 |
|        | 15.3.3      | Uploading Compromise Documents and Completing Submission       | 15-17 |
|        | 15.3.4      | Viewing Compromise Request Details                             | 15-17 |
| 15.4   | Submittin   | ng Additional Documentation                                    | 15-18 |
| Chapte | er 16 : Lo  | og Off                                                         | 16-1  |
| Chapte | er 17 : Tr  | oubleshooting                                                  | 17-1  |
| 17.1   | Replace     | Account Representative                                         | 17-1  |
| 17.2   | Replace     | Account Manager                                                | 17-1  |
| 17.3   | Unsucce     | essful Account Registration                                    | 17-1  |
| 17.4   | Unsucce     | essful Account Setup                                           | 17-1  |
| 17.5   | Unsucce     | essful Account Designee Invitation                             | 17-2  |
| 17.6   | Unsucce     | essful Account Designee Registration                           | 17-2  |
| 17.7   | Unsucce     | essful Login                                                   | 17-2  |
| 17.8   | Case Re     | equest Errors                                                  | 17-3  |
| 17.9   | Concurre    | ent Sessions                                                   | 17-3  |
| Appen  | dix A : Ac  | ronyms                                                         | A-1   |
| Appen  | dix B : Dis | sabling Internet Explorer Add-Ons                              | B-1   |
| Appen  | dix C : Pr  | evious Version Changes                                         | C-1   |

## List of Tables

| Table 3-1: Navigation Menu                         | 3-2 |
|----------------------------------------------------|-----|
| Table 4-1: Corporate Information                   | 4-5 |
| Table 4-2: Account Representative (AR) Information | 4-6 |
| Table 4-3: Representative Information              | 4-9 |

| Table 4-4: Beneficiary Information                                            | 4-11  |
|-------------------------------------------------------------------------------|-------|
| Table 5-1: Account Setup                                                      | 5-4   |
| Table 5-2: Account Manager Personal Information                               | 5-6   |
| Table 5-3: Recovery Case Mailing Address                                      | 5-7   |
| Table 5-4: Account Manager Login Information                                  | 5-8   |
| Table 7-1: MFA Statuses and Next Step Actions                                 | 7-3   |
| Table 7-2: Next Step Action Details                                           | 7-4   |
| Table 7-3: ID Proofing Core Credentials                                       | 7-8   |
| Table 8-1: Update Personal Information                                        | 8-3   |
| Table 8-2: Corporate Information                                              | 8-7   |
| Table 8-3: Recovery Case Mailing Address                                      | 8-7   |
| Table 8-4: Update Account Representative (AR) Information                     | 8-9   |
| Table 8-5: Update Representative Information                                  | 8-12  |
| Table 8-6: Designee Invitation                                                | 8-17  |
| Table 8-7: Update Designee Information                                        | 8-20  |
| Table 8-8: Change Password                                                    | 8-28  |
| Table 9-1: Designee Personal Information                                      | 9-6   |
| Table 9-2: Designee Login Information                                         | 9-7   |
| Table 10-1: Authorization Types and Actions                                   | 10-2  |
| Table 11-1: New Case Request                                                  | 11-3  |
| Table 11-2: New Case Request                                                  | 11-6  |
| Table 11-3: New Case Request                                                  | 11-9  |
| Table 12-1: Case Listing (Top)                                                | 12-4  |
| Table 12-2: Case Listing (Bottom)                                             | 12-5  |
| Table 12-3: Case Listing (Top)                                                | 12-9  |
| Table 12-4: Case Listing (Bottom)                                             | 12-10 |
| Table 12-5: Case Listing                                                      | 12-17 |
| Table 13-1: Case Information: Header Fields                                   | 13-2  |
| Table 13-2: Payment Information Tab Fields                                    | 13-5  |
| Table 13-3: Refund Information Tab Fields                                     | 13-6  |
| Table 13-4: Letter Activity Tab Fields                                        | 13-7  |
| Table 13-5: Waiver/Redetermination/Compromise Tab (BCRC case)/Redetermination |       |
| Tab (CRC case) Fields                                                         | 13-8  |
| Table 13-6: Final Conditional Payment Process Tab Fields                      | 13-10 |
| Table 13-7: Case Status Definitions                                           | 13-12 |
| Table 13-8: Payment Summary Form Fields                                       | 13-20 |
| Table 13-9: Claims Listing (All Fields)                                       | 13-28 |
| Table 13-10: Demand Claims Listing                                            | 13-29 |
| Table 13-11: Claims Dispute Verification                                      | 13-31 |
| Table 13-12: Settlement Information                                           | 13-37 |
| Table A-1: Acronyms                                                           | A-1   |

## List of Figures

| Figure 3-1: Welcome to the MSPRP                       | 3-1 |
|--------------------------------------------------------|-----|
| Figure 3-2: Navigation Menu                            | 3-1 |
| Figure 3-3: New Registration and Account Setup Buttons | 3-2 |
| Figure 3-4: Account Login                              | 3-3 |
| Figure 4-1: Login Warning                              | 4-3 |
| Figure 4-2: Welcome to the MSPRP                       | 4-4 |
| Figure 4-3: Select Account Type                        | 4-4 |
| Figure 4-4: Corporate Information                      | 4-5 |
| Figure 4-5: Account Representative (AR) Information    | 4-6 |

| Figure 4-6: Registration Summary                                                                                                    | 4-7                                                               |
|----------------------------------------------------------------------------------------------------|-------------------------------------------------------------------|
| Figure 4-7: Thank You                                                                                                    | 4-8                                                               |
| Figure 4-8: Representative Information                                                                                                    | 4-9                                                               |
| Figure 4-9: Beneficiary Information                                                                                                    | 4-10                                                              |
| Figure 4-10: Registration Summary                                                                                                    | 4-11                                                              |
| Figure 4-11: Thank You                                                                                                    | 4-12                                                              |
| Figure 4-12: Sample PIN Letter (Page 1)                                                                                                    | 4-13                                                              |
| Figure 4-13: Sample PIN Letter (Page 2)                                                                                                    | 4-14                                                              |
| Figure 5-1: Welcome to the MSPRP                                                                                                    | 5-2                                                               |
| Figure 5-2: Account Setup Introduction                                                                                                    |                                                                   |
| Figure 5-3 <sup>-</sup> Account Setup                                                                                                    | 5-3                                                               |
| Figure 5-4. Account Setup—Corporate Information                                                                                                    | 5-4                                                               |
| Figure 5-5: Account Setup—Representative Information                                                                                                    | 5-5                                                               |
| Figure 5-6: Account Manager Personal Information                                                                                                    | 5-6                                                               |
| Figure 5-7: Account Manager Login Information                                                                                                    | 5_8                                                               |
| Figure 5-8: Account Manager Summary                                                                                                    | 5_0                                                               |
| Figure 5-0: Thenk You                                                                                                    |                                                                   |
| Figure 5-9. Malik You                                                                                                    |                                                                   |
| Figure 5-10. Sample E-Mail Noulication                                                                                                    | D-11                                                              |
| Figure 5-11: Sample Profile Report                                                                                                    | 0-11                                                              |
|                                                                                                    |                                                                   |
| Figure 6-2: Welcome to the MSPRP                                                                                                    | 6-3                                                               |
| Figure 6-3: Account List                                                                                                    | 6-4                                                               |
| Figure 6-4: Case Information (Beneficiary)                                                                                                    | 6-5                                                               |
| Figure 6-5: Case Information (Actions: Beneficiary)                                                                                                    | 6-6                                                               |
| Figure 6-6: Welcome! Page (Beneficiary)                                                                                                    | 6-6                                                               |
| Figure 6-7: Forgot ID Link                                                                                                    | 6-7                                                               |
| Figure 6-8: Forgot Login ID                                                                                                    | 6-7                                                               |
| Figure 6-9: Forgot Login ID or Password                                                                                                    | 6-8                                                               |
| Figure 6-10: Forgot Login ID Confirmation                                                                                                    | 6-8                                                               |
| Figure 6-11: Forgot Password Link                                                                                                    | 6-9                                                               |
| Figure 6-12: Forgot Password                                                                                                    | 6-9                                                               |
| Figure 6-13: Forgot Login ID or Password                                                                                                    | 6-10                                                              |
| Figure 6-14: Forgot Password Confirmation                                                                                                    | 6-10                                                              |
| Figure 7-1: Account List (MFA)                                                                                                    | 7-2                                                               |
| Figure 7-2: Example Symantec VIP Access Screen                                                                                                    | 7-4                                                               |
| Figure 7-3: ID Proofing and Multi-Factor Authentication Overview                                                                                                    | 7-6                                                               |
| Figure 7-4: ID Proofing Core Credentials                                                                                                    |                                                                   |
| Figure 7-5. Example Identity Verification Questions                                                                                                    | 7-10                                                              |
| Figure 7-6: Failure to Respond in Time                                                                                                    | 7-11                                                              |
| Figure 7-7: Example Symantec VIP Access Screen                                                                                                    | 7-12                                                              |
| Figure 7-8: Multi-Eactor Authentication (MEA) Credential Maintenance                                                                                                    | 7_13                                                              |
| Figure 7 0: Activate Credential                                                                                                    | 7_14                                                              |
|                                                                                                    | 7 1/                                                              |
| Figure 7.10: Credential Activated Successfully                                                                                                    |                                                                   |
| Figure 7-9: Activate Credential<br>Figure 7-10: Credential Activated Successfully                                                                                                    | 7 15                                                              |
| Figure 7-10: Credential Activated Successfully<br>Figure 7-11: Deactivate Credential Confirmation                                                                                                    | 7-15                                                              |
| Figure 7-10: Credential Activated Successfully<br>Figure 7-11: Deactivate Credential Confirmation<br>Figure 7-12: Choose Credential ID and Enter Security Code<br>Figure 7-12: Contact Experies                                                                                                    | 7-15<br>7-16                                                      |
| Figure 7-10: Credential Activated Successfully<br>Figure 7-11: Deactivate Credential Confirmation<br>Figure 7-12: Choose Credential ID and Enter Security Code<br>Figure 7-13: Contact Experian                                                                                                    | 7-15<br>7-16<br>7-17                                              |
| Figure 7-10: Credential Activated Successfully<br>Figure 7-11: Deactivate Credential Confirmation<br>Figure 7-12: Choose Credential ID and Enter Security Code<br>Figure 7-13: Contact Experian<br>Figure 7-14: Account List (MFA Status: Failed Phone)<br>Figure 7-15: Contact the PCPC                                                                                                    | 7-15<br>7-16<br>7-17<br>7-18                                      |
| Figure 7-10: Credential Activated Successfully<br>Figure 7-11: Deactivate Credential Confirmation<br>Figure 7-12: Choose Credential ID and Enter Security Code<br>Figure 7-13: Contact Experian<br>Figure 7-14: Account List (MFA Status: Failed Phone)<br>Figure 7-15: Contact the BCRC                                                                                                    | 7-15<br>7-16<br>7-17<br>7-18<br>7-19                              |
| Figure 7-10: Credential Activated Successfully<br>Figure 7-11: Deactivate Credential Confirmation<br>Figure 7-12: Choose Credential ID and Enter Security Code<br>Figure 7-13: Contact Experian<br>Figure 7-14: Account List (MFA Status: Failed Phone)<br>Figure 7-15: Contact the BCRC<br>Figure 7-16: Example Notary Statement                                                                                                    | 7-15<br>7-16<br>7-17<br>7-18<br>7-19<br>7-20                      |
| Figure 7-10: Credential Activated Successfully<br>Figure 7-11: Deactivate Credential Confirmation<br>Figure 7-12: Choose Credential ID and Enter Security Code<br>Figure 7-13: Contact Experian<br>Figure 7-14: Account List (MFA Status: Failed Phone)<br>Figure 7-15: Contact the BCRC<br>Figure 7-16: Example Notary Statement<br>Figure 8-1: Account Settings                                                                                                    | 7-15<br>7-16<br>7-17<br>7-18<br>7-19<br>7-20<br>8-2               |
| Figure 7-10: Credential Activated Successfully<br>Figure 7-11: Deactivate Credential Confirmation<br>Figure 7-12: Choose Credential ID and Enter Security Code<br>Figure 7-13: Contact Experian<br>Figure 7-14: Account List (MFA Status: Failed Phone)<br>Figure 7-15: Contact the BCRC<br>Figure 7-16: Example Notary Statement<br>Figure 8-1: Account Settings<br>Figure 8-2: Update Personal Information                                                         | 7-15<br>7-16<br>7-17<br>7-18<br>7-19<br>7-20<br>8-2<br>8-2        |
| Figure 7-10: Credential Activated Successfully<br>Figure 7-11: Deactivate Credential Confirmation<br>Figure 7-12: Choose Credential ID and Enter Security Code<br>Figure 7-13: Contact Experian<br>Figure 7-14: Account List (MFA Status: Failed Phone)<br>Figure 7-15: Contact the BCRC<br>Figure 7-16: Example Notary Statement<br>Figure 8-1: Account Settings<br>Figure 8-2: Update Personal Information<br>Figure 8-3: Personal Information Update Confirmation | 7-15<br>7-16<br>7-17<br>7-18<br>7-19<br>7-20<br>8-2<br>8-2<br>8-4 |

|                                                                                                    | 0-0                                                                                                    |
|----------------------------------------------------------------------------------------------------|----------------------------------------------------------------------------------------------------|
| Figure 8-6: Update Corporate Information                                                                                                    | 8-6                                                                                                    |
| Figure 8-7: Corporate Information                                                                                                    | 8-6                                                                                                    |
| Figure 8-8: Update Corporate Information                                                                                                    | 8-8                                                                                                    |
| Figure 8-9: Update Account Representative (AR) Information                                                                                                    | 8-9                                                                                                    |
| Figure 8-10: Update Corporate Information                                                                                                    | 8-10                                                                                                    |
| Figure 8-11: Corporate Information Update Confirmation                                                                                                    | 8-10                                                                                                    |
| Figure 8-12: Account Settings                                                                                                    | 8-11                                                                                                    |
| Figure 8-13: Update Account Information                                                                                                    | 8-11                                                                                                    |
| Figure 8-14: Undate Representative Information                                                                                                    | 8-12                                                                                                    |
| Figure 8-15: Undate Account Information                                                                                                    | 8-13                                                                                                    |
| Figure 8-16: Undate Account Information Confirmation                                                                                                    | 8_1 <i>1</i>                                                                                                    |
| Figure 8 17: Account Settings                                                                                                    | Q 15                                                                                                    |
| Figure 9-17. Account Setting                                                                                                    | 0-15                                                                                                    |
| Figure 8-10. Designee Listing                                                                                                    | 0-10                                                                                                    |
| Figure 8-19: Designee Information                                                                                                    | 0-10                                                                                                    |
| Figure 8-20: Designee Invitation                                                                                                    | 0-17                                                                                                    |
| Figure 8-21: Designee Confirmation                                                                                                    | 8-18                                                                                                    |
| Figure 8-22: Delete Designee Confirmation                                                                                                    | 8-19                                                                                                    |
| Figure 8-23: Update Designee Information                                                                                                    | 8-20                                                                                                    |
| Figure 8-24: Designee Confirmation                                                                                                    | 8-21                                                                                                    |
| Figure 8-25: Update Designee Information                                                                                                    | 8-22                                                                                                    |
| Figure 8-26: Sample of Re-Generated E-Mail Invitation                                                                                                    | 8-23                                                                                                    |
| Figure 8-27: Account Activity Page                                                                                                    | 8-24                                                                                                    |
| Figure 8-28: Account Activity Page with Display Range and Pagination Control                                                                                                    | 8-25                                                                                                    |
| Figure 8-29: Account Settings Box                                                                                                    | 8-27                                                                                                    |
| Figure 8-30: Change Password                                                                                                    | 8-28                                                                                                    |
| Figure 8-31: Change Password Confirmation                                                                                                    | 8-29                                                                                                    |
| Tigure 0-01. Change Lassword Comminiation                                                                                                    |                                                                                                    |
| Figure 9-1: Sample Designee Invitation E-Mail                                                                                                    | 9-2                                                                                                    |
| Figure 9-1: Sample Designee Invitation E-Mail                                                                                                    | 9-2<br>9-3                                                                                                    |
| Figure 9-1: Sample Designee Invitation E-Mail<br>Figure 9-2: Login Warning<br>Figure 9-3: Designee Registration                                                                                                    | 9-2<br>9-3<br>9-4                                                                                                    |
| Figure 9-1: Sample Designee Invitation E-Mail<br>Figure 9-2: Login Warning<br>Figure 9-3: Designee Registration<br>Figure 9-4: Designee Personal Information                                                                                                    | 9-2<br>9-3<br>9-4<br>9-5                                                                                                    |
| Figure 9-1: Sample Designee Invitation E-Mail<br>Figure 9-2: Login Warning<br>Figure 9-3: Designee Registration<br>Figure 9-4: Designee Personal Information<br>Figure 9-5: Designee Login Information                                                                                                    | 9-2<br>9-3<br>9-4<br>9-5<br>9-6                                                                                                    |
| Figure 9-1: Sample Designee Invitation E-Mail<br>Figure 9-2: Login Warning<br>Figure 9-3: Designee Registration<br>Figure 9-4: Designee Personal Information<br>Figure 9-5: Designee Login Information<br>Figure 9-6: Designee Summary                                                                                                    | 9-2<br>9-3<br>9-4<br>9-5<br>9-6<br>9-7                                                                                                    |
| Figure 9-1: Sample Designee Invitation E-Mail<br>Figure 9-2: Login Warning<br>Figure 9-3: Designee Registration<br>Figure 9-4: Designee Personal Information<br>Figure 9-5: Designee Login Information<br>Figure 9-6: Designee Summary<br>Figure 9-7: Designee Thank You                                                                                                    | 9-2<br>9-3<br>9-4<br>9-5<br>9-6<br>9-7<br>9-8                                                                                                    |
| Figure 9-1: Sample Designee Invitation E-Mail<br>Figure 9-2: Login Warning<br>Figure 9-3: Designee Registration<br>Figure 9-4: Designee Personal Information<br>Figure 9-5: Designee Login Information<br>Figure 9-6: Designee Summary<br>Figure 9-7: Designee Thank You<br>Figure 11-1: Account List (Account Designee)                                                                                                    | 9-2<br>9-3<br>9-4<br>9-5<br>9-6<br>9-7<br>9-8<br>11-2                                                                                                    |
| Figure 9-1: Sample Designee Invitation E-Mail<br>Figure 9-2: Login Warning<br>Figure 9-3: Designee Registration<br>Figure 9-4: Designee Personal Information<br>Figure 9-5: Designee Login Information<br>Figure 9-6: Designee Summary<br>Figure 9-7: Designee Thank You<br>Figure 11-1: Account List (Account Designee)                                                                                                    | 9-2<br>9-3<br>9-4<br>9-5<br>9-6<br>9-7<br>9-8<br>11-2<br>11-2                                                                                                    |
| Figure 9-1: Sample Designee Invitation E-Mail<br>Figure 9-2: Login Warning<br>Figure 9-3: Designee Registration<br>Figure 9-4: Designee Personal Information<br>Figure 9-5: Designee Login Information<br>Figure 9-6: Designee Summary<br>Figure 9-7: Designee Thank You<br>Figure 11-1: Account List (Account Designee)<br>Figure 11-2: Welcome! Page (Account Designee)                                                                                                    | 9-2<br>9-3<br>9-4<br>9-5<br>9-6<br>9-7<br>9-8<br>11-2<br>11-2                                                                                                    |
| Figure 9-1: Sample Designee Invitation E-Mail<br>Figure 9-2: Login Warning<br>Figure 9-3: Designee Registration<br>Figure 9-4: Designee Personal Information<br>Figure 9-5: Designee Login Information<br>Figure 9-6: Designee Summary<br>Figure 9-7: Designee Thank You<br>Figure 11-1: Account List (Account Designee)<br>Figure 11-2: Welcome! Page (Account Designee)<br>Figure 11-3: New Case Request<br>Figure 11-4: Case Request                                                                                                    | 9-2<br>9-3<br>9-4<br>9-5<br>9-6<br>9-7<br>9-8<br>11-2<br>11-2<br>11-3                                                                                                    |
| Figure 9-1: Sample Designee Invitation E-Mail<br>Figure 9-2: Login Warning<br>Figure 9-3: Designee Registration<br>Figure 9-4: Designee Personal Information<br>Figure 9-5: Designee Login Information<br>Figure 9-6: Designee Summary<br>Figure 9-7: Designee Thank You<br>Figure 11-1: Account List (Account Designee)<br>Figure 11-2: Welcome! Page (Account Designee)<br>Figure 11-3: New Case Request<br>Figure 11-4: Case Results Page                                                                                                    | 9-2<br>9-3<br>9-4<br>9-5<br>9-6<br>9-7<br>9-8<br>11-2<br>11-2<br>11-3<br>11-4                                                                                                    |
| Figure 9-1: Sample Designee Invitation E-Mail<br>Figure 9-2: Login Warning<br>Figure 9-3: Designee Registration<br>Figure 9-4: Designee Personal Information<br>Figure 9-5: Designee Login Information<br>Figure 9-6: Designee Summary<br>Figure 9-7: Designee Thank You<br>Figure 11-1: Account List (Account Designee)<br>Figure 11-2: Welcome! Page (Account Designee)<br>Figure 11-3: New Case Request<br>Figure 11-4: Case Results Page<br>Figure 11-5: Account List Page (Account Manager).                                                                                                    | 9-2<br>9-3<br>9-4<br>9-5<br>9-6<br>9-7<br>9-8<br>11-2<br>11-2<br>11-3<br>11-4                                                                                                    |
| Figure 9-1: Sample Designee Invitation E-Mail<br>Figure 9-2: Login Warning<br>Figure 9-3: Designee Registration<br>Figure 9-4: Designee Personal Information<br>Figure 9-5: Designee Login Information<br>Figure 9-6: Designee Summary<br>Figure 9-7: Designee Thank You<br>Figure 11-1: Account List (Account Designee)<br>Figure 11-2: Welcome! Page (Account Designee)<br>Figure 11-3: New Case Request<br>Figure 11-4: Case Results Page<br>Figure 11-5: Account List Page (Account Manager)<br>Figure 11-6: New Case Request                                                                                                    | 9-2<br>9-3<br>9-4<br>9-5<br>9-6<br>9-7<br>9-8<br>11-2<br>11-2<br>11-3<br>11-4<br>11-5                                                                                                 |
| Figure 9-1: Sample Designee Invitation E-Mail.<br>Figure 9-2: Login Warning .<br>Figure 9-3: Designee Registration .<br>Figure 9-4: Designee Personal Information .<br>Figure 9-5: Designee Login Information .<br>Figure 9-5: Designee Summary .<br>Figure 9-6: Designee Summary .<br>Figure 9-7: Designee Thank You .<br>Figure 11-1: Account List (Account Designee) .<br>Figure 11-2: Welcome! Page (Account Designee) .<br>Figure 11-3: New Case Request .<br>Figure 11-4: Case Results Page .<br>Figure 11-5: Account List Page (Account Manager) .<br>Figure 11-6: New Case Request .<br>Figure 11-7: Case Results Page .<br>Figure 11-7: Case Results Page .<br>Fi | 9-2<br>9-3<br>9-4<br>9-5<br>9-6<br>9-7<br>9-8<br>11-2<br>11-2<br>11-3<br>11-4<br>11-5<br>11-6                                                                                         |
| Figure 9-1: Sample Designee Invitation E-Mail<br>Figure 9-2: Login Warning<br>Figure 9-3: Designee Registration<br>Figure 9-4: Designee Personal Information<br>Figure 9-5: Designee Login Information<br>Figure 9-6: Designee Summary<br>Figure 9-7: Designee Thank You<br>Figure 11-1: Account List (Account Designee)<br>Figure 11-2: Welcome! Page (Account Designee)<br>Figure 11-3: New Case Request<br>Figure 11-4: Case Results Page<br>Figure 11-5: Account List Page (Account Manager)<br>Figure 11-7: Case Results Page<br>Figure 11-7: Case Results Page<br>Figure 11-7: Case Results Page<br>Figure 11-7: Case Results Page<br>Figure 11-7: Case Results Page<br>Figure 11-8: Welcome! Page (Beneficiary)                                                                                                    | 9-2<br>9-3<br>9-4<br>9-5<br>9-6<br>9-7<br>9-8<br>11-2<br>11-2<br>11-3<br>11-4<br>11-5<br>11-6<br>11-7                                                                                 |
| Figure 0-51: Charge Fassword Commutation<br>Figure 9-1: Sample Designee Invitation E-Mail<br>Figure 9-2: Login Warning<br>Figure 9-3: Designee Registration<br>Figure 9-4: Designee Personal Information<br>Figure 9-5: Designee Login Information<br>Figure 9-6: Designee Summary<br>Figure 9-7: Designee Thank You<br>Figure 11-1: Account List (Account Designee)<br>Figure 11-2: Welcome! Page (Account Designee)<br>Figure 11-3: New Case Request<br>Figure 11-4: Case Results Page<br>Figure 11-5: Account List Page (Account Manager)<br>Figure 11-6: New Case Request<br>Figure 11-7: Case Results Page<br>Figure 11-8: Welcome! Page (Beneficiary)<br>Figure 11-9: New Case Request                                                                                                    | 9-2<br>9-3<br>9-4<br>9-5<br>9-6<br>9-7<br>9-8<br>11-2<br>11-2<br>11-3<br>11-4<br>11-5<br>11-6<br>11-7<br>11-8                                                                         |
| Figure 9-1: Sample Designee Invitation E-Mail<br>Figure 9-2: Login Warning<br>Figure 9-3: Designee Registration<br>Figure 9-4: Designee Personal Information<br>Figure 9-5: Designee Login Information<br>Figure 9-6: Designee Summary<br>Figure 9-7: Designee Thank You<br>Figure 11-1: Account List (Account Designee)<br>Figure 11-2: Welcome! Page (Account Designee)<br>Figure 11-3: New Case Request<br>Figure 11-4: Case Results Page<br>Figure 11-5: Account List Page (Account Manager)<br>Figure 11-6: New Case Request<br>Figure 11-7: Case Results Page<br>Figure 11-7: Case Results Page<br>Figure 11-8: Welcome! Page (Beneficiary)<br>Figure 11-9: New Case Request<br>Figure 11-9: New Case Request<br>Figure 12-1: Account List (Account Designee)                                                                                                    | 9-2<br>9-3<br>9-4<br>9-5<br>9-6<br>9-7<br>9-8<br>11-2<br>11-2<br>11-2<br>11-3<br>11-4<br>11-5<br>11-6<br>11-7<br>11-8<br>11-9<br>12-2                                                 |
| Figure 9-1: Sample Designee Invitation E-Mail<br>Figure 9-2: Login Warning<br>Figure 9-3: Designee Registration<br>Figure 9-4: Designee Personal Information<br>Figure 9-5: Designee Login Information<br>Figure 9-6: Designee Summary<br>Figure 9-7: Designee Thank You<br>Figure 11-1: Account List (Account Designee)<br>Figure 11-2: Welcome! Page (Account Designee)<br>Figure 11-3: New Case Request<br>Figure 11-4: Case Results Page<br>Figure 11-5: Account List Page (Account Manager)<br>Figure 11-6: New Case Request<br>Figure 11-7: Case Results Page<br>Figure 11-7: Case Results Page<br>Figure 11-8: Welcome! Page (Beneficiary)<br>Figure 11-9: New Case Request<br>Figure 11-9: New Case Request<br>Figure 12-1: Account List (Account Designee)                                                                                                    | 9-2<br>9-3<br>9-4<br>9-5<br>9-6<br>9-7<br>9-8<br>11-2<br>11-2<br>11-3<br>11-4<br>11-5<br>11-6<br>11-7<br>11-8<br>11-9<br>12-2<br>12-2                                                 |
| Figure 9-1: Sample Designee Invitation E-Mail<br>Figure 9-2: Login Warning<br>Figure 9-3: Designee Registration<br>Figure 9-4: Designee Personal Information<br>Figure 9-5: Designee Login Information<br>Figure 9-6: Designee Summary<br>Figure 9-7: Designee Thank You<br>Figure 11-1: Account List (Account Designee)<br>Figure 11-2: Welcome! Page (Account Designee)<br>Figure 11-2: Welcome! Page (Account Designee)<br>Figure 11-3: New Case Request<br>Figure 11-4: Case Results Page<br>Figure 11-5: Account List Page (Account Manager)<br>Figure 11-6: New Case Request<br>Figure 11-7: Case Results Page<br>Figure 11-7: Case Results Page<br>Figure 11-8: Welcome! Page (Beneficiary)<br>Figure 11-9: New Case Request<br>Figure 11-9: New Case Request<br>Figure 12-1: Account List (Account Designee)<br>Figure 12-1: Account List (Account Designee)<br>Figure 12-1: Account List (Account Designee)                                                                                                    | 9-2<br>9-3<br>9-4<br>9-5<br>9-6<br>9-7<br>9-8<br>11-2<br>11-2<br>11-3<br>11-4<br>11-5<br>11-6<br>11-7<br>11-8<br>11-9<br>12-2<br>12-2<br>12-3                                         |
| Figure 9-1: Sample Designee Invitation E-Mail<br>Figure 9-2: Login Warning<br>Figure 9-3: Designee Registration<br>Figure 9-4: Designee Personal Information<br>Figure 9-5: Designee Login Information<br>Figure 9-5: Designee Summary<br>Figure 9-7: Designee Thank You<br>Figure 11-1: Account List (Account Designee)<br>Figure 11-2: Welcome! Page (Account Designee)<br>Figure 11-3: New Case Request<br>Figure 11-4: Case Results Page<br>Figure 11-5: Account List Page (Account Manager)<br>Figure 11-6: New Case Request<br>Figure 11-7: Case Results Page<br>Figure 11-7: Case Results Page<br>Figure 11-8: Welcome! Page (Beneficiary)<br>Figure 11-9: New Case Request<br>Figure 11-9: New Case Request<br>Figure 11-9: New Case Request<br>Figure 11-9: New Case Request<br>Figure 11-9: New Case Request<br>Figure 11-9: New Case Request<br>Figure 12-1: Account List (Account Designee)<br>Figure 12-1: Account List (Account Designee)<br>Figure 12-1: Account List (Account Designee)<br>Figure 12-1: Account List (Account Designee)<br>Figure 12-2: Welcome! Page (Account Designee)<br>Figure 12-3: Case Listing<br>Figure 12-4: Remove Cases Verification                                                                                                    | 9-2<br>9-3<br>9-4<br>9-5<br>9-6<br>9-7<br>9-8<br>11-2<br>11-2<br>11-3<br>11-4<br>11-5<br>11-6<br>11-7<br>11-8<br>11-9<br>12-2<br>12-3<br>12-6                                         |
| Figure 9-1: Sample Designee Invitation E-Mail<br>Figure 9-2: Login Warning<br>Figure 9-3: Designee Registration<br>Figure 9-4: Designee Personal Information<br>Figure 9-5: Designee Login Information<br>Figure 9-5: Designee Login Information<br>Figure 9-7: Designee Thank You<br>Figure 11-1: Account List (Account Designee)<br>Figure 11-2: Welcome! Page (Account Designee)<br>Figure 11-2: Welcome! Page (Account Designee)<br>Figure 11-3: New Case Request<br>Figure 11-4: Case Results Page<br>Figure 11-5: Account List Page (Account Manager)<br>Figure 11-6: New Case Request<br>Figure 11-7: Case Results Page<br>Figure 11-7: Case Results Page<br>Figure 11-8: Welcome! Page (Beneficiary)<br>Figure 11-9: New Case Request<br>Figure 11-9: New Case Request<br>Figure 12-1: Account List (Account Designee)<br>Figure 12-1: Account List (Account Designee)<br>Figure 12-2: Welcome! Page (Account Designee)<br>Figure 12-3: Case Listing<br>Figure 12-4: Remove Cases Verification<br>Figure 12-5: Remove Cases Confirmation                                                                                                    | 9-2<br>9-3<br>9-4<br>9-5<br>9-6<br>9-7<br>9-8<br>11-2<br>11-2<br>11-3<br>11-4<br>11-5<br>11-6<br>11-7<br>11-8<br>11-9<br>12-2<br>12-2<br>12-3<br>12-6<br>12-7                         |
| Figure 9-1: Sample Designee Invitation E-Mail<br>Figure 9-2: Login Warning<br>Figure 9-3: Designee Registration<br>Figure 9-4: Designee Personal Information<br>Figure 9-5: Designee Login Information<br>Figure 9-5: Designee Summary<br>Figure 9-7: Designee Thank You<br>Figure 9-7: Designee Thank You<br>Figure 11-1: Account List (Account Designee).<br>Figure 11-2: Welcome! Page (Account Designee).<br>Figure 11-3: New Case Request.<br>Figure 11-4: Case Results Page<br>Figure 11-5: Account List Page (Account Manager).<br>Figure 11-6: New Case Request.<br>Figure 11-7: Case Results Page<br>Figure 11-7: Case Results Page.<br>Figure 11-8: Welcome! Page (Beneficiary)<br>Figure 11-9: New Case Request.<br>Figure 12-1: Account List (Account Designee).<br>Figure 12-2: Welcome! Page (Account Designee).<br>Figure 12-2: Welcome! Page (Account Designee).<br>Figure 12-3: Case Listing.<br>Figure 12-4: Remove Cases Verification<br>Figure 12-5: Remove Cases Confirmation.<br>Figure 12-6: Welcome! Page (Account Manager).                                                                                                    | 9-2<br>9-3<br>9-4<br>9-5<br>9-6<br>9-7<br>9-8<br>11-2<br>11-2<br>11-2<br>11-3<br>11-4<br>11-5<br>11-6<br>11-7<br>11-8<br>11-9<br>12-2<br>12-2<br>12-3<br>12-6<br>12-7<br>12-8         |
| Figure 9-1: Sample Designee Invitation E-Mail.<br>Figure 9-2: Login Warning .<br>Figure 9-3: Designee Registration .<br>Figure 9-4: Designee Personal Information .<br>Figure 9-5: Designee Login Information .<br>Figure 9-5: Designee Summary .<br>Figure 9-7: Designee Thank You .<br>Figure 11-1: Account List (Account Designee) .<br>Figure 11-2: Welcome! Page (Account Designee) .<br>Figure 11-3: New Case Request .<br>Figure 11-4: Case Results Page .<br>Figure 11-5: Account List Page (Account Manager) .<br>Figure 11-6: New Case Request .<br>Figure 11-7: Case Results Page .<br>Figure 11-7: Case Results Page .<br>Figure 11-8: Welcome! Page (Beneficiary) .<br>Figure 11-9: New Case Request .<br>Figure 11-9: New Case Request .<br>Figure 12-1: Account List (Account Designee) .<br>Figure 12-2: Welcome! Page (Account Designee) .<br>Figure 12-3: Case Listing .<br>Figure 12-4: Remove Cases Verification .<br>Figure 12-5: Remove Cases Confirmation .<br>Figure 12-6: Welcome! Page (Account Manager) .<br>Figure 12-6: Welcome! Page (Account Manager) .<br>Figure 12-6: Welcome! Page (Account Manager) .<br>Figure 12-7: Case Listing                                                                                                    | 9-2<br>9-3<br>9-4<br>9-5<br>9-6<br>9-7<br>9-8<br>11-2<br>11-2<br>11-2<br>11-3<br>11-4<br>11-5<br>11-6<br>11-7<br>11-8<br>11-9<br>12-2<br>12-3<br>12-6<br>12-7<br>12-8<br>12-8         |
| Figure 9-1: Sample Designee Invitation E-Mail<br>Figure 9-2: Login Warning .<br>Figure 9-3: Designee Registration .<br>Figure 9-4: Designee Personal Information .<br>Figure 9-5: Designee Login Information .<br>Figure 9-5: Designee Summary .<br>Figure 9-7: Designee Thank You<br>Figure 11-1: Account List (Account Designee) .<br>Figure 11-2: Welcome! Page (Account Designee) .<br>Figure 11-3: New Case Request .<br>Figure 11-4: Case Results Page .<br>Figure 11-5: Account List Page (Account Manager) .<br>Figure 11-6: New Case Request .<br>Figure 11-7: Case Results Page .<br>Figure 11-7: Case Results Page .<br>Figure 11-8: Welcome! Page (Beneficiary) .<br>Figure 11-9: New Case Request .<br>Figure 11-9: New Case Request .<br>Figure 12-1: Account List (Account Designee) .<br>Figure 12-2: Welcome! Page (Account Designee) .<br>Figure 12-3: Case Listing .<br>Figure 12-4: Remove Cases Verification                                                                                                    | 9-2<br>9-3<br>9-4<br>9-5<br>9-6<br>9-7<br>9-8<br>11-2<br>11-2<br>11-3<br>11-4<br>11-5<br>11-6<br>11-7<br>11-8<br>12-2<br>12-2<br>12-3<br>12-6<br>12-7<br>12-8<br>12-8<br>2-12         |
| Figure 9-1: Sample Designee Invitation E-Mail<br>Figure 9-2: Login Warning<br>Figure 9-3: Designee Registration<br>Figure 9-4: Designee Personal Information<br>Figure 9-5: Designee Login Information<br>Figure 9-6: Designee Summary<br>Figure 9-7: Designee Thank You<br>Figure 11-1: Account List (Account Designee)<br>Figure 11-2: Welcome! Page (Account Designee)<br>Figure 11-3: New Case Request.<br>Figure 11-4: Case Results Page<br>Figure 11-5: Account List Page (Account Manager)<br>Figure 11-6: New Case Request.<br>Figure 11-7: Case Results Page<br>Figure 11-7: Case Results Page<br>Figure 11-8: Welcome! Page (Beneficiary)<br>Figure 11-9: New Case Request.<br>Figure 12-1: Account List (Account Designee)<br>Figure 12-1: Account List (Account Designee)<br>Figure 12-1: Account List (Account Designee)<br>Figure 12-2: Welcome! Page (Account Designee)<br>Figure 12-3: Case Listing.<br>Figure 12-4: Remove Cases Verification<br>Figure 12-6: Welcome! Page (Account Manager)<br>Figure 12-6: Welcome! Page (Account Manager)<br>Figure 12-5: Remove Cases Verification<br>Figure 12-6: Welcome! Page (Account Manager)<br>Figure 12-6: Welcome! Page (Account Manager)<br>Figure 12-7: Case Listing.<br>Figure 12-8: Remove Cases Verification<br>Figure 12-8: Remove Cases Verification<br>Figure 12-8: Remove Cases Verification<br>Figure 12-9: Remove Cases Verification<br>1 Figure 12-9: Remove Cases Confirmation.<br>1 Figure 12-9: Remove Cases Confirmation.<br>1 Figure 12-9: Remove Cases Confirmation.                                                                                                    | 9-2<br>9-3<br>9-4<br>9-5<br>9-6<br>9-7<br>9-8<br>11-2<br>11-2<br>11-3<br>11-4<br>11-5<br>11-6<br>11-7<br>11-8<br>11-9<br>12-2<br>12-3<br>12-6<br>12-7<br>12-8<br>12-8<br>2-12<br>2-12 |

| Figure 12-11: Case Listing                                                                 | 12-14  |
|--------------------------------------------------------------------------------------------|--------|
| Figure 12-12: Manage Case Access                                                           | 12-14  |
| Figure 12-13: Case Access Confirmation                                                     | 12-15  |
| Figure 12-14: Welcome! Page (Beneficiary)                                                  | 12-16  |
| Figure 12-15: Case Listing (Beneficiary)                                                   | 12-16  |
| Figure 13-1: Case Information: Header Fields                                               | . 13-1 |
| Figure 13-2: Payment Information Tab                                                       | . 13-4 |
| Figure 13-3: Refund Information Tab                                                        | . 13-6 |
| Figure 13-4: Letter Activity Tab                                                           | . 13-7 |
| Figure 13-5: Waiver/Redetermination/Compromise Tab                                         | .13-8  |
| Figure 13-6: Final Conditional Payment Process Tab                                         | 13-10  |
| Figure 13-7: Case Actions (Example)                                                        | 13-12  |
| Figure 13-8: Authorization Documentation                                                   | 13-14  |
| Figure 13-9: Authorization Documentation Upload                                            | 13-15  |
| Figure 13-10: Sample of Uploaded Document                                                  | 13-16  |
| Figure 13-11: Authorization Documentation Confirmation                                     | 13-17  |
| Figure 13-12 <sup>-</sup> Payment Summary Form                                             | 13-19  |
| Figure 13-13: Electronic Conditional Payment Letter Confirmation                           | 13-21  |
| Figure 13-14: Electronic No Claims Paid by Medicare Letter Confirmation                    | 13-21  |
| Figure 13-15: Conditional Payment Letter Confirmation                                      | 13-23  |
| Figure 13-16: No Claims Paid by Medicare Letter Confirmation                               | 13-23  |
| Figure 13-17: Example Claims Listing for a Non-Beneficiary or Viewed without MEA           | 13-26  |
| Figure 13-18: Example Claims Listing for a Beneficiary or Viewed with MFA.                 | 13-27  |
| Figure 13-19: Demand Claims Listing                                                        | 13-27  |
| Figure 13-20: Claims Dispute Verification (BCRC)                                           | 13-30  |
| Figure 13-21: Dispute Claims Documentation Upload                                          | 13-31  |
| Figure 13-22: Claims Dispute Confirmation (BCRC)                                           | 13-32  |
| Figure 13-23: Settlement Information                                                       | 13-36  |
| Figure 13-24: View Settlement Information                                                  | 13-39  |
| Figure 13-25: Notice of Settlement Documentation Upload                                    | 13-39  |
| Figure 13-26: Notice of Settlement Confirmation                                            | 13-40  |
| Figure 13-27: Initiate Demand Letter Confirmation (BCRC Case)                              | 13-41  |
| Figure 13-28: Initiate Demand Letter Confirmation (Bene-Debtor)                            | 13-41  |
| Figure 13-29: Update Settlement Information                                                | 13-42  |
| Figure 14-1: Warning - 120 Day Notification Action Can Only Be Selected Once               | . 14-3 |
| Figure 14-2: 120 Days' Notice of Anticipated Settlement                                    | . 14-4 |
| Figure 14-3: Electronic Dispute Denial for Final CP Letter Confirmation                    | . 14-5 |
| Figure 14-4: Warning - Calculate Final CP Amount Can Only Be Selected Once                 | . 14-6 |
| Figure 14-5: Calculate Final Conditional Payment Amount Confirmation                       | . 14-6 |
| Figure 14-6: Notice of Anticipated Settlement Letter Confirmation                          | . 14-7 |
| Figure 14-7: Electronic Notice of Anticipated Settlement Letter Confirmation               | . 14-8 |
| Figure 14-8: Electronic Final Conditional Payment Letter Confirmation                      | . 14-9 |
| Figure 14-9: Final Conditional Payment Amount Voided Confirmation                          | 14-10  |
| Figure 14-10: Verify Settlement Date                                                       | 14-10  |
| Figure 14-11: 120-Day Notification Action Can Only Be Selected Once (Insurer)              | 14-11  |
| Figure 14-12: 120-Day Notice of Settlement Confirmation (Insurer)                          | 14-12  |
| Figure 15-1: Redetermination (First Level Appeal) Submission (Example: Beneficiary/MFA).   | . 15-3 |
| Figure 15-2: Redetermination (First Level Appeal) Verification (Example: Beneficiary/MFA). | . 15-4 |
| Figure 15-3: Redetermination (First Level Appeal) Verification (Uploaded Documents)        | . 15-5 |
| Figure 15-4: Redetermination (First Level Appeal) Submission Confirmation                  |        |
| (Example: BCRC)                                                                            | . 15-6 |
| Figure 15-5: Redetermination (First Level Appeal) Documentation Upload                     | . 15-7 |
| Figure 15-6: View Redetermination (First Level Appeal) Submission (Example: BCRC)          | . 15-8 |

| Figure 15-7: Waiver Submission                                   | 15-10 |
|------------------------------------------------------------------|-------|
| Figure 15-8: Waiver Verification                                 | 15-10 |
| Figure 15-9: Waiver Verification (Uploaded Documents)            | 15-11 |
| Figure 15-10: Waiver Submission Confirmation                     | 15-12 |
| Figure 15-11: Waiver Documentation Upload                        |       |
| Figure 15-12: Compromise Request (Pre-Demand)                    | 15-14 |
| Figure 15-13: Compromise Request (Post-Demand)                   |       |
| Figure 15-14: Compromise Request (Pre-Demand Uploaded Documents) |       |
| Figure 15-15: Compromise Request Confirmation                    | 15-16 |
| Figure 15-16: Compromise Request Documentation Upload            | 15-17 |
| Figure 16-1: Sign Off Successful                                 |       |
| Figure 17-1: Concurrent Sessions Detected                        |       |
| Figure B-1: Tools Menu Manage Add-Ons                            | B-1   |
| Figure B-2: Manage Add-Ons Dialog (Add-Ons Enabled)              | B-2   |
| Figure B-3: Manage Add-Ons Dialog (Add-Ons Disabled)             | B-2   |

## **Chapter 1: Summary of Version 4.2 Updates**

The following update has been made in Version 4.2 of the Medicare Secondary Payer Recovery Portal (MSPRP) User Guide:

- To reduce the number of calls received by the BCRC regarding the status of case correspondence, a new read-only *Letter Activity* tab has been added to the *Case Information* page, which displays correspondence that has been received or letters that have been sent related to a Benefits Coordination & Recovery Center (BCRC) or Commercial Repayment Center (CRC) case (Section 13.1.1).
- To make MSPRP more consistent so that both insurers and beneficiaries (and their representatives) can request electronic letters, the MSPRP now allows insurers, recovery agents on the Tax Identification Number (TIN) reference file, and insurer representatives with a verified Recovery Agent Authorization, who also log in using multi-factor authentication, to request electronic conditional payment letters (eCPLs) for BCRC and CRC insurer-debtor cases (Sections 13.1.5 and 14.5.4).

Note: eCPLs may also be requested on cases that are in bankruptcy.

- To help Account Managers (AMs) determine which currently active designees should be deleted because of long inactivity on an account, a *Last Login Date* column has been added to the *Designee Listing* page (Section 8.3.2).
- In cases where Part A, non-inpatient, claims do not have a HCPCS or DRG code associated with them, the Primary Diagnosis Code will appear on the *Payment Summary Form* (PSF), in bold, under the *DX Codes* column, along with an explanatory footnote. When the Primary Diagnosis Code is bolded, the HCPCS/DRG column will be blank (Table 13-8).

## **Chapter 2: Introduction**

## 2.1 Overview

The Medicare Secondary Payer Recovery Portal (MSPRP) is a secure web-based application that provides attorneys, representatives, beneficiaries, insurers, claimants, and recovery agents the ability to access and update certain Medicare Secondary Payer (MSP) case-specific information. Cases can come from the Benefits Coordination & Recovery Center (BCRC) and from the Commercial Repayment Center (CRC). Case IDs displayed in the application will either be the "BCRC Case ID" (BCRC insurer cases and all beneficiary cases) or the "CRC Recovery ID" (CRC insurer cases).

The MSPRP allows users to:

- Submit Beneficiary Proof of Representation (POR), Beneficiary Consent to Release (CTR), or Recovery Agent Authorization.
- Request an update to a conditional payment amount.
- Request an electronic conditional payment letter with Current Conditional Payment Amount.
- Request a mailed copy of the conditional payment letter.
- View/Dispute claims included in a conditional payment letter.
- Request that a case be put into the Final Conditional Payment process.
- View/submit Notice of Settlement information.
- Initiate the Demand Letter process.
- View/submit a redetermination (first level appeal).
- Submit a waiver request.
- Submit a compromise request.

Not all actions are available to all users. What you can do on a case depends on the case type and your authorization level. For details regarding case authorization, see Chapter 10.

This user guide was written to help you understand how to use the MSPRP. It explains the registration process and how to manage your recovery case. The information in this guide should be used in unison with the reference material available on the MSPRP, including the *How To* and *Help About This Page* documentation. All reference materials can be accessed from the MSPRP link: <u>https://www.cob.cms.hhs.gov/MSPRP</u> on the internet.

## 2.2 Account Types

Before beginning the registration process, you must determine your account type. There are two types of MSPRP accounts: Corporate and Representative. Account types are mutually exclusive and require registration on the MSPRP.

Note: You can only select one account type during registration.

- **Corporate** account type indicates that the entity has an Employer Identification Number (EIN) or Tax Identification Number (TIN). Corporate accounts may have up to 100 designees.
- **Representative** account type indicates that the entity does not have an EIN or TIN. Representative accounts may have up to 5 designees.

**Note:** Beneficiaries will not register to use the MSPRP. Beneficiaries will access the MSPRP via the MyMedicare.gov website at <u>https://mymedicare.gov/</u> using their established login ID and password for that application. Once logged into MyMedicare.gov, they can access the MSPRP from the MSP section of MyMedicare.gov. Beneficiaries are granted full access to their cases, and are matched to the cases by their Medicare ID (Health Insurance Claim Number [HICN] or Medicare Beneficiary Identifier [MBI]).

## 2.3 User Roles (Non-Beneficiary)

An MSPRP user can be defined as one of three possible roles: Account Representative, Account Manager, or Account Designee.

Users can have multiple roles across different accounts. You can be an Account Manager on one account and an Account Designee on another. ARs can also be ARs for multiple accounts.

## 2.3.1 Account Representative (AR) Role

Your Account Representative is the individual who has the legal authority to bind the company to the contract and terms of MSPRP requirements and processing. Your Account Representative has ultimate accountability for the company's compliance with MSPRP requirements and must approve the organization's profile during the initial account setup and through any subsequent changes.

**Note:** To change the Account Representative, the assigned Account Manager must follow the instructions to Update Corporate Information, as described in Section 8.2.

### 2.3.1.1 Account Representative Responsibilities

- Performs the New Registration step on the MSPRP but is not provided with a login ID.
- Assigns the Account Manager to the account.
- Must approve the account setup, by physically signing the Profile Report, including the Data Use Agreement, and returning it to Medicare.

### 2.3.1.2 Account Representative Restrictions

Cannot be the Account Manager (Corporate accounts only) or Account Designee for any account (both Corporate and Representative).

**Note:** For Representative accounts, the Account Representative may be the Account Manager, but they have the option to assign the Account Manager role to another person.

## 2.3.2 Account Manager (AM) Role

Each MSPRP account must have an assigned Account Manager. The Account Manager is established during the Account Setup process. Each MSPRP account can have only one Account Manager. This is the individual who controls the administration of an organization's account and manages cases, which includes managing access to case information. The Account Manager is a registered user of the system.

The Beneficiary is, by default, the Account Manager for their recovery cases. For Corporate and Representative account types, the Account Manager is assigned during the Account Setup process. (For Representative accounts, the Account Representative may be the Account Manager, but they have the option to assign the Account Manager role to another person).

**Note:** To change an Account Manager, the Account Representative for the Corporate or Representative account must contact the Electronic Data Interchange (EDI) department. (Section 2.3.6.)

### 2.3.2.1 Account Manager Responsibilities

- Register on the MSPRP, obtain a login ID and password, and complete account setup.
- For Representative accounts, reviews, signs, and returns the Profile Report upon its receipt in order to be granted access to all MSPRP functionality.

**Note:** For Corporate accounts, the Account Manager will only be granted access after the Profile Report is signed and returned by the Account Representative.

### 2.3.2.2 Account Manager Abilities

- Can invite other users to register on the MSPRP and function as Account Designees for a specific account.
- Can grant/add an Account Designee's access to a case.
- Can revoke/remove an Account Designee's access to a case and/or an entire MSPRP account.
- Can change own personal information.
- Can update account contact information (e.g., company name, recovery case mailing address, etc.).
- Can submit new case requests for the MSPRP account they are associated with.
- Can view/manage cases that they are associated with (i.e., cases they successfully requested access to).
- Can replace the Account Representative for the MSPRP account.
- Can be associated to other MSPRP accounts as an Account Manager or an Account Designee.
- Can remove a case(s) from the account (see Chapter 12).

### 2.3.2.3 Account Manager Restrictions

Account Managers cannot be an Account Representative for any Account ID (Corporate account only).

## 2.3.3 Account Designee (AD) Role

At the organization's discretion, an Account Manager for Corporate or Representative Account types may invite other individuals, known as Account Designees, to have access to the MSPRP for the Account Manager's account. Corporate accounts may have up to 100 Account Designees associated with one MSPRP account; Representative accounts may have up to 5.

### 2.3.3.1 Account Designee Responsibilities

Account Designees must register on the MSPRP and obtain a login ID and password.

### 2.3.3.2 Account Designee Abilities

- Can be associated with multiple MSPRP accounts in the role of Account Designee, but only by an Account Manager invitation.
- Can be reassigned to be the Account Manager for an existing account.
- Can change his or her personal information on the MSPRP.
- Can submit new case requests for the MSPRP account they are associated with.
- Can view/manage cases that they are associated with (i.e., cases they successfully requested access to as well as cases that their Account Manager has granted them access to).
- Can remove a case(s) from the *Case Listing* page (see Chapter 12).
- Can be added, removed, or deleted by the Account Manager.

### 2.3.3.3 Account Designee Restrictions

- Cannot be an Account Representative for any MSPRP account.
- Cannot invite other users to be an Account Designee for an MSPRP account.
- Cannot update MSPRP account information.

### 2.3.4 Beneficiary Role

A beneficiary is authorized to access and manage each of their recovery cases on the MSPRP.

### 2.3.4.1 Beneficiary Abilities

- Access the MSPRP as an authenticated user through the MyMedicare website
- Perform Case Actions:
  - Request an update to a conditional payment amount
  - Request an electronic conditional payment letter with Current Conditional Payment Amount
  - Request a mailed copy of a conditional payment letter
  - Request that their case be put into the Final Conditional Payment process
  - View/Dispute Claims
  - View/submit Notice of Settlement
  - Initiate Demand Letter
  - View/Submit Redetermination (First Level Appeal)
  - Submit Waiver Request

- Submit Compromise Request
- View case information with unmasked Medicare ID (HICN or MBI), name, case ID, and date of birth
- View claim data with unmasked Medicare ID (HICN or MBI), processing contractor, provider name, diagnosis codes, and types of services

### 2.3.5 Login ID and Password Limits

Each user of the MSPRP can have only one login ID and password. Unless previously registered, all registrants are directed to the MSPRP URL to register for a MSPRP account. Users of other Coordination of Benefits Secure Website (COBSW) applications (Section 111 COBSW, Workers' Compensation Medicare Set-Aside Arrangement Portal (WCMSAP), and the Commercial Repayment Center Portal (CRCP)) must use the same login ID and password for all of these applications. Accordingly, if you change your password in any COBSW application, it is changed for all other COBSW applications, including MSPRP.

### 2.3.6 Electronic Data Interchange (EDI) Representative Support

Users of the MSPRP may need assistance with managing an account or managing their personal information within the application. If necessary, you may contact an EDI representative for assistance.

Contact an EDI representative if the Account ID and Personal Identification Number (PIN) letter is not received within 2 weeks (10 business days) after completing the New Registration process. The EDI representative can re-send the letter, allowing you to complete the account setup. Information entered during initial registration can only be changed after the initial registration letter has been received.

#### Contact an EDI representative if:

- You have any questions or problems regarding your account at any time during account setup.
- You forget your login ID and cannot remember the answers to your security questions. The EDI representative can re-send your login ID to your registered e-mail address.
- You forget your password and cannot remember the answers to your security questions. The EDI representative can generate a temporary password and send it to your registered e-mail address.
- You incorrectly entered your PIN 3 times and locked the account. The EDI representative can reset the PIN to unlock the account.
- You have questions about case request errors. The EDI representative will work with you to understand the error and determine the solution.

Contact the EDI Department by phone at (646) 458-6740 (TTY/TDD: 1-855-797-2627), or by email at <u>COBVA@GHIMedicare.com</u>. EDI representatives are available to assist you Monday through Friday, excluding Federal holidays, from 9:00 a.m. to 5:00 p.m., Eastern Time.

## **Chapter 3: Welcome to the MSPRP**

The *Welcome to the MSPRP* page is the first page a Corporate/Representative user will see when they access the MSPRP. (**Note:** Beneficiaries will not see this page). The *Welcome to the MSPRP* page is where the Corporate/Representative user will register, set up an account, and log in to the MSPRP using their login ID (user name) and password. Users who have completed the Multi-Factor Authentication *ID Proofing* process can also elect to log in to view unmasked case information (see Chapter 7).

Before being able to use the MSPRP, Corporate and Representative account users must perform the initial registration and account setup steps where they will obtain an Account ID, login ID, and password. Once the Account ID is created and users are registered, they will log in to the MSPRP through the *Welcome to the MSPRP* page (see Sections 4.1 and 5.1).

#### Figure 3-1: Welcome to the MSPRP

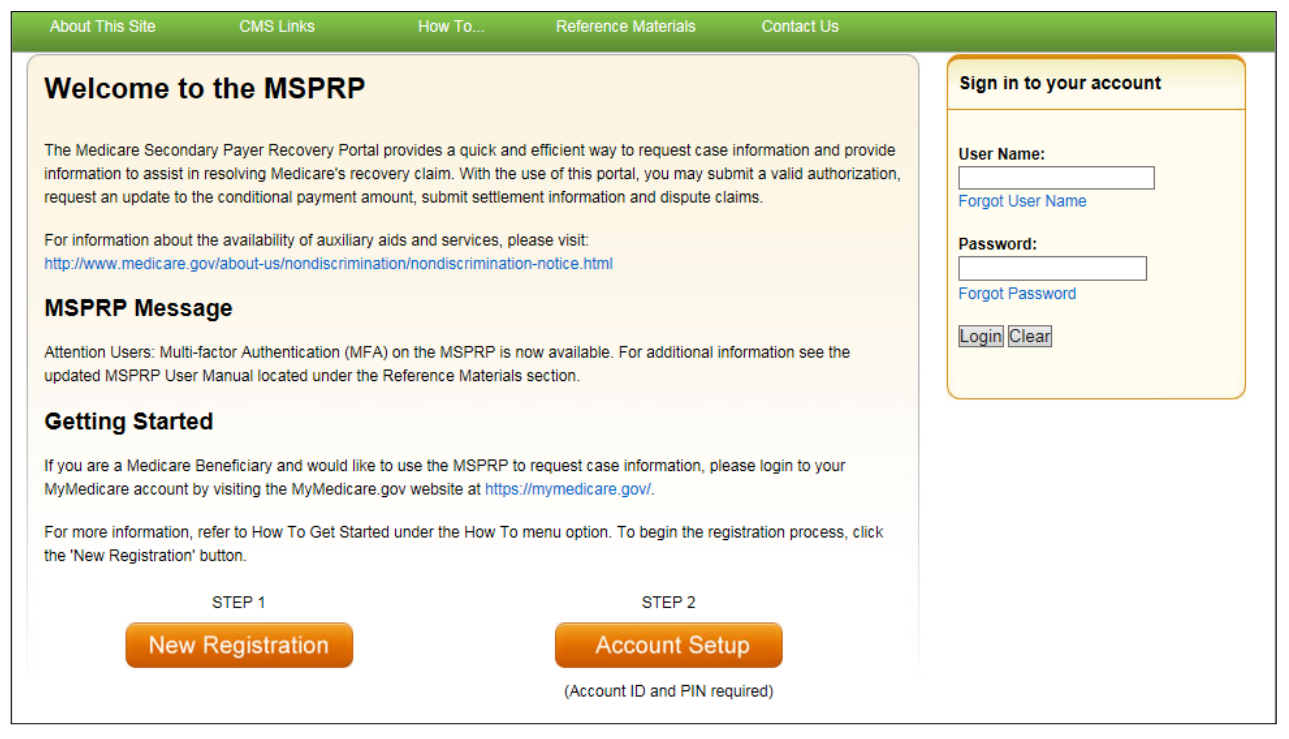

### 3.1 Navigation Menu

The navigation menu displays at the top of each MSPRP web page and provides links to additional information to assist you in using the MSPRP.

Figure 3-2: Navigation Menu

|                 |           |        |                     |            | Skip Navigation |
|-----------------|-----------|--------|---------------------|------------|-----------------|
| About This Sile | CMS Links | How To | Reference Materials | Contact Us |                 |
|                 |           |        |                     |            |                 |

| Link                | Description                                                                                                    |  |  |
|---------------------|----------------------------------------------------------------------------------------------------|--|--|
| Home                | Navigates back to your home page from any page in the MSPRP.<br>The <i>Account List</i> page is the home page for Account Managers and Account Designees. The <i>Welcome!</i> page is the home page for beneficiaries.                                                                                                    |  |  |
| About This Site     | Provides a link to the <i>How to Use This Site Help</i> page, which offers general information on how to use the MSPRP application.                                                                                                    |  |  |
| CMS Links           | Provides links to other Centers for Medicare & Medicaid Services (CMS)<br>Medicare and Medicare Secondary Payer websites.                                                                                                    |  |  |
| How To              | <ul> <li>Provides links to Help pages that explain how to perform the following functions:<br/>How To: <ul> <li>Request your login ID</li> <li>Request your Password</li> <li>Change your Password</li> <li>Reset your PIN</li> <li>Change your Account Representative</li> <li>Change your Account Manager</li> <li>Invite Account Designees</li> </ul> </li> </ul> |  |  |
| Reference Materials | Provides a link to the MSPRP User Guide (this guide).                                                                                                    |  |  |
| Contact Us          | Provides contact information for the EDI department, including their phone number.                                                                                                    |  |  |
| Logoff              | Allows you to end the MSPRP session and exit the system.                                                                                                    |  |  |

### Table 3-1: Navigation Menu

## 3.2 New Registration

This is the first step in creating a new account. To begin the registration process, the designated Account Representative must click the **Step 1 New Registration** button on the *Welcome to the MSPRP* page. It is critical that you provide the Account Representative's information (including e-mail address) in the New Registration step and not the e-mail address for a user of the MSPRP. (**Note: Representative accounts only**—ARs of Representative accounts are permitted to be users of the MSPRP.) See Section 4.1 for details regarding account registration.

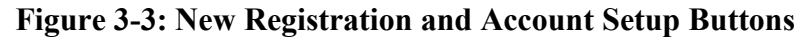

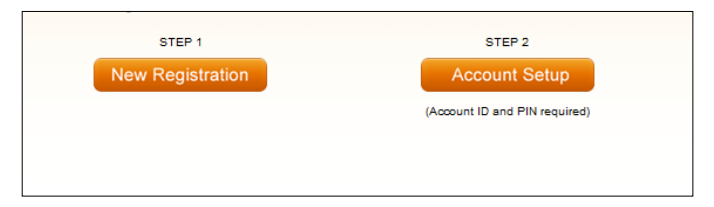

## 3.3 Account Setup

After completion of the New Registration step, Medicare will mail a confirmation letter containing the Account ID and PIN to the Account Representative, along with instructions for setting up the account. The assigned Account Manager can perform the second step to set up the account. Click the **Step 2 Account Setup** button on the *Welcome to the MSPRP* page to continue the account setup process using the Account ID and PIN. The Account Manager will also register as the Account Manager at this time. (Note: Corporate accounts—your Account Representative)

must provide your Account Manager with the Account ID and PIN.) See Section 5.1 for details regarding account setup.

## 3.4 Account Login

After the Account Manager (and any Account Designees) have self-registered, and after Account Managers have completed the Account Setup process, the Account Manager and Account Designees can log in to the MSPRP using their login ID (user name) and password in the account login fields on the *Welcome to the MSPRP* page. See Chapter 6 for more information about the login process, including information on the **Forgot Login ID** and **Forgot Password** links on the *Welcome to the MSPRP* page. See Chapter 7 to learn about Multi-Factor Authentication, a process that allows Account Managers and Designees to verify their identities in order to view unmasked case information.

### Figure 3-4: Account Login

| Sign in to your accoun | t |
|------------------------|---|
| User Name:             | _ |
| Forgot ID              |   |
| Password:              |   |
| Forgot Password        |   |
| Login Clear            |   |
|                        |   |

**Note**: Account Managers (AMs) and Account Designees (ADs) cannot view or manage cases until the EDI department has received a valid, signed copy of the Profile Report.

## Chapter 4: New Registration (Step 1)

The New Registration step will only be performed by Corporate and Representative account types.

**Note**: Beneficiaries will access the MSPRP directly through the MyMedicare.gov website. They will not register or setup an account on the MSPRP nor will they obtain an MSPRP login ID and password. If you are a beneficiary and you want to access the MSPRP, go to <u>https://mymedicare.gov/</u>, and use your established login ID and password for that application. Access to the MSPRP is available in the MSP section of the MyMedicare.gov website.

New Registration is the first step in creating a new account on the MSPRP and this step can only be performed by the designated Account Representative for the account. Once you have started this process, it must be completed. If you click **Cancel** or close the application at any point before registration is complete, your changes will not be saved and all entered data will be lost. Consider gathering all necessary information before you begin.

It is critical that you provide accurate information during the registration process. Documents available on the MSPRP under the *How To* link provide detailed information to assist you.

The *How to Get Started on the Medicare Recovery Portal (MSPRP)* help document contains information for both New Registration and Account Setup. It includes information on how to determine your account type and identify the user roles for the MSPRP.

The MSPRP <u>Registration Guidelines and Scenarios</u> will further assist you with your registration and Account Setup decisions. It includes information on authorization, mailing address rules, and registration and account setup scenarios to help ensure accuracy during the registration and account setup processes. Attorneys and recovery agents will find the scenarios helpful.

#### For Corporate Accounts:

You are registering as a corporate entity with an EIN/TIN. You will need the following information to complete the registration:

- The EIN/TIN for the company, company name, and mailing address.
- Account Representative contact information (name, job title, address, e-mail address, phone number).

#### For Representative Accounts:

You are registering as a non-corporate MSPRP entity with no EIN/TIN. You will need the following information to complete the registration:

- Representative contact information (name, social security number (SSN), mailing address, e-mail address, phone).
- Beneficiary last name and first initial.
- Beneficiary Medicare ID (HICN or MBI) or SSN.
- Beneficiary date of birth.
- Beneficiary gender.

To begin the registration process, the Account Representative (for both Corporate and Representative accounts), must click the **Step 1: New Registration** button on the *Welcome to the MSPRP* page. This will bring you to the *Select Account Type* page where you can select the type of account you want to register (Corporate or Representative). Follow the **Registration Steps** outlined next.

## 4.1 Registration Steps

To successfully register a Corporate or Representative account on the MSPRP and create an Account ID, complete the following steps:

1. Go to: https://www.cob.cms.hhs.gov/MSPRP.

The *Login Warning* page displays detailing the Data Use Agreement (DUA) (Figure 4-1). Review this agreement.

2. To proceed, click the **I** Accept link at the bottom of the page.

The Welcome to the MSPRP page displays.

You will be denied access to the MSPRP site if you click the **I Decline** link. The *Login Warning* page can be printed by clicking the **Print this page** link in the upper right side of the page.

3. Click the Step 1 New Registration button (Figure 4-2).

The Select Account Type page displays (Figure 4-3).

4. Select either *Corporate* or *Representative*.

Refer to the *Medicare Secondary Payer Recovery Portal (MSPRP) Registration Guidelines and Scenarios* under the *How to* link on the Navigation bar for information to assist you with this decision.

**Corporate Account Type**: A corporate account type indicates that the entity has an EIN, may have up to 100 designees, and will be regularly submitting MSPRP requests.

**Representative Account Type**: A representative account type indicates that the entity does not have an EIN, may have up to 5 designees, and will be regularly submitting MSPRP requests.

5. Click Continue.

The next page that displays will depend upon the account type selected. Follow the steps below that are applicable for the type of account you are registering for: Corporate Account Type or Representative Account Type.

## Figure 4-1: Login Warning

| Login Warning                                                                                                    | Print this page                                                                                                    |
|----------------------------------------------------------------------------------------------------|----------------------------------------------------------------------------------------------------|
| UNAUTHORIZED ACCESS TO THIS COMPUTER SYSTEM IS PROHI                                                                                                    | BITED BY LAW                                                                                                    |
| This warning banner provides privacy and security notices consistent or<br>federal guidance for accessing this Government system, which include<br>connected to this network, and (3) all devices and storage media attact<br>network. This system is provided for Government-authorized use only.                                                                                                    | vith applicable federal laws, directives, and other<br>s: (1) this computer network, (2) all computers<br>hed to this network or to a computer on this                                                                                                    |
| Unauthorized or improper use of this system is prohibited and may res<br>criminal penalties.                                                                                                    | ult in disciplinary action, as well as civil and                                                                                                    |
| Personal use of social media and networking sites on this system is lin<br>is subject to monitoring.                                                                                                    | ited as to not interfere with official work duties and                                                                                                    |
| By using this system, you understand and consent to the following:                                                                                                    |                                                                                                    |
| *You have no reasonable expectation of privacy regarding any commu                                                                                                    | nication or data transiting or stored on this system.                                                                                                    |
| *The Government may monitor, record, and audit your system usage, in<br>systems for official duties or to conduct HHS business. Therefore, you h<br>regarding any communication or data transiting or stored on this system<br>purpose, the Government may monitor, intercept, and search and seize<br>on this system.                                                                                                    | ncluding usage of personal devices and email<br>nave no reasonable expectation of privacy<br>m. At any time, and for any lawful Government<br>e any communication or data transiting or stored                                                                                                    |
| *Any communication or data transiting or stored on this system may be<br>purpose.                                                                                                    | disclosed or used for any lawful Government                                                                                                    |
| http://www.cms.hhs.gov/About-CMS/Agency-Information/Aboutwebsite.<br>Privacy Act Statement                                                                                                    | Security-Protocols.html                                                                                                    |
| The collection of this information is authorized by Section 1862(b) of th<br>1395y(b)) (see also 42, C.F.R. 411.24). The information collected will b<br>and mistaken Medicare primary payments and to prevent Medicare fro<br>those Medicare Secondary Payer situations that continue to exist. The<br>prohibits the disclosure of information maintained by the Centers for M<br>records to third parties, unless the beneficiary provides a written reque<br>party to receive such information. Where the beneficiary provides written<br>permit authorized parties to access requisite information. | e Social Security Act (codified at 42 U.S.C<br>e used to identify and recover past conditional<br>m making mistaken payments in the future for<br>Privacy Act (5 U.S.C. 552a(b)), as amended,<br>edicare & Medicaid Services (CMS) in a system of<br>st or explicit written consent/authorization for a<br>en consent/proof of representation, CMS will |
| Attestation of Information                                                                                                    |                                                                                                    |
| The information provided is complete, truthful, accurate, and meets all have read and understand all of the Centers for Medicare & Medicaid & http://cms.gov/Medicare/Coordination-of-Benefits-and-Recovery/Coord Overview/Medicare-Secondary-Payer/Medicare-Secondary-Payer.htm                                                                                                    | requirements set forth to use this process; and, I<br>Services information at<br>lination-of-Benefits-and-Recovery-<br>I.                                                                                                    |
| LOG OFF IMMEDIATELY if you do not agree to the conditions stated in                                                                                                    | this warning.                                                                                                    |
| I Accept                                                                                                    |                                                                                                    |
| Decline<br><sup>1</sup> A Privacy Act system of records is a group of any records about indivi<br>agency from which information is retrieved by the name or other perso                                                                                                    | duals and under the control of any Federal<br>nal identifier of the individual.                                                                                                    |

### Figure 4-2: Welcome to the MSPRP

| About This Site                                                        | CMS Links                                                                       | How To                                                                      | Reference Materials                                                                                   | Contact Us                                                      |                                |
|------------------------------------------------------------------------|---------------------------------------------------------------------------------|-----------------------------------------------------------------------------|----------------------------------------------------------------------------------------------------|-----------------------------------------------------------------|--------------------------------|
| Welcome to                                                             | o the MSPRP                                                                     | ,                                                                           |                                                                                                    |                                                                 | Sign in to your account        |
| The Medicare Second<br>information to assist i<br>request an update to | lary Payer Recovery Por<br>n resolving Medicare's re<br>the conditional payment | tal provides a quick an<br>covery claim. With the<br>amount, submit settlen | d efficient way to request case<br>use of this portal, you may sul<br>nent information and dispute cl | information and provide<br>omit a valid authorization,<br>aims. | User Name:<br>Forgot User Name |
| For information about                                                  | the availability of auxilia                                                     | ry aids and services, p                                                     | lease visit:                                                                                          |                                                                 | Password:                      |
| MSPRP Mess                                                             | age                                                                             |                                                                             |                                                                                                    |                                                                 | Forgot Password                |
| Attention Users: Multi<br>updated MSPRP Use                            | -factor Authentication (M<br>r Manual located under t                           | Login Clear                                                                 |                                                                                                    |                                                                 |                                |
| Getting Starte                                                         | ed                                                                              |                                                                             |                                                                                                    |                                                                 |                                |
| If you are a Medicare<br>MyMedicare account                            | Beneficiary and would lik<br>by visiting the MyMedica                           |                                                                             |                                                                                                    |                                                                 |                                |
| For more information, the 'New Registration                            | refer to How To Get Sta<br>' button.                                            | rted under the How To                                                       | menu option. To begin the reg                                                                         | jistration process, click                                       |                                |
|                                                                        | STEP 1                                                                          |                                                                             | STEP 2                                                                                                |                                                                 |                                |
| New                                                                    | Registration                                                                    |                                                                             | Account Set                                                                                           | up                                                              |                                |
|                                                                        |                                                                                 |                                                                             | (Account ID and PIN rea                                                                               | quired)                                                         |                                |

### Figure 4-3: Select Account Type

|   | About This Site                           | CMS Links                                              | How To                                         | Reference Materials                                        | Contact Us      | Skip Navigation      |
|---|-------------------------------------------|--------------------------------------------------------|------------------------------------------------|------------------------------------------------------------|-----------------|----------------------|
|   | Select Acco                               | ount Type                                              |                                                |                                                            | Print this page | Quick Help           |
|   | Please select the type                    | of account for which you                               | ı are registering:                             |                                                            |                 | Help About This Page |
|   | 🔘 Corporate                               |                                                        |                                                |                                                            |                 |                      |
|   | A Corporate accour<br>up to 100 designees | nt type indicates that th<br>s and wil be regularly si | e entity has an Emp<br>ubmitting MSPRP re      | oloyer Identification Number<br>equests.                   | (EIN), may have |                      |
|   | Representative                            |                                                        |                                                |                                                            |                 |                      |
|   | A Representative ac<br>Number (EIN), may  | count type indicates th<br>have up to 5 designees      | at the entity does no<br>and will be regularly | ot have an Employer Identific<br>y submitting MSPRP reques | cation<br>sts.  |                      |
|   | Continue 🔉                                | Cancel 🔀                                               |                                                |                                                            |                 |                      |
|   |                                           |                                                        |                                                |                                                            |                 |                      |
|   |                                           |                                                        |                                                |                                                            |                 |                      |
| 1 |                                           |                                                        |                                                |                                                            |                 |                      |

### 4.1.1 Corporate Account Type

If you selected Corporate on the *Select Account Type* page, the *Corporate Information* page displays. Fields marked with an asterisk (\*) are required. Enter the corporation's EIN (or TIN) and mailing address on this page. This mailing address will be used to send the post-registration letter. The post-registration letter includes your Account ID and PIN which must be used by the Account Manager during account setup. The Profile Report, which is generated after the account setup

process, will be sent to the Account Representative's e-mail address for authorization. The Account Manager will be copied on this correspondence.

| Figure 4-4: C | Corporate 1 | Informa | tiion |
|---------------|-------------|---------|-------|
|---------------|-------------|---------|-------|

| Corporate Information   An asterisk (*) indicates a required field.   * Employer Identification Number   (EIN):   * Corporation Name:   Business Mailing Address:   * Address Line 1:   Address Line 2:   * City: | Corporate Information   An asterisk (*) indicates a required field.   * Employer Identification Number   * Corporation Name:   * Corporation Name:   * Business Mailing Address:   * Address Line 1:   Address Line 2:   * City:   * State:   • Select-   * Zip Code: | About This Site             | CMS Links          | How To   | Reference Materials | Contact Us |                      |
|----------------------------------------------------------------------------------------------------|----------------------------------------------------------------------------------------------------|-----------------------------|--------------------|----------|---------------------|------------|----------------------|
| An asterisk (*) indicates a required field.     * Employer Identification Number   (EIN):   * Corporation Name:     Business Mailing Address:  * Address Line 1: Address Line 2: * City:                          | An asterisk (*) indicates a required field.     • Employer Identification Number   (EIN):        • Corporation Name:     • Business Mailing Address:     • Address Line 1:   Address Line 2:     • City:     • State:   • Select-     • Zip Code:                     | Corporate Infr              | rmation            |          |                     |            | Quick Help           |
| Employer Identification Number     EIN):     Corporation Name:     Business Mailing Address:     Address Line 1:     Address Line 2:     City:                                                                    |                                                                                                    | An asterisk (*) indicate    | s a required field |          |                     |            | Help About This Page |
| Corporation Name:       Business Mailing Address:       Address Line 1:       Address Line 2:       City:                                                                                                    | Corporation Name:     Business Mailing Address:     Address Line 1:   Address Line 2:   City:   State:   -Select-     Zip Code:                                                                                                    | Employer Identifi<br>(EIN): | cation Number      |          |                     |            |                      |
| Business Mailing Address:       Address Line 1:       Address Line 2:       City:                                                                                                    | Business Mailing Address:<br>Address Line 1:<br>Address Line 2:<br>City:<br>State: -Select-<br>Zip Code:                                                                                                    | Corporation Nam             | e:                 |          |                     |            |                      |
| Address Line 1:<br>Address Line 2:<br>City:                                                                                                    | Address Line 1:       Address Line 2:       City:       State:       -Select-       Zip Code:                                                                                                    |                             |                    |          |                     |            |                      |
| Address Line 1:<br>Address Line 2:<br>City:                                                                                                    | Address Line 1:   Address Line 2:   City:   State:   -Select-   Zip Code:                                                                                                    | Business Ma                 | ling Address:      |          |                     |            |                      |
| Address Line 2: City:                                                                                                    | Address Line 2:<br>City:<br>State: -Select-<br>Zip Code: -                                                                                                    | Address Line 1:             |                    |          |                     |            |                      |
| City:                                                                                                    | City: Select-                                                                                                    | Address Line 2:             |                    |          |                     |            |                      |
|                                                                                                    | State: -Select-                                                                                                    | City:                       |                    |          |                     |            |                      |
| State: -Select-                                                                                                    | Zip Code: -                                                                                                    | State:                      | -Select-           |          |                     |            |                      |
| Zip Code:                                                                                                    |                                                                                                    | Zip Code:                   | -                  |          |                     |            |                      |
|                                                                                                    |                                                                                                    | Previous                    | Continue ≥         | Cancel 🔝 |                     |            |                      |
| Continue Continue                                                                                                    | Cancel S                                                                                                    |                             |                    |          |                     |            |                      |

| Field                                   | Description                                                                                                    |
|-----------------------------------------|----------------------------------------------------------------------------------------------------|
| Employer Identification<br>Number (EIN) | Enter the IRS-assigned 9-digit EIN/TIN associated with the organization. If you have more than one EIN/TIN, you may submit this registration with any one of those EINs/TINs. <b>Note:</b> This cannot be edited after registration. |
| Corporation Name                        | Enter the company name.                                                                                                    |
| Address Line 1                          | Enter the first line of the company's mailing address.                                                                                                    |
| Address Line 2                          | Enter the second line of the company's mailing address (optional).                                                                                                    |
| City                                    | Enter the city where the company is located.                                                                                                    |
| State                                   | Select the state where the company is located from the drop-down list.<br><b>Note</b> : To quickly select a state, type the first letter to scroll to the desired state.                                                             |
| Zip Code                                | Enter the company's ZIP code (required), plus 4-digit ZIP code suffix (optional).                                                                                                    |
| Previous                                | Command button. Click to return to the Select Account Type page.                                                                                                    |
| Continue                                | Command button. Click to save changes and continue to the next page.                                                                                                    |
| Cancel                                  | Command button. Click to cancel the registration process. Information entered on the current page and any previous pages is not saved.                                                                                               |

| Table 4-1: | Corporate | Information |
|------------|-----------|-------------|
|            | Corporate | mormation   |

1. Enter the required information and click **Continue**.

The Account Representative (AR) Information page displays. This page captures information related to the AR. Fields marked with an asterisk (\*) are required.

2. Enter the required information and click **Continue**.

3. The *Registration Summary* page displays (Figure 4-6). This page lists all the information that was previously entered during the registration process. Verify that all information is correct.

**Note**: For Corporate account types, an AR can only have the role of AR in the MSPRP. This individual cannot function as an Account Manager or an Account Designee. E-mail addresses for each user role will be verified during the registration. If the entered e-mail address for the AR matches any Account Manager or any Account Designee's e-mail address in the MSPRP, the registration process will not be allowed.

#### Figure 4-5: Account Representative (AR) Information

| acount Bonroco                | ntativo (AB)   | Informatic |             | Quick Help           |
|-------------------------------|----------------|------------|-------------|----------------------|
| n asterisk (*) indicates a re | equired field. | mornatic   |             | Help About This Page |
| AR First Name:                |                | MI:        | *Last Name: |                      |
| AR Title:                     |                |            |             |                      |
| E-Mail Address:               | 1              |            |             |                      |
| Re-enter E-Mail Address:      | 8              |            |             |                      |
| Phone:                        |                |            | ext.        |                      |
| Fax:                          | · · · · ·      | 1-(        |             |                      |
|                               |                |            |             |                      |
|                               | Continue D     | Constal    |             |                      |
| < Previous                    | Continue 2     | Cancel     | <u>~</u>    |                      |
|                               |                |            |             |                      |

| Field                   | Description                                                                                                    |
|-------------------------|----------------------------------------------------------------------------------------------------|
| AR First Name           | Enter your (AR's) first name.                                                                                                    |
| MI                      | Enter the first letter of your (AR's) middle name (optional).                                                                                                    |
| Last Name               | Enter your (AR's) last name.                                                                                                    |
| AR Title                | Enter your (AR's) job title                                                                                                    |
| E-mail Address          | Enter your (AR's) e-mail address.<br><b>Note</b> : If this e-mail address is found in the system for an existing user, you will not be allowed to continue the registration process (Corporate account types only). |
| Re-enter E-mail Address | Enter your (AR's) e-mail address a second time for verification purposes.                                                                                                    |
| Phone                   | Enter your (AR's) work phone number. The ext. (extension) field is optional.                                                                                                    |
| Ext.                    | Enter your (AR's) work phone number extension (optional).                                                                                                    |
| Fax                     | Enter your (AR's) work fax number (optional).                                                                                                    |
| Previous                | Command button. Click to return to the Corporate Information page.                                                                                                    |
| Continue                | Command button. Click to save changes and continue to the next page.                                                                                                    |
| Cancel                  | Command button. Click to cancel the registration process. Information entered on the current page and any previous pages is not saved.                                                                              |

4. Click **Previous** to return to the Account Representative (AR) Information page.

Click **Cancel** to exit the registration process and delete all information entered during the registration process.

5. To make corrections, click Edit next to the applicable section to return to that page.

If you click **Edit**, you will need to enter your e-mail address in the *Re-enter E-mail address* field on the *Account Representative (AR) Information* page to continue.

6. Once all corrections have been made, click **Continue** at the bottom of the *Registration Summary* page.

The *Thank You* page displays (Figure 4-7).

**Note**: Your assigned Account ID is provided on this page. Make a note of your Account ID, or use the **Print this page** link to print this information.

7. Click the **Medicare Secondary Payer Portal Welcome Page** link to return to the *Welcome to the MSPRP* page.

#### **Figure 4-6: Registration Summary**

| About This Site                                                                    | CMS Links                                                                    | How To                                                                     | Reference Materials                                                                                             | Contact Us                                                                        |                                    |
|------------------------------------------------------------------------------------|------------------------------------------------------------------------------|----------------------------------------------------------------------------|----------------------------------------------------------------------------------------------------|-----------------------------------------------------------------------------------|------------------------------------|
| Registration Su                                                                    | immary                                                                       |                                                                            |                                                                                                    | Print this page                                                                   | Quick Help<br>Help About This Page |
| lease review your regis<br>ith the information, clic<br>rocess; all data will be i | tration information. If<br>k the 'Submit Registra<br>ost. Click the 'Previou | you need to change t<br>ition' button to submit<br>is' button to return to | the information, click the 'Edil' but<br>the registration. Click the 'Cano<br>the previous screen. Print this p | utton. If you are satisfied<br>cell button to cancel the<br>age for your records. |                                    |
| Account Type: Corpor                                                               | ate                                                                          | Edit                                                                       |                                                                                                    |                                                                                   |                                    |
| Corporate Information                                                              | 6                                                                            | Edit                                                                       | Account Representative (                                                                                        | AR) Information Edit                                                              |                                    |
| Employer Identification                                                            | Number(EIN)                                                                  |                                                                            | First Name: Kris Mt. Last                                                                                       | Name                                                                              |                                    |
| Corporate Name                                                                     | 1                                                                            |                                                                            | Tibe: Manager                                                                                                   |                                                                                   |                                    |
| Business Mailing Add                                                               | ress                                                                         | Edit                                                                       | E-Mail Address<br>Phone: 440-991                                                                                |                                                                                   |                                    |
| Address Line 1:                                                                    |                                                                              |                                                                            | Fax                                                                                                    |                                                                                   |                                    |
| Address Line 2:                                                                    |                                                                              |                                                                            |                                                                                                    |                                                                                   |                                    |
| City: Baltimore                                                                    |                                                                              |                                                                            |                                                                                                    |                                                                                   |                                    |
| State: Maryland                                                                    |                                                                              |                                                                            |                                                                                                    |                                                                                   |                                    |
|                                                                                    |                                                                              |                                                                            |                                                                                                    |                                                                                   |                                    |

### Figure 4-7: Thank You

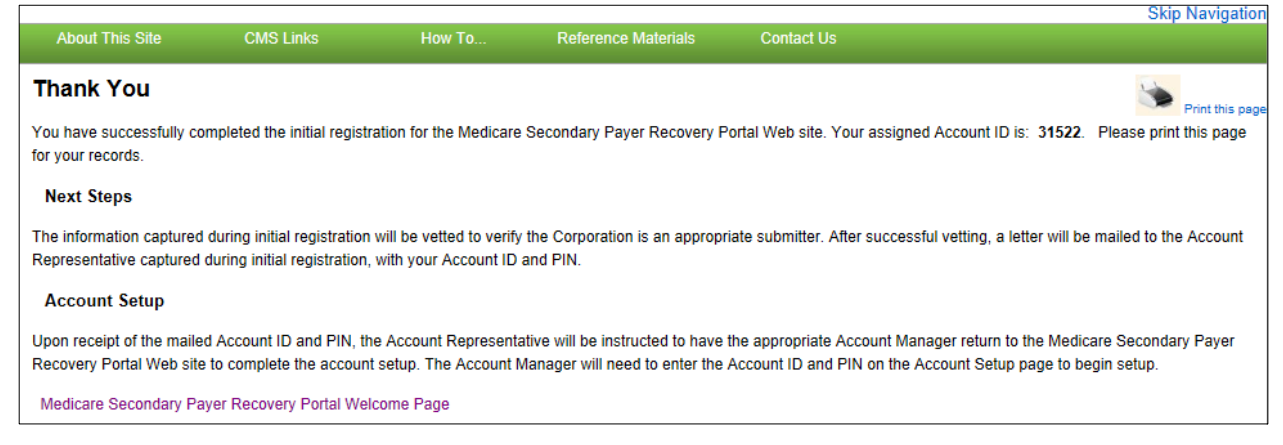

#### **Next Steps**

Within two weeks, a letter will be mailed to you, the AR, that contains the Account ID and PIN, along with instructions for setting up the account (to be completed by the Account Manager). If this letter is not received within 10 business days, contact the EDI department.

Once the Account Manager has completed the account setup, an e-mail notification will be sent to you, the AR, including a Profile Report denoting all information previously recorded during registration, and any additional information provided during the account setup.

You will have 60 business days to review, sign, and return the Profile Report to the EDI department. When returning the signed Profile Report via e-mail, enter "MSPRP Profile Report" in the subject line.

If a signed Profile Report is not received within that timeframe, the account will be automatically deleted on the 60th business day. If the account is deleted, you must start the registration process from the beginning. See Chapter 5 for more information on completing the account setup.

### 4.1.2 Representative Account Type

If you selected *Representative* on the *Select Account Type* page, the *Representative Information* page displays. Fields marked with an asterisk (\*) are required. The information on this page is for the representative who will be sending MSPRP requests under this MSPRP Account ID. Enter the representative's personal information on this page. The address you enter on this page will be used for any correspondence from the EDI department regarding this Account ID including the post-registration letter. The post-registration letter includes your Account ID and PIN which must be used during Account Setup.

## Figure 4-8: Representative Information

| About This Offe                 | 01101:         | Here: To | Defense Meleciele   | Oraclased U.S. | Skip I               | Navigatio |
|---------------------------------|----------------|----------|---------------------|----------------|----------------------|-----------|
| About This Site                 | CMS LINKS      | HOW TO   | Reference Materials | Contact Us     |                      |           |
| Representative                  | e Informatio   | n        |                     |                | Quick Help           |           |
| An asterisk (*) indicates a ree | quired field.  |          |                     |                | Help About This Page |           |
| *First Name:                    | Mary           | MI:      | *Last Name: Doe     |                |                      |           |
| *Social Security Number:        |                |          |                     |                |                      |           |
| *E-Mail Address:                | MDoe@gmail.com |          |                     |                |                      |           |
| *Re-enter E-Mail Address:       | MDoe@gmail.com |          |                     |                |                      |           |
| *Phone:                         | 315 -          | - 4 ext. |                     |                |                      |           |
| Fax:                            |                | ·        |                     |                |                      |           |
| Mailing Address:                |                |          |                     |                |                      |           |
| *Address Line 1:                |                |          |                     |                |                      |           |
| Address Line 2:                 |                |          |                     |                |                      |           |
| *City:                          | Atlantic City  |          |                     |                |                      |           |
| *State:                         | New Jersey     | •        |                     |                |                      |           |
| *Zip Code:                      | 11111 -        |          |                     |                |                      |           |
|                                 |                |          |                     |                |                      |           |
| Previous                        | Continue 🔉     | Cancel 🔀 |                     |                |                      |           |

## Table 4-3: Representative Information

| Field                   | Description                                                                                                    |  |  |  |
|-------------------------|----------------------------------------------------------------------------------------------------|--|--|--|
| First Name              | Enter your (Representative's) first name.                                                                                                    |  |  |  |
| MI                      | Enter first letter of your (Representative's) middle name (optional).                                                                                                    |  |  |  |
| Last Name               | Enter your (Representative's) last name.                                                                                                    |  |  |  |
| Social Security Number  | Enter your (Representative's) Social Security Number (SSN). An SSN cannot be registered more than once. It also cannot be edited after registration.                                             |  |  |  |
| E-mail Address          | Enter your (Representative's) e-mail address.<br><b>Note</b> : If your e-mail address is found in the system for an existing user, you will not be allowed to continue the registration process. |  |  |  |
| Re-enter E-mail Address | Enter your (Representative's) e-mail address a second time for verification purposes.                                                                                                    |  |  |  |
| Phone                   | Enter your (Representative's) phone number.                                                                                                    |  |  |  |
| Ext                     | Enter your (Representative's) phone number extension. This field is optional.                                                                                                    |  |  |  |
| Fax                     | Enter your (Representative's) fax number (optional).                                                                                                    |  |  |  |
| Address Line 1          | Enter the first line of your (Representative's) mailing address.                                                                                                    |  |  |  |
| Address Line 2          | Enter the second line of your (Representative's) mailing address (optional).                                                                                                    |  |  |  |
| City                    | Enter the city where you (the Representative) are located.                                                                                                    |  |  |  |
| State                   | Select the state where you (the Representative) are located using the drop-<br>down list.                                                                                                    |  |  |  |
|                         | <b>Note</b> : To quickly select a state, type the first letter to scroll to the desired state.                                                                                                   |  |  |  |
| Zip Code                | Enter your (Representative's) ZIP code (required), plus 4-digit ZIP code suffix (optional).                                                                                                    |  |  |  |

| Field    | Description                                                                                                    |
|----------|----------------------------------------------------------------------------------------------------|
| Previous | Command button. Click to return to the Select Account Type page.                                                                       |
| Continue | Command button. Click to save changes and continue to the next page.                                                                   |
| Cancel   | Command button. Click to cancel the registration process. Information entered on the current page and any previous pages is not saved. |

1. Enter the required information in the provided fields and click **Continue**.

The *Beneficiary Information* page displays (Figure 4-9). You must submit information for a beneficiary who will have MSPRP requests submitted under this Account ID.

2. Enter the required information in the provided fields and click Continue.

The *Registration Summary* page displays (Figure 4-10). This page lists all the information that was previously entered during the registration process. Verify that all information is correct.

- 3. Click **Previous** to return to the *Beneficiary Information* page. Click **Cancel** to exit the registration process and delete all information entered during the registration process.
- 4. To make corrections, click the **Edit** button next to the applicable section to return to that page.
- 5. Once all corrections have been made, click **Continue** at the bottom of the *Registration Summary* page.

The *Thank You* page displays (Figure 4-11). This page outlines the next steps in the registration process.

**Note**: Your assigned Account ID is provided on this page. Make a note of your Account ID, or use the **Print this page** link to print this information.

6. Click the **Medicare Secondary Payer Portal Welcome Page** link to return to the *Welcome to the MSPRP* page.

| Home                         | About This Site        | CMS Links  | How To                    | Reference Materials     | Contact Us    | Sign off |
|------------------------------|------------------------|------------|---------------------------|-------------------------|---------------|----------|
| Beneficiar                   | y Information          |            |                           |                         | Quick Help    |          |
| An asterisk (*) indic        | ates a required field. |            |                           |                         | Help About Tr | iis Page |
| *Beneficiary Last I          | Name:                  |            | *First Initial:           |                         |               |          |
| *Medicare ID:                |                        | OF         | R                         |                         |               |          |
| *Beneficiary Socia<br>(SSN): | I Security Number      |            | (SSN is require provided) | d if Medicare ID is not |               |          |
| *Beneficiary Date            | of Birth:              | 1          | (MM/DD/CCYY               |                         |               |          |
| *Beneficiary Gend            | er: -                  | Select - ▼ |                           |                         |               |          |
| Previous                     | Continue D             | Cancel 🔀   |                           |                         |               |          |

#### **Figure 4-9: Beneficiary Information**

| Field                                       | Description                                                                                                    |  |  |  |
|---------------------------------------------|----------------------------------------------------------------------------------------------------|--|--|--|
| Beneficiary Last Name                       | Enter the beneficiary's last name.                                                                                                    |  |  |  |
| First Initial                               | Enter the first initial of the beneficiary's first name.                                                                               |  |  |  |
| Medicare ID                                 | Enter the beneficiary's HICN or MBI. If you enter the HICN or MBI, do not enter an SSN.                                                |  |  |  |
| Beneficiary Social Security<br>Number (SSN) | Enter the beneficiary's SSN. If you enter the SSN, do not enter a Medicare ID.                                                         |  |  |  |
| Beneficiary Date of Birth                   | Enter the beneficiary's date of birth.                                                                                                 |  |  |  |
| Beneficiary Gender                          | Select the beneficiary's gender from the drop-down list.                                                                               |  |  |  |
| Previous                                    | Command button. Click to return to the Representative Information page.                                                                |  |  |  |
| Continue                                    | Command button. Click to save changes and continue to the next page.                                                                   |  |  |  |
| Cancel                                      | Command button. Click to cancel the registration process. Information entered on the current page and any previous pages is not saved. |  |  |  |

## Table 4-4: Beneficiary Information

## Figure 4-10: Registration Summary

| <b>Registration Summar</b>                                                                                                    | У                                                                                              |                                                                                                    |                                            | Quick Help           |
|----------------------------------------------------------------------------------------------------|------------------------------------------------------------------------------------------------|----------------------------------------------------------------------------------------------------|--------------------------------------------|----------------------|
| Please review your registration information<br>with the information, click the Continue bu<br>Please note: all data will be lost. Click the | n. If you need to change the<br>tton to submit the registratic<br>Previous button to return to | information, click the Edit button. If you<br>in. Click the Cancel button to cancel the<br>the previous screen. Print this page for | are satisfied<br>process.<br>your records. | Help About This Page |
| Account Type: Representative                                                                                                    | Edit                                                                                           |                                                                                                    |                                            |                      |
| Representative Information                                                                                                    | Edit                                                                                           | Beneficiary Information                                                                                                    | Edit                                       |                      |
| First Name: John MI:                                                                                                    |                                                                                                | Last Name: Mack First Initial: J                                                                                                    |                                            |                      |
| Last Name: Doe                                                                                                    |                                                                                                | Medicare ID:                                                                                                    |                                            |                      |
| SSN: 333-33-3333                                                                                                    |                                                                                                | SSN:                                                                                                    |                                            |                      |
| E-Mail Address:                                                                                                    |                                                                                                | Date of Birth:                                                                                                    |                                            |                      |
| Phone: 333-333-4444 ext:                                                                                                    |                                                                                                | Gender: Male                                                                                                    |                                            |                      |
| Fax:                                                                                                    |                                                                                                |                                                                                                    |                                            |                      |
| Representative Mailing Address                                                                                                    |                                                                                                |                                                                                                    |                                            |                      |
| Address Line 1: 123 Test S                                                                                                    |                                                                                                |                                                                                                    |                                            |                      |
| Address Line 2:                                                                                                    |                                                                                                |                                                                                                    |                                            |                      |
| City: Baltimore                                                                                                    |                                                                                                |                                                                                                    |                                            |                      |
| State: Maryland                                                                                                    |                                                                                                |                                                                                                    |                                            |                      |
| Zip Code: 33333                                                                                                    |                                                                                                |                                                                                                    |                                            |                      |
|                                                                                                    | _                                                                                              |                                                                                                    |                                            |                      |
| Previous Continue                                                                                                    | Cancel                                                                                         |                                                                                                    |                                            |                      |

### Figure 4-11: Thank You

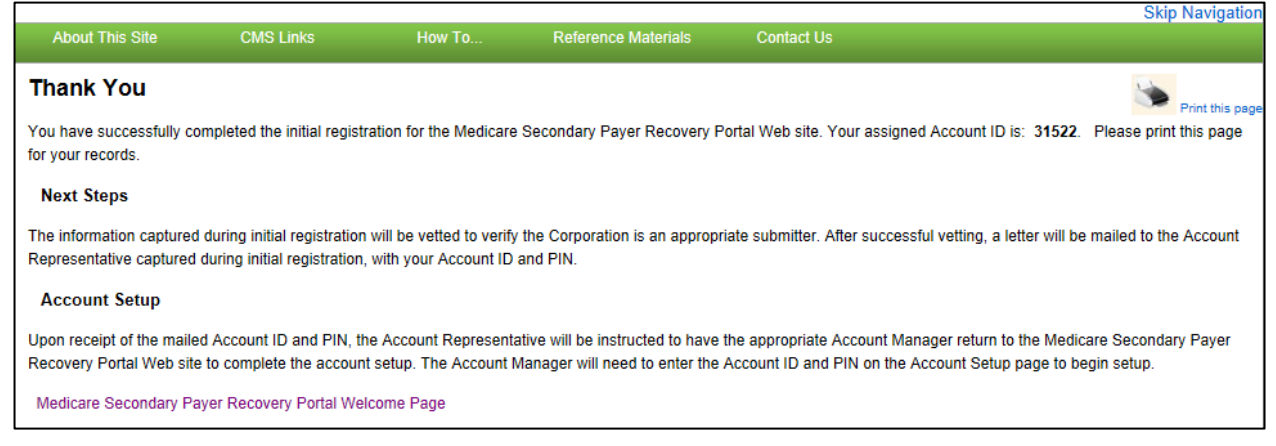

#### **Next Steps**

Within two weeks, a letter will be mailed to you that include the Account ID and PIN, along with instructions for setting up the account (to be completed by the Account Manager). If this letter is not received within 10 business days, contact the EDI department (Figure 4-12 and Figure 4-13).

Once the AM has completed the account setup, an e-mail notification will be sent to you and the AM (as applicable for Representative accounts). The e-mail will include a Profile Report denoting all information previously recorded during registration and any additional information provided during the account setup. It may take up to 10 business days to receive the Profile Report.

You will have 60 business days to review, sign, and return the Profile Report to the EDI department. When returning the signed Profile Report via e-mail, enter "MSPRP Profile Report" in the subject line.

If a signed Profile Report is not received within that timeframe, the account will be automatically deleted on the 60th business day. If the account is deleted, you must start the registration process from the beginning. See Chapter 5 for more information on completing the account setup.

### Figure 4-12: Sample PIN Letter (Page 1)

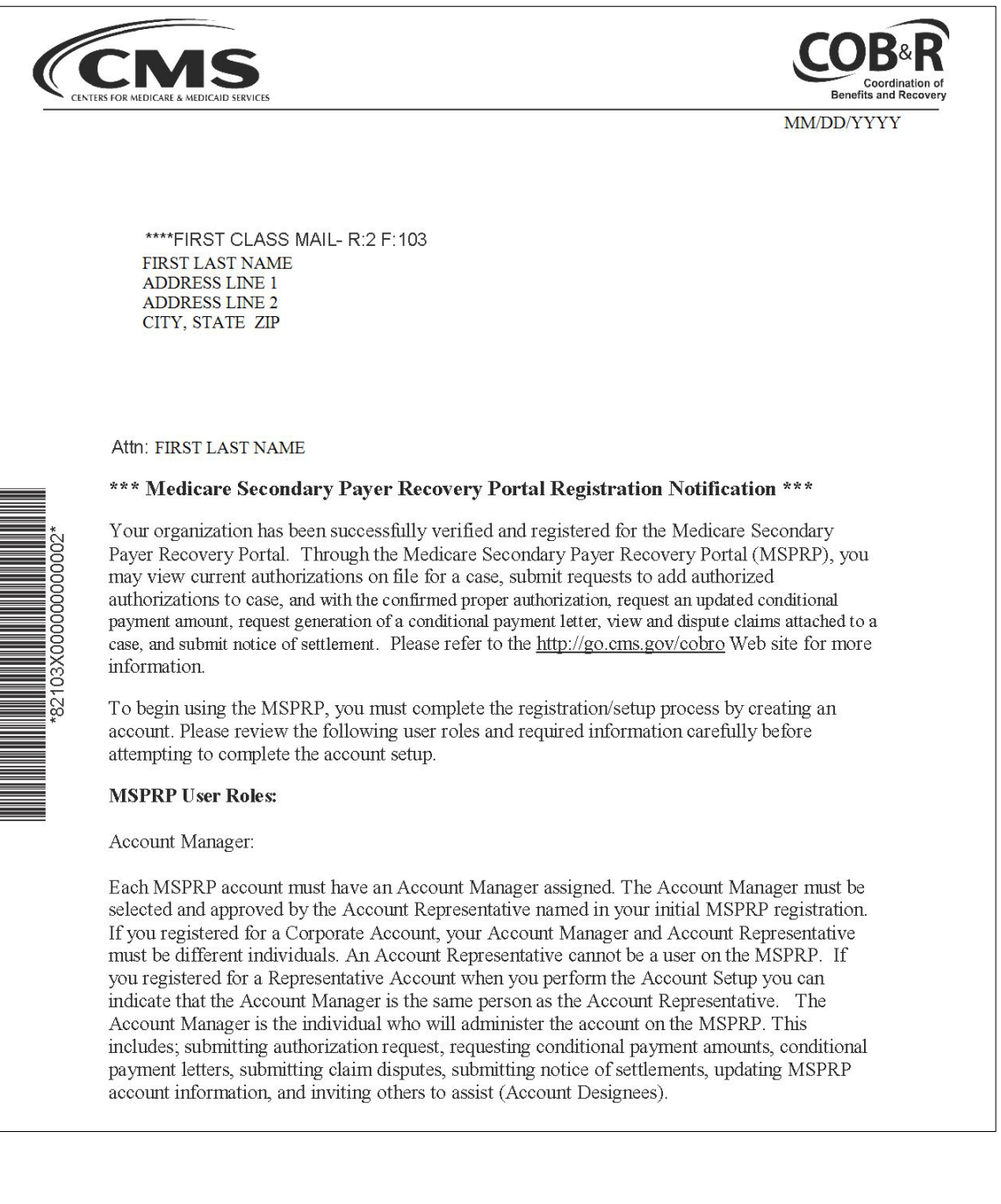

#### Figure 4-13: Sample PIN Letter (Page 2)

#### Account Designee:

Each MSPRP account may have multiple Account Designees. Account Designees may also submit authorization requests, request conditional payment amounts, request generation of conditional payment letters, submit claim disputes, and notice of settlements. However, Account Designees cannot modify MSPRP account information or invite others to assist. Account Designees can only register as users on the MSPRP through an invitation from the Account Manager.

#### **Additional Account Setup Information:**

Please review the documentation regarding information needed for completing your MSPRP registration and account set up on the Web site: <u>https://www.cob.cms.hhs.gov/MSPRP/</u>, including the Registration Process notice and applicable user guides.

#### Next Steps:

To complete the account setup, your designated Account Manager should be selected and provided with your MSPRP Account ID and Personal Identification (PIN).

MSPRP Account ID: XXXXXXXX PIN: XXXX

The Account Manager should return to the MSPRP at <u>https://www.cob.cms.hhs.gov/MSPRP/</u>, and select the "Account Setup" button.

If you have any questions or concerns, please contact the EDI department at:

Phone: (646) 000-0000 Email: EDI@GHIMEDICARE.COM

Sincerely,

Benefits Coordination & Recovery Center

## Chapter 5: Account Setup (Step 2)

The Account Setup step will only be performed by Corporate and Representative account types.

**Note**: Beneficiaries will access the MSPRP directly through the MyMedicare.gov website. They will not register or setup an account on the MSPRP nor will they obtain an MSPRP login ID and password. If you are a beneficiary and you want to access the MSPRP, click the <a href="https://mymedicare.gov/">https://mymedicare.gov/</a> link, and use your established login ID and password for that application. Access to the MSPRP is available in the MSP section of the MyMedicare.gov website.

This section describes Step 2 of the MSPRP registration process: Account Setup. This step must be performed by your AM. The AM for the MSPRP Account will need to provide personal information including the Account ID, PIN, and their e-mail address on the *Account Setup* page. The AM will set up their login ID during this process.

In order to access the MSPRP, the Account Setup step must be completed for each MSPRP account. This step can be performed upon completion of the New Registration step and receipt of your post-registration letter that includes your Account ID and PIN. You must have the Account ID, PIN, and your complete AM information on hand. Partial account setup requests cannot be saved and completed at a later time.

- **Corporate Account Types**: Upon receipt of the Account ID and PIN, the AR must provide the information to the designated AM. The AM will complete the account setup process. The AM cannot also be an AR. The AM and AR must be different individuals. The AM cannot be an AM or AR on any other MSPRP account.
- **Representative Account Types**: Upon receipt of the Account ID and PIN, the AR can provide the information to a designated AM, or this person can assign themselves to the AM role. The AM will complete the account setup process.

## 5.1 Account Setup Steps

This section details the information that must be entered by the AM. Contact the EDI department if you have any questions or problems regarding the Account ID at any time during account setup. Account setup requires the entry of the Account ID and PIN which were sent in the post-registration letter. To successfully set up the MSPRP account and register as the AM, follow the steps outlined below:

1. Go to: https://www.cob.cms.hhs.gov/MSPRP.

The Login Warning page displays, detailing the DUA. Review the DUA.

2. To proceed, click the I Accept link at the bottom of the page.

The Welcome to the MSPRP page displays (Figure 5-1).

3. You will be denied access to the MSPRP site if you click the **I Decline** link. The *Login Warning* page may be printed by clicking the **Print this page** link in the upper right side of the page.

### 4. Click the Step 2 - Account Setup button.

The *Account Setup Introduction* page displays (Figure 5-2). This page describes what steps you will take in the account setup process and informs you of your duties as the Account Manager.

The AM for the Account ID must complete this section. For Corporate accounts, this will be the individual assigned AM duties by the AR. For Representative Accounts, this can be the AR or an individual assigned AM duties by the AR.

Figure 5-1: Welcome to the MSPRP

| About This Site                                                     | CMS Links                                                                      | How To                                                                        | Reference Materials                                                                                   | Contact Us                                                |                                |
|---------------------------------------------------------------------|--------------------------------------------------------------------------------|-------------------------------------------------------------------------------|----------------------------------------------------------------------------------------------------|-----------------------------------------------------------|--------------------------------|
| Welcome t                                                           | o the MSPRF                                                                    | þ                                                                             |                                                                                                    |                                                           | Sign in to your account        |
| The Medicare Secor<br>information to assist<br>request an update to | dary Payer Recovery Po<br>in resolving Medicare's n<br>the conditional payment | rtal provides a quick an<br>ecovery claim. With the<br>amount, submit settlen | d efficient way to request case<br>use of this portal, you may sul<br>nent information and dispute cl | information and provide brit a valid authorization, aims. | User Name:<br>Forgot User Name |
| For information about                                               | t the availability of auxilia                                                  | ary aids and services, p                                                      | lease visit:                                                                                          |                                                           | Password:                      |
| MSPRP Mess                                                          | age                                                                            | ination/nondiscrimination                                                     | on-nouce.num                                                                                          |                                                           | Forgot Password                |
| Attention Users: Mul<br>updated MSPRP Use                           | ti-factor Authentication (N<br>er Manual located under                         | Login Clear                                                                   |                                                                                                    |                                                           |                                |
| Getting Start                                                       | ed                                                                             |                                                                               |                                                                                                    |                                                           |                                |
| If you are a Medicare<br>MyMedicare account                         | Beneficiary and would I<br>by visiting the MyMedica                            |                                                                               |                                                                                                    |                                                           |                                |
| For more information the 'New Registration                          | ı, refer to How To Get Sta<br>n' button.                                       | arted under the How To                                                        | menu option. To begin the reg                                                                         | jistration process, click                                 |                                |
|                                                                     | STEP 1                                                                         |                                                                               | STEP 2                                                                                                |                                                           |                                |
| Nev                                                                 | v Registration                                                                 |                                                                               | Account Set                                                                                           | up                                                        |                                |
|                                                                     |                                                                                |                                                                               | (Account ID and PIN re                                                                                | quired)                                                   |                                |
## Figure 5-2: Account Setup Introduction

| About This Site                                                                                                    | CMS Links                                                                                                    | How To                                                                                                    | Reference Materials                                                                                                    | Contact Us                                                                                                    |                                    |
|----------------------------------------------------------------------------------------------------|----------------------------------------------------------------------------------------------------|----------------------------------------------------------------------------------------------------|----------------------------------------------------------------------------------------------------|----------------------------------------------------------------------------------------------------|------------------------------------|
| About This Site Account Setup You have selected a lin Secondary Payer Recc Number (PIN) available would be the Account fi type. During this process yo • Finalize the estab Create your person Before proceeding it is ensure the MSPRP ac Account Manager - Th the person who admin is responsible for: esta cases to other respons ensuring case entry ar employees to register on his own or invite De | CMS Links<br>D Introduction<br>hk that guides you throu<br>overy Portal (MSPRP). I<br>a. The Account ID and F<br>Representative for a cor<br>u will:<br>lishment of the account,<br>nal Login ID for the MS<br>important to understan-<br>counts are managed co<br>a Account Manager is th<br>sters the account on the<br>blishing the account on<br>blie parties to complete<br>d submission are comp<br>on the Web Portal and r<br>signees to assist as ne | How To<br>gh the process of estat<br>lease have your Accor<br>lN are listed on the ma<br>porate account type, an<br>porate account type, and<br>preceduly. The role of the /<br>the roles of the variour<br>rectly. The role of the /<br>the MSPRP user who is<br>the Web site on behalf of<br>the Web Portal; managor<br>on the MSPRP; tracking<br>teled on time. The Accordianaging their access.<br>sided. | Reference Materials<br>blishing a new Account Managunt Identification Number and<br>alling that was sent to the cont<br>nd the Representative for a re-<br>section of the Representative for a re-<br>defined to initiate the request<br>the registrant. The Account M<br>ging the case load and assigning the status of the tasks assig<br>ount Manager is responsible for<br>The Account Manager may content | Contact Us er ID for the Medicare Personal Identification act for the account. This presentative account espective responsibilities to below. t for an account. They are lanager is the person who ng some or all of the ned to others; and or inviting other omplete and submit cases | Quick Help<br>Help About This Page |
| If your user role in the<br>Continue button and p<br>Continue                                                                                                    | MSPRP is an Account I<br>roceed with registering                                                                                                    | fanager, as described<br>as a new Account Man                                                                                                    | above, and you have not yet r<br>lager.                                                                                                    | egistered, press the                                                                                                    |                                    |

5. Read the introduction, and click **Continue** to proceed with the account setup process.

The Account Setup page displays (Figure 5-3).

6. Enter the Account ID, PIN, and Account Manager's e-mail address. Re-enter the e-mail address for verification purposes and click **Continue**.

**Note**: If you are registering as an AM and the e-mail address you enter here is found in the system, you will be prohibited from continuing the account setup process. Users can only have one role in the MSPRP.

The next page that displays depends on the type of account you are setting up. Follow the steps as applicable in the sections for your account type (see Sections 5.1.1 or 5.1.2.

Figure 5-3: Account Setup

| About This Site                                 | CMS Links                                            | How To                                         | Reference Materials             | Contact Us              |                      |
|-------------------------------------------------|------------------------------------------------------|------------------------------------------------|---------------------------------|-------------------------|----------------------|
| Account Se                                      | etup                                                 |                                                |                                 |                         | Quick Help           |
| Please enter your Acc<br>the account contact at | ount Identification Numb<br>ter completion of the Ne | er (Account ID) and Pe<br>w Registration step. | ersonal Identification Number ( | PIN), which was sent to | Help About This Page |
| New users must go th                            | rough the process of cre                             | ating a Login ID and P                         | assword.                        |                         |                      |
| An asterisk (*) indicate                        | es a required field.                                 |                                                |                                 |                         |                      |
| *Account ID:                                    |                                                      |                                                |                                 |                         |                      |
| *Personal Identificat                           | ion Number (PIN):                                    |                                                |                                 |                         |                      |
| *Account Manager's                              | E-mail Address:                                      |                                                |                                 | ]                       |                      |
| *Re-enter E-mail Add                            | Iress:                                               |                                                |                                 | ]                       |                      |
|                                                 |                                                      |                                                |                                 |                         |                      |
| C Previous                                      | Continue >                                           |                                                |                                 |                         |                      |

#### Table 5-1: Account Setup

| Field                                   | Description                                                                                                    |
|-----------------------------------------|----------------------------------------------------------------------------------------------------|
| Account ID                              | Enter the Account ID listed on the letter received from the EDI department.                                                                                   |
| Personal Identification Number<br>(PIN) | Enter the PIN listed on the letter received from the EDI department.                                                                                          |
| Account Manager's<br>E-mail Address     | Enter your AM's e-mail address. Note: If the entered e-mail address is found in the system, you will be prohibited from continuing the account setup process. |
| Re-enter E-mail Address                 | Enter the e-mail address a second time for verification purposes.                                                                                             |
| Previous                                | Command button. Click to return to the Account Setup Introduction page.                                                                                       |
| Continue                                | Command button. Click to save changes and continue to the next page.                                                                                          |

# 5.1.1 Account Setup—Corporate

If you are setting up a Corporate Account type, the *Account Setup – Corporate Information* page will display after all information entered on the *Account Setup* page has been verified by the system. This page lists information entered during the initial registration process.

#### Figure 5-4: Account Setup—Corporate Information

| About This Site CMS Links How                                                                                                    | To Reference Materials                                                                                                    | Contact Us        |  |  |  |  |  |
|----------------------------------------------------------------------------------------------------|----------------------------------------------------------------------------------------------------|-------------------|--|--|--|--|--|
| Account Setup - Corporate Inf                                                                                                    | Quick Help                                                                                                    |                   |  |  |  |  |  |
| Please verify the following information is correct for the<br>process. If the information is correct please click the Cor                 | Please verify the following information is correct for the account which you are going to compelete the Account Setup<br>process. If the information is correct please click the Continue button to proceed. |                   |  |  |  |  |  |
| Corporate Information                                                                                                    | Account Representative Infor                                                                                                    | rmation           |  |  |  |  |  |
| Employer Identification Number (EIN):<br>Corporation Name: AAAAAAAAAA<br>Business Mailing Address                                         | First Name: FIRST MI: M Las<br>Phone: ####################################                                                                                                    | t Name: LAST<br># |  |  |  |  |  |
| Address Line 1: AAAAAAAAAA<br>Address Line 2: AAAAAAAAAA<br>City: AAAAAAAAAA<br>State: AAAAAAAAAA<br>Zip Code: #####<br>Previous Continue |                                                                                                    |                   |  |  |  |  |  |

1. Review the listed information and click **Continue**.

You can print this page by clicking the **Print this page** link. If any of the listed information is incorrect, contact an EDI representative to have it corrected.

2. Proceed to Section 5.1.3.

# 5.1.2 Account Setup—Representative

If you are setting up a Representative account type, the *Account Setup – Representative Information* page will display after all information entered on the *Account Setup* page has been verified by the system. This page lists information entered during the initial registration process.

### Figure 5-5: Account Setup—Representative Information

| About This Site                                  | CMS Links                                            | How To                                           | Reference Materials                                              | Contact Us                      |                      |
|--------------------------------------------------|------------------------------------------------------|--------------------------------------------------|------------------------------------------------------------------|---------------------------------|----------------------|
| Account Set                                      | tup - Repres                                         | entative Inf                                     | ormation                                                         |                                 | Quick Help           |
| Please verify the follo<br>the Account Setup pro | wing individual is the a<br>poess. If the informatio | Account Representati<br>n is correct please clic | ve for the account which you a<br>ak the Continue button to proc | are going to compelete<br>seed. | Help About This Page |
| Representative In                                | formation                                            |                                                  |                                                                  |                                 |                      |
| First Name: FIRST M                              | II: M Last Name: LAST                                |                                                  |                                                                  |                                 |                      |
| Address Line 1: AAA                              | AAAAAAA                                              |                                                  |                                                                  |                                 |                      |
| Address Line 2: AAA                              |                                                      |                                                  |                                                                  |                                 |                      |
| City: AAAAAAAAAA                                 |                                                      |                                                  |                                                                  |                                 |                      |
| State: AAAAAAAAAAA                               |                                                      |                                                  |                                                                  |                                 |                      |
| Zip Code: ####                                   |                                                      |                                                  |                                                                  |                                 |                      |
| Phone: ##########                                | ext: ###                                             |                                                  |                                                                  |                                 |                      |
| Previous                                         | Continue D                                           |                                                  |                                                                  |                                 |                      |

1. Review the listed information and click **Continue**.

You can print this page by clicking the **Print this page** link. If any of the listed information is incorrect, contact an EDI representative to have it corrected.

2. Proceed to Section 5.1.3.

## 5.1.3 Account Manager (AM) Setup

The Account Manager controls the administration of a specific MSPRP account. The AM has the following responsibilities:

- Review, sign, and return the Profile Report upon its receipt to be granted full access to all MSPRP functionality. (For Corporate accounts, the AR signs the Profile Report.)
- Manage the MSPRP account information and update general account information.
- Invite other users to function as an AD for a specific account.
- Grant AD access to cases.
- Revoke AD access to cases and/or an entire MSPRP account.
- Send requests for the MSPRP account they are associated with.
- View and update cases for the MSPRP account they are associated with.
- Upload documentation to a specific case for the MSPRP account they are associated with.
- Replace the AR.
- Remove a case(s) from the account *Case Listing* and Designee *Case Listing* page.

Once you have clicked **Continue** on the *Account Setup – Representative Information* page or *Account Setup – Corporate Information* (as applicable), the *Account Manager Personal Information* page displays. The information entered here is required for subsequent communications.

The AM's personal information must be entered to register as the AM. The recovery case mailing address entered should be the mailing address at which you have previously received

correspondence from the BCRC related to the recovery case or the address at which you want correspondence directed related to this Account ID.

| Figure 5-6: | Account | Manager | Personal | Information |
|-------------|---------|---------|----------|-------------|
|-------------|---------|---------|----------|-------------|

| Account Mana                                                                               | ger Personal II                                                  | nformation                                       |                                                              |                                          | QUICK Help           |
|--------------------------------------------------------------------------------------------|------------------------------------------------------------------|--------------------------------------------------|--------------------------------------------------------------|------------------------------------------|----------------------|
| n asterisk (*) indicate:                                                                   | s a required field.                                              |                                                  |                                                              |                                          | Help About This Page |
| First Name:                                                                                |                                                                  | MI:                                              | *Last Name:                                                  |                                          |                      |
| E-mail Address:                                                                            | 31484am@test                                                     | t-team.cobqa.com                                 |                                                              |                                          |                      |
| Phone:                                                                                     |                                                                  | ext                                              | t.                                                           |                                          |                      |
| ecovery Case M                                                                             | ailing Address                                                   |                                                  |                                                              |                                          |                      |
| lease enter the mailin<br>ecovery case. If you ha<br>orrespondence direct                  | ig address at which you<br>ve not received any cor<br>ed.        | u have previously rec<br>respondence from M      | eived correspondence from N<br>ledicare, enter the address w | ledicare related to the<br>here you want |                      |
| Address Line 1:                                                                            |                                                                  |                                                  |                                                              |                                          |                      |
| Address Line 2:                                                                            |                                                                  |                                                  |                                                              |                                          |                      |
| City:                                                                                      |                                                                  |                                                  |                                                              |                                          |                      |
| State:                                                                                     | Please Select                                                    | •                                                |                                                              |                                          |                      |
| Zip Code:                                                                                  |                                                                  |                                                  |                                                              |                                          |                      |
| ou must read the Use<br>ccept and agree to the<br>iew and print the agre<br>User Agreement | r Agreement provided i<br>e terms of the User Agr<br>ement below | in the scrolling box. T<br>eement in order to co | o accept the agreement, click                                | the checkbox. You must<br>n process.     |                      |
|                                                                                            |                                                                  |                                                  | BY WHICH THE CENTERS                                         |                                          |                      |
| You must read and a<br>set out below and inc<br>site.                                      | ccept the terms and co<br>corporated by reference                | nditions contained ir<br>before you may acc      | n this User Agreement expres<br>ess the MSPRP Secure Web     | sly -                                    |                      |
| lesse check the follow                                                                     | king hor:                                                        |                                                  |                                                              | F                                        |                      |
| rease crieck are follow                                                                    | ang but.                                                         |                                                  |                                                              |                                          |                      |

### **Table 5-2: Account Manager Personal Information**

| Field          | Description                                                           |
|----------------|-----------------------------------------------------------------------|
| First Name     | Enter the AM's first name.                                            |
| MI             | Enter the first letter of the AM's middle name (optional)             |
| Last Name      | Enter the AM's last name.                                             |
| E-mail Address | Enter the AM's personal e-mail address. This field cannot be updated. |
| Phone          | Enter the AM's personal phone number.                                 |

The information entered in this section of the *Account Manager Personal Information* page should be for the mailing address at which you have previously received correspondence from the Benefits Coordination & Recovery Center (BCRC) related to the recovery case or the address at which you want correspondence directed. This address will be used to link the account to associated recovery cases. Once this link is established, the level of authorization that the account can/should have on the case is determined and appropriate MSPRP functionality for that account is enabled on the MSPRP.

**Note**: The AM for the account has the ability to associate/add additional recovery case mailing addresses to an MSPRP account. To do this, the AM must update the information stored in the *Recovery Case Mailing Address* fields with the information for the new address to be associated to the account. The AM should only update the recovery case mailing address information once per

day. If the AM updates this information more than once per day, only the last update will be captured.

| Field                   | Description                                                                                                    |  |  |
|-------------------------|----------------------------------------------------------------------------------------------------|--|--|
| Address Line 1          | Enter the first line of the company's mailing address.                                                                                                    |  |  |
| Address Line 2          | Enter the second line of the company's mailing address (optional).                                                                                                    |  |  |
| City                    | Enter the city where the company is located.                                                                                                    |  |  |
| State                   | Select the state where the company is located from the drop-down list.<br><b>Note:</b> To quick select a state, type the first letter to scroll to the desired state. |  |  |
| Zip Code                | Enter the company's ZIP code (required) plus the 4-digit ZIP code suffix (optional).                                                                                  |  |  |
| User Agreement Checkbox | Select this box to confirm that you agree with the User Agreement (required).                                                                                         |  |  |
| Previous                | Command button. Click to return to the Account Setup Introduction page.                                                                                               |  |  |

**Note**: If you are entering information for a Representative (not Corporate) account, you will see the **Same as Submitter** button at the top of the page. If you click this button, the fields will automatically populate with personal information of the person who initially registered the account. Do not click the button if you did not complete the initial registration step for this Representative account and have been assigned the AM duties by the AR.

1. Enter the required information, review the DUA, and click I accept the User Agreement and Privacy Policy checkbox and click Continue.

The Account Manager Login Information page displays (Figure 5-7).

2. Using the posted guidelines, create your login ID and password.

For details regarding login ID and password guidelines and a list of reserved words you cannot use, see Section 8.5.

3. Select and provide answers to the two security questions.

These answers will allow you to access your login ID and reset your password in the event you forget either one.

### Figure 5-7: Account Manager Login Information

| Home                                                                                                    | About This Site                                                                                                    | CMS Links                                                                                                    | How To                                                                                                    | Reference Materials                                                                | Contact Us    | Sign off |
|----------------------------------------------------------------------------------------------------|----------------------------------------------------------------------------------------------------|----------------------------------------------------------------------------------------------------|----------------------------------------------------------------------------------------------------|------------------------------------------------------------------------------------|---------------|----------|
| Account Ma                                                                                                    | nager Login                                                                                                    | Informatio                                                                                                    | n                                                                                                    |                                                                                    | Quick Help    |          |
| The security information<br>will ensure only you are<br>Choose your Login ID a<br>Login IDs must be<br>Login IDs must be<br>(first two alphabetic<br>Password must cor<br>Password must cor<br>Password must cor<br>Password must cor<br>Password cannot b<br>Password cannot b | n requested on this page<br>provided the access an<br>nd password carefully.<br>7 characters<br>unique within the system<br>in the format of AA999A<br>, next three numeric, la<br>changed every sixty (60<br>nsist of at least eight (8)<br>ntain at least one upper-<br>ntain a minimum of four<br>te changed more than o<br>different from the previc<br>ontain a reserved word | will allow the system<br>d updating priviledges<br>d updating priviledges<br>t two alphabetic)<br>)) days.<br>characters.<br>case letter, one lower<br>(4) changed character<br>nce per day.<br>us twenty four (24) pa<br>(See Help About This | to authenticate your iden<br>restricted to the Account<br>-case letter, one number<br>s from the previous pass<br>isswords.<br>Page for a complete list) | tity each time you log on. This<br>Manager.<br>and one special character.<br>word. | Help About Tr | nis Page |
| An asterisk (*) indicates                                                                                                    | a required field.                                                                                                    |                                                                                                    |                                                                                                    |                                                                                    |               |          |
| *Login ID:<br>*Password:<br>*Re-enter Password:                                                                                                    |                                                                                                    |                                                                                                    |                                                                                                    |                                                                                    |               |          |
| The Security Questions<br>provide to these questio<br>Choose Security Questi                                                                                                    | allow you to regain acco<br>ons should be actual ans<br>ons and Provide Answe                                                                                                    | ount access if you forg<br>wers and not hints for<br>rs:                                                                                                    | et your password. Please<br>your password                                                                                                    | e note the answers you                                                             |               |          |
| *Security Question 1:<br>*Answer 1:                                                                                                    | Please Select                                                                                                    |                                                                                                    | ~                                                                                                    |                                                                                    |               |          |
| *Security Question 2:                                                                                                    | Please Select                                                                                                    |                                                                                                    | ~                                                                                                    |                                                                                    |               |          |
| *Answer 2:                                                                                                    |                                                                                                    |                                                                                                    |                                                                                                    |                                                                                    |               |          |
| Previous                                                                                                    | Continue >                                                                                                    |                                                                                                    |                                                                                                    |                                                                                    |               |          |

### Table 5-4: Account Manager Login Information

| Field               | Description                                                                                      |
|---------------------|--------------------------------------------------------------------------------------------------|
| Login ID            | Enter a new login ID that you will use when you log in to the MSPRP.                             |
| Password            | Enter a new password that will be assigned to you, the AM.                                       |
| Re-enter Password   | Enter the new password a second time for verification purposes.                                  |
| Security Question 1 | Click the drop-down arrow to view the list of security questions. Select one question to answer. |
| Answer 1            | Enter your answer to the security question. Make sure to remember this answer.                   |
| Security Question 2 | Click the drop-down arrow to view the list of security questions. Select one question to answer. |
| Answer 2            | Enter your answer to the security question. Make sure to remember this answer.                   |
| Previous            | Command button. Click to return to the previous page.                                            |
| Continue            | Command button. Click to save changes and continue to the next page.                             |

4. Once all required information is entered, click **Continue**.

The *Account Manager Summary* page displays (Figure 5-8). This page lists information that was previously entered during the account setup process.

5. Click **Previous** to return to the *Account Manager Login Information* page.

- 6. Verify that all information is correct. To make any corrections, click the **Edit** button next to the applicable heading to return to that section. Once all corrections have been made, click **Continue** to navigate back to the *Account Manager Summary* page.
- 7. Click Continue.

The *Thank You* page displays, outlining the next steps in the account setup process (Figure 5-9).

8. Click the **Medicare Secondary Payer Portal Welcome Page** link and return to the *Welcome to the MSPRP* page.

| Account Manage                                                                                                | er Summary                                                                   | <b>y</b>                                                                               | Print this page                                                      |
|----------------------------------------------------------------------------------------------------|------------------------------------------------------------------------------|----------------------------------------------------------------------------------------|----------------------------------------------------------------------|
| Please review your personal and<br>satisfied with the information clic<br>all data will be lost. Please print | l login Information. If y<br>k the Continue button<br>this page for your rec | you need to change the information,<br>n to submit your information. Click Ca<br>ords. | click the Edit button. If you are ancel to cancel the setup process; |
| Personal Information                                                                                          | Edit                                                                         | Login Information                                                                      | Edit                                                                 |
| First Name: Jane MI:                                                                                          |                                                                              | Login ID: AG333AG                                                                      |                                                                      |
| Last Name: Doe                                                                                                |                                                                              |                                                                                        |                                                                      |
| E-Mail Address: annegam3@g                                                                                    | gmail.com                                                                    |                                                                                        |                                                                      |
| Phone: 333-333-4444 ext.                                                                                      |                                                                              |                                                                                        |                                                                      |
|                                                                                                    |                                                                              |                                                                                        |                                                                      |
| Recovery Case Mailing A                                                                                       | ddress                                                                       |                                                                                        |                                                                      |
| Address Line 1: 333 Test St                                                                                   |                                                                              |                                                                                        |                                                                      |
| Address Line 2:                                                                                               |                                                                              |                                                                                        |                                                                      |
| City: Boston                                                                                                  |                                                                              |                                                                                        |                                                                      |
| State: Massachusetts                                                                                          |                                                                              |                                                                                        |                                                                      |
| Zip Code: 33333                                                                                               |                                                                              |                                                                                        |                                                                      |
| Contractions Contractions                                                                                     | ntinue 🔉                                                                     | Cancel 🔀                                                                               |                                                                      |

### Figure 5-9: Thank You

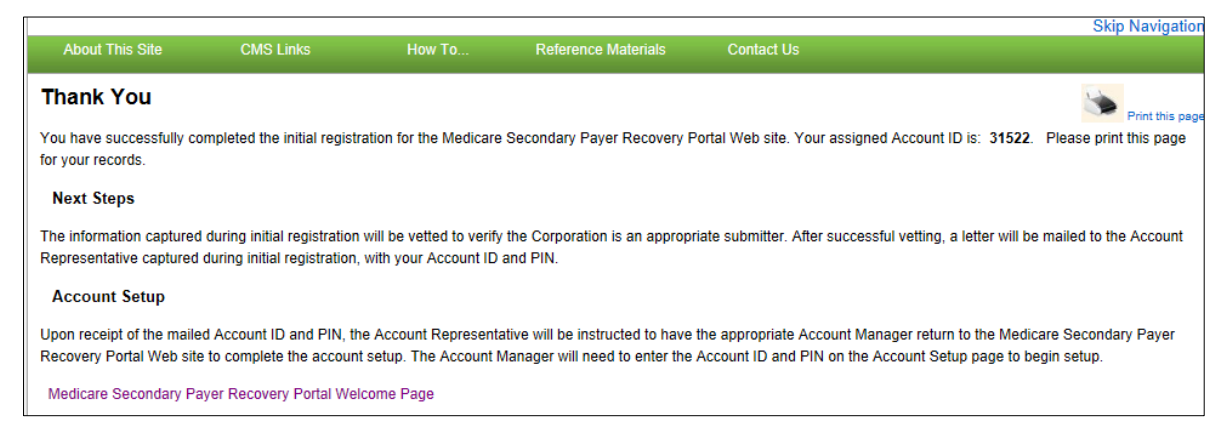

### **Next Steps**

You have successfully set up the account and registered yourself as the Account Manager. As the AM, you control the administration of the MSPRP account.

An e-mail notification will be sent to the AR listed on the account (Figure 5-10). If you are the AM of a Corporate account or an AM assigned to a Representative account, you will receive a copy of the e-mail. The e-mail will include a Profile Report noting all information previously recorded during registration and any additional information provided during the account setup (Figure 5-11). At the bottom of the Profile Report, the AR will be required to sign and date the report. For Representative accounts, if the AM is the same individual as the AR, then the AM can sign the report.

It may take up to 10 business days to receive the Profile Report. Contact the EDI department if you do not receive a Profile Report after 10 business days.

The AR will have 60 business days to review, sign, and return the Profile Report to the EDI department. When returning the signed Profile Report via e-mail, enter "MSPRP Profile Report" in the subject line. If a signed Profile Report is not received within that timeframe, the account will be automatically deleted on the 60th business day. If the account is deleted, you must start the registration process from the beginning.

You will have limited functionality within the MSPRP until the Profile Report is returned. You cannot view or manage cases until the signed Profile Report is received by the EDI department. However, you can manage AD access (see Section 8.3). After the Profile Report has been received by the EDI department, you can log in to the account to maintain account and case information.

## Figure 5-10: Sample E-Mail Notification

| From: DoNotReply@cob.cms.hhs.gov [mailto:DoNotReply@cob.cms.hhs.gov]<br>Sent: Wednesday, December 12, 2012 1:51 PM<br>Το: ΔΜ-ΕπαίμαΔΔΔΔΔΔΔΔΔΔΔΔΔΔΔΔΔΔΔΔΔΔΔΔΔΔΔΔΔΔΔΔΔΔΔ                                                                                                    |                                                                                                    |  |  |  |  |  |  |  |  |
|----------------------------------------------------------------------------------------------------|----------------------------------------------------------------------------------------------------|--|--|--|--|--|--|--|--|
| Subject: Medicare Secondary Payer Recovery Portal (MSPRP) Profile Report                                                                                                    |                                                                                                    |  |  |  |  |  |  |  |  |
|                                                                                                    |                                                                                                    |  |  |  |  |  |  |  |  |
| Representative:                                                                                                    | FirstName LastName                                                                                                    |  |  |  |  |  |  |  |  |
| Account Manager:                                                                                                    | FirstName LastName                                                                                                    |  |  |  |  |  |  |  |  |
| The MSPRP Profile Report has been attached to this email. The Profile Report contains information regarding the representative for the account and the associated account manager information. A Profile Report is generated after the account setup has been completed successfully. |                                                                                                    |  |  |  |  |  |  |  |  |
| Please review the atta<br>the functions within<br>Please send signed rep                                                                                                    | iched Profile Report carefully and ensure all information is accurate. In order to access all of<br>the MSPRP, the report must be signed by the account manager and returned to the BCRC.<br>ports to:                                                                                                    |  |  |  |  |  |  |  |  |
| via Fax:                                                                                                    | (646) 458-6761                                                                                                    |  |  |  |  |  |  |  |  |
| via Email:                                                                                                    | COBVA@GHIMedicare.com                                                                                                    |  |  |  |  |  |  |  |  |
| via mail: MEDICARE                                                                                                    |                                                                                                    |  |  |  |  |  |  |  |  |
|                                                                                                    | MSPRP Profile Report                                                                                                    |  |  |  |  |  |  |  |  |
| P.O. Box 660                                                                                                    |                                                                                                    |  |  |  |  |  |  |  |  |
|                                                                                                    | New York, NY 10274-0660                                                                                                    |  |  |  |  |  |  |  |  |
| If the report is incorrect please contact our Electronic Data Interchange (EDI) department at the number or Email address listed below to resolve any error.                                                                                                    |                                                                                                    |  |  |  |  |  |  |  |  |
| Phone:                                                                                                    | (646) 458-6740                                                                                                    |  |  |  |  |  |  |  |  |
| Email:                                                                                                    | COBVA@GHIMedicare.com                                                                                                    |  |  |  |  |  |  |  |  |
| Confidentiality Note:                                                                                                    |                                                                                                    |  |  |  |  |  |  |  |  |
| This electronic messa<br>contain information t<br>transmission, but are<br>or use of the contents<br>contact the Electronic<br>message and all copie                                                                                                    | This electronic message transmission is intended only for the person or entity to which it is addressed and may contain information that is privileged, confidential or otherwise protected from disclosure. If you have received this transmission, but are not the intended recipient, you are hereby notified that any disclosure, copying, distribution or use of the contents of this information is strictly prohibited. If you have received this e-mail in error, please contact the Electronic Data Interchange (EDI) Department at (646) 458-6740 and delete and destroy the original message and all copies. |  |  |  |  |  |  |  |  |
| ****                                                                                                    |                                                                                                    |  |  |  |  |  |  |  |  |

# Figure 5-11: Sample Profile Report

|                                                                                                    |                                                                                                    |                                                                                                    |                                                                       | Medi                                                                                                    | re Secondary Payer                                                                                                    |                                                                                                    |                                                                                                    |
|----------------------------------------------------------------------------------------------------|----------------------------------------------------------------------------------------------------|----------------------------------------------------------------------------------------------------|-----------------------------------------------------------------------|----------------------------------------------------------------------------------------------------|----------------------------------------------------------------------------------------------------|----------------------------------------------------------------------------------------------------|----------------------------------------------------------------------------------------------------|
|                                                                                                    |                                                                                                    |                                                                                                    |                                                                       |                                                                                                    | ecovery Portal                                                                                                    |                                                                                                    |                                                                                                    |
|                                                                                                    |                                                                                                    |                                                                                                    |                                                                       |                                                                                                    | Profile Report                                                                                                    |                                                                                                    |                                                                                                    |
| Account ID:31304                                                                                                    |                                                                                                    |                                                                                                    |                                                                       |                                                                                                    | ccount Type:Representative                                                                                                    |                                                                                                    | Date: Month Date Year                                                                                                    |
| EDI Contact Informat<br>Email:                                                                                                    | tion:<br>AAAA@AAA.AAA                                                                                                    |                                                                                                    |                                                                       |                                                                                                    | Phone                                                                                                    |                                                                                                    |                                                                                                    |
| Representative:                                                                                                    |                                                                                                    |                                                                                                    |                                                                       |                                                                                                    |                                                                                                    |                                                                                                    |                                                                                                    |
| Name:<br>Address:                                                                                                    | аааа<br>аааа                                                                                                    |                                                                                                    |                                                                       |                                                                                                    | Phone                                                                                                    | *****                                                                                                    |                                                                                                    |
|                                                                                                    | AAAA                                                                                                    |                                                                                                    | AA                                                                    | *****                                                                                                    |                                                                                                    |                                                                                                    |                                                                                                    |
| Email:                                                                                                    | AAAA@AAAA AAA                                                                                                    |                                                                                                    |                                                                       |                                                                                                    |                                                                                                    |                                                                                                    |                                                                                                    |
| Account Manager:                                                                                                    |                                                                                                    |                                                                                                    |                                                                       |                                                                                                    |                                                                                                    |                                                                                                    |                                                                                                    |
| Name:<br>Address:                                                                                                    | аааа<br>аааа                                                                                                    |                                                                                                    |                                                                       |                                                                                                    | Phone                                                                                                    |                                                                                                    |                                                                                                    |
|                                                                                                    | AAAA                                                                                                    |                                                                                                    | AA                                                                    | *****                                                                                                    |                                                                                                    |                                                                                                    |                                                                                                    |
| Email:                                                                                                    | AAAA@AAA AAA                                                                                                    |                                                                                                    |                                                                       |                                                                                                    |                                                                                                    |                                                                                                    |                                                                                                    |
| Account ID:31304<br>EDI Contact Informat                                                                                                    | tion:                                                                                                    |                                                                                                    |                                                                       |                                                                                                    | ccount Type:Representative                                                                                                    |                                                                                                    | Date: Month Date Year                                                                                                    |
| Email:                                                                                                    | AAAA@AAA.AAA                                                                                                    |                                                                                                    |                                                                       |                                                                                                    | Phone: ###                                                                                                    | ** *****                                                                                                    |                                                                                                    |
| SAFEGUARDING & I<br>belief, and I authorize<br>processing. Proper si<br>1306]. Section 1874(i<br>establish appropriate<br>authorized represent<br>with the security require<br>access to 1)<br>personnel shall be ad<br>applicable Federal law | LIMITING ACCESS TO DATA<br>count Manager for the MSPRP repress<br>CMS to verify this information. I agree<br>afeguards shall include the adoption o<br>b) of the Social Security Arx (12 U.S.)<br>administrative, technical, procedural,<br>atives of the CMS shall be granted acc<br>imements specified above. Access to<br>perform their official duties in accordan<br>kiesd of (1) the confidential nature of t<br>ws. | tentative account defini-<br>to establish and impl<br>policies and procedur<br>. 2 (1395k(b)). Section<br>and physical safeguar<br>ests to premises when<br>any information exchan<br>ace with the approved u<br>he information; (2) safe | ed abo<br>lement<br>res to p<br>e the I<br>nged d<br>uses o<br>eguard | ve, certify<br>proper sa<br>insure tha<br>b) of the S<br>rotect the<br>ledicare d<br>aring the I<br>the inform<br>s required | It the information contained in this<br>uards against unsuthoraced use as<br>e data obtained shall be used as<br>ial Security Act 142 U.S.C. 7139:<br>finderniality of the data and to pre-<br>are kept for the purpose of inspe-<br>P Recovery process shall be reat-<br>tion; (2) respond to authoraced law<br>protect the information; and (3) th | Registration is true, ac<br>ad disclosure of the data<br>style in accordance with 5<br>y(b)], and the Privacy A<br>ent unauthorized acces<br>ruing security arrangem<br>cited to CMS, COBC, a<br>enforcement investigation<br>administrative, civil and | curate and complete to the best of my knowledge as<br>for the purposes of MSPRP proposal(s) review and<br>section 1106 of the Social Security Act [42, U.S. C.<br>tot of 1974, as amended [5 U.S. C. ? 552a]. Users<br>is to the data provided by the CMS. You agree that<br>rots and confirming whether the user is in compliand<br>MSPRC personel, and other authorized users<br>ons; or (3) respond to any required legal process. Si<br>d criminal penalties for noncompliance contained in |
| Signature of Account                                                                                                    | Manager:                                                                                                    |                                                                                                    |                                                                       |                                                                                                    |                                                                                                    |                                                                                                    |                                                                                                    |
| Date:                                                                                                    |                                                                                                    |                                                                                                    |                                                                       |                                                                                                    |                                                                                                    |                                                                                                    |                                                                                                    |

# **Chapter 6: Accessing the MSPRP**

# 6.1 Log in to the MSPRP Site (Account Manager/Account Designee)

Once the *New Registration* and *Account Setup* steps have been completed, the AM (Corporate or Representative) can log in to the MSPRP. **Note**: ADs will be able to log in to the site after they self-register on the MSPRP via an invitation e-mail received from an AM. (See Chapter 9 for more information).

**Note**: The login process described in this section does not apply to beneficiaries. Beneficiaries will access the MSPRP directly through the MyMedicare.gov website. They will not register or setup an account on the MSPRP nor will they obtain an MSPRP login ID or password. If you are a beneficiary and you want to access the MSPRP, go to <u>https://mymedicare.gov/</u> and use your established login ID and password for that application. Access to the MSPRP is available from the MSP section of the MyMedicare.gov website.

1. Go to: https://www.cob.cms.hhs.gov/MSPRP.

The *Login Warning* page displays, detailing the DUA (Figure 6-1). The *Login Warning* page can be printed by clicking the **Print this page** link in the upper right side of the page. Review the DUA.

2. To proceed, click the I Accept link at the bottom of the page.

The *Welcome to the MSPRP* page displays (Figure 6-2). You will be denied access to the MSPRP site if you click the **I Decline** link.

3. Enter your login ID in the *User Name* field and your password in the *Password* field and click **Login**.

Note: To remove the information entered in the User Name and Password fields click Clear.

Your home page will display. See Section 6.1.1.

**Note**: If you have already completed the *ID Proofing* process and have activated a Credential ID, then the first page you will see after you log in will be the *Choose Credential ID and Enter Security Code* page (Figure 7-4). This page requires you to select whether or not you will use your Credential ID to view unmasked case information (Chapter 7) before your home page displays.

# Figure 6-1: Login Warning

| Login Warning                                                                                                    | Print this page                                                                                                    |
|----------------------------------------------------------------------------------------------------|----------------------------------------------------------------------------------------------------|
| UNAUTHORIZED ACCESS TO THIS COMPUTER SYSTEM IS PROHIBIT                                                                                                    | ED BY LAW                                                                                                    |
| This warning banner provides privacy and security notices consistent with<br>federal guidance for accessing this Government system, which includes:<br>connected to this network, and (3) all devices and storage media attached<br>network. This system is provided for Government-authorized use only.                                                                                                    | applicable federal laws, directives, and other<br>1) this computer network, (2) all computers<br>I to this network or to a computer on this                                                                                                    |
| Unauthorized or improper use of this system is prohibited and may result<br>criminal penalties.                                                                                                    | in disciplinary action, as well as civil and                                                                                                    |
| Personal use of social media and networking sites on this system is limite<br>is subject to monitoring.                                                                                                    | d as to not interfere with official work duties and                                                                                                    |
| By using this system, you understand and consent to the following:                                                                                                    |                                                                                                    |
| *You have no reasonable expectation of privacy regarding any communic                                                                                                    | ation or data transiting or stored on this system.                                                                                                    |
| *The Government may monitor, record, and audit your system usage, inclu<br>systems for official duties or to conduct HHS business. Therefore, you hav<br>regarding any communication or data transiting or stored on this system.<br>purpose, the Government may monitor, intercept, and search and seize ar<br>on this system.                                                                                                    | uding usage of personal devices and email<br>e no reasonable expectation of privacy<br>At any time, and for any lawful Government<br>ny communication or data transiting or stored                                                                                                    |
| *Any communication or data transiting or stored on this system may be dis<br>purpose.                                                                                                    | closed or used for any lawful Government                                                                                                    |
| http://www.cms.hhs.gov/About-CMS/Agency-Information/Aboutwebsite/Se<br>Privacy Act Statement                                                                                                    | curity-Protocols.html                                                                                                    |
| The collection of this information is authorized by Section 1862(b) of the S 1395y(b)) (see also 42, C.F.R. 411.24). The information collected will be u and mistaken Medicare primary payments and to prevent Medicare from r those Medicare Secondary Payer situations that continue to exist. The Pri prohibits the disclosure of information maintained by the Centers for Medi records to third parties, unless the beneficiary provides a written request of party to receive such information. Where the beneficiary provides written of permit authorized parties to access requisite information. | tocial Security Act (codified at 42 U.S.C<br>sed to identify and recover past conditional<br>naking mistaken payments in the future for<br>vacy Act (5 U.S.C. 552a(b)), as amended,<br>care & Medicaid Services (CMS) in a system of<br>or explicit written consent/authorization for a<br>consent/proof of representation, CMS will |
| Attestation of Information                                                                                                    |                                                                                                    |
| The information provided is complete, truthful, accurate, and meets all req<br>have read and understand all of the Centers for Medicare & Medicaid Ser<br>http://cms.gov/Medicare/Coordination-of-Benefits-and-Recovery/Coordina<br>Overview/Medicare-Secondary-Payer/Medicare-Secondary-Payer.html.                                                                                                    | uirements set forth to use this process; and, I<br>vices information at<br>ttion-of-Benefits-and-Recovery-                                                                                                    |
| LOG OFF IMMEDIATELY if you do not agree to the conditions stated in this                                                                                                    | s warning.                                                                                                    |
| I Accept                                                                                                    |                                                                                                    |
| Decline<br><sup>1</sup> A Privacy Act system of records is a group of any records about individua<br>agency from which information is retrieved by the name or other personal                                                                                                    | als and under the control of any Federal<br>identifier of the individual.                                                                                                    |

## Figure 6-2: Welcome to the MSPRP

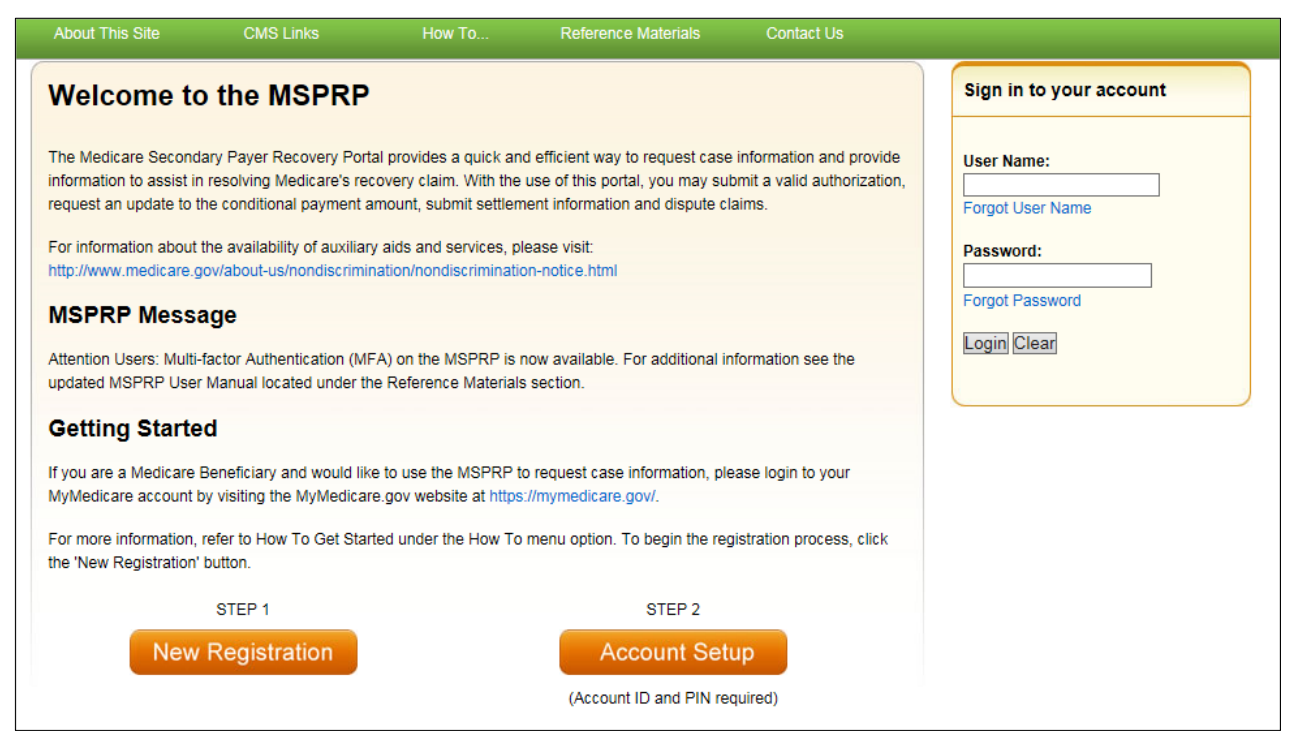

# 6.1.1 Account Manager and Account Designee Home Page

The Account List page is the first page displayed after a successful login from the Welcome to the MSPRP page. This page functions as your main processing page to initiate all MSPRP functions. This is considered your home page. It is the page you will return to when you click **Home** on the menu bar from any page within the MSPRP. It displays all of the MSPRP accounts that are associated with your login ID.

**Note:** If you have already completed the *ID Proofing* process and have activated a Credential ID, then the first page you will see after you log in will be the *Choose Credential ID and Enter Security Code* page (Figure 7-12). This page requires you to select whether or not you will use your Credential ID to view unmasked case information (Chapter 7) before your home page displays.

## Figure 6-3: Account List

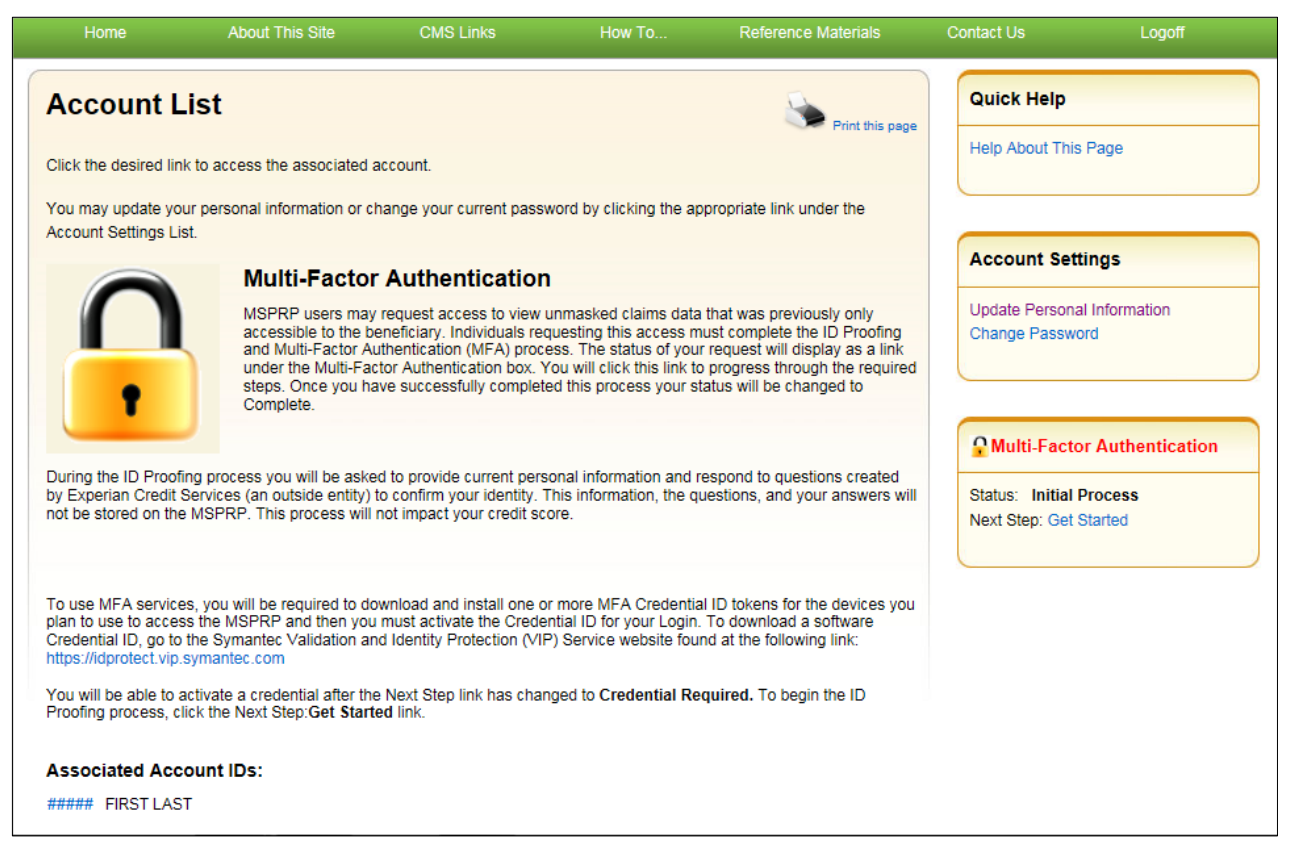

From this page, you can access the following functions:

- Update Personal Information: Allows you to update your name, address, e-mail, and phone.
- Change Password: Allows you to change your password. See Section 8.5 for details regarding creating passwords and the list of reserved words you cannot use.
- **Multi-Factor Authentication**: Displays your current MFA Status and displays a link that allows you to complete the *ID Proofing* process and manage your ID Credentials (see Chapter 7 for details).**Request Case Access**: Not functional until the Profile Report is signed and received by the EDI department.
- **Case Listing**: Not functional until the Profile Report is signed and received by the EDI department.
- Quick Help: Provides access to information for the *MSPRP* page you are working on.
- Logoff: Allows you to log out of the MSPRP system.

# 6.2 Log in to the MSPRP Site (Beneficiary)

Beneficiaries access the MSPRP through the MyMedicare.gov website. They log in to their MyMedicare account via the MyMedicare.gov website at <u>https://mymedicare.gov/</u>. Enter your established login ID and password for that application in the *Secure Sign In* section of the web page.

After you successfully log in to the MyMedicare.gov site and enter the MSP section, you can access the MSPRP in two different ways:

- 1. Click the **Case ID** link in the *Payment Details* box on the MyMedicare page of the case you would like to access.
- 2. Click Go to MSPRP.

You are granted full access to their cases and are matched to the cases by their Medicare ID (HICN or MBI).

# 6.2.1 MyMedicare.gov: Case ID

When a beneficiary clicks a **Case ID** link on the MyMedicare.gov web page, they are directed to the *Case Information* page in the MSPRP. The top half of this page allows a beneficiary to view information related to the case and the bottom half of this page identifies various actions that can be taken on a case (see Chapter 13).

## Figure 6-4: Case Information (Beneficiary)

| Home                                                            | About This Site                                                          | CMS Links                                      | How To                        | Reference Materials                                                                    | Contact Us                                               | Sign off                    |  |  |  |
|-----------------------------------------------------------------|--------------------------------------------------------------------------|------------------------------------------------|-------------------------------|----------------------------------------------------------------------------------------|----------------------------------------------------------|-----------------------------|--|--|--|
| ase I                                                           | nformatio                                                                | on                                             |                               | Prin                                                                                   | t this page Quick Hel<br>Page                            | l <b>p :</b> Help About Thi |  |  |  |
| Case ID: #####<br>Case Type: Lial                               | ######################################                                   |                                                | Medica<br>Benefic             | e ID: #########A<br>iary DOB: mm/dd/yyyy                                               |                                                          |                             |  |  |  |
| Case Status: D                                                  | emand Issued What is                                                     | this?                                          | Benefic                       | Beneficiary Last Name: Last Name                                                       |                                                          |                             |  |  |  |
| Date of Inciden<br>Industry Date o                              | t: 09/15/2009<br>f Incident: 09/15/2009                                  | What is this?                                  | Authori<br>Authori            | Authorization Level: Proof of Representation<br>Authorization Status: Verified         |                                                          |                             |  |  |  |
| Payment Info                                                    | rmation Refund                                                           | d Information                                  | Letter Activity               | Waiver/Redetermin<br>Compromise                                                        | nation/ Final Con<br>Payment                             | ditional<br>Process         |  |  |  |
| Rights and Res                                                  | ponsibilities Letter Mail                                                | Date: 06/10/2010                               |                               |                                                                                        |                                                          |                             |  |  |  |
| Conditional Pay<br>Current Conditi<br>Conditional Pay           | yment Letter Mail Date:<br>ional Payment Amount:<br>yment Amount was upd | 06/01/2011<br>\$2800.00<br>ated on: 06/01/2011 | Conditi<br>Conditi<br>Conditi | onal Payment Notice Amoun<br>onal Payment Notice Mail Da<br>onal Payment Notice Respor | nt: \$500.00<br>ate: 06/18/2011<br>nse Due Date: 07/31/2 | 011                         |  |  |  |
| Demand Letter Mail Date: 06/01/2011<br>Demand Amount: \$3754.00 |                                                                          |                                                | Balance<br>Balance            | Balance Amount: \$1234.56<br>Balance as of Date: 06/30/2011                            |                                                          |                             |  |  |  |
|                                                                 |                                                                          |                                                |                               |                                                                                        |                                                          |                             |  |  |  |
|                                                                 |                                                                          |                                                |                               |                                                                                        |                                                          |                             |  |  |  |

### Figure 6-5: Case Information (Actions: Beneficiary)

| Request an update to the conditional payment amount What is this?     Request an electronic conditional payment letter with Current Conditional Payment Amount What is this?     Request a mailed copy of the conditional payment letter What is this?     View / Dispute Claims Listing What is this?     View/Provide the Notice of Settlement Information What is this?     Initiate Demand Letter What is this? | Please select an action from the following list, if the option is disabled (grayed out) it may not be available for the case at this time: |
|----------------------------------------------------------------------------------------------------|----------------------------------------------------------------------------------------------------|
| Request an electronic conditional payment letter with Current Conditional Payment Amount What is this?     Request a mailed copy of the conditional payment letter What is this?     View / Dispute Claims Listing What is this?     View/Provide the Notice of Settlement Information What is this?     Initiate Demand Letter What is this?                                                                       | O Request an update to the conditional payment amount What is this?                                                                        |
| Request a mailed copy of the conditional payment letter What is this?     View / Dispute Claims Listing What is this?     View/Provide the Notice of Settlement Information What is this?     Initiate Demand Letter What is this?                                                                                                    | O Request an electronic conditional payment letter with Current Conditional Payment Amount What is this?                                   |
| <ul> <li>View / Dispute Claims Listing What is this?</li> <li>View/Provide the Notice of Settlement Information What is this?</li> <li>Initiate Demand Letter What is this?</li> </ul>                                                                                                    | O Request a mailed copy of the conditional payment letter What is this?                                                                    |
| View/Provide the Notice of Settlement Information What is this? Initiate Demand Letter What is this?                                                                                                    | O View / Dispute Claims Listing What is this?                                                                                              |
| O Initiate Demand Letter What is this?                                                                                                    | O View/Provide the Notice of Settlement Information What is this?                                                                          |
|                                                                                                    | O Initiate Demand Letter What is this?                                                                                                    |
| Submit Compromise Request What is this?                                                                                                    | O Submit Compromise Request What is this?                                                                                                  |
|                                                                                                    | Continue D Cancel C                                                                                                    |

## 6.2.2 MyMedicare.gov: Go to MSPRP

When a beneficiary clicks the **Go to MSPRP** on the MyMedicare.gov web page, they will be directed to the *Welcome!* page in the MSPRP. This page functions as the main processing page to initiate all MSPRP functions. This is considered the beneficiary home page. It is the page you will return to when you click **Home** on the menu bar from any page within the MSPRP.

### Figure 6-6: Welcome! Page (Beneficiary)

| Home                                       | About This Site                                              | CMS Links                               | How To                    | Reference Materials           | Contact Us     | Sign off |
|--------------------------------------------|--------------------------------------------------------------|-----------------------------------------|---------------------------|-------------------------------|----------------|----------|
| Welcome!                                   |                                                              |                                         |                           |                               | Quick Help     |          |
| The Medicare Seco<br>information to assist | ndary Payer Recovery Porta<br>t in resolving Medicare's reco | l provides a quick and e<br>very claim. | fficient way to request c | ase information and provide   | Help About Thi | s Page   |
| With the use of this claims.               | portal, you may request an u                                 | pdate conditional payme                 | ent amount, submit settl  | ement information and dispute |                |          |
| To request informat<br>below.              | ion regarding a case you hav                                 | ve not already associate                | d to your account, click  | the Request Case Access link  |                |          |
| To see cases that ye                       | ou have previously associate                                 | d to your account, click t              | he Case Listing link bek  | w.                            |                |          |
| Request Case Acce                          | SS                                                           |                                         |                           |                               |                |          |
| Case Listing                               |                                                              |                                         |                           |                               |                |          |
|                                            |                                                              |                                         |                           |                               |                |          |
|                                            |                                                              |                                         |                           |                               |                |          |
|                                            |                                                              |                                         |                           |                               |                |          |

From this page, you can access the following functions:

- Quick Help: Provides access to information for the MSPRP page you are working on.
- Logoff: Allows you to log out of the MSPRP system.
- **Request Case Access**: Displays the *New Case Request* page where you can search for and add a case to your *Case Listing* page (see Chapter 11).
- **Case Listing**: Displays the *Case Listing* page where you will be able to view and manage your cases (see Chapter 12).

# 6.3 Forgot User Name (Login ID)

If you (Corporate or Representative Account types only) forgot your login ID (user name), follow the steps below.

1. On the *Welcome to the MSPRP* page, click the **Forgot ID** link below the *User Name* field (Figure 6-6).

This displays the Forgot Login ID page (Figure 6-8).

### Figure 6-7: Forgot ID Link

| User Name: |  |
|------------|--|
|            |  |
| Forgot ID  |  |

# Figure 6-8: Forgot Login ID

| CMS Links           | How To                                                          | Reference Materials                                        | Contact Us                                                               |                                                                                                    |
|---------------------|-----------------------------------------------------------------|------------------------------------------------------------|--------------------------------------------------------------------------|----------------------------------------------------------------------------------------------------|
| in ID               |                                                                 |                                                            | Print this page                                                          | Quick Help                                                                                                    |
| s a required field. |                                                                 |                                                            |                                                                          | Help About This Page                                                                                                    |
| Idress:             |                                                                 |                                                            |                                                                          |                                                                                                    |
| Cancel 🔀            |                                                                 |                                                            |                                                                          |                                                                                                    |
|                     |                                                                 |                                                            |                                                                          |                                                                                                    |
|                     |                                                                 |                                                            |                                                                          |                                                                                                    |
|                     |                                                                 |                                                            |                                                                          |                                                                                                    |
|                     | CMS Links<br>in ID<br>is a required field.<br>ddress:<br>Cancel | CMS Links How To in ID is a required field. ddress: Cancel | CMS Links How To Reference Materials in ID is a required field. Cancel X | CMS Links     How To     Reference Materials     Contact Us       in ID     Image: Contact Us     Image: Contact Us       is a required field.     Image: Contact Us     Image: Contact Us       Iddress:     Image: Contact Us     Image: Contact Us       Cancel     Image: Contact Us     Image: Contact Us |

2. Enter your e-mail address and click **Continue**.

The Forgot Login ID or Password page displays (Figure 6-9).

**Note**: Click **Cancel** to stop and return to the *Welcome to the MSPRP* page without requesting your login ID.

- 3. Answer the two security questions with information you provided during the registration process. Correctly answer each of your pre-selected security questions.
- 4. Click Continue.

The *Forgot Login ID Confirmation* page displays if your answers are correct (Figure 6-10). This page confirms that you have successfully requested your login ID.

If the information you entered is correct, your login ID will be sent via e-mail. If you receive an error indicating that the answers are incorrect, check your answers and enter the information again. If you cannot remember the answers to your security questions, contact an EDI representative.

5. Click the **Medicare Secondary Payer Recovery Portal Welcome Page** link to return to the *Welcome to the MSPRP* page.

You will receive an e-mail containing your login ID. After receipt of the e-mail, return to the MSPRP site and log in using your login ID and password. If you do not receive an e-mail within 24 hours, contact an EDI representative.

## Figure 6-9: Forgot Login ID or Password

| About This Site         | CMS Links               | How To       | Reference Materials | Contact Us |                      |
|-------------------------|-------------------------|--------------|---------------------|------------|----------------------|
| Forgot Log              | in ID or Pass           | word         |                     |            | Quick Help           |
|                         |                         |              |                     |            | Help About This Page |
| n asterisk (*) indicate | es a required field.    |              |                     |            |                      |
| ecurity Question 1:     | What is your mother's r | naiden name? |                     |            |                      |
| * Answer 1:             |                         |              |                     |            |                      |
| ecurity Question 2:     | What is your pet's nam  | e?           |                     |            |                      |
| * Answer 2:             |                         |              |                     |            |                      |
|                         |                         |              |                     |            |                      |
| Continue ≥              | Cancel 🔀                |              |                     |            |                      |
|                         |                         |              |                     |            |                      |
|                         |                         |              |                     |            |                      |

Figure 6-10: Forgot Login ID Confirmation

| About This Site                                                                                                  | CMS Links                                                                                                    | How To                                                                                        | Reference Materials                                                                                  | Contact Us                                                            | Skip Navigation |
|----------------------------------------------------------------------------------------------------|----------------------------------------------------------------------------------------------------|-----------------------------------------------------------------------------------------------|----------------------------------------------------------------------------------------------------|-----------------------------------------------------------------------|-----------------|
| You have succe<br>Next Steps<br>You will receive                                                                 | ogin ID Confiru<br>stully submitted a request to<br>an e-mail once your Login ID                                               | Quick Help<br>Help About This Page                                                            |                                                                                                    |                                                                       |                 |
| Please note: Th<br>do not reply to it<br>If you do not rec<br>Representatives<br>Eastern Time.<br>Medicare Secon | e e-mail message will be ser<br>eive your e-mail within 24 ho<br>are available to assist you M<br>dary Payer Recovery Portal V | t from a notification-on<br>irs, please call the EDI<br>onday through Friday,<br>Velcome Page | ily address that cannot accept i<br>I Help Desk Department at (64<br>excluding Federal holidays, fro | ncoming e-mail. Please<br>6) 458-6740. EDI<br>m 9:00 a.m. to 5:00 p.m | L               |

# 6.4 Forgot Password

If you (Corporate or Representative account types only) forgot your password to log in to the MSPRP, follow the steps below.

1. On the *Welcome to the MSPRP* page, click the **Forgot Password** link below the *Password* field (Figure 6-11).

The Forgot Password page displays (Figure 6-12).

2. Enter your Login ID and click Continue.

The Forgot Login ID or Password page displays (Figure 6-13).

**Note**: Click **Cancel** to stop and return to the *Welcome to the MSPRP* page without requesting a temporary password.

### Figure 6-11: Forgot Password Link

| Password:       |  |
|-----------------|--|
|                 |  |
| Forgot Password |  |

### Figure 6-12: Forgot Password

| About This Site          | CMS Links            | How To | Reference Materials | Contact Us      |                      |
|--------------------------|----------------------|--------|---------------------|-----------------|----------------------|
| Forgot Pas               | sword                |        |                     | Print this page | Quick Help           |
| An asterisk (*) indicate | es a required field. |        |                     |                 | Help About This Page |
| Enter your Login ID:     | :                    |        |                     |                 |                      |
| Continue 🔊               | Cancel 🔝             |        |                     |                 |                      |
|                          |                      |        |                     |                 |                      |
|                          |                      |        |                     |                 |                      |
|                          |                      |        |                     |                 |                      |

3. Answer the two security questions with information you provided during the registration process. Correctly answer each of your pre-selected security questions.

#### 4. Click Continue.

The *Forgot Password Confirmation* page displays if your answers are correct (Figure 6-14). This page confirms that you have successfully requested a temporary password.

If the information you entered is correct, your new temporary password will be sent via email. If you receive an error indicating that the answers are incorrect, check your answers and enter the information again. If you cannot remember the answers to your security questions, contact an EDI representative.

5. Click the Medicare Secondary Payer Recovery Portal Welcome Page link to return to the *Welcome to the MSPRP* page.

You will receive an e-mail containing your temporary password. After receipt of the e-mail, return to the MSPRP site and log in using your login ID and temporary password. If you do not receive an e-mail within 24 hours, contact an EDI representative. You will be prompted to change your temporary password when you use it to log in to the MSPRP.

## Figure 6-13: Forgot Login ID or Password

| About This Site          | CMS Links               | How To       | Reference Materials | Contact Us |                      |
|--------------------------|-------------------------|--------------|---------------------|------------|----------------------|
| Forgot Logi              | in ID or Pass           | word         |                     |            | Quick Help           |
|                          |                         |              |                     |            | Help About This Page |
| An asterisk (*) indicate | s a required field.     |              |                     |            |                      |
| Security Question 1:     | What is your mother's r | maiden name? |                     |            |                      |
| * Answer 1:              |                         |              |                     |            |                      |
| Security Question 2:     | What is your pet's name | e?           |                     |            |                      |
| * Answer 2:              |                         |              |                     |            |                      |
| Continue 🔊               | Cancel 🗵                |              |                     |            |                      |
|                          |                         |              |                     |            |                      |

## Figure 6-14: Forgot Password Confirmation

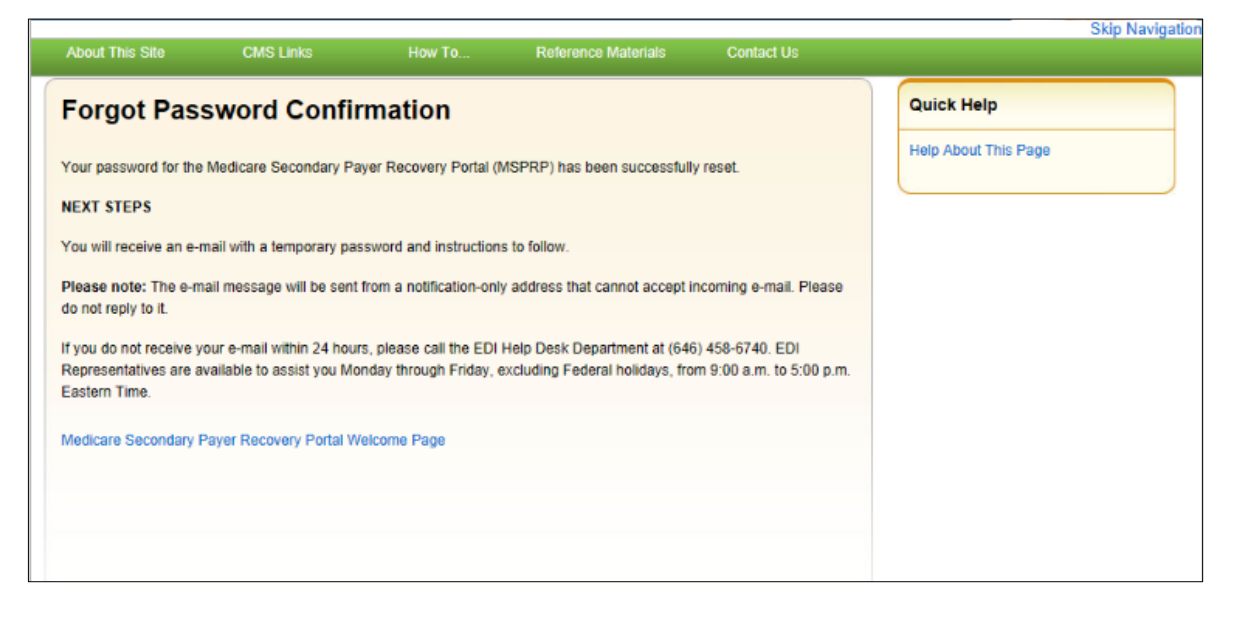

# **Chapter 7: Multi-Factor Authentication**

CMS has adopted Identity Proofing and Multi-Factor Authentication (MFA) to provide certain users with the ability to view unmasked case information. The *ID Proofing* process requires that you provide information to Experian (an external Remote Identity Proofing (RIDP) service provider) sufficient to prove that you are the person you claim to be. This process works in conjunction with MFA Services, which uses two or more different authentication factors to verify a user's identity.

**Note:** Medicare beneficiaries do not need to use this process, as they already have complete access to their cases on the MSPRP. This section applies to non-beneficiaries only.

Once you complete the process, you can choose whether or not to use an MFA Credential ID to view previously masked case information on your accounts when you log in to the MSPRP.

To complete the *ID Proofing* process, you will be required to enter personal information and then respond to a set of questions. Before you start the process, the default MFA status displayed on your home page will be *Initial Process* and the Next Step will be **Get Started**. After you finish the process, the final MFA status will be *Complete*.

MFA access is granted when you:

- Successfully complete the ID Proofing process,
- Download and install at least one registered Credential ID on a device that you will be using to access the MSPRP (e.g., computer or mobile device), and
- Activate at least one Credential ID through the MSPRP.

All *ID Proofing* requests are vetted through the Experian Credit Service ("Experian"), an outside entity. Once you complete the *ID Proofing* process, you then have the option to choose whether or not to log in to the MSPRP using your activated Credential ID. Your MFA status does not expire, so you won't ever need to repeat the process, although you can activate and deactivate Credential IDs at any time. Establishing MFA access for one MSPRP account extends access to all of your MSPRP accounts.

Non-beneficiary users who have not completed the *ID Proofing* process can continue to access the MSPRP as they currently do with limited views of case information.

**Note:** Users may also download a summary FAQ document of the *ID Proofing* process from the *Reference Materials* drop-down menu on the MSPRP.

# 7.1 Eligibility

Current Account Managers and Designees can complete the *ID Proofing* process to view previously masked case information.

# 7.2 Understanding MFA Statuses and Actions

After logging in to the MSPRP, and depending on where you are in the *ID Proofing* process, different MFA Statuses and Next Step actions will appear on your home page in the *Multi-Factor* 

## MSPRP User Guide

*Authentication* box. For all users who have not started the process, the default MFA Status on your home page will be *Initial Process* and the Next Step will be **Get Started**.

## Figure 7-1: Account List (MFA)

|                                                                                                    |                                                                                                    |                                                                                                    |                                                                                                    |                                       | Logon            |
|----------------------------------------------------------------------------------------------------|----------------------------------------------------------------------------------------------------|----------------------------------------------------------------------------------------------------|----------------------------------------------------------------------------------------------------|---------------------------------------|------------------|
| Account List                                                                                                    |                                                                                                    |                                                                                                    | Print this page                                                                                                    | Quick Help                            |                  |
| Click the desired link to access the associated                                                                                                    | account.                                                                                                    |                                                                                                    |                                                                                                    | Help About This I                     | Page             |
| You may update your personal information or<br>Account Settings List.                                                                                                    | change your current pass                                                                                                    | word by clicking the ap                                                                                                    | propriate link under the                                                                                                    |                                       |                  |
| Multi-Facto                                                                                                    | r Authentication                                                                                                    | n                                                                                                    |                                                                                                    | Account Setti                         | ngs              |
| MSPRP users ma<br>accessible to the I<br>and Multi-Factor A<br>under the Multi-Factor A<br>steps. Once you h<br>Complete.                                                                                                    | y request access to view<br>beneficiary. Individuals re<br>uthentication (MFA) proc<br>ctor Authentication box. '<br>ave successfully complet | unmasked claims data<br>questing this access m<br>ess. The status of your<br>You will click this link to<br>ted this process your st | that was previously only<br>ist complete the ID Proofing<br>request will display as a link<br>progress through the required<br>atus will be changed to | Update Personal<br>Change Passwor     | Information<br>d |
|                                                                                                    |                                                                                                    |                                                                                                    |                                                                                                    | PMulti-Factor                         | Authentication   |
| During the ID Proofing process you will be ask<br>by Experian Credit Services (an outside entity)<br>not be stored on the MSPRP. This process will                                                                                                    | ed to provide current pers<br>to confirm your identity.<br>not impact your credit so                                                          | sonal information and re<br>This information, the qu<br>core.                                                                        | espond to questions created<br>estions, and your answers will                                                                                          | Status: Initial P<br>Next Step: Get S | rocess<br>tarted |
| To use MFA services, you will be required to d<br>plan to use to access the MSPRP and then yo<br>Credential ID, go to the Symantec Validation a<br>https://idprotect.vip.symantec.com<br>You will be able to activate a credential after th<br>Despine presence disk the Next Chard of Shore | ownload and install one o<br>u must activate the Crede<br>nd Identity Protection (VI<br>the Next Step link has cha                            | or more MFA Credentia<br>ential ID for your Login.<br>P) Service website four<br>nged to Credential Ree                              | ID tokens for the devices you<br>To download a software<br>d at the following link:<br><b>quired.</b> To begin the ID                                  |                                       |                  |
| Frooming process, click the Next Step: Get Star                                                                                                    | leu IIIK.                                                                                                    |                                                                                                    |                                                                                                    |                                       |                  |
| Associated Account IDs:                                                                                                    |                                                                                                    |                                                                                                    |                                                                                                    |                                       |                  |
| ##### FIRST LAST                                                                                                    |                                                                                                    |                                                                                                    |                                                                                                    |                                       |                  |

| Table 7-1: MFA Statuses | and Next Step Actions |
|-------------------------|-----------------------|
|-------------------------|-----------------------|

| Status          | Next Step                 | Description                                                                                                    |
|-----------------|---------------------------|----------------------------------------------------------------------------------------------------|
| Initial Process | Get Started               | This is the default status.<br>Indicates either you have not yet started the <i>ID Proofing</i> process, or you have attempted ID Proofing (i.e., clicked <b>Continue</b> on the <i>ID Proofing and Core Credentials</i> page), but have not exceeded the total limit of 4 attempts to complete the process.                                                                                                    |
| ID Proofed      | Credential Required       | <ul> <li>Indicates:</li> <li>You have successfully submitted your personal information to Experian through the <i>ID Proofing Core Credential</i> page, and</li> <li>You have answered Experian's Identity Verification Questions successfully, and</li> <li>Experian has accepted your submissions, and</li> <li>You currently have no devices in Activated status.</li> <li>OR</li> <li>An EDI representative has manually completed the <i>ID Proofing</i> process through the EDI representative application, thus setting your MSPRP Status to <i>ID Proofed</i>, and</li> <li>You currently have no devices in Activated status.</li> </ul> |
| Pending Phone   | Contact Experian          | Indicates:You were unsuccessful with completing the <i>ID Proofing</i><br>process because you exceeded your total limit of 4 valid<br>submission attempts (i.e., you clicked <b>Continue</b> without<br>receiving validation errors the maximum 4 times allowed on<br>                                                                                                    |
| Failed Phone    | Contact the BCRC          | Indicates that your attempt to complete the <i>ID Proofing</i> process by phone with Experian was unsuccessful.                                                                                                    |
| Complete        | Credential<br>Maintenance | <ul> <li>Indicates:</li> <li>You have successfully completed the <i>ID Proofing</i> process, and</li> <li>You have at least one Credential ID in active status.</li> <li>Note: In this case, the Next Step is replaced with the Credential Maintenance link. Click this link to activate, reactivate, or deactivate Credential IDs.</li> </ul>                                                                                                    |

| Action                 | Description                                                                                                    |
|------------------------|----------------------------------------------------------------------------------------------------|
| Get Started            | Displays the <i>ID Proofing and Multi-Factor Authentication Overview</i> page (to begin the <i>ID Proofing</i> process). (Section 7.4.1)                                      |
| Contact Experian       | Displays the <i>Contact Experian</i> page (to attempt to complete the <i>ID Proofing</i> process by phone). (Section 7.7.1)                                                   |
|                        | <b>Note:</b> This page is displayed when Experian is unable to validate your identity using the information submitted from the <i>ID Proofing Core Credentials</i> page.      |
| Contact BCRC           | Displays the <i>Contact the Benefits Coordination &amp; Recovery (BCRC)</i> page (to manually complete <i>ID Proofing</i> through a BCRC EDI representative). (Section 7.7.2) |
| Credential Required    | Displays the <i>Multi-Factor Authentication (MFA) Credential Maintenance</i> page (to add a Credential ID). (Section 7.5)                                                     |
| Credential Maintenance | Displays the <i>Multi-Factor Authentication (MFA) Credential Maintenance</i> page (to activate, reactivate, or deactivate Credential IDs). (Section 7.5)                      |

Table 7-2: Next Step Action Details

# 7.3 Downloading and Installing Credential IDs

To use MFA Services, you must download and install one or more MFA Credential ID tokens for the devices you plan to use to access the MSPRP. You may do this step at any time during the *ID Proofing* process. However, you must complete the *ID Proofing* process before you can activate Credential IDs on the MSPRP. You can have up to 5 Credential IDs in Activated status.

Once you activate a Credential ID, you will be able to log in to the MSPRP and use that device to view unmasked case information.

To download a software Credential ID (Figure 7-2), go to the Symantec Validation and Identity Protection (VIP) Service website.

- For all computers and mobile devices, go to: <u>https://idprotect.vip.symantec.com/</u>.
- To see system requirements, go to: <u>https://www.symantec.com/products/information-protection/validation-id-protection/requirements</u>.

## Figure 7-2: Example Symantec VIP Access Screen

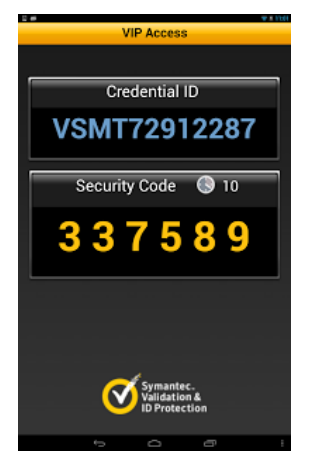

# 7.4 ID Proofing Process

## **Process Overview**

Click the Next Step: **Get Started** link from your home page, and work through the pages that follow. Once that process is completed, you will download and activate a Credential ID from Symantec. At that point, you will be able to log in to the MSPRP using that Credential ID in order to see previously masked case information, as applicable.

During this process, you will be asked to provide current personal information and respond to questions created by Experian Credit Services (an outside entity) to confirm your identity. This information, the questions, and your answers will <u>not</u> be stored on the MSPRP. This process will <u>not</u> impact your credit score.

# 7.4.1 ID Proofing and MFA Overview

The *ID Proofing and Multi-Factor Authentication Overview* page is the first step for starting the *ID Proofing* process. This page provides general information about the process and its purpose. Click **Continue** to continue the process.

# 7.4.2 Completing ID Proofing Core Credentials

Clicking **Continue** from the *ID Proofing and Multi-Factor Authentication Overview* page displays the *ID Proofing Core Credentials* page. This page allows you to enter personal information and submit it to Experian to validate your identity as part of the *ID Proofing* process (see Table 7-3 for field descriptions).

### Notes:

*First* and *Last Name* fields are pre-filled and are the ones associated with your login ID. These names must match your **full legal name**, or Experian will not be able to validate your identity.

Address information entered on this page should match your current residential address so Experian can verify your identity. Successful ID proofing hinges upon Experian be able to use the address you provide to match to the address they have on file for you.

If you need to make corrections, click **Cancel** on this page and make any changes through the MSPRP *Update Personal Information* page.

When you click **Continue** from the *ID Proofing Core Credentials* page, you will see an error message if any of the data you entered fails a validation check. Data validation corrections do not count towards your total submission attempts. Your data must pass all validation checks on this page before the **Contact Experian** button is enabled. You cannot contact Experian for assistance until all validation errors have been resolved. After your data passes validation checks, you may contact Experian at any time for assistance.

If you click **Continue** and the submission fails after **4 attempts**, your MFA Status is automatically set to *Pending Phone* and the MSPRP will display the *Contact Experian* page (Section 7.7.1). At this stage, you **must** contact Experian for assistance in completing the *ID Proofing* process.

## **To Complete ID Proofing Core Credentials**

1. From your home page in the MSPRP, click the Next Step: Get Started link displayed in the *Multi-Factor Authentication* box.

The ID Proofing and Multi-Factor Authentication Overview page displays (Figure 7-3).

Note: This page also displays your current MFA status.

2. Click Continue, or click Cancel to cancel the operation.

If you click Continue, the ID Proofing Core Credentials page displays (Figure 7-4).

**Note:** An *MSPRP Reference Number* is assigned automatically in a read-only field that is associated with your login ID.

- 3. Check that your *First* and *Last Names* are correct; then complete the remaining fields on the page (see Table 7-3).
- 4. Click Continue to create and submit an *ID Proofing Core Credentials* record to Experian.

When the submission is successful and Experian is able to verify your identity, the MSPRP will display the *Identity Verification Questions* page, where you will be required to answer a set of personal questions (Section 7.4.3). The MSPRP will also change the MFA Status on your home page.

Note: The status set depends on the response sent by Experian.

#### Figure 7-3: ID Proofing and Multi-Factor Authentication Overview

| Home                                                                                                    | About This Site                                                                                                    | CMS Links                                                                                                    | How To                                                                                                    | Reference Materials                                                                                                    | Contact Us                   | Logoff |
|----------------------------------------------------------------------------------------------------|----------------------------------------------------------------------------------------------------|----------------------------------------------------------------------------------------------------|----------------------------------------------------------------------------------------------------|----------------------------------------------------------------------------------------------------|------------------------------|--------|
| ID Proofin<br>You have selected<br>Medicare Seconda<br>information must be<br>account.                                                                                  | a link that will guide you thro<br>ry Payer Recovery Portal (M<br>e successfully ID Proofed an                                                                                                    | Dugh the ID Proofing and<br>SPRP). MSPRP users re<br>d have at least one MFA                                                                                                    | Multi-Factor Authentic<br>equesting electronic ac<br>device (Credential ID)                                                                                                    | erview Print this page<br>ation (MFA) process on the<br>cess to MSPRP protected<br>associated to their MSPRP                                                                                               | Quick Help<br>Help About Thi | s Page |
| During this proces                                                                                                    | ss you will be requested to                                                                                                    | :                                                                                                    |                                                                                                    |                                                                                                    |                              |        |
| Enter certa<br>of Birth, C.<br>Services (a<br>information<br>This will no<br>Successful<br>related to y<br>Contact Ex<br>MSPRP if<br>Download<br>access MS<br>Associate | in personal information on th<br>urrent Residential Address, a<br>an outside entity). Please no<br>n you provide and your answ<br>timpact your credit score.<br>Ily respond to a series of que<br>you.<br>(perian Verification Support :<br>you were unsuccessful at ID<br>Symantec's Validation and I<br>SPRP protected information.<br>an MFA device to your MSP | he MSPRP including you<br>and Personal Phone Num<br>te that the information yo<br>ers to the questions will the<br>estions created by Experi<br>Services via the phone to<br>Proofing in the MSPRP,<br>dentity Protection (VIP) s<br>RP Login ID. | r Full Legal Name, So<br>her which will be eval<br>u provide will not be si<br>be evaluated by Exper<br>an Credit Services (ar<br>o attempt to become IE<br>hoftware for the MFA d | cial Security Number, Date<br>uated by Experian Credit<br>tored on the MSPRP. The<br>ian to confirm your identity.<br>I outside entity) that are<br>0 Proofed outside of the<br>evice you will be using to |                              |        |
| Next Steps                                                                                                    |                                                                                                    |                                                                                                    |                                                                                                    |                                                                                                    |                              |        |
| Once you have been<br>to use the device to<br>system, you will be<br>data for your currer<br>Credential ID and e                                                        | en successfully ID Proofed a<br>o view claims data that was p<br>asked to enter your MSPRF<br>nt login session. If you choos<br>enter the Security Code for th                                                                                                    | nd have at least one MFA<br>previously only accessible<br>P Login ID and Password,<br>se to view sensitive inform<br>nat Credential ID.                                                                                                    | A device associated to<br>e to the beneficiary. W<br>. Next, you will decide<br>nation, the MSPRP wil                                                                              | your Login ID, you will be able<br>hen logging into the MSPRP<br>how you want to view MSPRP<br>I require you to select a                                                                                   |                              |        |
| Users who choose<br>Continue to proce                                                                                                    | not to be ID Proofed will still<br>ed with the ID Proofing proce                                                                                                    | be able to view data on t<br>ess. Click <b>Cancel</b> to canc                                                                                                    | the MSPRP the same<br>el this process.                                                                                                    | way they do today. Click                                                                                                    |                              |        |
| Your current statu                                                                                                    | is in the ID Proofing and M                                                                                                    | IFA process is : Initial F                                                                                                    | Process                                                                                                    |                                                                                                    |                              |        |
| Continue 🔉                                                                                                    | Cancel 🔀                                                                                                    |                                                                                                    |                                                                                                    |                                                                                                    |                              |        |

# Figure 7-4: ID Proofing Core Credentials

|                                                                                                    | About This Site                                                                                                    | CMS Links                                                                                                    | How To                                                                                                    | Reference Materials                                                                                                    | Contact Us | Logoff |
|----------------------------------------------------------------------------------------------------|----------------------------------------------------------------------------------------------------|----------------------------------------------------------------------------------------------------|----------------------------------------------------------------------------------------------------|----------------------------------------------------------------------------------------------------|------------|--------|
| ID Proofing                                                                                                    | g Core Creder                                                                                                    | ntials                                                                                                    |                                                                                                    |                                                                                                    | Quick Help |        |
| The name associated<br>are required to your f<br>Information page. Th<br>important that you su<br>You will be given 4 a | d with your Login ID is disp<br>first or last name, click <b>Car</b><br>is information will be used<br>ipply your personal informa<br>ttempts to get ID Proofed y | Help About This                                                                                                    | Page                                                                                                    |                                                                                                    |            |        |
| before your 4th failed<br>be able to assist you                                                                         | attempt, click the Contac<br>over the phone.                                                                                                    | t Experian button for ass                                                                                                    | istance. Experian Ver                                                                                                    | ification Support Services may                                                                                                    |            |        |
| An asterisk (*) indica                                                                                                  | tes a required field.                                                                                                    |                                                                                                    |                                                                                                    |                                                                                                    |            |        |
| Personal Info                                                                                                    | ormation                                                                                                    |                                                                                                    |                                                                                                    |                                                                                                    |            |        |
| * First Name:                                                                                                    |                                                                                                    | First                                                                                                    |                                                                                                    |                                                                                                    |            |        |
| Middle Name:                                                                                                    |                                                                                                    |                                                                                                    |                                                                                                    |                                                                                                    |            |        |
| * Last Name:                                                                                                    |                                                                                                    | Last                                                                                                    |                                                                                                    |                                                                                                    |            |        |
| Generation:                                                                                                    |                                                                                                    | Select N                                                                                                    | <ul> <li>Image: A set of the set of the</li></ul> |                                                                                                    |            |        |
| *Date of Birth:                                                                                                    |                                                                                                    | /                                                                                                    | / (MM/I                                                                                                    | DD/CCYY)                                                                                                    |            |        |
| *Social Security Nurr                                                                                                   | nber (SSN):                                                                                                    | -                                                                                                    | -                                                                                                    |                                                                                                    |            |        |
| *Re-enter Social Sec                                                                                                    | urity Number (SSN):                                                                                                    | -                                                                                                    | -                                                                                                    |                                                                                                    |            |        |
| *Personal E-mail Add                                                                                                    | dress:                                                                                                    |                                                                                                    |                                                                                                    |                                                                                                    |            |        |
| *Home Phone:                                                                                                    |                                                                                                    | -                                                                                                    | -                                                                                                    |                                                                                                    |            |        |
| Current Residen                                                                                                    | tial Address                                                                                                    |                                                                                                    |                                                                                                    |                                                                                                    |            |        |
| *Address Line 1:                                                                                                    |                                                                                                    |                                                                                                    |                                                                                                    |                                                                                                    |            |        |
| Address Line 2:                                                                                                    |                                                                                                    |                                                                                                    |                                                                                                    |                                                                                                    |            |        |
| *City:                                                                                                    |                                                                                                    |                                                                                                    |                                                                                                    |                                                                                                    |            |        |
| *State:                                                                                                    |                                                                                                    | Select                                                                                                    |                                                                                                    | $\checkmark$                                                                                                    |            |        |
| *Zip Code:                                                                                                    |                                                                                                    | -                                                                                                    |                                                                                                    |                                                                                                    |            |        |
| ID Proofing and Mu                                                                                                    | Iti-Factor Authentication                                                                                                    | Data Use Agreement:                                                                                                    |                                                                                                    |                                                                                                    |            |        |
| By checking this<br>Credit Reporting Ac<br>for Medicare & Med<br>credit profile from E<br>that the service bei<br>name. | box I am certifying that<br>t and that permissible p<br>icaid Services (CMS) for<br>Experian have been met.<br>ng requested will be used                          | I understand the service<br>urpose is required. Any<br>obtaining my authoriza<br>I certify that I (SHERI A<br>d solely to confirm my id | es being requested a<br>special procedures<br>tion to receive infor<br>UTY) have initiated<br>dentity to avoid frau                                                                                                    | are regulated by the Fair<br>established by the Centers<br>mation from my personal<br>a transaction with CMS, and<br>dulent transactions in my |            |        |
| Cancel 🔀                                                                                                    | Continue 🔉                                                                                                    |                                                                                                    |                                                                                                    |                                                                                                    |            |        |

| Field                                    | Description                                                                                                    |
|------------------------------------------|----------------------------------------------------------------------------------------------------|
| Personal Information                     | -                                                                                                    |
| First Name                               | Required. Pre-filled by MSPRP. This is the first name associated with your login ID (required).<br>The First Name field length is 15 characters, and blanks or special characters are not allowed. The first three characters cannot be "C/O," and the first four characters cannot be "AKA" (i.e., AKA followed by a space).<br><b>Note:</b> If the MSPRP returns an error while validating, click the <b>Manage</b><br><b>Personal Information</b> link in the <i>Account Settings</i> box on your home page to correct any errors. |
| Middle Name                              | Optional.<br>The Middle Name field has a maximum field length of 15 characters. Spaces or<br>special characters are not allowed. The first three characters cannot be "C/O,"<br>and the first four characters cannot be "AKA "(i.e., AKA followed by a space).                                                                                                    |
| Last Name                                | Required. Pre-filled by MSPRP. This is the last name associated with your login ID.<br>Maximum field length is 25 characters; minimum is two. This field may contain a hyphen or apostrophe. The first three characters cannot be "C/O."                                                                                                    |
| Generation                               | Optional.                                                                                                    |
| Date of Birth                            | Required.<br>This field must be numeric and have exactly 8 characters. Do not use hyphens,<br>dashes, or special characters (Example: 12102014).                                                                                                    |
| Social Security Number<br>(SSN)          | Required.<br>This field must be numeric and include exactly 9 characters. Do not use<br>hyphens, dashes, or special characters (Format example using invalid number:<br>666779999). The field cannot start with 000, 666, or 900-999.<br><b>Note:</b> The SSN will <b>not</b> be stored on the MSPRP database.                                                                                                    |
| Re-enter Social Security<br>Number (SSN) | Required.                                                                                                    |
| Personal E-Mail Address                  | Required.<br>The maximum field length is 80 characters. Any standard e-mail format<br>accepted. It does not need to match the one associated with your login ID.<br>E-mail addresses beginning with a dash are accepted.                                                                                                    |
| Home Phone                               | Required.<br>This field must be numeric. Do not use hyphens, parenthesis, dashes, or special characters (Example: 4105556666).                                                                                                    |
| Current Residential Address              | <b>Note:</b> To assist Experian in verifying your identity, this should be your current residential address.                                                                                                    |
| Address Line 1                           | Required.<br>The maximum field length is 30 characters. The field is alphanumeric and can<br>only include spaces, # (pound) sign, dash, slash, and period. Military APO<br>addresses are valid but foreign addresses are invalid.                                                                                                    |
| Address Line 2                           | Optional.<br>The same restrictions apply as Address Line 1 except the maximum field length<br>is 29 characters.                                                                                                    |

Table 7-3: ID Proofing Core Credentials

| Field                                                   | Description                                                                                                    |
|---------------------------------------------------------|----------------------------------------------------------------------------------------------------|
| City                                                    | Required.                                                                                                    |
|                                                         | The maximum field length is 38 characters.                                                                                                    |
|                                                         | APO addresses use "APO" in this field.                                                                                                    |
| State                                                   | Required.                                                                                                    |
| Zip (Zip+4)                                             | 5-digit ZIP is required; 4-digit extension is optional.                                                                                                    |
|                                                         | APO addresses use the ZIP code for that address; the <i>City</i> field must contain "APO."                                                                                                    |
| ID Proofing and Multi-Factor<br>Authentication Data Use | Required<br>Clicking the checkbox indicates you agree to the terms of the agreement.                                                                                                    |
|                                                         |                                                                                                    |
| Continue                                                | This button submits an <i>ID Proofing Core Credentials</i> record to Experian.                                                                                                    |
| Cancel                                                  | This button cancels the current operation, discards the data, and returns you to your home page.                                                                                              |
| Contact Experian                                        | This button transfers you to the <i>Contact Experian</i> page (see Section 7.7.1). This button will only be enabled after you click <b>Continue</b> and do not receive any validation errors. |

# 7.4.3 Identity Verification Questions

If Experian is able to verify your identity from the information submitted on the *ID Proofing Core Credentials* page, Experian will then send back a set of *Identity Verification Questions* that you must respond to in order to complete the *ID Proofing* process (Figure 7-5).

You have **10 minutes** to complete the questions and submit. Otherwise, your *ID Proofing* session is terminated and you will need to begin the process again from the beginning (Figure 7-6). There is an alert to warn you when 2 minutes remain in the time period.

- If verification was successful, the MFA status on your home page will be changed to **ID Proofed** the MSPRP will display the *Multi-Factor Authentication (MFA) Credential Maintenance* page, allowing you to activate one or more Credential IDs for your devices.
- If verification was unsuccessful, the MSPRP will change the MFA Status on your home page to **Pending Phone** and display the *Contact Experian* page (Section 7.7.1).

The *Contact Experian* page provides instructions on how to contact the Experian Verification Support Services so you can attempt to complete the *ID Proofing* process by phone. Call 866-578-5409 during the times indicated on the page, and have available your MSPRP Reference Number, which is displayed on the page.

• If your session timed out before you could click **Continue**, and the MSPRP displayed the *Failure to Respond in Time* page, click **Continue** on that page to return to the *ID Proofing Core Credentials* page to start the *ID Proofing* process again.

# Figure 7-5: Example Identity Verification Questions

| Home                                                               | About This Site                                                                               | CMS Links                                             | How To                                         | Reference Materials                                | Contact Us | Sign off |
|--------------------------------------------------------------------|-----------------------------------------------------------------------------------------------|-------------------------------------------------------|------------------------------------------------|----------------------------------------------------|------------|----------|
|                                                                    |                                                                                               |                                                       |                                                |                                                    |            |          |
| Identity V                                                         | erification Ques                                                                              | stions                                                |                                                |                                                    | Quick He   | p        |
| Experian requires s<br>presented on this p<br>you will have to sta | ome additional information i<br>age and click Continue. You<br>rt the ID Proofing process ove | Help About Thi                                        | s Page                                         |                                                    |            |          |
| 1. According to you<br>to whom you currer<br>ABOVE/DOES NOT        | ir oredit profile, you may have<br>htly make your mortgage payr<br>I APPLY".                  | e opened a mortgalge loa<br>nents. If you do not have | n in or around August<br>a mortgage please sel | 2010. Please select the lender<br>ect "NONE OF THE |            |          |
|                                                                    | ERICAN, N.A.                                                                                  |                                                       |                                                |                                                    |            |          |
|                                                                    | A                                                                                             |                                                       |                                                |                                                    |            |          |
|                                                                    | CE ONE                                                                                        |                                                       |                                                |                                                    |            |          |
| CITY CORP M                                                        | ORTGAGE                                                                                       |                                                       |                                                |                                                    |            |          |
|                                                                    | ABOVE/DOES NOT APPLY                                                                          |                                                       |                                                |                                                    |            |          |
| 2. Please select the<br>not one of the choi                        | e number of bedrooms in your<br>ces please select "NONE OF "                                  | home from the following THE ABOVE".                   | choices. If the numbe                          | r of bedrooms in your home is                      |            |          |
| 0 2                                                                |                                                                                               |                                                       |                                                |                                                    |            |          |
| Оз                                                                 |                                                                                               |                                                       |                                                |                                                    |            |          |
| 4                                                                  |                                                                                               |                                                       |                                                |                                                    |            |          |
| 0 5                                                                |                                                                                               |                                                       |                                                |                                                    |            |          |
|                                                                    | ABOVE                                                                                         |                                                       |                                                |                                                    |            |          |
| 3. Which of the foll<br>please select "NON                         | owing is the highest level of e<br>IE OF THE ABOVE".                                          | education you have comp                               | leted? If there is not a                       | matched education level                            |            |          |
| O HIGH SCHOOL                                                      | DIPLOMA                                                                                       |                                                       |                                                |                                                    |            |          |
|                                                                    | GE                                                                                            |                                                       |                                                |                                                    |            |          |
| O BACHELOR DE                                                      | EGREE                                                                                         |                                                       |                                                |                                                    |            |          |
|                                                                    | EGREE                                                                                         |                                                       |                                                |                                                    |            |          |
|                                                                    | ABOVE                                                                                         |                                                       |                                                |                                                    |            |          |
| 4. Which of the foll<br>please select "NON                         | owing professions do you our<br>IE OF THE ABOVE".                                             | ently or havepreviously b                             | elonged to? If there is                        | not a matched profession,                          |            |          |
|                                                                    | OR                                                                                            |                                                       |                                                |                                                    |            |          |
|                                                                    |                                                                                               |                                                       |                                                |                                                    |            |          |
| O BARBER/COSI                                                      | METOLOGIST/MANICURES1                                                                         | /NAIL                                                 |                                                |                                                    |            |          |
|                                                                    |                                                                                               |                                                       |                                                |                                                    |            |          |
|                                                                    | ABOVE                                                                                         |                                                       |                                                |                                                    |            |          |
| Continue                                                           | Cancel 😫                                                                                      |                                                       |                                                |                                                    |            |          |

### Figure 7-6: Failure to Respond in Time

|                                                                    | About This Site                                            | CMS Links | How To | Reference Materials | Contact Us | Logoff |
|--------------------------------------------------------------------|------------------------------------------------------------|-----------|--------|---------------------|------------|--------|
| Failure to                                                         | Respond in Ti                                              | me        |        |                     | Quick Help | Page   |
| Since you failed to r<br>minutes, you will ne<br>Credentials page. | espond to the questions pre<br>ed to begin the ID Proofing |           |        |                     |            |        |
| Continue 🔉                                                         | 1                                                          |           |        |                     |            |        |
|                                                                    |                                                            |           |        |                     |            |        |
|                                                                    |                                                            |           |        |                     |            |        |
|                                                                    |                                                            |           |        |                     |            |        |
|                                                                    |                                                            |           |        |                     |            |        |

# 7.5 Multi-Factor Authentication (MFA) Credential Maintenance

Once you have successfully completed the *ID Proofing* process, your next steps are to download the Symantec Validation & ID Protection (VIP) software on to one or more devices, and then return to the MSPRP to activate your Credential IDs. Once activated, you can log in to the MSPRP and choose a Credential ID if you want to view unmasked case information.

The *Multi-Factor Authentication (MFA) Credential Maintenance* page displays the Credential IDs associated with your login ID, along with associated credential information. From this page, you can activate a new credential (or reactivate a credential that you previously deactivated) by clicking the **Activate Credential** button, or deactivate a credential no longer in use by clicking **Deactivate Credential**. You must have at least one Credential ID in Activated status to view unmasked case information on the MSPRP.

# 7.5.1 Downloading and Installing Credential IDs

If you wish to view unmasked case information on the MSPRP, you will need to download the Symantec VIP software to a device (i.e., computer or smartphone) that you will be using to access the MSPRP. You may download this software at any time during the *ID Proofing* process.

Once the software has been downloaded, it will assign the device a "Credential ID." After you complete the *ID Proofing* process, you will be required to activate each device Credential ID on the MSPRP (Section 7.5.2).

To download a software Credential, go to the Symantec Validation and Identity Protection (VIP) Service website.

- For all computers and mobile devices, go to: <u>https://idprotect.vip.symantec.com/</u>.
- To see system requirements, go to: <u>https://www.symantec.com/products/information-protection/validation-id-protection/requirements</u>.

## Figure 7-7: Example Symantec VIP Access Screen

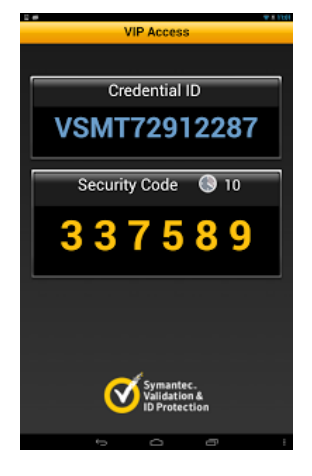

# 7.5.2 Activate Credential IDs

The *Activate Credential* page allows you to activate, or reactivate, a Credential ID that will be associated to your MSPRP login ID.

At this point, you must have successfully completed the *ID Proofing* process, downloaded the Symantec Validation & ID Protection (VIP) software to a device (i.e., computer or smartphone), and have that device Credential ID available for activation on the MSPRP.

You can have up to 5 Credential IDs in Activated status.

### To Activate or Reactivate Credential IDs

1. Click the Credential Maintenance link on your home page.

The Multi-Factor Authentication (MFA) Credential Maintenance page displays.

2. Click Activate Credential.

The Activate Credential page displays (Figure 7-9).

- 3. Enter (and re-enter) a Credential ID, as generated by the VIP software.
- 4. Enter the Security Code for the Credential ID, also generated by the VIP software.
- 5. Enter a Credential ID Nickname (optional) (up to 20 characters).

**Note:** If you need to change the nickname, you must first deactivate the Credential ID and then reactivate it with the new nickname.

6. Click **Continue** to validate through Symantec, or click **Cancel** to return to the *Multi-Factor Authentication (MFA) Credential Maintenance* page without activating the Credential ID.

When validated, the Credential Activated Successfully page displays (Figure 7-10).

### Validation Criteria:

- The Credential ID must be between 4 and 100 characters, may contain both letters and numbers, and can only include the following special characters: # (number), . (period), or \* (asterisk).
- The Security Code must be between 6 and 10 characters long. It can contain letters or numbers but no special characters.

7. Click **Continue** to return to the *Multi-Factor Authentication (MFA) Credential Maintenance* page.

Once you have activated at least one device Credential ID, the MSPRP will set your MFA Status to *Complete* on your home page.

# 7.5.3 Reactivate Credential IDs

If you are reactivating a Credential ID that you previously deactivated, the MSPRP will pre-fill the current *Credential ID* field on the *Activate Credential* page when you click **Activate Credential**. To complete reactivation, enter the Security Code (one-time password) generated by the device and then click **Continue**. You can edit the Credential Nickname during this process, if desired.

## Figure 7-8: Multi-Factor Authentication (MFA) Credential Maintenance

|                                        | Home                                                                                                    | About This Site           | CMS Links         | How To         | Reference Materials | Contact Us | Logoff |
|----------------------------------------|----------------------------------------------------------------------------------------------------|---------------------------|-------------------|----------------|---------------------|------------|--------|
| Μι                                     | ulti-Factor /                                                                                                    | Authentication            | (MFA) Cred        | lential Main   | itenance            | Quick Help |        |
| Your                                   | current status in th                                                                                                    | e ID Proofing and MFA pro | Help About Thi    | s Page         |                     |            |        |
| The<br>Activ<br>To a<br>devic<br>link: | Credential IDs assoc<br>ated status in order to<br>ctivate a device, you<br>ce and then associate<br>https://idprotect.vip.sy |                           |                   |                |                     |            |        |
|                                        | Credential ID                                                                                                    | Credential Nickname       | Credential Status | Date Activated | Date Deactivated    |            |        |
| ۲                                      | VSMT3628XXXX                                                                                                    | IPHONE                    | Activated         | 02/23/2015     |                     |            |        |
| De                                     | eactivate Creder                                                                                                    | ntial 🔰 🗌 Activate C      | redential D       | Cancel 🔀       |                     |            |        |
|                                        |                                                                                                    |                           |                   |                |                     |            |        |

### Figure 7-9: Activate Credential

|                                                                                                    | About This Site                                                                                                    | CMS Links                                                                                                    | How To                                                                                                 | Reference Materials                                                                                                    | Contact Us | Logoff |
|----------------------------------------------------------------------------------------------------|----------------------------------------------------------------------------------------------------|----------------------------------------------------------------------------------------------------|----------------------------------------------------------------------------------------------------|----------------------------------------------------------------------------------------------------|------------|--------|
| Activate C                                                                                                    | redential                                                                                                    |                                                                                                    |                                                                                                    |                                                                                                    | Quick Help | Page   |
| If you are activating<br>the device you wish<br>the Credential ID in<br><b>Cancel</b> to return to the<br>An acterick (*) indice | a new Credential, please e<br>to associate to your Login<br>the Re-enter Credential ID<br>the Multi-Factor Authentical | nter the Credential ID, Se<br>ID and then click <b>Continu</b><br>field and enter the Secur<br>ion (MFA) Credential Ma | ecurity Code, and Nick<br>Je. If you are reactivat<br>ity Code for the device<br>intenance page withou | name (up to 20 characters) for<br>ing a Credential, please enter<br>and then click Continue. Click<br>It activating the device. |            | Page   |
| *Credential ID:                                                                                                    | ates a required neid.                                                                                                  |                                                                                                    |                                                                                                    |                                                                                                    |            |        |
| *Re-enter Credenti                                                                                                    | al ID:                                                                                                    |                                                                                                    |                                                                                                    |                                                                                                    |            |        |
| *Enter the Security                                                                                                    | Code for the Credential                                                                                                | D:                                                                                                    |                                                                                                    |                                                                                                    |            |        |
| Credential Nicknar                                                                                                    | ne:                                                                                                    |                                                                                                    |                                                                                                    |                                                                                                    |            |        |
| Continue D                                                                                                    | Cancel 🛛                                                                                                    |                                                                                                    |                                                                                                    |                                                                                                    |            |        |

### Figure 7-10: Credential Activated Successfully

| Home                                                 | About This Site C                                              | MS Links                                     | How To                                     | Reference Materials                                   | Contact U | s Logoff       |
|------------------------------------------------------|----------------------------------------------------------------|----------------------------------------------|--------------------------------------------|-------------------------------------------------------|-----------|----------------|
| Credential Ac                                        | tivated Succes                                                 | sfully                                       |                                            | Print this page                                       | Quick     | Help           |
| The Credential ID for the<br>device to view unmasked | device listed on this page has<br>claim information on the Meo | s been successfully a<br>dicare Secondary Pa | activated for your L<br>iyer Recovery Port | ogin ID. You may use this<br>al (MSPRP) next time you | Help at   | pout this page |
| login.                                               |                                                                |                                              |                                            |                                                       |           |                |
| Credential ID                                        | Credential Nickname                                            | Credential II                                | D Status Dat                               | e Activated                                           |           |                |
| VSMT3628XXXX                                         | iPhone                                                         | Activated                                    | 02/2                                       | 23/2015                                               |           |                |
| Continue 🔉                                           |                                                                |                                              |                                            |                                                       |           |                |
|                                                      |                                                                |                                              |                                            |                                                       |           |                |
|                                                      |                                                                |                                              |                                            |                                                       |           |                |
|                                                      |                                                                |                                              |                                            |                                                       |           |                |

# 7.5.4 Deactivate Credential IDs

Once you activate one or more Credential IDs on the MSPRP, you can deactivate them at any time. Once a Credential ID is deactivated, you will not be able to use its associated device to view previously masked case information on the MSPRP, unless you reactivate it using the *Multi-Factor Authentication (MFA) Credential Maintenance* page.

#### **To Deactivate Credential IDs**

1. Click the Credential Maintenance link on your home page.

The Multi-Factor Authentication (MFA) Credential Maintenance page displays.

- 2. Click the radio button to select the Credential ID you want to deactivate.
- 3. Click Deactivate Credential.

The Deactivate Credential Confirmation page displays (Figure 7-11).

4. Click **Continue** to confirm the deactivation, or click **Cancel** to cancel the deactivation process. Both actions return you to the *Multi-Factor Authentication (MFA) Credential Maintenance* page when completed.

#### Figure 7-11: Deactivate Credential Confirmation

| Home                                                                                                   | About This Site                                                                                                    | CMS Links                                                                                                    | How To                                                                                           | Reference Materials                                                                                                    | Contact Us                  | Logoff  |
|----------------------------------------------------------------------------------------------------|----------------------------------------------------------------------------------------------------|----------------------------------------------------------------------------------------------------|--------------------------------------------------------------------------------------------------|----------------------------------------------------------------------------------------------------|-----------------------------|---------|
| Deactivate<br>Please review the ii<br>your Login ID. Once<br>on the Medicare Se<br>device in Activated | e Credential Cor<br>nformation displayed on this p<br>a credential has been deacti<br>coondary Payer Recovery Port<br>status associated to your Logi                                                                                                    | age to confirm that this C<br>vated, you will not be ab<br>al (MSPRP) unless you i<br>n ID, you will no longer t | Credential ID should<br>le to use it to view u<br>reactivate it at a late<br>pe able to view unn | Print this page<br>d no longer be associated to<br>unmasked claim information<br>er time. If this is the only<br>hasked claim information until | Quick Help<br>Help about th | is page |
| you activate anothe<br>Continue to procee<br>deactivating this Cr<br>Credential ID                     | er device. It is recommended the device of the term of the device of the device of the |                                                                                                    |                                                                                                  |                                                                                                    |                             |         |
| VSMT3628XXXX                                                                                           | IPHONE                                                                                                    | 02/23/2015                                                                                                    | 02/                                                                                              | 23/2015                                                                                                    |                             |         |
| Continue D                                                                                             | Cancel 🙁                                                                                                    |                                                                                                    |                                                                                                  |                                                                                                    |                             |         |
|                                                                                                    |                                                                                                    |                                                                                                    |                                                                                                  |                                                                                                    |                             |         |

# 7.6 Logging in Using MFA Services

Once you have completed the *ID Proofing* process and have at least one Credential ID in Activated status on the MSPRP, you can log in to the MSPRP and choose whether or not to use MFA Services to view previously masked case information.

When you log in, the MSPRP displays the *Choose Credential ID and Enter Security Code* page automatically.

If you want to use MFA Services, you have **3 attempts** to select a Credential ID and successfully enter its Security Code. If you fail to do so, the MSPRP will lock your account after the third attempt, and you will be prevented from viewing any MSPRP data. Contact an EDI representative to unlock your account.

### To use MFA Services

1. Log in to the MSPRP.

The Choose Credential ID and Enter Security Code page displays (Figure 7-12).

Note: This page will not display if you have not activated any Credential IDs or devices.

2. Click to select either the Login using Multi-Factor Authentication or Login without my Credential ID radio button.

If using MFA Services:

- a. Select a device from the drop-down menu.
- b. Enter the Security Code of the Credential ID selected.
- 3. Click **Continue** to continue the login, or **Cancel** to sign off from the application.

## Figure 7-12: Choose Credential ID and Enter Security Code

|   | About This Site                                                            | CMS Links                                                                                 | How To                                           | Reference Materials                                              | Contact Us                                             |                      |
|---|----------------------------------------------------------------------------|-------------------------------------------------------------------------------------------|--------------------------------------------------|------------------------------------------------------------------|--------------------------------------------------------|----------------------|
| ( | Choose Credenti                                                            | al ID and Enter Secu                                                                      | urity Code                                       |                                                                  |                                                        | Quick Help           |
|   | For advanced security<br>using multi-factor auth<br>Security Code. Click ( | / and the ability for repre<br>nentication. To login usin<br>C <b>ontinue</b> to proceed. | sentatives to view un<br>g multi-factor authent  | nasked claim information, a re<br>ication, please choose your Cr | gistered user must login<br>redential ID and enter the | Help About This Page |
|   | Login using Mu                                                             | ti-Factor Authenticati                                                                    | ion                                              |                                                                  |                                                        |                      |
|   | * Required to vie<br>* Select the Crea                                     | ew unmasked Medicare<br>lential ID of the device ye                                       | beneficiary claim in<br>ou are using for this lo | formation<br>gin session: - Select -                             | T                                                      |                      |
|   | * Enter the Secu                                                           | rity Code for the selected                                                                | l Credential ID:                                 |                                                                  |                                                        |                      |
|   | Login without m<br>Choosing this op                                        | y Credential ID<br>tion will mask certain cla                                             | im information from vi                           | ew.                                                              |                                                        |                      |
|   | Continue 🔉                                                                 | Cancel 🔀                                                                                  |                                                  |                                                                  |                                                        |                      |
|   |                                                                            |                                                                                           |                                                  |                                                                  |                                                        |                      |
|   |                                                                            |                                                                                           |                                                  |                                                                  |                                                        |                      |

# 7.7 Troubleshooting

## 7.7.1 Contact Experian

During the ID Proofing process, if Experian was unable to validate your identity using the information submitted from the *ID Proofing Core Credentials* page, then the *Contact Experian* button is enabled on your home page. Click this button to display the *Contact Experian* page (Figure 7-13). This page provides instructions on how to contact Experian so you can attempt to complete the *ID Proofing* process by phone.

### **To Contact Experian**

Call 866 578-5409 during the times indicated to contact Experian Verification Support Services.

The agent will ask you for the MSPRP Reference Number (displayed on the *Contact Experian* page) along with your name, address, phone number, date of birth, and Social Security Number. You may also be required to provide answers to some questions asked by the agent.

If the agent verifies your identity successfully, they will let you know. Click **Continue** to return to your home page and click the **Contact Experian** link. Your status will be listed as **ID Proofed** and the Next Step will be the **Credential Required** link. Click this link to complete the final step of the *Multi-Factor Authentication* process.

### **Phone Verification Unsuccessful?**

If the Experian agent is unable to confirm your identity, they will let you know that you have failed the phone *ID Proofing* process. Click **Continue** to return to your home page and click the **Contact Experian** link. Your status will be listed as **Failed Phone** and the Next Step will be the **Contact BCRC** link (Figure 7-14). Click this link to access information for contacting the BCRC so you can complete the *ID Proofing* process manually (Figure 7-15).

From the *Contact Experian* page, click **Continue** to return to your home page.

### Figure 7-13: Contact Experian

|                                                                                                    | About This Site                                                                                                    | CMS Links                                                                                                    | How To                                                                                                    | Reference Materials                            | Contact Us | Sign off |
|----------------------------------------------------------------------------------------------------|----------------------------------------------------------------------------------------------------|----------------------------------------------------------------------------------------------------|----------------------------------------------------------------------------------------------------|------------------------------------------------|------------|----------|
| Home<br>Contact Ex<br>Experian was unable f<br>Services by phone at<br>phone. When you spe<br>displayed on this page<br>be required to provide<br>If the agent is able to a<br>Continue to return to y<br>you will need to activa<br>If the agent is unable f<br>will need to Contact th<br>Eastern Time, except<br>Continue to return to y<br>Experian Verification<br>Phone Number: (866<br>MSPRP Reference N<br>Session ID: 9809870 | About This Site<br>perian<br>to validate the informa<br>(866)-578-5409 durin<br>ak with the Experian<br>a along with your Nan<br>a answers to some qu<br>successfully verify yo<br>your home page and the<br>the a credential in order<br>to confirm your identifi<br>the Benefits Coordinati<br>holidays, at: (646) 45<br>your home page.<br>a Support Services (0)<br>578-5409<br>umber: 9876543298 | CMS Links<br>at on you submitted for I<br>g the times listed on this<br>call center agent, you w<br>le, Address, Phone Nur<br>estions asked by the ag<br>ur identity, they will let y<br>hen click the 'Contact E<br>er to utilize multi-factor a<br>y, they will let you know<br>on and Recovery Cente<br>8-6740 so you can atter<br>Contact Information<br>876876 | Reference Materials<br>Print this page<br>t Experian Verification Support<br>some ID Proofed over the<br>PRP Reference Number<br>cial Security Number. You may<br>ubmit your request. Click<br>been successfully ID Proofed,<br>RP.<br>hone ID Proofing process. You<br>from 9:00 a.m. to 5:00 p.m.,<br>gh a manual process. Click | Contact Us<br>Quick Help<br>Help about this pa | Sign off   |          |
| Session ID: 9809870                                                                                                    |                                                                                                    |                                                                                                    |                                                                                                    |                                                |            |          |
| Day of the Week                                                                                                    | Open                                                                                                    | Close                                                                                                    |                                                                                                    |                                                |            |          |
| Monday                                                                                                    | 8:30 am EST                                                                                                    | 10:00 pm EST                                                                                                    |                                                                                                    |                                                |            |          |
| Tuesday                                                                                                    | 8:30 am EST                                                                                                    | 10:00 pm EST                                                                                                    |                                                                                                    |                                                |            |          |
| Wednesday                                                                                                    | 8:30 am EST                                                                                                    | 10:00 pm EST                                                                                                    |                                                                                                    |                                                |            |          |
| Thursday                                                                                                    | 8:30 am EST                                                                                                    | 10:00 pm EST                                                                                                    |                                                                                                    |                                                |            |          |
| Friday                                                                                                    | 8:30 am EST                                                                                                    | 10:00 pm EST                                                                                                    |                                                                                                    |                                                |            |          |
| Saturday                                                                                                    | 10:00 am EST                                                                                                    | 8:00 pm EST                                                                                                    |                                                                                                    |                                                |            |          |
| Sunday                                                                                                    | 11:00 am EST                                                                                                    | 8:00 pm EST                                                                                                    |                                                                                                    |                                                |            |          |
| Continue 🔰                                                                                                    |                                                                                                    |                                                                                                    |                                                                                                    |                                                |            |          |
#### Figure 7-14: Account List (MFA Status: Failed Phone)

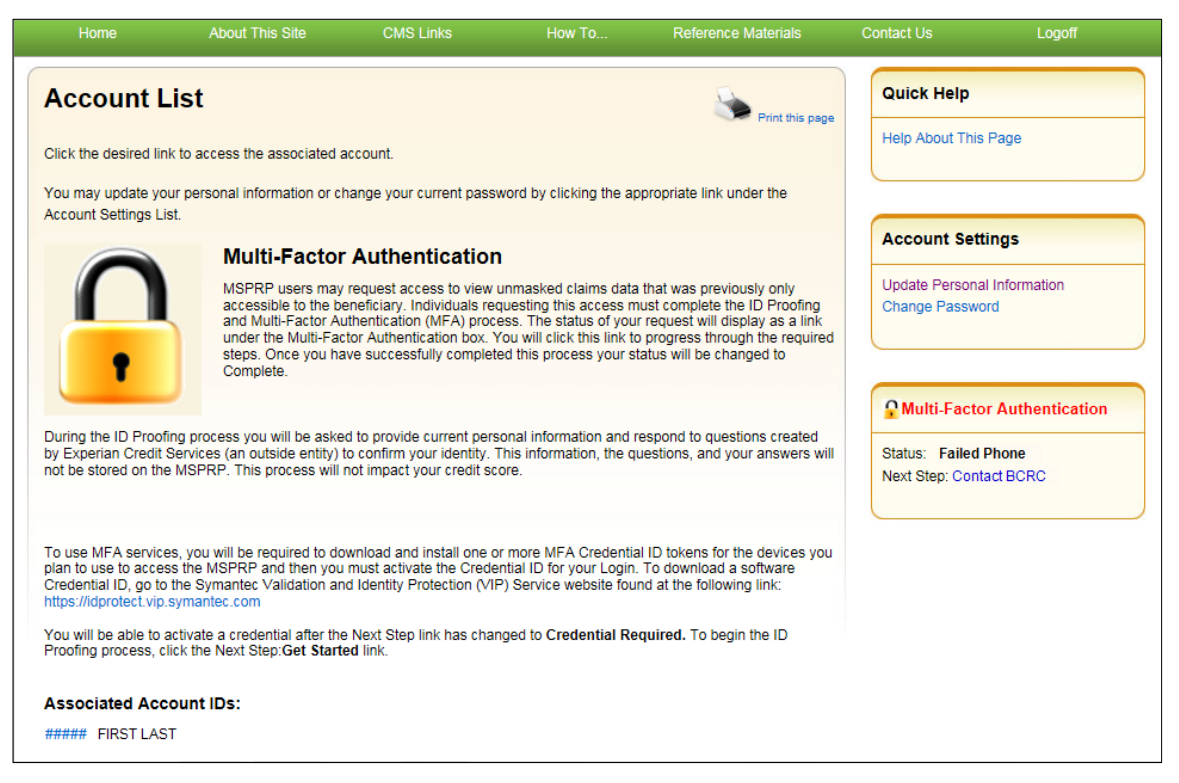

## 7.7.2 Contact the BCRC

If Experian was unable to verify your identity by phone and you still want to continue with the *ID Proofing* process, you will need to bring specific documentation to a Notary Public and have that individual verify your identity and notarize a statement to that effect. You will then need to send your documentation to the BCRC and have an EDI representative manually complete *ID Proofing* for you.

#### To contact the BCRC

1. Click the Contact BCRC link from your home page.

The Contact the Benefits Coordination & Recovery Center (BCRC) page displays (Figure 7-15).

The **Notary Statement Template** link on this page opens a blank statement that you can download, complete, and have signed by a Notary Public as proof of your identity. This template includes a list of documents you can choose from to prove your identity to the Notary.

The **Notarized Statement Sample** link opens a sample of a completed document (Figure 7-16).

- 2. Complete and mail the notarized statement to the BCRC EDI department at the address indicated on the page.
- 3. Click **Continue** to return to your home page.

If the BCRC is able to verify your identity, you will receive an e-mail notification within 45 days of receipt of your notarized document. If you have not received the notification after 45 days,

contact the EDI department Monday-Friday, from 9:00 a.m. to 5:00 p.m., Eastern Time, except holidays, at: 646-458-6740 (TTY/TDD: 1-855-797-2627).

Once you receive a verification e-mail notification from the BCRC, the MFA Status on your home page will be set to **ID Proofed** and the Next Step will be the **Credential Required** link.

#### **Figure 7-15: Contact the BCRC**

| Home                                                                                                    | About This Site                                                                                                    | CMS Links                                                                                                    | How To                                                                                                    | Reference Materials                                                                                                    | Contact Us                    | Logoff   |
|----------------------------------------------------------------------------------------------------|----------------------------------------------------------------------------------------------------|----------------------------------------------------------------------------------------------------|----------------------------------------------------------------------------------------------------|----------------------------------------------------------------------------------------------------|-------------------------------|----------|
| Contact the<br>Experian is unable<br>specific documentation<br>Public for this purp<br>a completed Notari<br>Once a Notary Pub<br>Department at | Benefits Coordina<br>e to verify your identity. If you<br>ation to a Notary Public and I<br>in that will be accepted as pro<br>lose can be found at the follo<br>ized Statement, please view<br>plic has been able to confirm | ation & Recover<br>want to continue with the<br>nave him/her verify your i<br>of of your identity as wel<br>wing link: Notary Statement<br>the document at the follo<br>your identity, you should | y Center (BCR<br>ID Proofing process, y<br>dentity and notarize a<br>I as a template that ca<br>ent Template. Should y<br>wing link: Notarized S<br>mail the notarized sta | C) Print this pag<br>you will need to bring<br>statement to that effect.<br>In be used by the Notary<br>you wish to view a sample of<br>tatement Sample. | e Quick Help<br>Help About Ti | nis Page |
| Medicare<br>MSPRP<br>PO Box 660<br>New York, NY 102'<br>Next Steps                                                                              | 74-0660                                                                                                    |                                                                                                    |                                                                                                    |                                                                                                    |                               |          |
| If the BCRC is able<br>your notarized doc<br>Portal (MSPRP) an<br>your Login ID whic<br>notification from the<br>Time, except holida            | e to successfully verify your ic<br>sument. Upon receipt of this e<br>nd click the 'Credential Requi<br>sh is needed to view unmask<br>e BCRC after 45 days, conta<br>ays, at: (646) 458-6740.                                | lentity, you will receive a<br>-mail, you will need to lo<br>red' link on your home p<br>ed claim information on ti<br>ct the EDI Department Mo                                                   | n e-mail notification wi<br>gin to the Medicare Se<br>age. This will allow yo<br>he MSPRP. If you have<br>onday-Friday, from 9:0                                           | thin 45 days of receipt of<br>condary Payer Recovery<br>I to activate a credential for<br>en't received the e-mail<br>0 a.m. to 5:00 p.m., Eastern       |                               |          |

#### **Figure 7-16: Example Notary Statement**

#### NOTARY STATEMENT - VERIFICATION OF IDENTIFICATION (SAMPLE)

Name of Applicant: John Doe

Address of Applicant: 99 Any Street

New York, NY 00000-0000

MSPRP E-mail Address: JDoe@hotmail.com

Signature

State of New York

County of Madison

On this, the 5th day of March, 2015 before me, a Notary Public, the undersigned officer in and for the above state and county, personally appeared John Doe proved to be the person named by providing the following document(s): as identification.

Driver's License

In witness hereof, I hereunto set my hand and official seal.

Notary Public My Commission Expires: \_ mm/dd/yyyy\_\_\_\_\_

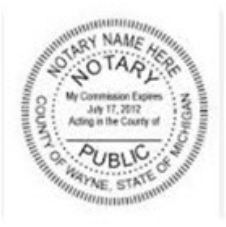

#### **Acceptable Forms of Identification**

An individual can provide proof of his or her identity by providing any one tier one documents or any combination of the tier two documents listed below:

| Tier One Document | Driver's License; School Identification Card with photograph of the individual; |
|-------------------|---------------------------------------------------------------------------------|
|                   | Voter Registration Card; U.S. Military Card; U.S. Military Draft Record;        |
|                   | Identification Card issued by the federal, state, or local government with the  |
|                   | same information included on driver's licenses; U.S. Passport; I-551 Permanent  |
|                   | Resident Card; Certificate of Naturalization; Military Dependent Identification |
|                   | Card; Tribal Card; Authentic Document from a Tribe declaring membership for     |
|                   | an individual; U.S. Coast Guard Merchant Mariner Card                           |
| Tier Two Document | US Public Birth Certificate; Social Security Card; Marriage Certificate         |
|                   | Divorce Decree; Employer Identification Card; High School or College            |
|                   | Diploma; Property Deed or Title                                                 |

# **Chapter 8: Account Settings**

Account Settings functions, which are located on the *Account List* home and associated Account ID pages, are available to AMs and ADs (Corporate and Representative account types only). Access to these functions is limited by user role.

AMs and ADs can access the following from the Account List page:

- Update Personal Information: Allows you to update your name, e-mail address, address and phone.
- Change Password

AMs can access the following from their associated Account ID pages:

- Update Account Information: Allows you to update the organization name, recovery case mailing address, e-mail address, and phone number.
- Designee Maintenance: Allows you to invite/revoke AD access to the account.

**Note**: You will grant/revoke AD access to a case from the *Case Listing* page (see Section 12.2.4).

• View Account Activity

ADs can access the following from their associated Account ID pages:

• View Account Activity

To access the links in the Account Settings box, you must be logged into the MSPRP and be on your home page (i.e., the *Account List* page).

### 8.1 Update Personal Information

Your personal information is recorded during your initial registration. However, this information can be updated and changed, if necessary.

1. Click the **Update Personal Information** link in the *Account Settings* box on the *Account List* page (Figure 8-1).

The Update Personal Information page displays (Figure 8-2).

- 2. Make any necessary changes. You will need to type your e-mail address in the *Re-enter Email Address* field.
- 3. Click Continue.

The *Personal Information Update Confirmation* page displays with the updated information (Figure 8-3).

- 4. Review the updated information. You can print this page by clicking the **Print this page** link.
- 5. Click **Continue** to return to your home page.

The system then sends you an e-mail confirming that your personal information has been changed (Figure 8-4).

**Note**: If you updated your e-mail address, the e-mail will be sent to your previous e-mail address.

## Figure 8-1: Account Settings

| Account Settings                               |
|------------------------------------------------|
| Update Personal Information<br>Change Password |

## Figure 8-2: Update Personal Information

|                                | bout This Site | CMS Links  | How To           | Reference Materials | Contact Us        | Logofi |
|--------------------------------|----------------|------------|------------------|---------------------|-------------------|--------|
| Update Persor                  | nal Informa    | ation      |                  |                     | Quick Help        |        |
| An asterisk (*) indicates a re | equired field. |            |                  | Ling gas bage       | Help About This P | age    |
| First Name:                    | Mary           | MI:        | *Last Name: Smit | h                   |                   |        |
| Email Address:                 | wow12@gmail.   | com        |                  |                     |                   |        |
| Re-enter Email Address:        |                |            |                  |                     |                   |        |
| Phone:                         | (333) - 33     | 3 - 4444 e | ext.             |                     |                   |        |
| Mailing Address                |                |            |                  |                     |                   |        |
| Address Line 1:                | 333 Test Rd    |            |                  |                     |                   |        |
| Address Line 2:                | T              |            | 1                |                     |                   |        |
| City:                          | Austin         |            |                  |                     |                   |        |
| State:                         | Texas          |            |                  |                     |                   |        |
|                                |                |            |                  |                     |                   |        |

| Field                  | Description                                                                                                    |
|------------------------|----------------------------------------------------------------------------------------------------|
| First Name             | Enter your first name. This is the first name associated with your login ID (required).                                                                                                    |
|                        | <b>Note:</b> If you are undergoing the <i>ID Proofing</i> process, blanks or special characters are not allowed in this field. Also, the first three characters cannot be "C/O," and the first four characters cannot be "AKA" (i.e., AKA followed by a space). |
| MI                     | Enter the first letter of your middle name (optional).                                                                                                    |
| Last Name              | Enter your last name. This is the last name associated with your login ID (required).                                                                                                    |
|                        | <b>Note:</b> If you are undergoing the <i>ID Proofing</i> process, this field may contain a hyphen or apostrophe. The first three characters cannot be "C/O."                                                                                                   |
| Email Address          | Enter your personal e-mail address.                                                                                                    |
| Re-enter Email Address | Enter your e-mail address a second time for verification purposes.                                                                                                    |
| Phone                  | Enter your personal phone number.                                                                                                    |
| Ext.                   | Enter the extension for your phone number (optional).                                                                                                    |
| Address Line 1         | Enter your personal mailing address.<br><b>Note</b> : This address will not be used to send correspondence related to the recovery case.                                                                                                    |
| Address Line 2         | Enter the second line of your personal mailing address (optional).                                                                                                    |
|                        | <b>Note</b> : This address will not be used to send correspondence related to the recovery case.                                                                                                    |
| City                   | Enter the city where you are located.                                                                                                    |
|                        | <b>Note</b> : This address will not be used to send correspondence related to the recovery case.                                                                                                    |
| State                  | Select the state where you are located from the drop-down list. To quickly select a state, type the first letter to scroll to the desired state.                                                                                                    |
|                        | <b>Note</b> : This address will not be used to send correspondence related to the recovery case.                                                                                                    |
| Zip Code               | Enter the ZIP code where you are located (required), plus 4-digit ZIP code suffix (optional).                                                                                                    |
|                        | <b>Note</b> : This address will not be used to send correspondence related to the recovery case.                                                                                                    |
| Continue               | Command button. Click to save changes and continue to the next page.                                                                                                    |
| Cancel                 | Command button. Click to return to your home page.                                                                                                    |

#### Figure 8-3: Personal Information Update Confirmation

| Personal Information Update Confirmation       Image: Print this page       Quick Help         Your information has been updated. Print this page for your records.       Personal Information       Help About This Page         Pirst Name: FIRST MI: M Last Name: LAST       E-Mail Address: AAAA@AAA.AAA       Phone: ### ### #### # ext. ##       Help         Mailing Address       Address Line 1: AAAAAAAAA       E: AAAAAAAAAA       Ety: AAAAAAAAAA       Ety: AAAAAAAAAA       Ety: AAAAAAAAAA       Ety: AAAAAAAAAA       Ety: AAAAAAAAAA       Ety: AAAAAAAAAA       Ety: AAAAAAAAAA       Ety: AAAAAAAAAA       Ety: AAAAAAAAAA       Ety: AAAAAAAAAA       Ety: AAAAAAAAAAA       Ety: AAAAAAAAAA       Ety: AAAAAAAAAA       Ety: AAAAAAAAAA       Ety: AAAAAAAAAAA       Ety: AAAAAAAAAAA       Ety: AAAAAAAAAAA       Ety: AAAAAAAAAAAAAAAAAAAAAAAAAAAAAAAAAAAA | Home               | About This Site             | CMS Links                | How To | Reference Materials | Contact Us     | Logoff |
|----------------------------------------------------------------------------------------------------|--------------------|-----------------------------|--------------------------|--------|---------------------|----------------|--------|
| Your information has been updated. Print this page for your records.   Personal Information First Name: FIRST MI: M Last Name: LAST E-Mail Address: AAAA@AAA.AAA Phone: ### #### #### #### ext. ## Mailing Address Address Line 1: AAAAAAAAA Address Line 2: AAAAAAAAAA State: AAAAAAAAAA State: AAAAAAAAAA Zip Code: ####                                                                                                    | Personal           | Information Up              | date Confirm             | nation | Print this page     | Quick Help     |        |
| Personal Information   First Name: FIRST MI: M Last Name: LAST   E-Mail Address: AAAA@AAA.AAA   Phone: #### #### ext. ##   wailing Address   Address Line 1: AAAAAAAAA   Address Line 2: AAAAAAAAA   City: AAAAAAAAAA   State: AAAAAAAAA   State: AAAAAAAAAA   Zip Code: ####                                                                                                    | Your information I | has been updated. Print thi | s page for your records. |        |                     | Help About Thi | s Page |
| First Name: FIRST MI: M Last Name: LAST<br>E-Mail Address: AAAA@AAA.AAA<br>Phone: ### #### ext. ##<br>Mailing Address<br>Address Line 1: AAAAAAAAA<br>Address Line 2: AAAAAAAAAA<br>City: AAAAAAAAAA<br>State: AAAAAAAAA<br>Zip Code: ####                                                                                                    | Personal Inform    | mation                      |                          |        |                     |                |        |
| E-Mail Address: AAAA@AAA.AAA Phone: #### #### ext. ##  Mailing Address Address Address Line 1: AAAAAAAAA Address Line 2: AAAAAAAAAA City: AAAAAAAAAA State: AAAAAAAAAA Zip Code: ####                                                                                                    | First Name: FIRS   | T MI: M Last Name: LAST     |                          |        |                     |                |        |
| Phone: ### #### ext. ##         Mailing Address         Address Line 1: AAAAAAAAAA         Address Line 2: AAAAAAAAAA         City: AAAAAAAAAA         State: AAAAAAAAAA         Zip Code: ####                                                                                                    | E-Mail Address:    | AAAA@AAA.AAA                |                          |        |                     |                |        |
| Mailing Address         Address Line 1: AAAAAAAAAA         Address Line 2: AAAAAAAAAA         Address Line 2: AAAAAAAAAAA         City: AAAAAAAAAAA         State: AAAAAAAAAA         Zip Code: ####                                                                                                    | Phone: ###-###-    | #### ext. ##                |                          |        |                     |                |        |
| Address Line 1: AAAAAAAAAA         Address Line 2: AAAAAAAAAA         City: AAAAAAAAAA         State: AAAAAAAAAA         Zip Code: ####                                                                                                    | Mailing Addres     | 35                          |                          |        |                     |                |        |
| Address Line 2: AAAAAAAAAA<br>City: AAAAAAAAAA<br>State: AAAAAAAAAA<br>Zip Code: ####                                                                                                    | Address Line 1:    | ААААААААА                   |                          |        |                     |                |        |
| City: AAAAAAAAA<br>State: AAAAAAAAA<br>Zip Code: ####                                                                                                    | Address Line 2:    | AAAAAAAAA                   |                          |        |                     |                |        |
| State: AAAAAAAAAA<br>Zip Code: ####                                                                                                    | City: AAAAAAAA     | AA                          |                          |        |                     |                |        |
| Zip Code: ####                                                                                                    | State: AAAAAAA     | AAA                         |                          |        |                     |                |        |
|                                                                                                    | Zip Code: ####     | l .                         |                          |        |                     |                |        |
|                                                                                                    | Continue           |                             |                          |        |                     |                |        |

#### Figure 8-4: Sample Personal Information Update E-Mail

From: DoNotReply@cob.cms.hhs.gov [mailto:DoNotReply@cob.cms.hhs.gov] Sent: Tuesday, December 18, 2012 2:50 PM To: AM-Email@AAAAAAAAAA Subject: Personal Information Update

#### \*\*\* PLEASE DO NOT REPLY TO THIS EMAIL \*\*\*

Dear FirstName LastName:

This email is to confirm that your Personal Information has been updated.

This electronic message transmission is intended only for the person or entity to which it is addressed and may contain information that is privileged, confidential, or otherwise protected from disclosure. If you have received this transmission; but are not the intended recipient, you are hereby notified that any disclosure, copying, distribution, or use of the contents of this information is strictly prohibited. If you have received this e-mail in error, please contact the Electronic Data Interchange (EDI) Department at 646-458-6740 and delete and destroy the original message and all copies.

## 8.2 Update Account Information

The AM for the account can update their organization's MSPRP account information when necessary. For Corporate account types, see Section 8.2.1. For Representative account types, see Section 8.2.2.

## 8.2.1 Corporate Account—Update Account Information

1. Click the **Update Account Information** link in the *Account Settings* box on your Account ID page (Figure 8-5).

The *Update Corporate Information* page displays (Figure 8-6). You can update your Corporate information or your AR's contact information from this page.

- 2. To update the corporate information, click the **Edit** button next to the *Corporate Information* heading.
- 3. To update the AR's information, click **Edit** next to the *Account Representative (AR) Information* heading,

The *Corporate Information* page displays (Figure 8-7). The Corporate Information fields are open for editing.

4. Make changes as necessary and click **Continue**.

The *Update Corporate Information* page displays again with the updated information (Figure 8-8).

Note: You cannot change the EIN.

### Figure 8-5: Account Settings

## Account Settings

Update Account Information Designee Maintenance View Account Activity

## Figure 8-6: Update Corporate Information

|                                                                                                    |                                                                                                |                                                                                    |                                                                                      |                                                        |                      | Skip Navigation |
|----------------------------------------------------------------------------------------------------|------------------------------------------------------------------------------------------------|------------------------------------------------------------------------------------|--------------------------------------------------------------------------------------|--------------------------------------------------------|----------------------|-----------------|
|                                                                                                    | About This Site                                                                                | CMS Links                                                                          |                                                                                      | Reference Materials                                    |                      | Logoff          |
| Update Co<br>You may edit the C<br>of that section. You<br>Capacit Justice to ar                                                                           | Corporate Inform                                                                               | ation<br>on or Account Represe<br>int type. Click the Cont<br>changes will be lost | ntative information by                                                               | v dicking on the Edit button<br>the changes. Click the | ge Help About This F | °age            |
| Account Type: Co                                                                                                    | rporate                                                                                        | Edi                                                                                | Account Repr                                                                         | esentative (AR) Edi                                    | Ð                    |                 |
| Corporate Infor                                                                                                    | mation                                                                                         | *****                                                                              | First Name: AAA                                                                      | A Blick Last Name: 0000                                |                      |                 |
| Employer Identific<br>Corporate Name:<br>Recovery Case M<br>Address Line 1: A<br>Address Line 2: A<br>City: AAAAAAAA<br>State: AAAAAAAAA<br>Zip Code: #### | aation Number(EIN): ####<br>AAAAAAAAAAA<br>lailing Address<br>AAAAAAAAAAA<br>AAAAAAAAAAA<br>AA | ****                                                                               | First Name: AAA<br>Title: AAAA<br>E-Mail Address<br>Phone: ########<br>Fax: ######## | A MI:A Last Name:AAAA                                  |                      |                 |
| Continue D                                                                                                    | Cancel 🛛                                                                                       |                                                                                    |                                                                                      |                                                        |                      |                 |

## Figure 8-7: Corporate Information

| FIDORE .                                                                                           | About This Site                                       | CMS Links      | How To | Heterence Materials | Contact Us      | Logon |
|----------------------------------------------------------------------------------------------------|-------------------------------------------------------|----------------|--------|---------------------|-----------------|-------|
| Corporate                                                                                          | Information                                           |                |        | Print this page     | Quick Help      |       |
| An asterisk (*) indi                                                                               | cates a required field.                               |                |        |                     | Help About This | Page  |
| Employer Identif                                                                                   | ication Number #                                      |                |        |                     |                 |       |
| EIN):                                                                                              |                                                       |                |        |                     |                 |       |
| EIN):<br>Corporation Nam                                                                           | e:                                                    | ACME           |        |                     |                 |       |
| EIN):<br>Corporation Nam<br>Recovery Case                                                          | e:<br>Mailing Address                                 | ACME           |        |                     |                 |       |
| EIN):<br>Corporation Nam<br>Recovery Case<br>Address Line 1:                                       | e:<br>Mailing Address<br>111 Anywhen                  | ACME           |        |                     |                 |       |
| EIN):<br>Corporation Nam<br>Recovery Case<br>Address Line 1:<br>Address Line 2:                    | e:<br>Mailing Address<br>111 Anywhen                  | ACME<br>e Lane |        |                     |                 |       |
| EIN):<br>Corporation Nam<br>Recovery Case<br>Address Line 1:<br>Address Line 2:<br>City:           | e:<br>Mailing Address<br>111 Anywhen<br>Anytown       | ACME<br>e Lane |        |                     |                 |       |
| EIN):<br>Corporation Nam<br>Recovery Case<br>Address Line 1:<br>Address Line 2:<br>City:<br>State: | e:<br>Mailing Address<br>111 Anywhen<br>Anytown<br>NY | ACME           |        |                     |                 |       |

| Field                                   | Description                                                                      |
|-----------------------------------------|----------------------------------------------------------------------------------|
| Employer Identification<br>Number (EIN) | Displays the corporate EIN/TIN. This 9-digit number cannot be changed or edited. |
| Corporation Name                        | Displays the corporation's name. Make any necessary changes.                     |

#### Table 8-2: Corporate Information

#### **Recovery Case Mailing Address**

The information entered in this section of the *Corporate Information* page should be for the mailing address at which you have previously received correspondence from the BCRC related to the recovery case or the address at which you want correspondence directed. This address will be used to link the account to associated recovery cases. Once this link is established, the level of authorization that the account can/should have on the case is determined and appropriate MSPRP functionality for that account is enabled on the MSPRP.

**Note**: The AM for the account has the ability to associate/add additional recovery case mailing addresses to an MSPRP account. In order to do this, the AM must update the information stored in the *Recovery Case Mailing Address* fields with the information for the new address to be associated to the account. The AM should only update the recovery case mailing address information once per day. If the AM updates this information more than once per day, only the last update will be captured.

| Field          | Description                                                                                                    |
|----------------|----------------------------------------------------------------------------------------------------|
| Address Line 1 | Displays the first line of the corporation's business mailing address. Make any necessary changes.                        |
| Address Line 2 | Displays the second line of the corporation's business mailing address. Make any necessary changes.                       |
| City           | Displays the city where the corporation is located. Make any necessary changes.                                           |
| State          | Displays the state where the corporation is located. Make any necessary changes to the state by using the drop-down list. |
|                | Hote. To quickly select a state, type the first fetter to selon to the desired state.                                     |
| Zip Code       | Displays the corporation's ZIP code. Make any necessary changes to the ZIP code and 4-digit ZIP code suffix.              |
| Previous       | Command button. Click to return to the prior page.                                                                        |
| Continue       | Command button. Click to save changes and continue to the next page.                                                      |
| Cancel         | Command button. Click to return to your home page. Any information you entered will not be saved                          |

**Table 8-3: Recovery Case Mailing Address** 

#### Figure 8-8: Update Corporate Information

|                                                                   |                                                                                                    |                                                                                 |                                                   |                                                                          |                               | Skip Navigation |
|-------------------------------------------------------------------|----------------------------------------------------------------------------------------------------|---------------------------------------------------------------------------------|---------------------------------------------------|--------------------------------------------------------------------------|-------------------------------|-----------------|
| Home                                                              | About This Site                                                                                                    | CMS Links                                                                       | How To                                            | Reference Materials                                                      | Contact Us                    | Logoff          |
| Vou may edit the C<br>of that section. You<br>Cancel button to re | Corporate Information<br>Corporate Account information<br>I may not change the account<br>turn to the Home Page, all c | tion<br>n or Account Represent<br>t type. Click the Con<br>hanges will be lost. | entative information by<br>tinue button to submit | Print this page<br>clicking on the Edit button<br>the changes. Click the | Quick Help<br>Help About This | Page            |
| Account Type: Co                                                  | rporate                                                                                                    |                                                                                 |                                                   | _                                                                        |                               |                 |
| Corporate Infor                                                   | mation                                                                                                    | Edit                                                                            | Account Repre                                     | esentative (AR) Edit                                                     |                               |                 |
| Employer Identific                                                | cation Number(EIN): #####                                                                                              | ****                                                                            | First Name: AAAA                                  | MI:A Last Name: AAAA                                                     |                               |                 |
| Corporate Name:                                                   | AAAAAAAAAA                                                                                                    |                                                                                 | Title: AAAA                                       | With Last Halle.com                                                      |                               |                 |
|                                                                   |                                                                                                    |                                                                                 | E-Mail Address:                                   |                                                                          |                               |                 |
| Recovery Case Ma                                                  | ailing Address                                                                                                    |                                                                                 | Phone: ########                                   | # ext: ##                                                                |                               |                 |
| Address Line 1: A                                                 |                                                                                                    |                                                                                 | Fax: #########                                    |                                                                          |                               |                 |
| Address Line 2: A                                                 | AAAAAAAA                                                                                                    |                                                                                 |                                                   |                                                                          |                               |                 |
| City: AAAAAAAAAA                                                  | A                                                                                                    |                                                                                 |                                                   |                                                                          |                               |                 |
| State: AAAAAAAAA                                                  | AA                                                                                                    |                                                                                 |                                                   |                                                                          |                               |                 |
| Zip Code: ####                                                    |                                                                                                    |                                                                                 |                                                   |                                                                          |                               |                 |
| Continue                                                          | Cancel 🛛                                                                                                    |                                                                                 |                                                   |                                                                          |                               |                 |

5. If you also need to update the AR Information, click the **Edit** button next to the *Account Representative (AR) Information* heading. If you have completed your updates click **Continue**.

The *Update Account Representative (AR) Information* page displays confirming that your updates have been made (Figure 8-9).

6. Click **Continue** to return to your home page to perform another action, or click the navigation **Logoff** link to exit the MSPRP.

You can update/replace the AR's name, title, e-mail address, and phone number.

7. Make any necessary changes and click Continue.

The Update Corporate Information page displays the updated information (Figure 8-10).

Note: You must re-enter the AR's e-mail address in the Re-enter E-mail Address field.

8. Verify your updates and click Continue.

The *Corporate Information Update Confirmation* page displays confirming that your updates have been made (Figure 8-11).

9. Click **Continue** to return to your home page to perform another action, or click **Logoff** to exit the MSPRP.

# Figure 8-9: Update Account Representative (AR) Information

| Home Abo                        | out This Si | ite                  | CMS Links   | How To          | Reference Materials | Contact Us Logoff    |
|---------------------------------|-------------|----------------------|-------------|-----------------|---------------------|----------------------|
| Update Accourt                  | it Rep      | reser                | ntative (AF | R) Information  | Print this page     | Quick Help           |
| An asterisk (*) indicates a re- | quired fiel | d.                   |             |                 |                     | Help About This Page |
| AR First Name:                  | John        |                      | ME          | "Last Name: Doe |                     |                      |
| AR Title:                       | President   | t and CEO            |             |                 |                     |                      |
| E-mail Address:                 | JDoe@Yo     | JDoe@YourCompany.Com |             |                 |                     |                      |
| Re-enter E-mail Address:        | -           |                      |             |                 |                     |                      |
| Phone:                          | 999         | - 999                | - 9999 ext  |                 |                     |                      |
|                                 |             | 1.5                  | -           |                 |                     |                      |

| Table 8-4: Up | date Account Re | presentative (AR | ) Information |
|---------------|-----------------|------------------|---------------|
|---------------|-----------------|------------------|---------------|

| Field                   | Description                                                                      |
|-------------------------|----------------------------------------------------------------------------------|
| AR First Name           | Displays the first name of the AR. Make any necessary changes.                   |
| MI                      | Displays the first letter of the AR's middle name. Make any necessary changes.   |
| Last Name               | Displays the surname of the AR. Make any necessary changes.                      |
| AR Title                | Displays the AR's title. Make any necessary changes.                             |
| E-mail Address          | Displays the personal e-mail address used by the AR. Make any necessary changes. |
| Re-enter E-mail Address | Re-enter the e-mail address for verification purposes.                           |
| Phone                   | Displays the AR's personal phone number. Make any necessary changes.             |
| Ext.                    | Displays the extension for the AR's phone number. Make any necessary changes.    |
| Fax                     | Displays the AR's fax number. Make any necessary changes.                        |
| Previous                | Command button. Click to return to the prior page.                               |
| Continue                | Command button. Click to save changes and continue to the next page.             |
| Cancel                  | Command button. Click to return to your home page.                               |

## Figure 8-10: Update Corporate Information

|                                                                                |                                                                                           |                                                                                  |                         |                                                                     |                                                | Skip Navigation |
|--------------------------------------------------------------------------------|-------------------------------------------------------------------------------------------|----------------------------------------------------------------------------------|-------------------------|---------------------------------------------------------------------|------------------------------------------------|-----------------|
|                                                                                | About This Site                                                                           | CMS Links                                                                        |                         | Reference Materials                                                 | Contact Us                                     | Logoff          |
| Update Co<br>You may edit the C<br>of that section. You<br>Cancel button to re | corporate Account information<br>may not change the account<br>turn to the Home Page, all | ation<br>on or Account Represent<br>type. Click the Con<br>changes will be lost. | entative information by | Print this<br>a clicking on the Edit butt<br>the changes. Click the | page<br>on<br>Quick Help<br>Help About This Pa | age             |
| Account Type: Cor                                                              | rporate                                                                                   |                                                                                  |                         |                                                                     |                                                |                 |
| Corporate Infor                                                                | mation                                                                                    | Edit                                                                             | Account Repr            | esentative (AR)                                                     | lib                                            |                 |
| Employer Identific                                                             | ation Number(EIN): #####                                                                  |                                                                                  | Information             |                                                                     |                                                |                 |
| Corporate Name:                                                                | AAAAAAAAA                                                                                 |                                                                                  | First Name: AAA         | MI:A Last Name: AAAA                                                |                                                |                 |
|                                                                                |                                                                                           |                                                                                  | Title: AAAA             |                                                                     |                                                |                 |
| Recovery Case Ma                                                               | ailing Address                                                                            |                                                                                  | E-Mail Address          | AAAAAAAAAAA                                                         |                                                |                 |
| Address Line 1: A                                                              | AAAAAAAA                                                                                  |                                                                                  | Fax: #########          |                                                                     |                                                |                 |
| Address Line 2: A                                                              | АААААААА                                                                                  |                                                                                  |                         |                                                                     |                                                |                 |
| City: AAAAAAAAAA                                                               | A                                                                                         |                                                                                  |                         |                                                                     |                                                |                 |
| State: AAAAAAAAA                                                               | AA                                                                                        |                                                                                  |                         |                                                                     |                                                |                 |
| Zip Code: ####                                                                 |                                                                                           |                                                                                  |                         |                                                                     |                                                |                 |
| Continue                                                                       | Cancel 🔀                                                                                  |                                                                                  |                         |                                                                     |                                                |                 |

## Figure 8-11: Corporate Information Update Confirmation

| Corporate Information Update Confi                                                                             | rmation                                        | A                                      | Quick Help        |      |
|----------------------------------------------------------------------------------------------------|------------------------------------------------|----------------------------------------|-------------------|------|
| The corporate information has been updated. Click the Continue b<br>your records.                              | utton to return to the H                       | Iome Page. Print this page fo          | Help About This I | Page |
| Account Type: Corporate<br>Corporate Information Edit                                                          | Account Rep<br>Information                     | resentative (AR) Edit                  |                   |      |
| Employer Identification Number(EIN): ####################################                                      | First Name: AA<br>Title: AAAA<br>E-Mail Addres | AA MI:A Last Name:AAAA<br>s: AAAAAAAAA |                   |      |
| Recovery Case Mailing Address<br>Address Line 1: AAAAAAAAAA<br>Address Line 2: AAAAAAAAAA<br>City: AAAAAAAAAAA | Phone: #######                                 | ### ext ##                             |                   |      |
| State: AAAAAAAAAA<br>Zip Code: ####                                                                            |                                                |                                        |                   |      |

### 8.2.2 Representative Account—Update Account Information

1. Click the **Update Account Information** link in the *Account Settings* box on your Account ID page.

The Update Account Information page displays.

2. Click the **Edit** button next to the *Representative Information* or the *Representative Mailing Address* section to make changes.

The *Update Representative Information* page displays with all fields open for editing (Figure 8-14).

### Figure 8-12: Account Settings

| Account Settings                                                            |  |
|-----------------------------------------------------------------------------|--|
| Update Account Information<br>Designee Maintenance<br>View Account Activity |  |

#### Figure 8-13: Update Account Information

|                                                                                                 |                                                                                |                                                                                  |                                                                         |                                                                                              |                              | Skip Navigation |
|-------------------------------------------------------------------------------------------------|--------------------------------------------------------------------------------|----------------------------------------------------------------------------------|-------------------------------------------------------------------------|----------------------------------------------------------------------------------------------|------------------------------|-----------------|
|                                                                                                 | About This Site                                                                | CMS Links                                                                        |                                                                         | Reference Materials                                                                          | Contact Us                   | Logoff          |
| Update Acc                                                                                      | ount Informat                                                                  | tion                                                                             |                                                                         | Print this page                                                                              | Quick Help<br>Help About Thi | Page            |
| You may edit the Ac<br>section. You may not<br>registration. Click the<br>changes will be lost. | count Representative per<br>change the account type<br>Continue button to subm | sonal information or ma<br>e or change the benefic<br>hit the changes. Click the | iling address by clid<br>iary information that<br>a Cancel button to re | ing on the Edit button of that<br>was provided during initial<br>tturn to the Home Page, all |                              |                 |
| Account Type: Repr                                                                              | esentative                                                                     |                                                                                  |                                                                         |                                                                                              |                              |                 |
| Representative Ir                                                                               | nformation                                                                     | Edil                                                                             | Beneficiary                                                             | Information                                                                                  |                              |                 |
| First Name: FIRST                                                                               | MI: M Last Name:                                                               | LAST                                                                             | Last Name:                                                              | LAST First Initial: F                                                                        |                              |                 |
| SSN: ***-***-####                                                                               |                                                                                |                                                                                  | Medicare ID:                                                            | *****#####                                                                                   |                              |                 |
| Phone: ### ####                                                                                 | ### ext: ##                                                                    |                                                                                  | Date of Birt                                                            | h: AAAA ## ####                                                                              |                              |                 |
| Fax: ###-###.####                                                                               | l .                                                                            |                                                                                  | Gender: AA                                                              | AA                                                                                           |                              |                 |
| Representative N                                                                                | lailing Address:                                                               | Edil                                                                             |                                                                         |                                                                                              |                              |                 |
| Address Line 1: A                                                                               | AAAAAAAA                                                                       |                                                                                  |                                                                         |                                                                                              |                              |                 |
| Address Line 2: A                                                                               | AAAAAAAA                                                                       |                                                                                  |                                                                         |                                                                                              |                              |                 |
| City: AAAAAAAAAA                                                                                |                                                                                |                                                                                  |                                                                         |                                                                                              |                              |                 |
| State: AAAAAAAAAAA                                                                              |                                                                                |                                                                                  |                                                                         |                                                                                              |                              |                 |
| Zip Code: ####                                                                                  |                                                                                |                                                                                  |                                                                         |                                                                                              |                              |                 |
| Continue 🔉                                                                                      | Cancel 🔀                                                                       |                                                                                  |                                                                         |                                                                                              |                              |                 |

3. Make changes as necessary and click **Continue** to save your changes and return to the *Update Account Information* page.

The Update Account Information page displays your updated information (Figure 8-15).

**Note**: You must re-enter the e-mail address in the *Re-enter E-mail Address* field before you can continue to the next page.

4. Click **Continue** to proceed to the *Update Account Information Confirmation* page.

The *Update Account Information Confirmation* page displays the updated information Figure 8-16).

5. Click **Continue** to proceed.

The MSPRP Welcome! page displays. You have now completed this process.

#### Figure 8-14: Update Representative Information

| Home Ab                        | out This Site   | CMS Links   | How To        | Reference Materials | Contact Us | Logof |
|--------------------------------|-----------------|-------------|---------------|---------------------|------------|-------|
| Update Repres                  | entative Ir     | nformation  |               | Print this page     |            |       |
| An asterisk (*) indicates a re | quired field.   |             |               |                     |            |       |
| First Name:                    | John            | MI: La      | ist Name: Doe |                     |            |       |
| E-mail Address:                | JDoe@YourCompar | ty.Com      |               |                     |            |       |
| Re-enter E-mail Address:       |                 |             |               |                     |            |       |
| Phone:                         | 999 - 999       | - 9999 ext. |               |                     |            |       |
| Fax:                           | · · · · ·       |             |               |                     |            |       |
| Nailing Address                |                 |             |               |                     |            |       |
| Address Line 1:                | 111 Any Lane    |             |               |                     |            |       |
| ddress Line 2:                 | 1               |             |               |                     |            |       |
| City:                          | Anytown         |             |               |                     |            |       |
| State:                         | NY              | •           |               |                     |            |       |
| Zip Code:                      | 99999 -         |             |               |                     |            |       |

#### **Table 8-5: Update Representative Information**

| Field                  | Description                                                                                 |
|------------------------|---------------------------------------------------------------------------------------------|
| First Name             | Displays the Representative's first name. Make any necessary changes.                       |
| MI                     | Displays the first initial of the Representative's middle name. Make any necessary changes. |
| Last Name              | Displays the Representative's last name. Make any necessary changes.                        |
| E-mail Address         | Displays the Representative's personal e-mail address. Make any necessary changes.          |
| Re-enter Email Address | Re-enter the Representative's e-mail address a second time for verification purposes.       |
| Phone                  | Displays the Representative's personal phone number. Make any necessary changes.            |

| Field          | Description                                                                                                    |
|----------------|----------------------------------------------------------------------------------------------------|
| Ext.           | Displays the Representative's phone number extension. Make any necessary changes.                                                                                    |
| Fax            | Displays the Representative's fax number. Make any necessary changes.                                                                                                |
| Address Line 1 | Displays the first line of the company's mailing address. Make any necessary changes.                                                                                |
| Address Line 2 | Displays the second line of the company's mailing address. Make any necessary changes.                                                                               |
| City           | Displays the city where the company is located. Make any necessary changes.                                                                                          |
| State          | Displays the state where the company is located.<br><b>Note</b> : To revise the state, type the first letter of the state name and then scroll to the desired state. |
| Zip Code       | Displays the company's ZIP code and 4-digit ZIP code suffix. Make any necessary changes.                                                                             |
| Previous       | Command button. Click to return to the prior page.                                                                                                    |
| Continue       | Command button. Click to save changes and continue to the next page.                                                                                                 |
| Cancel         | Command button. Click to return to your home page. Any information you entered will not be saved.                                                                    |

## Figure 8-15: Update Account Information

|                                                                                       |                                                                                                    |                                                                                          |                                                                         |                                                                                                    |                               | Skip Navigation |
|---------------------------------------------------------------------------------------|----------------------------------------------------------------------------------------------------|------------------------------------------------------------------------------------------|-------------------------------------------------------------------------|----------------------------------------------------------------------------------------------------|-------------------------------|-----------------|
|                                                                                       |                                                                                                    | CMS Links                                                                                |                                                                         |                                                                                                    |                               | Logoff          |
| Vou may edit the A<br>section. You may<br>registration. Click t<br>changes will be lo | Account Informat<br>Account Representative per<br>not change the account typ<br>the Continue button to subr<br>st. | tion<br>sonal information or ma<br>e or change the benefic<br>nit the changes. Click the | iling address by clid<br>iary information that<br>e Cancel button to re | Print this page<br>ing on the Edit button of that<br>was provided during initial<br>iturn to the Home Page, all | Quick Help<br>Help About This | Page            |
| Account Type: Re                                                                      | epresentative                                                                                                    |                                                                                          |                                                                         |                                                                                                    |                               |                 |
| Representative                                                                        | e Information                                                                                                    | Edil                                                                                     | Beneficiary                                                             | Information                                                                                                    |                               |                 |
| First Name: FIR                                                                       | ST MI: M Last Name:                                                                                                | LAST                                                                                     | Last Name:                                                              | LAST First Initial: F                                                                                           |                               |                 |
| SSN: ***-***-####                                                                     | #                                                                                                    |                                                                                          | Medicare ID                                                             | *****                                                                                                    |                               | 1               |
| E-Mail Address                                                                        | S: AAAA@AAA.AAA                                                                                                    |                                                                                          | Date of Birt                                                            | h: AAAA ## ####                                                                                                 |                               |                 |
| Fax: ###.###.##                                                                       | ext:                                                                                                    |                                                                                          |                                                                         |                                                                                                    |                               |                 |
|                                                                                       |                                                                                                    |                                                                                          | Gender: AA                                                              | AA                                                                                                    |                               |                 |
| Representative                                                                        | e Mailing Address:                                                                                                 | Edit                                                                                     |                                                                         |                                                                                                    |                               |                 |
| Address Line 1:                                                                       | AAAAAAAAA                                                                                                    |                                                                                          |                                                                         |                                                                                                    |                               |                 |
| Address Line 2:                                                                       | AAAAAAAAA                                                                                                    |                                                                                          |                                                                         |                                                                                                    |                               |                 |
| City: AAAAAAAA                                                                        | AA                                                                                                    |                                                                                          |                                                                         |                                                                                                    |                               |                 |
| State: AAAAAAAA                                                                       | AA                                                                                                    |                                                                                          |                                                                         |                                                                                                    |                               |                 |
| Zip Code: ####                                                                        |                                                                                                    |                                                                                          |                                                                         |                                                                                                    |                               |                 |
| Continue                                                                              | Cancel 🔀                                                                                                    |                                                                                          | 5                                                                       |                                                                                                    |                               |                 |

#### **Figure 8-16: Update Account Information Confirmation**

|                                     |                            |                         |                        |                              | Skip Navigation |
|-------------------------------------|----------------------------|-------------------------|------------------------|------------------------------|-----------------|
|                                     | About This Site            | CMS Links               |                        | Reference Materials          |                 |
| Update Ac                           | count Informat             | tion Confirm            | ation                  | Print this page              |                 |
| The account inform<br>your records. | mation has been updated. C | lick the Continue butto | n to return to the Hon | ne Page. Print this page for |                 |
| Account Type: Re                    | epresentative              |                         | Penoficiany            | nformation                   |                 |
| Representative                      | Information                |                         | beneficiary i          | normation                    |                 |
| First Name: FIR                     | ST MI: M Last Name: I      | LAST                    | Last Name:             | LAST First Initial: F        |                 |
| SSN: ***-***-####                   | SSN: ***-***               |                         | Medicare ID: 1         | ***** <del>####</del>        |                 |
| Phone: ###-###                      | -#### ext: ##              |                         | Date of Birth          | : AAAA ## ####               |                 |
| Fax: ### ### ##                     | ##                         |                         | Gender: AA             | AA                           |                 |
| Representative                      | e Mailing Address:         |                         |                        |                              |                 |
| Address Line                        | 1: AAAAAAAA                |                         |                        |                              |                 |
| Address Line 2                      | 2: AAAAAAAA                |                         |                        |                              |                 |
| State: AAAA                         |                            |                         |                        |                              |                 |
| Zip Code: ####                      | #-####                     |                         |                        |                              |                 |
| Continue                            | 2                          |                         | _                      |                              |                 |

## 8.3 Designee Maintenance

ADs assist the AM with the case recovery process. An AM may, but is not required to, invite individuals to register as an AD and become users of the MSPRP associated with their account. Each MSPRP account may have multiple ADs. The number of ADs associated with one MSPRP account is dependent on the account type. Corporate accounts may have up to 100 ADs. Representative accounts may have up to 5.

If you want to change the role of an Account Designee on an existing account to an Account Manager, you can do so by contacting an EDI representative by phone at 646-458-6740 or by email at: <u>COBVA@GHIMedicare.com</u> for assistance.

The AM can perform the following Designee Maintenance functions using the Designee Maintenance link in the Account Settings box:

- Add an AD to an account.
- Delete an AD from an account.
- Edit information for an unregistered AD.
- Regenerate an invitation e-mail with a token link for an AD's registration.

**Note**: An AM will grant/revoke an AD access to a case from the *Case Listing* page (see Section 12.2.4).

### 8.3.1 Add a Designee to an Account

An AD must be invited by the AM in order to obtain a login ID and gain access to your account on the MSPRP. (Note: An individual may be an AD for multiple accounts.)

#### MSPRP User Guide

To add a designee to your account, your AM must perform the following steps:

- 1. Log in to the MSPRP.
- 2. On your home page, click the **Designee Maintenance** link in the *Account Settings* box your Account ID page.

The *Designee Listing* page displays. This page lists all designees that have been invited or assigned to the account.

3. Click Add Designee to add a new designee to the account.

The Designee Information page displays (Figure 8-19).

**Note**: You can print a list of the designees by clicking the **Print this page** link in the upper right corner. To return to your home page without making any changes, click **Cancel**.

#### **Figure 8-17: Account Settings**

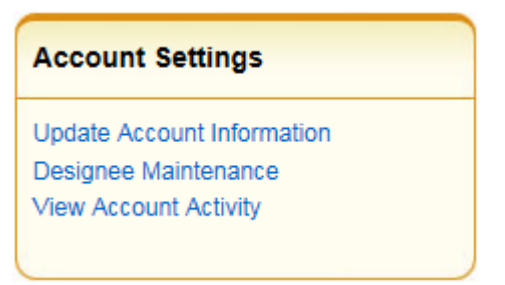

#### Figure 8-18: Designee Listing

| Hom                                               | ie A                                                                              | About This Site                                                        | CMS Links                                                                                | How To                                                                   | . Refere                                                      | nce Materials                                      | C | ontact Us       | Sign off |
|---------------------------------------------------|-----------------------------------------------------------------------------------|------------------------------------------------------------------------|------------------------------------------------------------------------------------------|--------------------------------------------------------------------------|---------------------------------------------------------------|----------------------------------------------------|---|-----------------|----------|
| Desig                                             | gnee List                                                                         | ing                                                                    |                                                                                          |                                                                          |                                                               | Print this page                                    |   | Quick Help      |          |
| This page                                         | provides the Des                                                                  | signee(s) informat                                                     | ion for the individuals you                                                              | I have assigned to                                                       | the account.                                                  |                                                    |   | Help About This | s Page   |
| An Accou<br>the Accou                             | nt Manager can o<br>nt Manager cann                                               | only make change<br>ot make changes                                    | s to a pending Designee.<br>to the Designee informati                                    | Once the Designe<br>ion other than dele                                  | e has registered a<br>ting the Designee                       | nd has a Login ID,<br>from the account.            |   |                 |          |
| To make o<br>Designee<br>individual<br>be a desig | changes to the ac<br>select the Delete<br>as a designee. In<br>gnee for the accor | count of a particu<br>function to the le<br>Idividuals added a<br>unt. | lar Designee listed, selec<br>ft of the individual's name<br>as designees will receive a | t the link on the ind<br>. Use the <b>Add Des</b><br>an e-mail notifying | lividual's last nam<br>ignee function to<br>them that they ha | e. To delete a<br>include an<br>ve been invited to |   |                 |          |
| Selecting                                         | Cancel will return                                                                | n you to the Home                                                      | e Page.                                                                                  |                                                                          |                                                               |                                                    |   |                 |          |
| Design                                            | ees                                                                               |                                                                        |                                                                                          |                                                                          |                                                               |                                                    |   |                 |          |
| Delete                                            | Last Name                                                                         | First Name                                                             | Email Address                                                                            | Passphrase                                                               | Status                                                        | Last Login<br>Date                                 |   |                 |          |
| ×                                                 | Last                                                                              | First                                                                  | email@email.com                                                                          |                                                                          | Active                                                        | 04/08/2017                                         |   |                 |          |
| ×                                                 | Last                                                                              | First                                                                  | email@email.com                                                                          | Pass####                                                                 | Pending                                                       |                                                    |   |                 |          |
| ×                                                 | Last                                                                              | First                                                                  | email@email.com                                                                          |                                                                          | Active                                                        | 02/08/2018                                         |   |                 |          |
| Add Do                                            | esignee ゝ                                                                         | Cancel 🔀                                                               |                                                                                          |                                                                          |                                                               |                                                    |   |                 |          |

#### **Figure 8-19: Designee Information**

|   | Home                                                                                                    | About This Site                                                                                                    | CMS Links                 | How To                  | Reference Materials                                                           | Contact Us        | Skip Navigation<br>Logoff |
|---|----------------------------------------------------------------------------------------------------|----------------------------------------------------------------------------------------------------|---------------------------|-------------------------|-------------------------------------------------------------------------------|-------------------|---------------------------|
| ( | Designee                                                                                                    | Information                                                                                                    |                           |                         | Print this page                                                               | Quick Help        |                           |
|   | Please click the Con<br>Listing page, click th<br>An asterisk (*) indic<br>*Designee E-mail /<br>*Re-enter Designee<br>Continue | ntinue button to check the E<br>ne Cancel button.<br>ates a required field. We asl<br>Address:<br>e E-mail Address: | Mail Address of a potenti | ial designee. To cancel | Print this page<br>and return to the Designee<br>currently a registered user. | Help About This I | Page                      |
|   |                                                                                                    |                                                                                                    |                           |                         |                                                                               |                   |                           |

4. Enter and re-enter the e-mail address of the AD you wish to invite and click **Continue**. To return to the *Designee Listing* page without adding a designee, click **Cancel**.

After clicking **Continue**, the system determines if the designee is already a registered user based on the e-mail address entered. If the entered e-mail address is not matched to a registered user, the *Designee Invitation* page displays (Figure 8-20).

**Note**: An existing registered user can be an AD for your Account ID as long as they are not already registered as an AR.

**Note**: If the entered e-mail address is matched to a registered designee for a different Account ID, the designee is automatically registered to be a user for your account and they will not have to create another login ID. They will receive an e-mail from the MSPRP notifying them that they have been designated as an AD for your account. Once they receive this e-mail, they can log in to the MSPRP using their existing login ID and password and complete tasks related to your account. If the entered e-mail address is matched to a registered AM or AR, the system will not allow you to proceed with the invitation.

5. When the *Designee Invitation* page displays, enter the required information in the fields provided.

The passphrase should be a short case-sensitive phrase of your creation, up to 30 characters. After you complete the invitation process, contact your designee and provide them with the passphrase. They will need to enter it exactly as you did when they follow the token link in their invitation e-mail to register for the MSPRP. Do not share the passphrase with anyone else. It will not be sent to the designee in the invitation e-mail. You must give it to them outside the system.

6. Once you have entered the required fields, click **Continue**.

The *Designee Confirmation* page displays (Figure 8-21). This page confirms that the invited designee has been invited to be a user for your account.

7. Click **Continue** to proceed.

The *Designee Listing* page displays (Figure 8-18). The new designee is listed, with a status of Pending.

8. Click **Add Designee** to invite additional users to become an AD or click **Cancel** to exit this page and return to your home page.

### **Figure 8-20: Designee Invitation**

| Home                  | About This Site            | CMS Links                | How To                   | Reference Materials | Contact Us      | Skip Navigation<br>Logoff |
|-----------------------|----------------------------|--------------------------|--------------------------|---------------------|-----------------|---------------------------|
| Designee              | Invitation                 |                          |                          | Print this page     | Quick Help      |                           |
| Please provide the    | name and a pass-phrase for | the designee to enter du | ring the registration pr | DCESS.              | Help About This | rage                      |
| An asterisk (*) indic | ates a required field.     |                          |                          |                     |                 |                           |
| *Designee First Na    | ame:                       |                          |                          |                     |                 |                           |
| *Designee Last Na     | ime:                       |                          |                          |                     |                 |                           |
| *Passphrase:          |                            |                          |                          |                     |                 |                           |
| *Re-enter Passphr     | ase:                       |                          |                          |                     |                 |                           |
| < Previous            | Continue 🔰                 | Cancel 🔀                 |                          |                     |                 |                           |
|                       |                            |                          |                          |                     |                 |                           |

## **Table 8-6: Designee Invitation**

| Field               | Description                                                            |
|---------------------|------------------------------------------------------------------------|
| Designee First Name | Enter the designee's first name.                                       |
| Designee Last Name  | Enter the designee's last name.                                        |
| Passphrase          | Enter a passphrase that you will assign to the designee.               |
| Re-enter Passphrase | Enter the assigned passphrase a second time for verification purposes. |
| Previous            | Command button. Click to return to the Designee Information page.      |
| Continue            | Command button. Click to save changes and continue to the next page.   |
| Cancel              | Command button. Click to cancel changes and return to the prior page.  |

#### **Figure 8-21: Designee Confirmation**

| Home                                                                                                    | About This Site                                                                                                    | CMS Links                                                                                                    | How To                                                                                                  | Reference Materials                                                                       | Contact Us      | Logoff |
|----------------------------------------------------------------------------------------------------|----------------------------------------------------------------------------------------------------|----------------------------------------------------------------------------------------------------|----------------------------------------------------------------------------------------------------|-------------------------------------------------------------------------------------------|-----------------|--------|
| Designee Cor                                                                                                    | nfirmation                                                                                                    |                                                                                                    |                                                                                                    | Print this page                                                                           | Quick Help      |        |
| The following Designee hat<br>hey have been invited to I<br>ASPRP Website. If the inv<br>vith passphrase you creat<br>Click the Continue button I | is been successfully a<br>become a designee o<br>vited Designee is not<br>ed; the passphrase is<br>to return to the Design | added to the account. Th<br>n the Account and may a<br>currently a registered use<br>e necessary for them to c<br>nee Listing page. | e designee will receive<br>access the Account info<br>er, please contact the t<br>omplete registration. | an email notifying them that<br>ormation by logging into the<br>Designee and provide them | Help About This | Page   |
| Designee First Name:                                                                                                    | Jane                                                                                                    |                                                                                                    |                                                                                                    |                                                                                           |                 |        |
| Designee Last Name:                                                                                                    | Lewis                                                                                                    |                                                                                                    |                                                                                                    |                                                                                           |                 |        |
| Designee E-Mail:                                                                                                    | sadams@gmail.c                                                                                                    | om                                                                                                    |                                                                                                    |                                                                                           |                 |        |
| Continue 🔊                                                                                                    |                                                                                                    |                                                                                                    |                                                                                                    |                                                                                           |                 |        |
|                                                                                                    |                                                                                                    |                                                                                                    |                                                                                                    |                                                                                           |                 |        |
|                                                                                                    |                                                                                                    |                                                                                                    |                                                                                                    |                                                                                           |                 |        |
|                                                                                                    |                                                                                                    |                                                                                                    |                                                                                                    |                                                                                           |                 |        |

### 8.3.2 Delete a Designee from an Account

1. On your home page, click the **Designee Maintenance** link in the *Account Settings* box on your Account ID page (Figure 8-17).

The *Designee Listing* page displays (Figure 8-18). All designees associated with the account are listed.

**Note:** To help determine which current designees should be deleted because of long inactivity on an account, check the *Last Login Date* on this page.

2. To delete a designee, click the Delete [X] icon next to the applicable designee name.

The Delete Designee Confirmation page displays (Figure 8-22).

- 3. If you do not want to delete the selected designee, click **Cancel** to return to the *Designee Listing* page. The Account Designee will still be listed and their status will be unchanged.
- 4. If you do want to delete the selected designee, click Continue.

The system disassociates the AD from the account. The *Designee Listing* page displays again without the AD who was just deleted. This removes the AD from this Account ID only, but they will retain access to any other Account ID they are currently associated with.

#### Figure 8-22: Delete Designee Confirmation

|   | Home                                                                 | About This Site                                              | CMS Links                                               | How To                                                                       | Reference Materials                       | Contact Us                    | Skip Navigatior<br>Logoff |
|---|----------------------------------------------------------------------|--------------------------------------------------------------|---------------------------------------------------------|------------------------------------------------------------------------------|-------------------------------------------|-------------------------------|---------------------------|
| ( | Delete De                                                            | signee Confirn                                               | nation                                                  |                                                                              | Print this page                           | Quick Help<br>Help About This | Page                      |
|   | from this Account II<br>accounts to which the<br>Click on the Cancel | D only. The Designee will no<br>hey are currently associated | longer have access to t<br>longer have access to t<br>l | his Account Designee.<br>his Account ID but will<br>it deleting this Account | retain access to any other<br>t Designee. |                               |                           |
|   | Designee First Nar<br>Designee Last Nar                              | me: Jane<br>ne: Lewis                                        |                                                         |                                                                              |                                           |                               |                           |
|   | Continue                                                             | Cancel 🛛                                                     | om                                                      |                                                                              |                                           |                               |                           |
|   |                                                                      |                                                              |                                                         |                                                                              |                                           |                               |                           |

### 8.3.3 Edit Designee Information

An AM can edit a designee's personal information as long as the designee status is equal to Pending. ADs in Pending status have not yet registered on the MSPRP. Once a designee has registered and their status has been changed to Active, the AM can only view the designee's personal information.

1. On your home page, click the **Designee Maintenance** link in the *Account Settings* box on your Account ID page (Figure 8-17).

The Designee Listing page displays (Figure 8-18).

2. Click the last name of the designee in pending status whose information you wish to update.

The Update Designee Information page displays and is open for editing (Figure 8-23).

3. Revise information as necessary and click **Continue**. You will need to re-enter the designee E-mail Address and passphrase.

The *Designee Confirmation* page displays with the updated designee information (Figure 8-24).

4. Click **Continue** to return to the *Designee Listing* page.

The Designee Listing page displays again with the list of designee names (Figure 8-18).

5. Click **Cancel** to return to your home page.

To edit information for another designee registered to this Account ID, click the designee's last name, and follow these previous steps.

## Figure 8-23: Update Designee Information

| Home                                         | About This Site                                    | CMS Links                 | How To                | Reference Materials       | Contact Us         | Skip Navigatio<br>Logoff |
|----------------------------------------------|----------------------------------------------------|---------------------------|-----------------------|---------------------------|--------------------|--------------------------|
| Update De                                    | esignee Inform                                     | ation                     |                       | Print this page           | Quick Help         |                          |
| Please click the Co<br>Listing page, click t | ntinue button to update the i<br>he Cancel button. | nformation of a potential | designee. To cancel a | nd return to the Designee | Help About This Pa | ige                      |
| An asterisk (*) indic                        | ates a required field.                             |                           |                       |                           |                    |                          |
| *Designee First                              | Name: Jer                                          | nifer                     |                       |                           |                    |                          |
| *Designee Last                               | Name:                                              | 1 com                     |                       |                           |                    |                          |
| *Re-enter Desig<br>Address:                  | nee E-mail                                         |                           |                       |                           |                    |                          |
| *Passphrase:                                 | tes                                                | 1                         |                       |                           |                    |                          |
| Regenerate toke                              | en. Check this box if another                      | invitation e-mail must be | sent to the Designee. |                           |                    |                          |
| Continue 2                                   | Cancel 🔀                                           |                           |                       |                           |                    |                          |
|                                              |                                                    |                           |                       |                           |                    |                          |

### **Table 8-7: Update Designee Information**

| Field                                                                                             | Description                                                                                                    |
|---------------------------------------------------------------------------------------------------|----------------------------------------------------------------------------------------------------|
| Designee First Name                                                                               | Displays the designee's first name. Make changes as necessary.                                                                                                    |
| Designee Last Name                                                                                | Displays the designee's last name. Make changes as necessary.                                                                                                    |
| Designee E-mail Address                                                                           | Displays the designee's e-mail address. Make changes as necessary.                                                                                                    |
| Re-enter Designee E-mail<br>Address                                                               | Does not display the designee's e-mail address. You will need to re-enter the designee's e-mail address for verification purposes. Make sure that this e-mail address is the same as the e-mail address entered in the Designee E-mail Address field. |
| Passphrase                                                                                        | Displays the designee's passphrase. Make changes as necessary.<br><b>Note:</b> If you change this passphrase, you will need to notify the designee of the new passphrase so they can register.                                                        |
| Re-enter Passphrase                                                                               | Does not display the designee's passphrase. You will need to re-enter the designee's passphrase for verification purposes. Make sure that this passphrase is the same as the passphrase entered in the passphrase field.                              |
| Regenerate token. Check this<br>box if another invitation e-mail<br>must be sent to the Designee. | Select this checkbox to regenerate the token and invitation e-mail. This information will be sent to the designee for registration to the MSPRP.                                                                                                    |
| Continue                                                                                          | Command button. Click to save changes and continue to the next page.                                                                                                    |
| Cancel                                                                                            | Command button. Click to cancel changes and return to the <i>Designee Listing</i> page.                                                                                                    |

#### Figure 8-24: Designee Confirmation

| Home                                                                                                    | About This Site                                                                                                    | CMS Links                                                                                                    | How To                                                                                          | Reference Materials                                                                                                    | Contact Us                  | Skip Navigation<br>Logoff |
|----------------------------------------------------------------------------------------------------|----------------------------------------------------------------------------------------------------|----------------------------------------------------------------------------------------------------|-------------------------------------------------------------------------------------------------|----------------------------------------------------------------------------------------------------|-----------------------------|---------------------------|
| Designee Co<br>The following Designer<br>them that they have be<br>logging into the MSPR<br>and provide them with<br>Click the Continue butt<br>Designee First Name:<br>Designee Last Name:<br>Designee E-Mail: | Ponfirmation<br>a has been successfully<br>en invited to become of<br>P Website. If the invite<br>passphrase you created<br>on to return to the Desi<br>AAAA<br>AAAA<br>AAAA<br>AAAA | v added to the account. T<br>a designee on the Accou<br>d Designee is not current<br>d; the passphrase is nece:<br>gnee Listing page. | The designee will re-<br>nt and may access ti<br>dy a registered user,<br>ssary for them to con | Print this page<br>beive an email notifying<br>he Account information by<br>please contact the Designee<br>nplete registration. | Quick Help<br>Help About Ti | his Page                  |

### 8.3.4 Regenerate Invitation E-Mail

When the AM invites a person to be an AD, an e-mail is generated and sent to the intended designee informing them of the invitation. The e-mail includes a token link for the user to access the MSPRP site and self-register as an AD.

If the intended designee has misplaced or deleted the invitation e-mail, or if the designee has not registered within 30 days, the AM can regenerate the invitation e-mail, allowing the intended AD to self-register.

**Note:** The previously generated token link will not work once a new e-mail is generated. Invitation e-mails can only be regenerated for designees in Pending status. The e-mail will come from DoNotReply@cob.hhs.gov. Inform your designee to allow e-mail deliveries from this address.

1. On your home page, click the **Designee Maintenance** link in the Account Settings box on your Account ID page (Figure 8-17).

The Designee Listing page displays (Figure 8-18).

2. Click the last name of the designee who needs the e-mail regenerated.

The *Update Designee Information* page displays, with the designee's personal information open for editing (Figure 8-25).

### Figure 8-25: Update Designee Information

|                            |                               |                           |                       |                           |                   | Skip Navig |
|----------------------------|-------------------------------|---------------------------|-----------------------|---------------------------|-------------------|------------|
| Home                       | About This Site               | CMS Links                 | How To                | Reference Materials       | Contact Us        | Logoff     |
| Update De                  | signee Inform                 | ation                     |                       | Print this page           | Quick Help        |            |
| Please click the Cor       | ntinue button to update the i | nformation of a potential | designee. To cancel a | nd return to the Designee | Help About This F | age        |
| isting page, click th      | ne Cancel button.             |                           |                       | -                         |                   |            |
| An asterisk (*) indica     | ates a required field.        |                           |                       |                           |                   |            |
| Designee First I           | Name: Jer                     | nifer                     |                       |                           |                   |            |
| Designee Last N            | Name:                         |                           |                       |                           |                   |            |
| Designee E-mai             | I Address:                    | 1.com                     |                       |                           |                   |            |
| Re-enter Desigr<br>ddress: | nee E-mail                    |                           |                       |                           |                   |            |
| Passphrase:                | tes                           | 1                         |                       |                           |                   |            |
| Re-enter Passpl            | hrase:                        |                           |                       |                           |                   |            |
| Regenerate toke            | n Check this box if another   | invitation e-mail must be | sent to the Designee  |                           |                   |            |
| a regenerate toke          | and the box in another        |                           | Sent to and Designee. |                           |                   |            |
| Continue 🔉                 | Cancel 🔀                      |                           |                       |                           |                   |            |
|                            |                               |                           |                       |                           |                   |            |
|                            |                               |                           |                       |                           |                   |            |

3. Enter the designee's e-mail address and passphrase, select the *Regenerate token* checkbox, and click **Continue**.

The *Designee Confirmation* page displays. The system re-generates the invitation e-mail and sends it to the registered e-mail address for the Account Designee.

4. Click **Continue** to return to the *Designee Listing* page.

#### Figure 8-26: Sample of Re-Generated E-Mail Invitation

|   | Designee Invitation                                                                                                    |
|---|----------------------------------------------------------------------------------------------------|
|   | DoNotReply@cob.cms.hhs.gov                                                                                                    |
|   | Sent: Thu 5/10/2012 3:58 PM                                                                                                    |
|   | To: AAA.AAA@AAA.AAA                                                                                                    |
|   |                                                                                                    |
|   | *** PLEASE DO NOT REPLY TO THIS EMAIL ***                                                                                                    |
|   | Dear Name:                                                                                                    |
|   |                                                                                                    |
|   | You have been invited by: First.Last, for Account ID: 99999, to participate in the<br>Medicare Secondary Payer Recovery Portal (MSPRP) web portal process. Please follow<br>this link to register: <u>https://qua.cob.cms.hhs.gov/MSPRP/designeeRegistration?</u><br>token=pZDiwwMBtwwMbw. If you have already registered, please visit the Medicare |
|   | Secondary Payer Recovery Portal Welcome Page at <u>https://qua.cob.cms.hhs.gov/MSPRP/</u><br>to login.                                                                                                    |
|   | For any questions or problems please contact the person named in the paragraph above.                                                                                                    |
|   | This electronic message transmission is intended only for the person or entity to which it                                                                                                    |
|   | is addressed and may contain information that is privileged, confidential or otherwise                                                                                                    |
|   | protected from disclosure. If you have received this transmission, but are not the                                                                                                    |
|   | intended recipient, you are hereby notified that any disclosure, copying, distribution or                                                                                                    |
|   | use of the contents of this information is strictly prohibited. If you have received this e-                                                                                                    |
|   | 458-6740 and delete and destroy the original message and all copies                                                                                                    |
| J | TO TO TTO and detere and desirely the original message and an copies.                                                                                                    |

## 8.4 View Account Activity

Users may view account activity for the MSPRP account for which they are registered. The Case IDs displayed will either be the "BCRC Case ID" (BCRC beneficiary cases) or "CRC Recovery ID" (CRC insurer cases).

- 1. To view activity associated with your account, log in to the MSPRP from your Account ID page.
- 2. Click View Account Activity under Account Settings (Figure 8-17).

The Account Activity page displays (Figure 8-27).

If you are the AM, all activity performed for the account will display.

If you are the AD, you will only see those activities you performed.

Users can print the history by clicking the **Print this page** link in the upper right side of the page.

3. Click **Cancel** to return to your home page.

### Figure 8-27: Account Activity Page

| Home                     | About This Site                                | CMS Links                   | How To           | Re      | ference Materials | Contact Us      | Logoff |
|--------------------------|------------------------------------------------|-----------------------------|------------------|---------|-------------------|-----------------|--------|
| Account Act              | ivity                                          |                             |                  |         |                   | Quick Help      |        |
| Below is the account a   | ctivity for the Account ID                     |                             |                  |         | A unit has bade   | Help About This | s Page |
| Please report any disc   | repancies to the Benefits Co                   | ordination & Recover,       | y Center (BCRC). |         |                   |                 |        |
| Selecting Cancel will re | eturn to the Home Page.                        |                             |                  |         |                   |                 |        |
| Account Activity         |                                                |                             |                  |         |                   |                 |        |
| Activity Date            | Activity Description                           | Case ID                     |                  | User    |                   |                 |        |
| April 16, 2014           | Request an update to<br>conditional payment a  | mount                       | *****            | ******* |                   |                 |        |
| March 11, 2014           | Request an update to<br>conditional payment a  | the mount                   | ******           | ******  | *****             |                 |        |
| November 27, 2013        | Request an update to<br>conditional payment a  | the mount                   | 1000000001       | ******* | *****             |                 |        |
| October 25, 2013         | Request an update to<br>conditional payment a  | the mount                   | 100000001        |         | ******            |                 |        |
| August 13, 2013          | Request a mailed cop<br>conditional payment lo | by of the <b>Bronnessen</b> | *******          | ******  | ******            |                 |        |
| July 31, 2013            | File an Authorization                          | **********                  |                  | ******* | *******           |                 |        |
| April 26, 2013           | Request an update to<br>conditional payment a  | the<br>mount                | *******          | ******* | ********          |                 |        |
| Cancel                   |                                                |                             |                  |         |                   |                 |        |

## 8.4.1 Access More Than 1000 Account Activity Records

When a user's total count of account activity records exceeds 1000 the *Account Activity* page displays the *Display Range* drop-down menu (Figure 8-28), allowing users with more than 1000 records of account activity changes to access, view, and sort through all of their account activity records.

#### Figure 8-28: Account Activity Page with Display Range and Pagination Control

|                                                        | About This Site CN                                          | IS Links       | How To            | Reference Materials | Contact Us | Logoff |  |  |
|--------------------------------------------------------|-------------------------------------------------------------|----------------|-------------------|---------------------|------------|--------|--|--|
| Accourt                                                | It Activity                                                 |                |                   | Print this page     | Quick Help |        |  |  |
| Below is the account activity for the Account ID 32323 |                                                             |                |                   |                     |            | s Page |  |  |
| Please report :                                        | any discrepancies to the Benefits Coordina                  |                |                   |                     |            |        |  |  |
| Colorting Con                                          | eel will seture to the Lleme Dage                           |                |                   |                     |            |        |  |  |
| Selecting Can                                          | cel will return to the Home Page.                           |                |                   |                     |            |        |  |  |
| Display Rang                                           | e: 1 - 1000                                                 |                |                   | ~                   |            |        |  |  |
| Total Record                                           | is Found : 3742                                             | Current Displa | y Range : 1 - 100 | 0                   |            |        |  |  |
|                                                        |                                                             |                |                   |                     |            |        |  |  |
| Submit                                                 |                                                             |                |                   |                     |            |        |  |  |
| 1.000 items fo                                         | ound, displaying 1 to 100.                                  |                |                   |                     |            |        |  |  |
| Prev 1, 2, 3, 4                                        | 4, 5, 6, 7, 8, 9, 10 Next                                   |                |                   |                     |            |        |  |  |
| Activity                                               | Activity Description                                        | C              | ase ID            | User                |            |        |  |  |
| Date                                                   | i i i i i i j začelja i i i i i i i i i i i i i i i i i i i | Ŭ              | 430 10            |                     |            |        |  |  |
| 07/29/2014                                             | Dispute Claims                                              | #              | ******            | MSPRPQUA REPACCOUNT |            |        |  |  |
| 07/24/2014                                             | Dispute Claims                                              | #              | *******           | MSPRPQUA REPACCOUNT |            |        |  |  |
| 07/15/2014                                             | Dispute Claims                                              | #              | ****************  | MSPRPQUA REPACCOUNT |            |        |  |  |
| 07/10/2014                                             | Dispute Claims                                              | #              | ******            | MSPRPQUA REPACCOUNT |            |        |  |  |
| 07/10/2014                                             | Dispute Claims                                              | #              | **********        | MSPRPQUA REPACCOUNT |            |        |  |  |
| 07/10/2014                                             | Dispute Claims                                              |                | *******           | MSPRPQUA REPACCOUNT |            |        |  |  |
| 07/10/2014                                             | Dispute Claims                                              | ;#             | *******           | MSPRPQUA REPACCOUNT |            |        |  |  |
| 07/10/2014                                             | Dispute Claims                                              | #              | ********          | MSPRPQUA REPACCOUNT |            |        |  |  |
| 07/09/2014                                             | Dispute Claims                                              | #              | ******            | MSPRPQUA REPACCOUNT |            |        |  |  |
| 07/08/2014                                             | Request a mailed copy of the conditional<br>letter          | al payment #   | *******           | MSPRPQUA REPACCOUNT |            |        |  |  |
| 10/01/2013                                             | Dispute Claims                                              | 1              | ************      | MSPRPQUA REPACCOUNT |            |        |  |  |
| 10/01/2013                                             | File an Authorization                                       | #              | *****             | MSPRPQUA REPACCOUNT |            |        |  |  |
| 10/01/2013                                             | File an Authorization                                       | #              | *****             | MSPRPQUA REPACCOUNT |            |        |  |  |
| 10/01/2013                                             | File an Authorization                                       | #              | *****             | MSPRPQUA REPACCOUNT |            |        |  |  |
| 10/01/2013                                             | Request an update to the conditional pa<br>amount           | ayment #       | *****             | MSPRPQUA REPACCOUNT |            |        |  |  |
| Cancel                                                 | Cancel 🔀                                                    |                |                   |                     |            |        |  |  |

The Display Range drop-down menu contains a list of range selections.

- Each range selection shows a span of 1000 records (For example: 1001 2000).
- Users can select any range in the drop-down menu by clicking the **down arrow** and selecting the desired range (for example: 3001 4000; 6001 7000).

The Account Activity page also displays:

- Hyperlinked page numbers (For example: 1 10). Each page displays up to 100 records of the range selected.
- The total number of records returned (For example: Total records found: 1234).
- The current number of records in the range and the number of records currently on the page (For example: 1000 items found, displaying 1 to 100).

Users can page through account activity records by clicking **Prev** to move to a previous range and **Next** to move forward to the next range.

To view account activity when there is more than 1000 records:

- 1. Log in to the MSPRP from your home page.
- 2. Click View Account Activity under Account Settings (Figure 8-17).

The Account Activity page displays (Figure 8-27 and Figure 8-28).

- 3. Click the **down arrow** to the right of the *Display Range* drop-down menu.
- 4. Select the range of account activity records (For example: 3001 4000).
- 5. Click Submit.

MSPRP displays account activity records for the range selected.

# 8.5 Change Password

The system requires you to change your password every 60 days. You will also need to change your password when you have forgotten it. In this case, a temporary password is assigned. Your password can only be changed once every 24 hours. To change your password, perform the following steps.

1. From your home page, click **Change Password** under Account Settings on the right side of the page (Figure 8-29).

The Change Password page displays (Figure 8-30).

- 2. Enter your current password and then enter and re-enter a new password that adheres to the prescribed guidelines shown next and on the *Change Password* help page.
  - Login IDs must be 7 characters
  - Login IDs must be in the format of AA999AA (first two alphabetic, next three numeric, last two alphabetic)
  - Login ID and Password cannot be the same
  - Password must be changed every sixty (60) days.
  - Password must consist of at least eight (8) characters.
  - Password must contain at least one uppercase letter, one lowercase letter, one number and one special character.
  - Password must contain a minimum of four (4) changed characters from the previous password.
  - Password cannot be changed more than once per day.
  - Password must be different from the previous twenty four (24) passwords.
  - Password cannot contain a reserved word:

PASSWORD, WELCOME, CMS, HCFA, SYSTEM, MEDICARE, MEDICAID, TEMP, LETMEIN, GOD, SEX, MONEY, QUEST, 1234, F20ASYA, RAVENS, REDSKIN, ORIOLES, BULLETS, CAPITOL, TERPS, DOCTOR, 567890, 12345678, ROOT, BOSSMAN, JANUARY, FEBRUARY, MARCH, APRIL, MAY, JUNE, JULY, AUGUST, SEPTEMBER, OCTOBER, NOVEMBER, DECEMBER, SSA, FIREWALL, CITIC, ADMIN, UNISYS, PWD, SECURITY, 76543210, 43210, 098765, IRAQ, OIS, TMG, INTERNET, INTRANET, EXTRANET, ATT, LOCKHEED, LOCKH33D, SOCIAL, FACEBOOK, YOUTUBE, WINDOWS, STEELERS, PATRIOTS, COMPUTER, DILBERT, MONDAY, TUESDAY, WEDNESDAY, THURSDAY, FRIDAY, SATURDAY, SUNDAY, SPRING, SUMMER, AUTUMN, FALL, WINTER, BACKUP, BUSINESS, FALCONS, BRONCOS, EAGLES, PANTHERS, DOLPHINS, JAGUARS, CHIEFS, TEXANS, RAMS, BEARS, BROWNS, LIONS, BENGALS, COWBOYS, CARDINAL, CHARGERS, RAIDERS, SAINTS, REDSOX, YANKEES, PIRATES, PHILLIES, HHS, BRAVES, NATIONAL, UNITED, STATES, TWITTER, MITRE, MARLINS, OILERS, WHITESOX,

CUBS, DODGERS, GIANTS, ANGELS, DEVILS, DIAMOND, SEATTLE, HOLLYWOOD, ARIZONA, ALABAMA, ALASKA, ARKANSAS, COLORADO, DELAWARE, FLORIDA, GEORGIA, HAWAII, IDAHO, ILLINOIS, INDIANA, IOWA, KANSAS, KENTUCKY, MAINE, MARYLAND, MICHIGAN, MISSOURI, MONTANA, NEBRASKA, NEVADA, LASVEGAS, NEWYORK, OHIO, OKLAHOMA, OREGON, UTAH, VERMONT, VIRGINIA, WYOMING, ATLANTIC, PACIFIC, SANFRAN, REGIONAL, MACS, EDC, BOSTON, ATLANTA, CMSNET, MDCN, TAMPA, MIAMI, STLOUIS, CHICAGO, DETROIT, DENVER, HOUSTON, DALLAS, INDIANS, TIGERS, ROYALS, BREWERS, TWINS, MARINERS, RANGERS, BLUEJAYS, ROCKIES, ASTROS, PADRES, LAPTOP, MODEM, DELL, SOLARIS, UNIX, LINUX, IBM, ROUTER, SWITCH, SERVER, STAFF, GOOGLE, YAHOO, VERIZON, ISSO, CISO, HACKER, PROGRAM, CYBER, DESKTOP, ENTER, EXIT, UNION, PIV, NETWORK, DROID, IPAD, IPHONE, DANGER, STARWAR, STARTREK, VULCAN, KLINGON, SPOCK, KIRK, CAPTAIN, XMEN, FLASH, FRINGE, JEDI, HOLIDAY, OUTLOOK, VETERAN, ARMY, NAVY, MARINE, AIRFORCE, MAINFRAME, CDS, HP, LHM, FLEX, SESAME, POLICY, HCPCS, DME, HOD, INTEL, VIPS, VPN, CISCO, APPLE, SECURE, DISNEY, VACATION, LEXMARK, LAKERS, THUNDER, JAZZ, MAVERICKS, PHOENIX, SPURS, CELTICS, HEAT, MAGIC, BULLS, HAWKS, HORNETS, NUGGETS, BLAZERS, GRIZZLIES, BOBCATS, WIZARDS, WARRIORS, KINGS, CLIPPERS, KNICKS, NETS, RAPTORS, 76ERS, ROCKETS, PISTONS, BUCKS, PACERS, CAVALIERS, SUNS, TIMBERWOLVES

3. Click Continue to proceed.

The *Change Password Confirmation* page displays confirming that your password has been changed successfully (Figure 8-31). You will be required to use the new password the next time you log in to the MSPRP.

4. Click the **Medicare Secondary Payer Recovery Portal Welcome Page** link to continue to your home page or click the navigation **Logoff** link to exit the MSPRP.

#### Figure 8-29: Account Settings Box

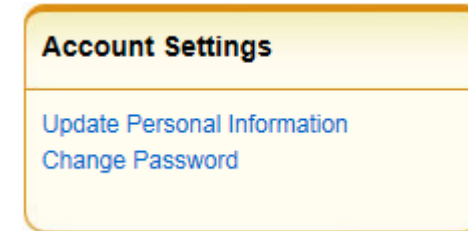

## Figure 8-30: Change Password

|                                                                                                    |                                                                                                    |                                                                                                    |                                                                         |                                         |                | Skip Navigatio |
|----------------------------------------------------------------------------------------------------|----------------------------------------------------------------------------------------------------|----------------------------------------------------------------------------------------------------|-------------------------------------------------------------------------|-----------------------------------------|----------------|----------------|
|                                                                                                    | About This Site                                                                                                    | CMS Links                                                                                                    |                                                                         | Reference Materials                     | Contact Us     | Logoff         |
| Change P                                                                                                    | assword                                                                                                    |                                                                                                    |                                                                         | Print this page                         | Quick Help     |                |
| Choose your pass                                                                                                    | word carefully.                                                                                                    |                                                                                                    |                                                                         |                                         | Help About Thi | s Page         |
| <ul> <li>Password mu</li> <li>Password mu</li> <li>Password mu</li> <li>oharacter.</li> <li>Password mu</li> <li>Password can</li> <li>Password can</li> <li>Password can</li> <li>An asterisk (*) indi</li> </ul> | st be changed every sixty (6<br>st consist of at least eight (8<br>st contain at least one uppe<br>st contain a minimum of fou<br>not be changed more than<br>st be different from the prev<br>not contain a reserved word<br>icates a required field. | 0) days.<br>) characters.<br>r-case letter, one lower-<br>ur (4) changed character<br>once per day.<br>ious 24 passwords.<br>I (See Help About This f | case letter, one numb<br>s from the previous p<br>Page for a complete l | er and one special<br>assword.<br>ist). |                |                |
| *Enter your curre<br>*Enter your new  <br>*Re-enter your ne                                                                                                    | ent password:<br>password:<br>ew password:                                                                                                    |                                                                                                    |                                                                         |                                         |                |                |
| Continue                                                                                                    | Cancel 🔀                                                                                                    |                                                                                                    |                                                                         |                                         |                |                |

## Table 8-8: Change Password

| Field                           | Description                                                                                                    |  |  |  |
|---------------------------------|----------------------------------------------------------------------------------------------------|--|--|--|
| Enter your current password     | Enter your password.                                                                                                    |  |  |  |
| Enter your new password         | Enter your new password using the password guidelines listed.                                                                               |  |  |  |
| Re-enter your new password      | Re-enter your new password a second time for verification purposes.                                                                         |  |  |  |
| Temporary Passwords             | When entering a temporary password, review the pre-filled security questions and answers provided.                                          |  |  |  |
| Security Question 1<br>Answer 1 | To change Security Question #1, select a question from the drop-down<br>menu, then enter the answer in the text field provided.<br>Optional |  |  |  |
| Security Question 2<br>Answer 2 | To change Security Question #2, select a question from the drop-down menu, then enter the answer in the text field provided.<br>Optional    |  |  |  |
| Continue                        | Command button. Click to save changes and continue to the next page.                                                                        |  |  |  |
| Cancel                          | Command button. Click to return to the Account Setup Introduction page.                                                                     |  |  |  |

## Figure 8-31: Change Password Confirmation

| Home                                                                                                    | About This Site           | CMS Links | How To | Reference Materials | Contact Us | Logoff |  |
|----------------------------------------------------------------------------------------------------|---------------------------|-----------|--------|---------------------|------------|--------|--|
| Change Passw                                                                                                    | ord Confirmation          |           |        |                     |            |        |  |
|                                                                                                    |                           |           |        |                     |            |        |  |
| Help About This Page                                                                                                  |                           |           |        |                     |            |        |  |
| You have successfully changed your password. You will be required to use the new password on your next login attempt. |                           |           |        |                     |            |        |  |
| Medicare Secondary F                                                                                                  | Payer Recovery Portal Wel | come Page |        |                     |            |        |  |

# **Chapter 9: Account Designee Registration**

ADs are optional users associated with an Account ID who assist the AM in managing a Corporate or Representative account. ADs can perform most of the functions on the MSPRP, but will not be able to invite additional users to be associated with the Account ID and are not permitted to update company information.

ADs are assigned by the AM. After the AM adds you to an account, the system sends you an invitation e-mail containing a specific URL. It is necessary for you to use this URL, as it contains a specific token link which grants access to the registration site. You will also separately receive a **Passphrase** from the AM, which must be entered during the registration process. The token link becomes inactive after 30 days of non-use, so it is imperative to register as soon as possible after receiving the invitation e-mail.

As an AD, you register yourself on the MSPRP using the information contained in the systemgenerated e-mail sent by Medicare and the passphrase given to you by your AM. You will only go through this process once, as you need only one login ID no matter how many Account IDs you will ultimately work with.

To successfully register yourself as an AD, follow the steps outlined below.

1. Click the token link provided in the invitation e-mail sent by Medicare (Figure 9-1).

The Login Warning page displays, detailing the DUA (Figure 9-2).

The e-mail will come from DoNotReply@cob.hhs.gov. You must allow e-mail deliveries from this address.

2. Review the DUA. To proceed, click the I Accept link at the bottom of the page.

The *Designee Registration* page displays, confirming that you have been invited as an AD for the listed Account ID (Figure 9-3).

You will be denied access to the MSPRP registration process if you click I Decline.

3. In the *Enter the Passphrase* field, type the passphrase given to you by your Account Manager.

Note: The passphrase is case-sensitive. Enter it exactly as it was given to you.

## Figure 9-1: Sample Designee Invitation E-Mail

| Designee Invitation                                                                                                    |
|----------------------------------------------------------------------------------------------------|
| DoNotReply@cob.cms.hhs.gov                                                                                                    |
| Sent: Thu 5/10/2012 3:58 PM                                                                                                    |
| To: AAA.AAA@AAA.AAA<br>Cc: AAA.AAA@AAA.AAA                                                                                                    |
| *** PLEASE DO NOT REPLY TO THIS EMAIL ***                                                                                                    |
| Dear Name:                                                                                                    |
| You have been invited by: First.Last, for Account ID: 99999, to participate in the<br>Medicare Secondary Payer Recovery Portal (MSPRP) web portal process. Please follow<br>this link to register: <u>https://qua.cob.cms.hhs.gov/MSPRP/designeeRegistration?</u><br><u>token=pZDiwwMBtwwMbw</u> . If you have already registered, please visit the Medicare<br>Secondary Payer Recovery Portal Welcome Page at <u>https://qua.cob.cms.hhs.gov/MSPRP/</u><br>to login.                                                                                                    |
| For any questions or problems please contact the person named in the paragraph above.                                                                                                    |
| This electronic message transmission is intended only for the person or entity to which it<br>is addressed and may contain information that is privileged, confidential or otherwise<br>protected from disclosure. If you have received this transmission, but are not the<br>intended recipient, you are hereby notified that any disclosure, copying, distribution or<br>use of the contents of this information is strictly prohibited. If you have received this e-<br>mail in error, please contact the Electronic Data Interchange (EDI) Department at (646)<br>458-6740 and delete and destroy the original message and all copies. |

## Figure 9-2: Login Warning

| Login Warning                                                                                                    | Print this page                                                                                                    |
|----------------------------------------------------------------------------------------------------|----------------------------------------------------------------------------------------------------|
| UNAUTHORIZED ACCESS TO THIS COMPUTER SYSTEM IS PR                                                                                                    | OHIBITED BY LAW                                                                                                    |
| This warning banner provides privacy and security notices consist<br>federal guidance for accessing this Government system, which inc<br>connected to this network, and (3) all devices and storage media a<br>network. This system is provided for Government-authorized use of                                                                                                    | ent with applicable federal laws, directives, and other<br>ludes: (1) this computer network, (2) all computers<br>utached to this network or to a computer on this<br>nly.                                                                                                    |
| Unauthorized or improper use of this system is prohibited and may<br>criminal penalties.                                                                                                    | result in disciplinary action, as well as civil and                                                                                                    |
| Personal use of social media and networking sites on this system<br>is subject to monitoring.                                                                                                    | is limited as to not interfere with official work duties and                                                                                                    |
| By using this system, you understand and consent to the following                                                                                                    | :                                                                                                    |
| *You have no reasonable expectation of privacy regarding any con                                                                                                    | nmunication or data transiting or stored on this system.                                                                                                    |
| *The Government may monitor, record, and audit your system usay<br>systems for official duties or to conduct HHS business. Therefore, y<br>regarding any communication or data transiting or stored on this s<br>purpose, the Government may monitor, intercept, and search and s<br>on this system.                                                                                                    | ge, including usage of personal devices and email<br>rou have no reasonable expectation of privacy<br>ystem. At any time, and for any lawful Government<br>seize any communication or data transiting or stored                                                                                                    |
| *Any communication or data transiting or stored on this system ma<br>purpose.                                                                                                    | y be disclosed or used for any lawful Government                                                                                                    |
| http://www.cms.hhs.gov/About-CMS/Agency-Information/Aboutwet                                                                                                    | site/Security-Protocols.html                                                                                                    |
| Privacy Act Statement                                                                                                    |                                                                                                    |
| The collection of this information is authorized by Section 1862(b) 1395y(b)) (see also 42, C.F.R. 411.24). The information collected v and mistaken Medicare primary payments and to prevent Medicare those Medicare Secondary Payer situations that continue to exist. prohibits the disclosure of information maintained by the Centers f records to third parties, unless the beneficiary provides a written re party to receive such information. Where the beneficiary provides to permit authorized parties to access requisite information.                                                                                                    | of the Social Security Act (codified at 42 U.S.C<br><i>i</i> III be used to identify and recover past conditional<br>e from making mistaken payments in the future for<br>The Privacy Act (5 U.S.C. 552a(b)), as amended,<br>or Medicare & Medicaid Services (CMS) in a system of<br>equest or explicit written consent/authorization for a<br>written consent/proof of representation, CMS will |
| Attestation of Information                                                                                                    |                                                                                                    |
| The information provided is complete, truthful, accurate, and meet<br>have read and understand all of the Centers for Medicare & Medic<br>http://cms.gov/Medicare/Coordination-of-Benefits-and-Recovery/C<br>Overview/Medicare-Secondary-Payer/Medicare-Secondary-Payer                                                                                                    | all requirements set forth to use this process; and, I<br>aid Services information at<br>oordination-of-Benefits-and-Recovery-<br>:html.                                                                                                    |
| LOG OFF IMMEDIATELY if you do not agree to the conditions state                                                                                                    | d in this warning.                                                                                                    |
| I Accept                                                                                                    |                                                                                                    |
| Decline                                                                                                    |                                                                                                    |
| <sup>1</sup> A Privacy Act system of records is a group of any records about in<br>agency from which information is retrieved by the name or other presence of the system of the system of the sy | ndividuals and under the control of any Federal<br>ersonal identifier of the individual.                                                                                                    |

#### Figure 9-3: Designee Registration

| About This Site                                    |                                                            |                                                           | Reference Materials                                               |                                          |                                    |
|----------------------------------------------------|------------------------------------------------------------|-----------------------------------------------------------|-------------------------------------------------------------------|------------------------------------------|------------------------------------|
| Designee Reg                                       | istration                                                  |                                                           |                                                                   |                                          | Quick Help<br>Help About This Page |
| The Account Manage                                 | er listed below has invi                                   | ted you to be a Design                                    | nee for the following account:                                    |                                          |                                    |
| Submitter Inform                                   | ation                                                      |                                                           |                                                                   |                                          |                                    |
| Submitter ID:                                      |                                                            |                                                           |                                                                   |                                          |                                    |
| Account Manager                                    | Information                                                |                                                           |                                                                   |                                          |                                    |
| First Name: MI: L                                  | ast Name:                                                  |                                                           |                                                                   |                                          |                                    |
| Phone: ext.                                        |                                                            |                                                           |                                                                   |                                          |                                    |
| E-Mail:                                            |                                                            |                                                           |                                                                   |                                          |                                    |
| To set up a Login ID<br>you do not have the p      | for you to act as a Desi<br>bass-phrase, please co         | gnee, you will need t<br>ntact the above Accou            | he pass-phrase created by the<br>unt Manager.                     | Account Manager. If                      |                                    |
| If you have already re<br>https://qua.cob.cms.h    | egistered, please visit t<br>hs.gov/MSPRP/ to logi         | he Medicare Seconda<br>n.                                 | ary Payer Recovery Portal Wel                                     | come Page at                             |                                    |
| Enter the<br>passphrase:                           |                                                            |                                                           |                                                                   |                                          |                                    |
| You must read the Us must accept and agre          | er Agreement provide<br>to the terms of the U              | d in the scrolling box.<br>ser Agreement in orde          | To accept the agreement, clic<br>er to continue through the regi  | k the checkbox. You<br>stration process. |                                    |
| View and print the ag                              | reement below                                              |                                                           |                                                                   |                                          |                                    |
| User Agreemen                                      | t                                                          |                                                           |                                                                   | (E)                                      |                                    |
| THE FOLLOWING I<br>FOR MEDICARE &<br>SECONDARY PAY | DESCRIBES THE TER<br>MEDICAID SERVICES<br>ER RECOVERY PORT | MS AND CONDITION<br>(CMS) OFFERS YOU<br>AL (MPSRP) SECURE | IS BY WHICH THE CENTERS<br>J ACCESS TO THE MEDICAR<br>E WEB SITE. | E                                        |                                    |
| You must read and                                  | accept the terms and                                       | conditions contained                                      | in this User Agreement                                            | -                                        |                                    |
| Please check the follo                             | owing box:                                                 |                                                           |                                                                   | P                                        |                                    |
| I accept the User A                                | Greement and Privacy                                       | Policy above                                              |                                                                   |                                          |                                    |
| Continue 👂                                         | Cancel 🔀                                                   |                                                           |                                                                   |                                          |                                    |

4. Review the User Agreement. To proceed with the registration process, click the I Accept the User Agreement and Privacy Policy above checkbox at the bottom of the page, otherwise you will be denied access to the MSPRP registration process.

The Designee Personal Information page displays (Figure 9-4).

5. Enter the required information and click **Continue**.

The Designee Login Information page displays (Figure 9-5).

6. Using the posted guidelines, create your login ID and password, which will be used to enter the MSPRP site.

To see a list of reserved words you cannot use for a password, see Section 8.5.

7. Select and provide answers to two security questions, which will allow you to access your login ID and reset your password in the event you forget either one.

The *Designee Summary* page displays (Figure 9-6). This page provides a summary of all the information you have entered.
- 8. To make any corrections, click Edit next to the applicable heading to return to that section.
- 9. Once all corrections have been made, click **Continue** at the bottom of that page.

The Designee Login Information page will display again.

- 10. Re-enter the designee's assigned password and click **Continue** to navigate back to the *Designee Summary* page.
- 11. After you have returned to the Designee Summary page, click Continue.

The *Designee Thank You* page displays (Figure 9-7). This confirms that you have successfully completed the designee registration and activation process.

12. Click Exit.

You will return to the *Welcome to the MSPRP* page where you can log back into the MSPRP using the credentials you just set up.

**Figure 9-4: Designee Personal Information** 

| About This Site          | CMS Links           | How To | Reference Materials | Contact Us |                      |
|--------------------------|---------------------|--------|---------------------|------------|----------------------|
| Designee Pers            | onal Information    | n      |                     |            | Quick Help           |
| An asterisk (*) indicate | s a required field. |        |                     |            | Help About This Page |
| *First Name:             |                     | MI:    | *Last Name:         |            |                      |
| *E-mail Address:         | AAAAAAA             |        |                     |            |                      |
| *Phone:                  | · · · ·             | · ext. |                     |            |                      |
| Mailing Address:         |                     |        |                     |            |                      |
| *Address Line 1:         |                     |        |                     |            |                      |
| Address Line 2:          |                     |        |                     |            |                      |
| *City:                   |                     |        |                     |            |                      |
| *State:                  | Please Select       | •      |                     |            |                      |
| *Zip Code:               |                     |        |                     |            |                      |
| Previous                 | Continue D          |        |                     |            |                      |

| Field          | Description                                                                                                    |
|----------------|----------------------------------------------------------------------------------------------------|
| First Name     | Enter your first name.                                                                                                    |
| MI             | Enter the first initial of your middle name (optional).                                                                                                    |
| Last Name      | Enter your last name.                                                                                                    |
| E-mail Address | Enter your personal e-mail address.                                                                                                    |
| Phone          | Enter your personal phone number.                                                                                                    |
| Ext.           | Enter the extension for your phone number (optional).                                                                                                    |
| Address Line 1 | Enter the first line of your company mailing address.                                                                                                    |
| Address Line 2 | Enter the second line of your company mailing address (optional).                                                                                                    |
| City           | Enter the city where your company is located.                                                                                                    |
| State          | Select the state where the company is located from the drop-down list.<br><b>Note</b> : To quickly select a state, type the first letter to scroll to the desired state. |
| Zip Code       | Enter the company's zip code (required), plus 4-digit zip code suffix (optional).                                                                                        |
| Previous       | Command button. Click to return to the previous page.                                                                                                    |
| Continue       | Command button. Click to save changes and continue to the next page.                                                                                                    |

## Table 9-1: Designee Personal Information

## Figure 9-5: Designee Login Information

| About This Site                                                                                                    | CMS Links                                                                                                    | How To                                                                                                    | Reference Materials                                                                             | Contact Us                                                |                                    |
|----------------------------------------------------------------------------------------------------|----------------------------------------------------------------------------------------------------|----------------------------------------------------------------------------------------------------|-------------------------------------------------------------------------------------------------|-----------------------------------------------------------|------------------------------------|
| About This Site<br>Designee Login Ir<br>The security information re<br>on. This will ensure only ye<br>Choose your Login ID and<br>- Login IDs must be 7 d<br>- Login IDs must be unit<br>- Login IDs must be in th<br>- Cogin IDs must be in th          | CMS Links                                                                                                    | How To<br>ge will allow the syste<br>access and updating<br>m<br>AA                                                                                          | Reference Materials<br>em to authenticate your iden<br>a priviledges restricted to an <i>i</i>  | Contact Us<br>tity each time you log<br>xocount Designee. | Quick Help<br>Help About This Page |
| (first two aiphabetic, n<br>Password must be cha<br>Password must consist<br>Password must contair<br>character.<br>Password must contair<br>Password must be diff<br>Password cannot be diff<br>Password cannot contai<br>An asterisk (*) indicates a re | ext three numeric, 1<br>nged every sixty (6C<br>of at least eight (8)<br>n at least one upper<br>in a minimum of four<br>nanged more than c<br>reent from the previ-<br>ain a reserved word<br>equired field. | ast two alphabetic)<br>)) days.<br>characters.<br>-case letter, one low<br>r (4) changed characo<br>once per day.<br>ous 24 passwords.<br>(See Help About Th | er-case letter, one number ar<br>ters from the previous passwo<br>is Page for a complete list). | id one special<br>rd.                                     |                                    |
| *Login ID:                                                                                                    |                                                                                                    |                                                                                                    |                                                                                                 |                                                           |                                    |
| *Password:                                                                                                    |                                                                                                    |                                                                                                    |                                                                                                 |                                                           |                                    |
| *Re-enter Password:                                                                                                    |                                                                                                    |                                                                                                    |                                                                                                 |                                                           |                                    |
| The Security Questions all<br>provide to these questions<br>Choose Security Questions                                                                                                    | ow you to regain ac<br>should be actual ar<br>and Provide Answe                                                                                                    | count access if you f<br>nswers and not hints<br>ers                                                                                                    | orget your password. Please<br>for your password.                                               | note the answers you                                      |                                    |
| *Security Question 1:                                                                                                    | What is your fa                                                                                                    | vorite beverage?                                                                                                    | -                                                                                               |                                                           |                                    |
| *Answer 1:                                                                                                    |                                                                                                    |                                                                                                    |                                                                                                 |                                                           |                                    |
| *Security Question 2:                                                                                                    | Who is your fav                                                                                                    | orite entertainer?                                                                                                    | •                                                                                               |                                                           |                                    |
| *Answer 2:                                                                                                    |                                                                                                    |                                                                                                    |                                                                                                 |                                                           |                                    |
| C Previous                                                                                                    | Continue >                                                                                                    |                                                                                                    |                                                                                                 |                                                           |                                    |

| Field               | Description                                                                                      |
|---------------------|--------------------------------------------------------------------------------------------------|
| Login ID            | Enter a new login ID that will be assigned to you the designee.                                  |
| Password            | Enter a new password that will be assigned to you the designee.                                  |
| Re-enter Password   | Enter the new password a second time for verification purposes.                                  |
| Security Question 1 | Click the drop-down arrow to view the list of security questions. Select one question to answer. |
| Answer 1            | Enter your answer to the security question. Make sure to remember this answer.                   |
| Security Question 2 | Click the drop-down arrow to view the list of security questions. Select one question to answer. |
| Answer 2            | Enter your answer to the security question. Make sure to remember this answer.                   |
| Previous            | Command button. Click to return to the previous page.                                            |
| Continue            | Command button. Click to save changes and continue to the next page.                             |

## Table 9-2: Designee Login Information

# Figure 9-6: Designee Summary

| About This Site                                                                              | CMS Links                                                                                | How To                                                                    | Reference Materials                                                   | Contact Us                                                                 |                                    |
|----------------------------------------------------------------------------------------------|------------------------------------------------------------------------------------------|---------------------------------------------------------------------------|-----------------------------------------------------------------------|----------------------------------------------------------------------------|------------------------------------|
| Designee S<br>Please review your pe<br>are satisfied with the is<br>process; all data will b | ummary<br>rsonal and login Inforr<br>nformation click the C<br>re lost. Please print thi | nation. If you need to<br>ontinue button to sub<br>s page for your record | o change the information, cli<br>mit your information. Click C<br>Is. | Print this page<br>of the Edit button. If you<br>ancel to cancel the setup | Quick Help<br>Help About This Page |
| Personal Informat                                                                            | ion Edi                                                                                  | Log                                                                       | in ID Edit                                                            |                                                                            |                                    |
| First Name: FIRST M                                                                          | : M Last Name: LAST                                                                      | Log                                                                       | in ID: AA###AA                                                        |                                                                            |                                    |
| E-Mail: AAA@AAA.AAA                                                                          | х                                                                                        |                                                                           |                                                                       |                                                                            |                                    |
| Phone: ### ### ####                                                                          | ext. ##                                                                                  |                                                                           |                                                                       |                                                                            |                                    |
| Mailing Address                                                                              |                                                                                          |                                                                           |                                                                       |                                                                            |                                    |
| Address Line 1: AAA                                                                          |                                                                                          |                                                                           |                                                                       |                                                                            |                                    |
| Address Line 2: AAA                                                                          |                                                                                          |                                                                           |                                                                       |                                                                            |                                    |
| City: AAAAAAAAAA                                                                             |                                                                                          |                                                                           |                                                                       |                                                                            |                                    |
| State: AAAAAAAAAA                                                                            |                                                                                          |                                                                           |                                                                       |                                                                            |                                    |
| Zip Code: ####                                                                               |                                                                                          |                                                                           |                                                                       |                                                                            |                                    |
| Previous                                                                                     | Continue D                                                                               | Cancel 🔀                                                                  |                                                                       |                                                                            |                                    |

# Figure 9-7: Designee Thank You

|                                                                                                    | CMS Links                                                                                                    |                                                                                                    |                                                                                                    |                                                                   |                                    |
|----------------------------------------------------------------------------------------------------|----------------------------------------------------------------------------------------------------|----------------------------------------------------------------------------------------------------|----------------------------------------------------------------------------------------------------|-------------------------------------------------------------------|------------------------------------|
| Designee That<br>You have successfully<br>yourself as a Designer<br>Next Steps<br>You may now return the<br>Password you just creat<br>You can visit the Med<br>or click the Exit buttor | nk You<br>completed registration<br>a for the Account ID. Pl<br>to the Medicare Second<br>ated to access accounts<br>icare Secondary Payer<br>below. | n for the Medicare Se<br>lease print this page f<br>dary Payer Recovery F<br>a associated with your<br>Recovery Portal Wel | condary Payer Recovery Ports<br>or your records.<br>Portal welcome page, login us<br>ID.<br>come Page at https://qua.cob | al and established<br>sing the Login ID and<br>cms.hhs.gov/MSPRP/ | Quick Help<br>Help About This Page |

# **Chapter 10: Case Authorization**

CMS will allow an individual or entity to have access to a Medicare beneficiary's personal information only if the Medicare beneficiary has provided this authorization to CMS in writing. Two types of beneficiary authorizations are Beneficiary Proof of Representation (POR) and Beneficiary Consent to Release (CTR). Another type of authorization, Recovery Agent Authorization, allows an individual or entity to work on behalf of a liability insurer, no-fault insurer, or workers' compensation entity.

The MSPRP allows you to view or manage MSPRP BCRC (insurer and all beneficiary) and CRC (insurer) recovery cases only if you have the correct authorization. This authorization must be submitted on the MSPRP and be in a Verified Authorization Status. See Section 13.1.1 for more information on how to submit an authorization.

**Note:** The case debtor (beneficiary or insurer) can perform all the available actions on a case without authorization. Authorization applies only to users working on behalf of the case debtor.

# 10.1 Authorization Request Types

The three types of authorization for case management are:

- **Beneficiary Proof of Representation (POR)** is the authorization request that is submitted to inform Medicare that the Medicare beneficiary has given another individual or entity (including an attorney) the authority to represent them and act on their behalf with respect to their case. An individual/entity with a verified POR will be able to submit information/requests, receive copies of all mail related to the case (e.g., the Rights and Responsibilities letter, the Conditional Payment Letter, the Demand letter, etc.), receive identifiable health information, respond to requests from the MSPRP, or resolve any potential recovery claim that Medicare may have if there is a settlement, judgment, award, or other payment.
- **Beneficiary Consent to Release (CTR)** is the authorization request that is submitted to inform Medicare that the Medicare beneficiary has given another individual or entity the authority to receive claims and other information related to the injury and/or illness but does not give this individual the authority to represent the Medicare beneficiary and act on their behalf. An individual or entity with a verified CTR will be able to receive copies of all mail sent related to the case (e.g., the Rights and Responsibilities letter, the Conditional Payment Letter, the Demand letter, etc.).
- **Recovery Agent Authorization** is the authorization request that is submitted to inform Medicare that a liability insurer (including self-insured entities), no-fault insurer, or workers' compensation entity wishes to be represented by another party. The identified representative can act on behalf of the insurer regarding an MSP recovery case and is authorized to take any actions or make any decisions needed to resolve Medicare's recovery claim.

# 10.2 Authorizations: Example Letters, Templates, and Model Language

Example letters, blank templates, and model language for these three authorization types (CTR, POR, or Recovery Agent Authorization) can be found on the CMS.gov website:

- Beneficiaries can visit: <u>https://go.cms.gov/MEDRECOVPROC</u>
- Insurers can visit: <u>https://go.cms.gov/INSNGHPRECOV</u>

#### Table 10-1: Authorization Types and Actions

| Authorization Types                                   | Actions                                                                                                    |
|-------------------------------------------------------|----------------------------------------------------------------------------------------------------|
| Available to All Users – No<br>Authorization Required | <ul> <li>BCRC Cases</li> <li>Request an update to the conditional payment amount (see Note in Section 13.1.4)</li> <li>Request a copy of the conditional payment letter (letter goes to the beneficiary and authorized parties)</li> </ul>                                                                                                    |
| Verified Beneficiary Proof of<br>Representation       | <ul> <li>BCRC Cases</li> <li>View and request authorizations</li> <li>View and dispute claims listing</li> <li>View/Provide the Notice of Settlement information (beneficiary debtor cases only)</li> <li>Request an electronic copy of the Conditional Payment Letter (eCPL) (For beneficiaries and beneficiary representatives who log in using multi-factor authentication,)</li> <li>Initiate Demand Letter</li> <li>Submit redetermination request (beneficiary debtor cases only)</li> <li>View redetermination request (beneficiary debtor cases only)</li> <li>View redetermination request (beneficiary debtor cases only)</li> <li>Submit Compromise Request (beneficiary debtor cases only)</li> <li>Submit Compromise Request (beneficiary debtor cases only)</li> <li>CRC Cases</li> <li>View case data (once a Conditional Payment Notice (CPN) has been issued)</li> <li>View claims listing</li> <li>View and request authorizations</li> <li>Request an electronic copy of the Conditional Payment Letter (eCPL) (For beneficiaries and beneficiary representatives who log in using multi-factor authentication) (insurer-debtor cases)</li> <li>Initiate Demand Letter</li> <li>View redetermination request</li> </ul> |
| Verified Beneficiary Consent to<br>Release            | BCRC Cases         • View and request authorizations         • View claims listing         • View redetermination request         CRC Cases         • View case data (once a CPN has been issued)         • View claims listing         • View and request authorizations         • View redetermination request                                                                                                    |

| Authorization Types                              | Actions                                                                                                    |
|--------------------------------------------------|----------------------------------------------------------------------------------------------------|
| Verified Insurer Recovery Agent<br>Authorization | <ul> <li>BCRC Cases</li> <li>View and request authorizations</li> <li>View case data</li> <li>View and dispute claims listing</li> <li>Initiate Demand Letter</li> <li>View/Submit redetermination request</li> <li>Request an electronic copy of the Conditional Payment Letter (eCPL)<br/>(For beneficiaries and insurer representatives who log in using multifactor authorization) (insurer-debtor cases)</li> </ul>                                                                                                    |
|                                                  | <ul> <li>CRC Cases</li> <li>View case data (once a CPL has been issued)</li> <li>View and dispute claims listing (once a CPN has been issued and if no claim dispute has been made on the case)</li> <li>View and request authorizations</li> <li>Initiate Demand Letter</li> <li>View/Submit redetermination request</li> <li>Request an electronic copy of the Conditional Payment Letter (eCPL) (For beneficiaries and insurer representatives who log in using multifactor authorization) (insurer-debtor cases)</li> </ul> |

# 10.3 Authorization Status

When an authorization request is received, Medicare will attempt to verify the information in the request and will assign it one of the following status values:

- Verified: Authorization request has been reviewed and approved.
- Unverified: Authorization request is currently under review.
- Invalid: Authorization request has been reviewed and rejected.

**Note:** When an authorization request is submitted, you are required to upload supporting documentation that backs up the authorization you are requesting. The main reason that a request would be invalid (and be rejected) is if there is a problem or error with the supporting documentation.

When an authorization request is determined to be invalid, the MSPRP will display the reason for the rejection next to the Authorization Status on the *Case Information* page. Authorization requests that are deemed to be Invalid must be resubmitted as a new authorization request until the MSPRP deems the request to be valid and puts it in a Verified status. The possible reasons that a request will be rejected include:

- Authorization signed by Deceased Beneficiary An authorization for a beneficiary who is deceased has been requested without providing a copy of the legal documentation to confirm that the individual can sign on the beneficiary's behalf. To rectify this, upload legal documentation that confirms which individual is authorized to sign on behalf of the beneficiary such as:
  - Executor/Executrix papers;
  - Next of kin attested by court documents with a court stamp and a judge's signature;
  - Letter of Testamentary or Administration with a court stamp and judge's signature;
  - Personal representative papers with a court stamp and judge's signature;

- Will;
- Birth certificate, marriage license, or death certificate;
- Signed/notarized statement.
- Medicare ID Does Not Match The beneficiary's Medicare ID submitted on the authorization request does not match the Medicare ID on the MSPRP case. To rectify this, resubmit the authorization request with the corrected Medicare ID.
- **Beneficiary Name Does Not Match** The beneficiary's name submitted on the authorization request does not match the beneficiary's name on the MSPRP case. To rectify this, resubmit the authorization request with the corrected beneficiary name.
- **Date(s) of Authorization conflict with Supporting Documentation** The authorization start/end date(s) submitted on the *Authorization Documentation* page are different than the corresponding date(s) submitted on the uploaded supporting documentation. To rectify this, verify the start and end dates on the supporting documentation are correct. Submit a new authorization request and ensure that the dates provided on the supporting documentation exactly match the authorization start date and end date (if applicable) you entered on the *Authorization Documentation* page.
- **DOI Not Provided** The Date of Incident submitted on the authorization request was not provided. To rectify this, re-submit the authorization request that includes the correct DOI.
- **Missing or Insufficient Supporting Documentation** Information is missing from the supporting documentation. To rectify this, identify what is missing, make the necessary correction(s), submit a new authorization request, and upload the applicable supporting documentation.
- **Missing Required Signature(s)** One or more signatures are missing from the supporting documentation (e.g., the beneficiary or attorney's signature). To rectify this, obtain the missing signatures, submit a new authorization request, and upload the appropriate supporting documentation.
- Name on Document Does Not Match the Portal Submitter The supporting document that was submitted identifies an individual to whom the information can be released but that name does not match the company name listed on the portal account. To rectify this, resubmit the document with the appropriate name.

**For example**: The company name on the portal account is "ABC Law Firm." An authorization request is submitted for this case, but the letterhead/company name on the supporting document is for "Mary Smith." Since the BCRC cannot assume that "Mary Smith" is a part of "ABC Law Firm," the authorization request will be considered invalid. In this case, the supporting document should be re-submitted with the name, "Mary Smith, ABC Law Firm." The letterhead/company name on the supporting document must match the company name of the portal account you are uploading the supporting documentation to, otherwise the request will be considered invalid.

- No Authorizing Statement on Document The Consent to Release that was submitted did not indicate which entity (e.g., attorney, recovery agent, etc.) is allowed to receive information from CMS, its agents, and/or contractors. To rectify this, resubmit a new CTR that clearly identifies the name, address, and phone number of the entity that can receive this information.
- Other/Multiple Reason(s) for Authorization being invalid The requirements for submission were not met for reasons other than those listed above (e.g., the uploaded authorization documentation does not match the case, or all required documentation is missing

etc.). To rectify this, make all necessary corrections and submit the authorization request as a new authorization request and upload all applicable supporting documentation.

- **Case ID/Recovery ID Number Does Not Match** The supporting document did not match the information on the case. To rectify this, review the documentation that was uploaded and resubmit the correct documentation to the appropriate case.
- Signed by Third Party with No Supporting Documentation An authorization was submitted by an entity but the required supporting documentation was missing. To rectify this, re-submit the required supporting documentation. See the following sections for CTR requirements and for POR requirements. See Section 10.3.3 for Recovery Agent Authorization requirements.

## **10.3.1 Beneficiary CTR Supporting Documentation Requirements**

- The Medicare beneficiary's name exactly as shown on their Medicare card;
- Medicare ID (Health Insurance Claim Number [HICN] or Medicare Beneficiary Identifier [MBI]) of the Medicare beneficiary exactly as it is shown on the Medicare card, including any letters;
- Name of individual or entity to which the information may be disclosed;
- When to start the request for authorization;
- When to terminate the request for authorization (if applicable);
- Signature of the Medicare beneficiary or the beneficiary's representative; and
- Date the Medicare beneficiary signed the CTR.

**Note:** If you are requesting authorization for a deceased beneficiary, you must include a copy of the legal documentation which confirms that you can sign or speak on the beneficiary's behalf. For example, you can include:

- Executor/Executrix papers;
- Next of kin attested by court documents with a court stamp and a judge's signature;
- Letter of Testamentary or Administration with a court stamp and judge's signature;
- Personal representative papers with a court stamp and judge's signature;
- Birth certificate;
- Marriage license;
- Death certificate; or
- Signed/notarized statement.

## **10.3.2** Beneficiary POR Supporting Documentation Requirements

A copy of a Retainer Agreement (i.e., an agreement between a client and his or her lawyer that spells out the terms of the business arrangement between them) will be accepted as POR.

Required information if you are submitting a Retainer Agreement:

- Retainer Agreement on attorney letterhead or accompanied by a cover letter on letterhead;
- Beneficiary name (printed on the agreement or cover letter);
- Signature of beneficiary;
- Date of signature of beneficiary;

#### MSPRP User Guide

- Signature of attorney; and
- Date of signature of attorney.

Required information if you are not submitting a Retainer Agreement:

- The Medicare beneficiary's name exactly as shown on their Medicare card;
- Medicare ID (Health Insurance Claim Number [HICN] or Medicare Beneficiary Identifier [MBI]) of the Medicare beneficiary exactly as it is shown on the Medicare card, including any letters;
- Representation type (i.e., Attorney, Guardian/Conservator, Power of Attorney, Third Party Administrator, Individual/Other);

If the POR is for a Third Party Administrator, the POR must also include a letter on the insurer's letterhead that contains:

- A beneficiary-specific statement (including the beneficiary's name and Medicare ID) on the insurer or workers' compensation entity's letterhead that the agent is representing the insurer or workers' compensation carrier with respect to a claim involving the identified Medicare beneficiary;
- Name(s) of person(s) that have been hired; and
- A statement as to what they are approved to do.
- Firm/company name (if applicable);
- Signature of beneficiary;
- Date of signature of beneficiary;
- Name of representative/attorney;
- Signature of representative/attorney; and
- Date of signature of representative/attorney.

**Note**: If the beneficiary is incapacitated, you must also include a court document appointing power of attorney to confirm that you can sign the POR or speak on the beneficiary's behalf.

## 10.3.3 Recovery Agent Authorization Supporting Document Requirements

An authorization, such as a Recovery Agent Authorization, is required any time that an applicable plan (such as self-insured, no-fault insurer or workers' compensation entity) is represented by an agent that will work with CMS' contractors to address coordination of benefits and recovery issues on behalf of that applicable plan.

CMS must have authorization on file for each recovery case. Any time that an applicable plan would like an agent to work on its behalf, CMS must have authorization on file.

#### Notes:

If an applicable plan designates an agent electronically via Section 111 reporting, further documentation does not need to be submitted unless the agent needs to act on behalf of the insurer after a demand is issued. Actions that occur after a demand is issued include requests for appeal and requests for reopening. Requests for appeal and reopening will be denied if submitted by an entity other than the applicable plan and we do not have Recovery Agent Authorization in verified status on file.

#### MSPRP User Guide

Recovery Agents who are associated to an insurer-debtor case as the insurer's Section 111 (S111) Recovery Agent may submit a Recovery Agent authorization. An S111 Recovery Agent with an active Recovery Agent authorization in verified status has authority on the insurer-debtor case preand post-demand, even if the agent was removed or replaced on the insurer's S111 TIN Reference File.

Required information if you are submitting a Recovery Agent Authorization:

- It must be in writing (that is, signed and dated by both entities).
- It must state that one entity appoints the other entity to act on its behalf.
- It must include purpose and scope (that is, it must describe the reason for the authorization).
- It must include name, phone and address of each entity. (Note: These elements are often already part of the letterhead.)
- It must reference professional status or relationship between the entities (for example: attorney/client, agency, third-party administrator, etc.).
- It must reference the recovery case ID, or otherwise provide information that allows CMS' recovery contractor to associate authorization to a particular beneficiary file.
- It must include a timeframe for the agent's authority.
- It must be submitted to CMS' recovery contractor.

# **Chapter 11: Request Case Access**

## 11.1 Account Designee

The MSPRP requires the AD or AM to perform an initial request for access for each recovery case that must be managed on the MSPRP. Once the initial request for access has been successfully submitted, you will be able to view and manage the case on your *Case Listing* page (see Chapter 12. You can request cases from the BCRC and from the CRC) Case IDs displayed will either be the "BCRC Case ID" (BCRC insurer cases and all beneficiary cases) or the "CRC Recovery ID" (CRC insurer cases).

**Note**: When your AM submits a request for case access and the MSPRP verifies that the AM is authorized to access the case, the AM can grant case access to an AD (see Section 12.2.4).

The steps in this section explain the process that an AD will follow in order to perform an initial request for access to a case that is not currently on their *Case Listing* page.

1. Begin by obtaining the Case ID and/or DOI, beneficiary Medicare ID (HICN or MBI) or SSN, beneficiary name, and beneficiary date of birth, and optionally the insurance type.

2. Log in to the MSPRP.

The Account List page displays (Figure 11-1).

3. Click the Associated Account ID for the account you want to work with. Verify the Account ID before selecting it.

The *Welcome!* page displays (Figure 11-2). The Account ID and corresponding Corporate name/Representative name are displayed at the top of the page.

#### Figure 11-1: Account List (Account Designee)

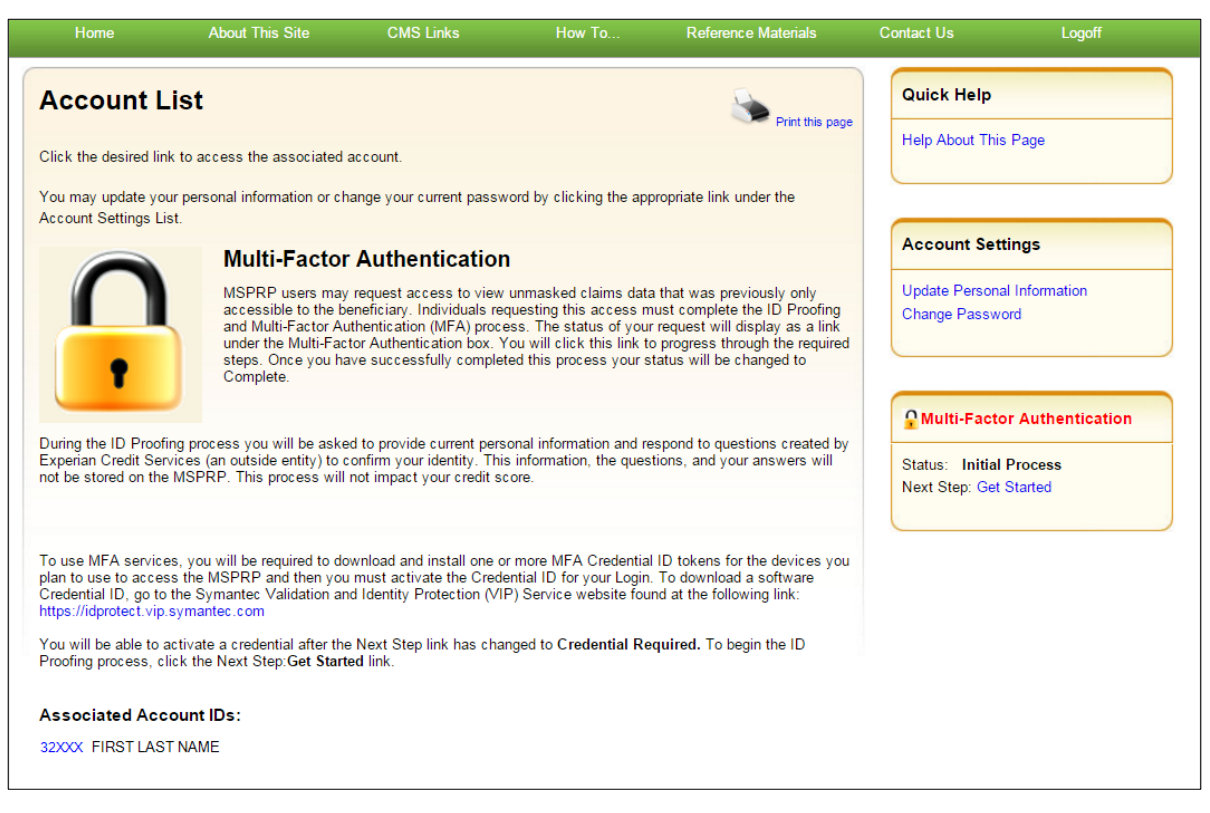

#### Figure 11-2: Welcome! Page (Account Designee)

| Home                                     | About This Site                                           | CMS Links                          | How To                 | Reference Materials      | Contact Us      | Logoff |
|------------------------------------------|-----------------------------------------------------------|------------------------------------|------------------------|--------------------------|-----------------|--------|
| Welcome!                                 |                                                           |                                    |                        |                          | Quick Help      |        |
| Account: 99999                           | AAA AAAA                                                  |                                    |                        |                          | Help About This | Page   |
| The Medicare Sec                         | ondary Payer Recovery Po                                  | rtal provides a quick and          | efficient way to requ  | est case information and |                 |        |
| With the use of this submit settlement   | s portal, you may submit a<br>information and dispute cla | valid authorization, requ<br>aims. | iest an update conditi | onal payment amount,     | Account Settin  | gs     |
| You may view the                         | account activity by clicking                              | the appropriate link und           | ler the Account Settir | gs.                      |                 | avity  |
| To request informa<br>Access link below. | ation regarding a case you                                | have not already associa           | ated to your account,  | click the Request Case   |                 |        |
| To see cases that y                      | you have previously associa                               | ted to your account, clic          | k the Case Listing lin | k below.                 |                 |        |
| Request Case Acce                        | 255                                                       |                                    |                        |                          |                 |        |
| Case Listing                             |                                                           |                                    |                        |                          |                 |        |
|                                          |                                                           |                                    |                        |                          |                 |        |
|                                          |                                                           |                                    |                        |                          |                 |        |

4. Click the **Request Case Access** link.

The *New Case Request* page displays (Figure 11-3). This page is used to verify that you have the authority to access a specific recovery case.

5. Enter the required information and optionally select the insurance type from the drop-down menu. Then click **Continue**.

If the MSPRP cannot locate the case based on the submitted information, it will display the following message: "No Matching Case Records Found based on the information provided."

If you do not enter either a Case ID or a DOI, the MSPRP will display the following message: "Please enter Case ID or Date of Incident." If the MSPRP detects an invalid DOI, it will display the following message: "Date of Incident is invalid. Date of Incident must be prior to the current date and MM/DD/CCYY format."

If the MSPRP locates more than one case matching the information you submitted, it will display the *Case Results* page (Figure 11-4).

#### Figure 11-3: New Case Request

| Home                                                                                                    | About This Site                                                                                     | CMS Links                                                                                                    | How To                                                                            | Reference Materials                                                                   | Contact Us        | Logoff |
|----------------------------------------------------------------------------------------------------|----------------------------------------------------------------------------------------------------|----------------------------------------------------------------------------------------------------|-----------------------------------------------------------------------------------|---------------------------------------------------------------------------------------|-------------------|--------|
| New Case Requ                                                                                               | lest                                                                                                |                                                                                                    |                                                                                   |                                                                                       | Quick Help        |        |
| The information requeste<br>he ReMAS case. Once th<br>documentation in PDF file<br>to begin the new case in | d below will be syste<br>le information is valid<br>e format, request con<br>quiry process, enter t | matically validated to er<br>lated, you can perform s<br>ditional payment letter<br>the required data and cl | nsure you have the appro<br>pecific actions on the ca<br>ick the Continue button. | priate authority to access<br>se, upload corresponding<br>Fo cancel the case creation | Help About This F | Page   |
| and the Cancer button to                                                                                    | retuin to the rione p                                                                               | age.                                                                                                    |                                                                                   |                                                                                       |                   |        |
| Case ID:                                                                                                    |                                                                                                    | 0                                                                                                    | R *Date of Incident:                                                              |                                                                                       |                   |        |
| Case ID:<br>Medicare ID:                                                                                    |                                                                                                    | OR *SSN:                                                                                                    | R *Date of Incident:                                                              |                                                                                       |                   |        |
| *Case ID:<br>*Medicare ID:<br>*Last Name:                                                                   |                                                                                                    | OR •SSN:<br>(at lease                                                                                        | R *Date of Incident:                                                              |                                                                                       |                   |        |
| *Case ID:<br>*Medicare ID:<br>*Last Name:<br>*Beneficiary's Date of<br>Birth:                               |                                                                                                    | OR SSN:<br>(at leas<br>(MM/DD/CCY)                                                                           | R *Date of Incident:                                                              |                                                                                       |                   |        |
| *Case ID:<br>*Medicare ID:<br>*Last Name:<br>*Beneficiary's Date of<br>Birth:<br>Insurance Type             | -Select-                                                                                            | OR *SSN:<br>(at lease<br>(MM/DD/CCY                                                                          | R *Date of Incident:                                                              |                                                                                       |                   |        |

| Table 11-1: New Case | Request |
|----------------------|---------|
|----------------------|---------|

| Field            | Description                                                                                                    |
|------------------|----------------------------------------------------------------------------------------------------|
| Case ID          | Enter the recovery case identification number.<br><b>Note:</b> The Case ID is assigned by CMS to the case. It is located on any case-<br>specific correspondence received from Medicare such as the Rights and<br>Responsibilities Letter or Conditional Payment Letter. The Case ID is a 15-digit<br>number in ###################################     |
| Date of Incident | <ul> <li>Enter the date of the incident (DOI) for the case you would like associated to your Account.</li> <li>Notes: <ul> <li>The DOI is only required if the Case ID is not entered.</li> <li>If the application locates more than one case with the same DOI (plus or minus 3 days), then you will be asked to select a case.</li> </ul> </li> </ul> |
| Medicare ID      | Enter the HICN or MBI for the beneficiary associated to the case.                                                                                                    |
| SSN              | Enter the Social Security Number for the beneficiary associated to the case.<br><b>Note:</b> This field is required if the Medicare ID is not entered.                                                                                                    |
| Last Name        | Enter the beneficiary's last name. (A minimum of 5 characters must be entered).                                                                                                    |

| Field                       | Description                                                                                                   |
|-----------------------------|----------------------------------------------------------------------------------------------------|
| Beneficiary's Date of Birth | Enter the beneficiary's date of birth in MM/DD/CCYY format.                                                   |
| Insurance Type              | Select the insurance type (no-fault, workers' compensation, or liability) from the drop-down menu (optional). |
| Continue                    | Command button. Click to save changes and continue to the next page.                                          |
| Cancel                      | Command button. Click to exit this page and return to the <i>Welcome!</i> page without making any requests.   |

6. Click the **Case ID** of the case you wish to see; the MSPRP will display the *Case Information* page for that case and will add it to your *Case Listing* page (see Chapter 13).

**Note:** The Industry DOI displayed in the *Case Results* page is the self-reported DOI provided by the RREs to the BCRC or CRC. See Table 13-1 for details.

7. Verify that the data was entered correctly. If any of the fields were incorrectly entered, correct the error and click **Continue**.

If the MSPRP locates the case based on the information submitted, the *Case Information* page will display (see Chapter 13).

#### Figure 11-4: Case Results Page

| Home                   | About This Site          | CMS Links       | :; i       | How To     | Reference       | Materials         | Contact Us      | Logoff |
|------------------------|--------------------------|-----------------|------------|------------|-----------------|-------------------|-----------------|--------|
| Case Resu              | lts                      |                 |            |            | -               |                   | Quick Help      |        |
| To view case detail in | formation, click the cas | e number.       |            |            |                 | ennt tris page    | Help About This | Page   |
| Case ID                | Bene Last Name *         | Medicare ID/SSN | Bene DOB   | DOI 8      | Industry<br>DOI | Insurance<br>Type |                 |        |
| 2012###########        | LAST NAME                | *****3057A      | 02/08/1949 | 02/03/2008 | 02/03/2008      | D                 |                 |        |
| 2011###########        | LAST NAME                | *****3057A      | 02/08/1949 | 02/03/2008 |                 | L                 |                 |        |
| Cancel 😫               |                          |                 |            |            |                 |                   |                 |        |
|                        |                          |                 |            |            |                 |                   |                 |        |
|                        |                          |                 |            |            |                 |                   |                 |        |
|                        |                          |                 |            | 12         |                 |                   |                 |        |

#### 11.2 Account Manager

The MSPRP requires the AD or the AM to perform an initial request for access for each recovery case that must be managed on the MSPRP. Once the initial request for access has been successfully submitted, you will be able to view and manage the case on your *Case Listing* page (see Chapter 12).

**Note**: When the AM submits a request for case access and the MSPRP verifies that they are authorized to access the case, the AM can grant access to ADs.

The steps in this section explain the process that you an AM will follow in order to perform an initial request for access to a case that is not currently on their *Case Listing* page.

1. Begin by obtaining the Case ID or DOI, beneficiary Medicare ID (HICN or MBI) or SSN, beneficiary name, and beneficiary date of birth, and optionally the insurance type.

2. Log in to the MSPRP. When your home page displays, click the **Request Case Access** link (Figure 11-5).

The *New Case Request* page displays (Figure 11-6). This page is used to verify that you have the authority to access a specific recovery case.

#### Figure 11-5: Account List Page (Account Manager)

| Home                                                                                      | About This Site                                                                                               | CMS Links                                                                                                    | How To                                                                                                    | Reference Materials                                                                                                    | Contact Us                            | Logoff             |
|-------------------------------------------------------------------------------------------|----------------------------------------------------------------------------------------------------|----------------------------------------------------------------------------------------------------|----------------------------------------------------------------------------------------------------|----------------------------------------------------------------------------------------------------|---------------------------------------|--------------------|
| Account l                                                                                 | _ist                                                                                                    |                                                                                                    |                                                                                                    | <b>.</b>                                                                                                    | Quick Help                            |                    |
| Click the desired li                                                                      | nk to access the associated                                                                                   | account.                                                                                                    |                                                                                                    | Print this page                                                                                                    | Help About This                       | Page               |
| You may update yo<br>Account Settings L                                                   | our personal information or ch<br>ist.                                                                        | nange your current passw                                                                                                    | vord by clicking the ap                                                                                                    | propriate link under the                                                                                                    |                                       |                    |
|                                                                                           | Multi-Factor                                                                                                  | Authenticatior                                                                                                    | 1                                                                                                    |                                                                                                    | Account Sett                          | ings               |
| $\bigcap$                                                                                 | MSPRP users may<br>accessible to the b<br>and Multi-Factor Ac<br>under the Multi-Factor<br>steps. Once you ha | request access to view<br>eneficiary. Individuals re-<br>uthentication (MFA) proce<br>tor Authentication box. Y<br>ave successfully complet | unmasked claims dat<br>questing this access r<br>ess. The status of you<br>'ou will click this link t<br>ted this process your | a that was previously only<br>nust complete the ID Proofing<br>r request will display as a link<br>o progress through the required<br>tatus will be changed to | Update Personal<br>Change Passwo      | Information<br>rd  |
| Quring the ID Brees                                                                       | fing process you will be ache                                                                                 | ad to provide ourrant porc                                                                                                    | and information and r                                                                                                    | anond to guartiana arranted by                                                                                                    | <b>Multi-Facto</b>                    | r Authentication   |
| Experian Credit Se<br>not be stored on th                                                 | rvices (an outside entity) to o<br>e MSPRP. This process will                                                 | confirm your identity. This<br>not impact your credit so                                                                                    | s information, the que<br>core.                                                                                                | tions, and your answers will                                                                                                    | Status: Initial I<br>Next Step: Get S | Process<br>Started |
| To use MFA servic<br>plan to use to acce<br>Credential ID, go to<br>https://idprotect.vip | es, you will be required to do<br>ss the MSPRP and then you<br>o the Symantec Validation ar<br>.symantec.com  | ownload and install one o<br>u must activate the Crede<br>d Identity Protection (VII                                                        | r more MFA Credentia<br>ential ID for your Logir<br>P) Service website for                                                     | I ID tokens for the devices you<br>. To download a software<br>nd at the following link:                                                                       |                                       |                    |
| You will be able to<br>Proofing process, o                                                | activate a credential after the<br>lick the Next Step: <b>Get Start</b>                                       | e Next Step link has cha<br>æd link.                                                                                                    | nged to Credential R                                                                                                    | quired. To begin the ID                                                                                                    |                                       |                    |
| Associated Acc                                                                            | count IDs:                                                                                                    |                                                                                                    |                                                                                                    |                                                                                                    |                                       |                    |
|                                                                                           |                                                                                                    |                                                                                                    |                                                                                                    |                                                                                                    |                                       |                    |

## Figure 11-6: New Case Request

| Home                                                                          | About This Site                                                                 | CMS Links                                                                        | How To                                              | Reference Materials                                  | Contact Us         | Logoff |
|-------------------------------------------------------------------------------|---------------------------------------------------------------------------------|----------------------------------------------------------------------------------|-----------------------------------------------------|------------------------------------------------------|--------------------|--------|
| New Case Req                                                                  | uest                                                                            |                                                                                  |                                                     |                                                      | Quick Help         |        |
| The information request<br>the ReMAS case. Once t<br>documentation in PDF fi  | ed below will be system<br>he information is valida<br>le format, request condi | natically validated to ensu<br>led, you can perform spe<br>tional payment letter | ire you have the approp<br>cific actions on the cas | riate authority to access<br>e, upload corresponding | Help About This Pa | ge     |
| To begin the new case i<br>click the Cancel button t                          | nquiry process, enter th<br>o return to the Home pa                             | e required data and click<br>ge.                                                 | the Continue button. To                             | cancel the case creation                             |                    |        |
| Case ID:                                                                      |                                                                                 | OR                                                                               | *Date of Incident:                                  |                                                      |                    |        |
| *Medicare ID:                                                                 |                                                                                 | OR *SSN:                                                                         | <b></b>                                             |                                                      |                    |        |
|                                                                               |                                                                                 | (at least fi                                                                     | rst five letters)                                   |                                                      |                    |        |
| *Last Name:                                                                   |                                                                                 |                                                                                  |                                                     |                                                      |                    |        |
| *Last Name:<br>*Beneficiary's Date of<br>Birth:                               |                                                                                 | (MM/DD/CCYY)                                                                     |                                                     |                                                      |                    |        |
| *Last Name:<br>*Beneficiary's Date of<br>Birth:<br>Insurance Type             | -Select-                                                                        | (MM/DD/CCYY)                                                                     |                                                     |                                                      |                    |        |
| *Last Name:<br>*Beneficiary's Date of<br>Birth:<br>Insurance Type<br>Continue | -Select-<br>-Select-<br>Liability<br>Ca No-Fault                                | (MM/DD/CCYY)                                                                     |                                                     |                                                      |                    |        |

#### Table 11-2: New Case Request

| Field                       | Description                                                                                                    |
|-----------------------------|----------------------------------------------------------------------------------------------------|
| Case ID                     | Enter the recovery case identification number.                                                                                                    |
|                             | <b>Note:</b> The Case ID is assigned by CMS to the case. It is located on any case-<br>specific correspondence received from Medicare such as the Rights and<br>Responsibilities Letter or Conditional Payment Letter. The Case ID is a 15-<br>digit number in ##### ###### format. BCRC Case IDs begin with the<br>number 2, and CRC Case IDs begin with the number 3. |
| Date of Incident            | Enter the date of the incident (DOI) for the case you would like associated to your Account.                                                                                                    |
|                             | Notes:                                                                                                    |
|                             | <ul> <li>The DOI is only required if the Case ID is not entered.</li> <li>If the application locates more than one case with the same DOI (plus or minus 3 days), then you will be asked to select a case.</li> </ul>                                                                                                    |
| Medicare ID                 | Enter the HICN or MBI for the beneficiary associated to the case.                                                                                                    |
| SSN                         | Enter the Social Security number for the beneficiary associated to the case.<br><b>Note:</b> This field is required if the Medicare ID is not entered.                                                                                                    |
| Last Name                   | Enter the beneficiary's last name. (A minimum of 5 characters must be entered).                                                                                                    |
| Beneficiary's Date of Birth | Enter the beneficiary's date of birth in MM/DD/CCYY format.                                                                                                    |
| Insurance Type              | Select the insurance type (no-fault, workers' compensation, or liability) from the drop-down menu (optional).                                                                                                    |
| Continue                    | Command button. Click to save changes and continue to the next page.                                                                                                    |
| Cancel                      | Command button. Click to exit this page and return to your home page without making any requests.                                                                                                    |

3. Enter the required information and optionally select the insurance type from the drop-down menu. Then click **Continue**.

If the MSPRP cannot locate the case based on the submitted information, it will display the following message: "No Matching Case Records Found based on the information provided."

If you do not enter either a Case ID or a DOI, the MSPRP will display the following message: "Please enter Case ID or Date of Incident."

If the MSPRP detects an invalid DOI, it will display the following message: "Date of Incident is invalid. Date of Incident must be prior to the current date and MM/DD/CCYY format."

4. If the MSPRP locates more than one case matching the information you submitted, it will display the *Case Results* page (Figure 11-7).

**Note:** The Industry DOI displayed in the *Case Results* page is the self-reported DOI provided by the RREs to the BCRC or CRC. See Table 13-1 for details.

- 5. Click the **Case ID** of the case you wish to see; the MSPRP will display the *Case Information* page for that case, and add it to your *Case Listing* page. See Chapter 13 for more information.
- 6. Verify that the data was entered correctly. If any of the fields were incorrectly entered, correct the error and click **Continue**.

If the MSPRP locates the case based on the information submitted, the *Case Information* page will display. See Chapter 13 for more information.

| Case Results To view case detail information, click the case number.     |  |
|--------------------------------------------------------------------------|--|
| To view case detail information, click the case number.                  |  |
|                                                                          |  |
| Case ID Bene Last Name* Medicare ID/SSN Bene DOB* DOI Industry Insurance |  |
| 2012########### LAST NAME *****3057A 02/08/1949 02/03/2008 02/03/2008 D  |  |
| 2011########### LAST NAME *****3057A 02/08/1949 02/03/2008 L             |  |

#### Figure 11-7: Case Results Page

# 11.3 Beneficiary

As a beneficiary, you are authorized to access and manage each of your recovery cases on the MSPRP. However, the MSPRP will require you to perform an initial request for access to each recovery case that you did not access directly from the MyMedicare.gov website.

**Note**: Each case that you accessed directly from the MyMedicare.gov website (i.e., when you clicked the **Case ID** link on the *Payment Details* tab on the MyMedicare web page), as well as each new case you request access to on the MSPRP can be viewed and managed by clicking the **Case Listing** link on the *Welcome!* page (your home page) (see Chapter 12).

- 1. Log in to your MyMedicare account via the MyMedicare.gov website at <u>https://mymedicare.gov/</u>.
- 2. Enter your established login ID and password for that application in the Secure Sign In section of the web page.
- Go to the MSP section and click the Go to MSPRP button on the MyMedicare web page. See Section 6.2 for more information.
- 4. When the *Welcome!* page displays, click the **Request Case Access** link.

The New Case Request page displays (Figure 11-9).

#### Figure 11-8: Welcome! Page (Beneficiary)

| Logoff | Contact Us           | Reference Materials                     | How To                                   | CMS Links                                       | About This Site                                                          | Home                                                                                                    |
|--------|----------------------|-----------------------------------------|------------------------------------------|-------------------------------------------------|--------------------------------------------------------------------------|----------------------------------------------------------------------------------------------------|
|        | Quick Help           |                                         |                                          |                                                 |                                                                          | Welcome!                                                                                                    |
|        | Help About This Page | ase information and provide             | fficient way to request                  | al provides a quick and e<br>overy claim.       | ndary Payer Recovery Port<br>t in resolving Medicare's rec               | The Medicare Seco<br>information to assis                                                                                                    |
|        |                      | unt, a mailed copy of submit settlement | ional payment amo<br>onal payment letter | est an updated condit<br>nic copy of the condit | is portal, you may reque<br>ayment letter, an electro<br>dispute claims. | With the use of the conditional point of the conditional point of the information and of the second second |
|        |                      | the Request Case Access                 | d to your account, clict                 | we not already associate                        | ion regarding a case you ha                                              | To request informa<br>link below.                                                                                                    |
|        |                      | Plow.                                   | the Case Listing link b                  | ed to your account, click                       | ou have previously associat                                              | To see cases that ;                                                                                                    |
|        |                      |                                         |                                          |                                                 | 256                                                                      | Request Case Acc                                                                                                    |
|        |                      |                                         |                                          |                                                 |                                                                          | Case Listing                                                                                                    |
|        |                      |                                         |                                          |                                                 |                                                                          | Case Listing                                                                                                    |

5. To request case access, enter the Case ID and click **Continue**.

If the MSPRP cannot locate the case based on the submitted information, it will display the following message: "No Matching Case Records Found based on the information provided."

- 6. Verify that the data was entered correctly.
- 7. If the Case ID was entered incorrectly, correct the error and click Continue.

If the MSPRP locates the case based on the information submitted, the *Case Information* page will display (see Chapter 13).

## Figure 11-9: New Case Request

| New Case Request                                                                                                    | Quick Help                                                                                                    |
|----------------------------------------------------------------------------------------------------|----------------------------------------------------------------------------------------------------|
| The information requested below wil<br>Secondary Payer record. Once your<br>available options for the case.<br>To begin the case inquiry process. et | I be validated to ensure you have the appropriate authority to access the Medicare<br>information is validated you will continue to the next step where you will see the |
| process, click the Cancel button to re<br>An asterisk (*) indicates a required fi                                                                    | turn to the Home page.                                                                                                    |
| *Case ID:                                                                                                    |                                                                                                    |
| Medicare ID:                                                                                                    | *****#####A                                                                                                    |
| Beneficiary Last Name:                                                                                                    | Smith                                                                                                    |
| Beneficiary Date of Birth:                                                                                                    | 02 / 15 / 1940                                                                                                    |
|                                                                                                    |                                                                                                    |
| Previous Continue                                                                                                    | Cancel 🛛                                                                                                    |
|                                                                                                    |                                                                                                    |

## Table 11-3: New Case Request

| Field                       | Description                                                                                                 |
|-----------------------------|----------------------------------------------------------------------------------------------------|
| Case ID                     | Enter the case identification number.                                                                       |
| Medicare ID                 | Displays the beneficiary's HICN or MBI, which can be found on their Medicare card.                          |
| Last Name                   | Displays the beneficiary's last name.                                                                       |
| Beneficiary's Date of Birth | Displays the beneficiary's date of birth.                                                                   |
| Continue                    | Command button. Click to save changes and continue to the next page.                                        |
| Cancel                      | Command button. Click to exit this page and return to the <i>Welcome!</i> page without making any requests. |

# **Chapter 12: Case Listing**

## 12.1 Account Designee

The *Case Listing* page displays a list of cases that you are authorized to access. The Case ID displayed will either be the "BCRC Case ID" (BCRC insurer cases and all beneficiary cases) or the "CRC Recovery ID" (CRC insurer cases). The list includes cases that you successfully requested access to (on the *New Case Request* page) as well as cases that your AM has granted you access to.

**Note:** If you are approaching settlement on a case that is not yet available on the MSPRP and you wish to initiate the *Final Conditional Payment* process, contact the BCRC by phone at (855) 798-2627, or by mail at: NGHP, P.O. Box 138832, Oklahoma City, OK 73113. See Chapter 14 for details regarding the *Final Conditional Payment* process.

To get to the *Case Listing* page, perform the following steps:

1. On the Account List page (Figure 12-1), click the Associated Account ID link.

The *Welcome!* page displays (Figure 12-2). The Account ID and corresponding Corporate name/Representative name are displayed at the top of the page.

Note: Verify the Account ID before selecting it.

2. Click the Case Listing link.

The Case Listing page displays (Figure 12-3). This page allows you to:

- Locate a specific case(s) by providing search criteria.
- View detailed case information for a selected case.
- Remove a case(s) from the *Case Listing* page.

#### Figure 12-1: Account List (Account Designee)

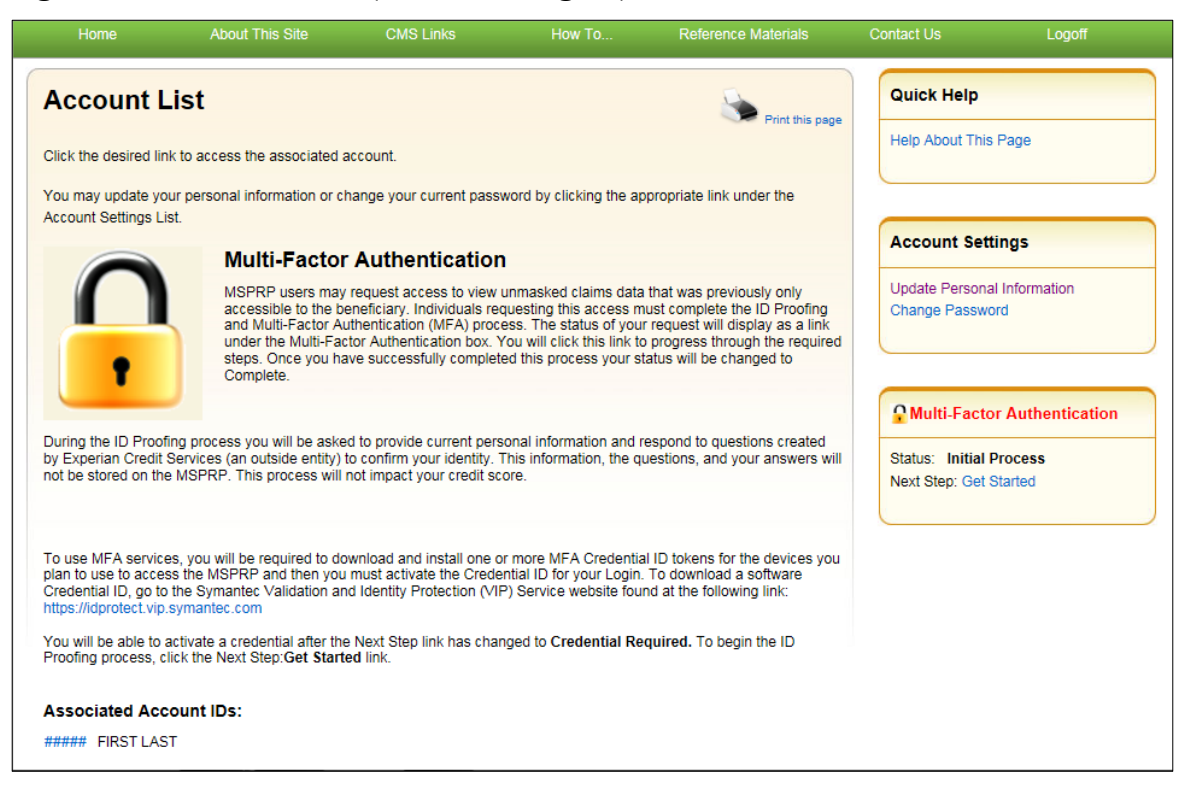

Figure 12-2: Welcome! Page (Account Designee)

| Home                                                                                                    | About This Site                                                                                                    | CMS Links                                                                                                    | How To                                                                                                    | Reference Materials                                                                                          | Contact Us                                                                   | Skip Navig<br>Logoff |
|----------------------------------------------------------------------------------------------------|----------------------------------------------------------------------------------------------------|----------------------------------------------------------------------------------------------------|----------------------------------------------------------------------------------------------------|----------------------------------------------------------------------------------------------------|------------------------------------------------------------------------------|----------------------|
| Home<br>Welcome<br>Account: 99999<br>The Medicare Se<br>provide information<br>With the use of th<br>submit settlement<br>You may view the<br>To request inform<br>Access link below. | About This Site<br>AAA AAAA<br>condary Payer Recovery Por<br>on to assist in resolving Medi<br>is portal, you may submit a v<br>information and dispute cla<br>e account activity by clicking<br>ation regarding a case you h | CMS Links<br>tal provides a quick and<br>coare's recovery claim.<br>valid authorization, req<br>tims.<br>the appropriate link un<br>have not already associ | How To<br>d efficient way to requ<br>uest an update condi<br>der the Account Setti<br>ated to your account, | Reference Materials<br>eest case information and<br>iional payment amount,<br>ngs.<br>click the Request Case | Contact Us<br>Quick Help<br>Help About Thi<br>Account Sett<br>View Account A | Logoff<br>s Page     |
| To see cases that<br>Request Case Acc<br>Case Listing                                                                                                    | you have previously associa                                                                                                    | ted to your account, oli                                                                                                    | ok the Case Listing lir                                                                                     | ik below.                                                                                                    |                                                                              |                      |

#### Figure 12-3: Case Listing

|                         | ne About 1                                             | This Site CM                                       | /IS Links                                              | How To R                                | eference Materials | Contact Us          | Logoff |
|-------------------------|--------------------------------------------------------|----------------------------------------------------|--------------------------------------------------------|-----------------------------------------|--------------------|---------------------|--------|
| Case                    | Listing                                                |                                                    |                                                        |                                         | Print this page    | Quick Help          |        |
| The follo               | wing are the case inquirie                             | es associated to Accou                             | Int ID: #####                                          |                                         |                    | Help About This Pag | ge     |
| To view of<br>Access li | case detail information, c<br>nk. To perform a search, | lick the case number.<br>enter any search crite    | To manage Designee a<br>ria and click the <b>Searc</b> | access to the case, clic<br>h button.   | k on the Manage    |                     |        |
| If you are<br>Condition | e approaching settlement<br>nal Payment process, cor   | on a case that is not y<br>ntact the Benefits Coor | et available on the MS<br>dination & Recovery C        | PRP and you wish to i<br>Center (BCRC): | nitiate the Final  |                     |        |
| By<br>By                | phone : (855) 798-2627<br>mail : NGHP                  |                                                    |                                                        |                                         |                    |                     |        |
|                         | PO Box 138832<br>Oklahoma City                         | OK 73113                                           |                                                        |                                         |                    |                     |        |
|                         | Oklaholila Oity,                                       | 00015115                                           |                                                        |                                         |                    |                     |        |
| Case ID:                |                                                        |                                                    | Search Hint                                            |                                         |                    |                     |        |
| Medicar                 | e ID:                                                  |                                                    |                                                        |                                         |                    |                     |        |
| Benefici                | ary SSN:                                               |                                                    |                                                        |                                         |                    |                     |        |
| Benefici                | ary Last Name:                                         |                                                    | Search                                                 | Hint                                    |                    |                     |        |
| Search                  |                                                        |                                                    |                                                        |                                         |                    |                     |        |
| Selecting               | Cancel will return to the                              | e Home Page.                                       |                                                        |                                         |                    |                     |        |
| Selecting               | Remove Cases will ren                                  | nove all cases checked                             | I in the Select column.                                |                                         |                    |                     |        |
| Cases                   | 5                                                      |                                                    |                                                        |                                         |                    |                     |        |
|                         |                                                        | _                                                  |                                                        |                                         |                    |                     |        |
| Select                  | Case ID                                                | Bene Last Name                                     | Medicare ID/SSN                                        | Bene Date of Birth                      | Case Access        |                     |        |
|                         | 2011###################################                | NAME                                               | *****9627A                                             | 01/17/1953                              | Manage Access      |                     |        |
|                         | 2013###########                                        | NAME                                               | *****5822A                                             | 02/13/1943                              | Manage Access      |                     |        |
|                         |                                                        |                                                    |                                                        |                                         |                    |                     |        |
|                         |                                                        |                                                    |                                                        |                                         |                    |                     |        |
| Can                     | cel 🛛 Remove                                           | e Cases ≥                                          |                                                        | 0                                       |                    |                     |        |

Locate One or More Cases

The MSPRP allows you to perform a case search so you can limit the number of cases that display on your *Case Listing* page. To complete a search, enter information in at least one of the search fields: *Case ID*, *Medicare ID (HICN or MBI)*, *Beneficiary SSN*, or *Beneficiary Last Name*. Then click **Search**.

**Note:** To make your search more effective, you can search for variations of Case ID and Beneficiary Last Name using the wildcard percent sign (%) (see the field descriptions in Table 12-1).

If the MSPRP locates more than 1,000 active (not removed) recovery cases matching the search criteria entered, the following message will display "Results have exceeded the 1,000 row maximum. Refine the search criteria to limit the results."

If the MSPRP is unable to locate the case based on the data entered, it will display the following message: "No Matching Case Records Found based on the information provided." Check your search criteria and try again.

If the MSPRP is able to locate the case(s) based on the search criteria entered, the **Case ID**, **Bene Last Name**, **Medicare ID/SSN**, and **Bene Date of Birth** for the case(s) will be listed on the bottom half of the page under the *Cases* heading. Click the **Case ID** for the desired case. The MSPRP will display the *Case Information* page for the selected case (see Chapter 13).

## Table 12-1: Case Listing (Top)

| Field                 | Description                                                                                                    |
|-----------------------|----------------------------------------------------------------------------------------------------|
| Case ID               | The unique identifier assigned by Medicare to the case. If the Case ID is available, it should be entered to help ensure that your case is found. The Case ID is located on any case specific correspondence received from Medicare such as the Rights and Responsibilities Letter or Conditional Payment Letter. The Case ID is a 15-digit number in ##### ###### format. BCRC Case IDs begin with the number 2, and CRC Case IDs begin with the number 3.                                                                                                 |
|                       | <b>Note</b> : To make your search more effective, you can search for variations of the Case ID using the percent sign (%) as a wildcard symbol. When used, the percent sign (%) replaces one (or more than one) number(s) at the end of the Case ID. Only one percent sign (%) can be entered and it must be placed at the end of the Case ID search term. When using the wildcard symbol in the Case ID field, a minimum of 5 characters must be entered (4 numbers plus the percent sign).                                                                |
|                       | For example, to locate all recovery cases where the Case ID begins with the numbers 2011, enter 2011% in the Case ID field and click <b>Search</b> . The MSPRP will retrieve all recovery case records associated to your Account ID with a Case ID that begins with 2011. You can further limit the number of cases returned by using the wildcard symbol in both the <i>Case ID</i> and the <i>Beneficiary Last Name</i> fields. The wildcard symbol can only be used in these two fields.                                                                |
| Medicare ID           | The HICN or MBI for the beneficiary associated with the case. If the Medicare ID is entered without entering the Case ID and the beneficiary has multiple cases on the MSPRP, multiple cases will be returned (i.e., displayed on the <i>Case Listing</i> page).                                                                                                    |
| Beneficiary SSN       | The Social Security Number for the beneficiary associated with the case. If the Beneficiary SSN is entered without entering the Case ID and the beneficiary has multiple cases on the MSPRP, multiple cases will be returned (i.e., displayed on the <i>Case Listing</i> page).                                                                                                    |
| Beneficiary Last Name | The surname of the beneficiary associated with the case. If the Beneficiary Last Name is entered without entering the Case ID and the beneficiary has multiple cases on the MSPRP, multiple cases will be returned (i.e., displayed on the <i>Case Listing</i> page).                                                                                                    |
|                       | <b>Note</b> : To make your search more effective, you can search for variations of the Beneficiary Last Name using the percent sign (%) as a wildcard symbol. When used, the percent sign (%) replaces one (or more than one) character(s) at the end of the Beneficiary Last Name. Only one percent sign (%) can be entered and it must be placed at the end of the Beneficiary Last Name search term. When using the wildcard symbol in the Beneficiary Last Name field, a minimum of 2 characters must be entered (one character plus the percent sign). |
|                       | For example, to locate all recovery cases where the Beneficiary Last Name begins with SM (such as Smith, Smithson, Small), enter SM% in the Beneficiary Last Name field and click <b>Search</b> . The MSPRP will retrieve all recovery case records associated to your Account ID with a Beneficiary Last Name that begins with SM. You can further limit the number of cases returned by using the wildcard in both the <i>Case ID</i> and the <i>Beneficiary Last Name</i> fields. The wildcard symbol can only be used in these two fields.              |
| Search                | Click to search for the Case ID that matches the search criteria entered.                                                                                                    |

#### Table 12-2: Case Listing (Bottom)

| Field              | Description                                                                                                    |
|--------------------|----------------------------------------------------------------------------------------------------|
| Checkbox           | Indicates whether the case will/will not be removed from the Case Listing page                                                                                                    |
|                    | <b>Blank:</b> indicates the case has not been selected for removal. It can be marked for removal by clicking the box.                                                                                                    |
|                    | <b>Checkmark:</b> indicates the case has been selected for removal. It can be un-marked for removal by clicking the box again.                                                                                                    |
|                    | <b>Note:</b> When an AD removes a case, it will be removed from their <i>Case Listing</i> page but will still be visible and available on the AM's <i>Case Listing</i> page. When an AM removes a case, it will be removed from the <i>Case Listing</i> page of both the AM and the AD(s).                                                                                                    |
| Case ID            | The Case ID for the recovery case. Click to view case details on the <i>Case</i><br><i>Information</i> page. Once the Case ID is clicked, the MSPRP will look up the current<br>authorization level of the Account ID. Appropriate MSPRP functionality for the<br>case will be enabled based on the Authorization Level and Authorization Status.                                                                                 |
|                    | <b>Note</b> : The data in this column will be displayed in ascending order by default. The sort order can be changed by clicking the arrow in the column heading. Click the arrow once to change the sort order to descending. Click the arrow again to sort in ascending order.                                                                                                    |
| Bene Last Name     | The surname of the beneficiary associated with the case.                                                                                                    |
|                    | <b>Note</b> : The sort order can be changed by clicking the arrow in the column heading.<br>Click the arrow once to change the sort order to descending. Click the arrow again to sort in ascending order.                                                                                                    |
| Medicare ID/SSN    | The Medicare ID (HICN or MBI) or SSN of the beneficiary associated to the case.<br>The number that will appear is the one that was entered on the <i>Request Case Access</i> page when the user first requested access to the case on the MSPRP. The first five positions of a HICN or SSN are masked (hidden from view) with asterisks, unless you are the beneficiary, or you have logged in using multi-factor authentication. |
| Bene Date of Birth | The date of birth of the beneficiary associated with the case.                                                                                                    |
| Remove Cases       | Command button. Click to remove selected cases from your Case Listing page.                                                                                                    |
| Cancel             | Command button. Click to return to the Welcome! page.                                                                                                    |

## 12.1.1 View Detailed Case Information

Scroll through the list of cases under the *Cases* heading. Click the **Case ID** of the desired case. The MSPRP will display the *Case Information* page for the selected case (see Chapter 13).

**Note:** The data in the *Case ID* and *Beneficiary Last Name* columns can be sorted in ascending or descending order. Click the down arrow in the column heading once to sort in ascending order. Click the down arrow again to sort in descending order.

## 12.1.2 Remove a Case

The MSPRP allows you to remove a case(s) from your *Case Listing* page through the use of the **Remove Cases** button. When you (the AD) perform the **Remove Cases** action, the case will be removed from your *Case Listing* page, but it will still be visible and available on your AM's *Case Listing* page.

**Note:** You may choose to remove a case when there are no more actions you can take on it and you no longer wish to see it on the *Case Listing* page. A case that has been removed is not deleted.

#### MSPRP User Guide

However, it will not display again unless you choose to re-associate it with your account by requesting access to it again (see Chapter 11). Some reasons for removing a case are:

- Case has been closed
- Case had the Demand Letter issued
- Case has been approved for the Fixed Percentage Option
- Case has been approved for the Self-Calculated Conditional Payment Amount
- 1. To remove a case, click the checkbox next to each Case ID that you want to remove, and click **Remove Cases**.

The *Remove Cases Verification* page displays the list of cases selected for removal (Figure 12-4).

- 2. Verify the list of cases to ensure that it only includes cases you wish to remove from your *Case Listing* page. To revise the list, click **Previous** to return to the *Case Listing* page.
- 3. After you have verified that the cases listed on this page are those cases you wish to remove, click **Continue**.

The *Remove Cases Confirmation* page displays confirming that the cases have been removed (Figure 12-5).

4. Click **Continue** to return to the *Case Listing* page.

#### Figure 12-4: Remove Cases Verification

| Home                                                                              | About This Site                                                                        | CMS Links                                             | How To                     | Reference Materials              | Contact Us        | Logoff |
|-----------------------------------------------------------------------------------|----------------------------------------------------------------------------------------|-------------------------------------------------------|----------------------------|----------------------------------|-------------------|--------|
| Remove Cas                                                                        | ses Verificatio                                                                        | on                                                    |                            | Print this page                  | Quick Help        |        |
| elow is a list of cases<br>revise your selectior<br>electing <b>Continue</b> will | you have selected for re<br>, click the <b>Previous</b> butto<br>remove the cases from | moval from the Case L<br>n.<br>the Case Listing scree | isting screen, pleas<br>n. | e review for accuracy. To cancel | Help About This P | age    |
| Case ID                                                                           | Bene Last Na                                                                           | ime Medic                                             | are ID/SSN                 | Bene Date of Birth               |                   |        |
| ******                                                                            | AAAAAAA                                                                                |                                                       | ####A                      | MM/DD/YYYY                       |                   |        |
| Previous                                                                          | Continue D                                                                             |                                                       |                            |                                  |                   |        |
|                                                                                   |                                                                                        |                                                       |                            |                                  |                   |        |

#### Figure 12-5: Remove Cases Confirmation

| Home                                                   | About This Site                                                        | CMS Links                                                              | How To                                   | Reference Materials                             | Contact Us                      | Logoff |
|--------------------------------------------------------|------------------------------------------------------------------------|------------------------------------------------------------------------|------------------------------------------|-------------------------------------------------|---------------------------------|--------|
| Remove Ca<br>ou have successful<br>om the Case Listing | ases Confirma<br>ly removed cases from yo<br>g screen, you can do so b | n <b>tion</b><br>our Case Listing. If you w<br>y performing the Case F | ould like to reinstate<br>Request again. | Print this page<br>any cases previously removed | Quick Help<br>Help About This P | age    |
| ases Remo                                              | Ved<br>Bene Last 1<br>AAAAAA                                           | lame Medic<br>A #####                                                  | are ID/SSN<br>####A                      | <mark>Bene Date of Birth</mark><br>MM/DD/YYYY   |                                 |        |
| Continue >                                             |                                                                        |                                                                        |                                          |                                                 |                                 |        |
|                                                        |                                                                        |                                                                        |                                          |                                                 |                                 |        |

## 12.2 Account Manager

The *Case Listing* page displays a list of cases that you are authorized to access. The list includes cases that you or your Account Designees successfully requested access to (on the *New Case Request* page) while working under your Account ID.

**Note:** If you are approaching settlement on a case that is not yet available on the MSPRP and you wish to initiate the *Final Conditional Payment* process, contact the BCRC by phone at (855) 798-2627, or by mail at: NGHP, P.O. Box 138832, Oklahoma City, OK 73113. See Chapter 14 for details regarding the *Final Conditional Payment* process.

To get to the *Case Listing* page, perform the following steps:

1. Log in to the MSPRP site.

The Welcome! page displays (Figure 12-6).

2. Click the **Case Listing** link.

The Case Listing page displays (Figure 12-7). This page allows you to:

- Locate a specific case(s) by providing search criteria.
- View detailed case information for a selected case.
- Remove a case(s) from the *Case Listing* page.
- Grant/revoke AD access to a specific case.

## Figure 12-6: Welcome! Page (Account Manager)

|                                            | About This Site                                             | CMS Links                                | How To                  | Reference Materials          | Contact Us               | Logoff                      |
|--------------------------------------------|-------------------------------------------------------------|------------------------------------------|-------------------------|------------------------------|--------------------------|-----------------------------|
| Welcome!                                   |                                                             |                                          |                         |                              | Quick He                 | lp                          |
| Account: ######                            | FIRST LAST                                                  |                                          |                         |                              | Help About               | This Page                   |
| The Medicare Seco<br>information to assist | ndary Payer Recovery Porta<br>t in resolving Medicare's rec | I provides a quick and e<br>overy claim. | fficient way to request | case information and provide |                          |                             |
| With the use of this                       | portal, you may submit a va                                 | id authorization, reques                 | t an update to the cond | litional payment amount,     | Account                  | Settings                    |
| submit settlement in                       | formation and dispute claim                                 | S.                                       |                         |                              | Update Acc               | ount Information            |
| You may view the a                         | ccount activity by clicking th                              | e appropriate link under                 | the Account Settings.   |                              | Designee M<br>View Accou | faintenance<br>Int Activity |
| To request informati<br>link below.        | ion regarding a case you ha                                 | ve not already associate                 | d to your account, clic | k the Request Case Access    |                          |                             |
| To see cases that y                        | ou have previously associat                                 | ed to your account, click                | the Case Listing link b | elow.                        |                          |                             |
| Note: You will not b                       | e able to use the links below                               | v until your Profile Repor               | t has been returned.    |                              |                          |                             |
| Request Case Acce                          | ess                                                         |                                          |                         |                              |                          |                             |
| Case Listing                               |                                                             |                                          |                         |                              |                          |                             |
|                                            |                                                             |                                          |                         |                              |                          |                             |

## Figure 12-7: Case Listing

| Case Listing     The following are the case inquiries associated to Account ID: #####     To view case detail information, click the case number. To manage Designee access to the case, click on the Manage Access link. To perform a search, enter any search criteria and click the Search button.   If you are approaching settlement on a case that is not yet available on the MSPRP and you wish to initiate the Final Coordination & Recovery Center (BCRC):   By prione:   (85) 709-2027   By mail:   NGHP   Do Box 13832   Oktahoma City, OK 73113    Search Hint                                                                                                    |                          | ie About I                                            | This Site CN                                       | /IS Links                                              | How To F                                       | Reference Materials | Contact Us      | Logoff |
|----------------------------------------------------------------------------------------------------|--------------------------|-------------------------------------------------------|----------------------------------------------------|--------------------------------------------------------|------------------------------------------------|---------------------|-----------------|--------|
| The following are the case inquiries associated to Account ID: #####         To view case detail information, click the case number. To manage Designee access to the case, click on the Manage Access link. To perform a search, enter any search criteria and click the Search button.         If you are approaching settlement on a case that is not yet available on the MSPRP and you wish to initiate the Final Coordination Payment process, contact the Benefits Coordination & Recovery Center (BCRC):         By phone : (855) 798-2627         By mail : NGHP         PO Box 138332         Oklahoma Clty, OK 73113         Case ID:       Search Hint         Medicare ID:       Search Hint         Search       Search Hint         Selecting Cancel will return to the Home Page.         Selecting Remove Cases will remove all cases checked in the Select column.         Case D       Bene Last Name : Medicare ID/SSN Bene Date of Bith Case Access         2004############       NAME ************************************                                                                                                    | Case                     | Listing                                               |                                                    |                                                        |                                                | Print this page     | Quick Help      |        |
| View case detail information, click the case number. To manage Designee access to the case, click on the Manage     Access link. To perform a search, enter any search criteria and click the Search button.      If you are approaching settlement on a case that is not yet available on the MSPRP and you wish to initiate the Final     Conditional Payment process, contact the Benefits Coordination & Recovery Center (BCRC):      By prome: (855) 799-2627     By mail: NGHP     PO Box 138832     Oklahoma City, OK 73113      Search Hint Medicare ID:     Beneficiary Last Name:     Search Hint Search Selecting Cancel will return to the Home Page. Selecting Cancel will return to the Home Page. Selecting Remove Cases will remove all cases checked in the Select column.   Search Selecting Remove Cases will remove all cases checked in the Select column.  Selecting Cancel will return to the Home Page. Selecting Remove Cases will remove all cases checked in the Select column.  Selecting Cancel will return to the Home Page. Selecting Remove Cases will remove all cases checked in the Select column.  MaME     Terresort     NAME     Terresort     NAME     Terresort                                                                                                    | The follow               | ving are the case inquirie                            | es associated to Accou                             | int ID: #####                                          |                                                |                     | Help About This | Page   |
| If you are approaching settlement on a case that is not yet available on the MSPRP and you wish to initiate the Final Conditional Payment process, contact the Benefits Coordination & Recovery Center (BCRC):   By phone: (855) 798-2627 By mail: NGHP PO Box 138832 Oklahoma City, OK 73113 Case ID: Search Hint Medicare ID: Beneficiary SSN: Search Hint Search Hint Search Search Hint Search Hint Search Search Hint Search Search Hint Search Search Hint Search Search Hint Search Search Search Search Hint Search Search Search Search Hint Search Search Search Search Hint Search Search Search Search Search Search Search Search Search Search Search Search Search Search Search Search Search Search Search Search Search Search Search Search Search Search Search Search Search Search Search Search Search Search Search Search Search <td>To view ca<br/>Access lin</td> <td>ase detail information, c<br/>nk. To perform a search,</td> <td>lick the case number.<br/>enter any search crite</td> <td>To manage Designee a<br/>ria and click the <b>Searc</b></td> <td>access to the case, clic<br/>c<b>h</b> button.</td> <td>ck on the Manage</td> <td></td> <td></td>                                                                                                    | To view ca<br>Access lin | ase detail information, c<br>nk. To perform a search, | lick the case number.<br>enter any search crite    | To manage Designee a<br>ria and click the <b>Searc</b> | access to the case, clic<br>c <b>h</b> button. | ck on the Manage    |                 |        |
| By phone:       (850) 798-2627         By mail       NGHP         PO Box 138832       Oklahoma City, OK 73113         Case ID:                                                                                                    | If you are a             | approaching settlement<br>al Payment process, cor     | on a case that is not y<br>ntact the Benefits Coor | et available on the MS<br>dination & Recovery C        | SPRP and you wish to<br>Center (BCRC):         | initiate the Final  |                 |        |
| PO Box 138832   Oklahoma City, OK 73113     Case ID:   Search Hint   Medicare ID:   Beneficiary SSN:     Beneficiary Last Name:    Search Selecting Cancel will return to the Home Page. Selecting Remove Cases will remove all cases checked in the Select column. Cases   Select   Select   Case ID   Bene Last Name:   Medicare ID/SSN   Bene Date of Birth   Case Access   2004###########   NAME   *****1217A   06/30/1952   Manage Access   2011##########   NAME   *****6822A   0/13/1943   Manage Access                                                                                                    | By p<br>By m             | ohone : (855) 798-2627<br>nail : NGHP                 |                                                    |                                                        |                                                |                     |                 |        |
| Case ID: Search Hint   Medicare ID:                                                                                                    |                          | PO Box 138832<br>Oklahoma City,                       | OK 73113                                           |                                                        |                                                |                     |                 |        |
| Medicare ID:   Beneficiary SSN:     Beneficiary Last Name:   Search   Selecting Cancel will return to the Home Page. Selecting Remove Cases will remove all cases checked in the Select column. Cases   Select   Select   Case ID   Bene Last Name:   Medicare ID/SSN   Bene Date of Birth   Case S   2004###################################                                                                                                    | Case ID:                 |                                                       |                                                    | Search Hint                                            |                                                |                     |                 |        |
| Beneficiary SSN:                                                                                                    | Medicare                 | e ID:                                                 |                                                    |                                                        |                                                |                     |                 |        |
| Beneficiary Last Name:       Search Hint         Search       Selecting Cancel will return to the Home Page.         Selecting Remove Cases will remove all cases checked in the Select column.         Cases         Select       Case ID         Bene Last Name       Medicare ID/SSN         Bene Date of Birth       Case Access         2004###########       NAME         2011##########       NAME         2013##########       NAME         2013###########       NAME                                                                                                    | Beneficia                | iry SSN:                                              |                                                    |                                                        |                                                |                     |                 |        |
| Selecting Cancel will return to the Home Page. Selecting Remove Cases will remove all cases checked in the Select column. Cases Select Case ID Bene Last Name Medicare ID/SSN Bene Date of Birth Case Access Case Select Case ID NAME SERVICE Manage Access Case Select Case ID Service Service Servic | Beneficia                | ry Last Name:                                         |                                                    | Search                                                 | Hint                                           |                     |                 |        |
| Selecting Cancel will return to the Home Page. Selecting Remove Cases will remove all cases checked in the Select column. Cases          Select       Case ID       Bene Last Name       Medicare ID/SSN       Bene Date of Birth       Case Access         2004###########       NAME       *****1217A       06/30/1952       Manage Access         2011##########       NAME       *****9627A       01/17/1953       Manage Access                                                                                                    | Search                   |                                                       |                                                    |                                                        |                                                |                     |                 |        |
| Selecting Remove Cases will remove all cases checked in the Select column.         Cases         Select       Case ID       Bene Last Name       Medicare ID/SSN       Bene Date of Birth       Case Access         2004###########       NAME       ******1217A       06/30/1952       Manage Access         2011##########       NAME       ******9627A       01/17/1953       Manage Access         2013############       NAME       ******822A       02/13/1943       Manage Access                                                                                                    | Selecting                | Cancel will return to the                             | Home Page.                                         |                                                        |                                                |                     |                 |        |
| Select       Case ID       Bene Last Name       Medicare ID/S SN       Bene Date of Birth       Case Access         2004############       NAME       ******1217A       06/30/1952       Manage Access         2011###########       NAME       ******9627A       01/17/1953       Manage Access         2013############       NAME       *****5822A       02/13/1943       Manage Access                                                                                                    | Selecting                | Remove Cases will ren                                 | nove all cases checked                             | I in the Select column.                                |                                                |                     |                 |        |
| Select       Case ID       Bene Last Name       Medicare ID/SSN       Bene Date of Birth       Case Access         2004###################################                                                                                                    | Cases                    |                                                       |                                                    |                                                        |                                                |                     |                 |        |
| Select         Case ID         Bene Last Name         Medicare ID/SSN         Bene Date of Birth         Case Access           2004###########         NAME         *****1217A         06/30/1952         Manage Access           2011###########         NAME         *****9627A         01/17/1953         Manage Access           2013##########         NAME         *****5822A         02/13/1943         Manage Access                                                                                                    |                          |                                                       |                                                    |                                                        |                                                |                     |                 |        |
| 2004###########         NAME         *****9627A         01/17/1953         Manage Access           2013############         NAME         *****9627A         01/17/1953         Manage Access                                                                                                    | Select                   | Case ID 🔶                                             | Bene Last Name                                     | Medicare ID/SSN                                        | Bene Date of Birth                             | Case Access         |                 |        |
| 2011##########         NAME         \$527A         01/17/1953         Manage Access           2013###########         NAME         *****5822A         02/13/1943         Manage Access                                                                                                    |                          | 2004#############                                     | NAME                                               | *****0627A                                             | 01/17/1052                                     | Manage Access       |                 |        |
| ULI DI MARINA DI MARINA DI MA                                                                                                    |                          | 2011###################################               | INAME                                              | *****5027A                                             | 07/12/10/2                                     | Manage Access       |                 |        |

## Table 12-3: Case Listing (Top)

| Field                 | Description                                                                                                    |
|-----------------------|----------------------------------------------------------------------------------------------------|
| Case ID               | Enter the unique identifier assigned by Medicare to the case. If the Case ID is<br>available, it should be entered to help ensure your case is found. The Case ID is<br>located on any case specific correspondence received from Medicare such as the<br>Rights and Responsibilities Letter or Conditional Payment Letter. It is a 15-digit<br>number and is displayed as ###### ####### on the correspondence from<br>Medicare. BCRC Case IDs begin with the number 2, and CRC Case IDs begin with<br>the number 3.                                    |
|                       | <b>Note</b> : To make your search more effective, you can search for variations of the Case ID using the percent sign (%) as a wildcard symbol. When used, the percent sign (%) replaces one (or more than one) number(s) at the end of the Case ID. Only one percent sign (%) can be entered and it must be placed at the end of the Case ID search term. When using the wildcard symbol in the Case ID field, a minimum of 5 characters must be entered (4 numbers plus the percent sign).                                                             |
|                       | For example, to locate all recovery cases where the Case ID begins with the numbers 2011, enter 2011% in the Case ID field and click <b>Search</b> . The MSPRP will retrieve all recovery case records associated to your Account ID with a Case ID that begins with 2011. You can further limit the number of cases returned by using the wildcard symbol in both the <i>Case ID</i> and the <i>Beneficiary Last Name</i> fields. The wildcard symbol can only be used in these two fields.                                                             |
| Medicare ID           | The Medicare ID (HICN or MBI) for the beneficiary associated with the case. If the Medicare ID is entered without entering the Case ID and the beneficiary has multiple cases on the MSPRP, multiple Case IDs will be returned (i.e., displayed on the <i>Case Listing</i> page).                                                                                                    |
| Beneficiary SSN       | The Social Security Number for the beneficiary associated with the case. If the beneficiary SSN is entered without entering the Case ID and the beneficiary has multiple cases on the MSPRP, multiple Case IDs will be returned (i.e., displayed on the <i>Case Listing</i> page).                                                                                                    |
| Beneficiary Last Name | The surname of the beneficiary associated with the case. If the beneficiary's last name is entered without entering the Case ID and the beneficiary has multiple cases on the MSPRP, multiple Case IDs will be returned (i.e., displayed on the <i>Case Listing</i> page).                                                                                                    |
|                       | <b>Note:</b> To make your search more effective, you can search for variations of the beneficiary last name using the percent sign (%) as a wildcard symbol. When used, the percent sign (%) replaces one (or more than one) character(s) at the end of the beneficiary last name. Only one percent sign (%) can be entered and it must be placed at the end of the beneficiary last name search term. When using the wildcard symbol in the beneficiary last name field, a minimum of 2 characters must be entered (1 character plus the percent sign). |
|                       | For example, to locate all recovery cases where the beneficiary last name begins with SM (such as Smith, Smithson, Small), enter SM% in the <i>Beneficiary Last Name</i> field and click <b>Search</b> . The MSPRP will retrieve all recovery case records associated with your Account ID with a beneficiary last name that begins with SM. You can further limit the number of cases returned by using the wildcard in both the Case ID and the <i>Beneficiary Last Name</i> fields. The wildcard symbol can only be used in these two fields.         |

#### Table 12-4: Case Listing (Bottom)

| Field                               | Description                                                                                                    |
|-------------------------------------|----------------------------------------------------------------------------------------------------|
| Checkbox                            | Indicates whether the case will/will not be removed from the Case Listing page                                                                                                    |
|                                     | <b>Blank:</b> indicates the case has not been selected for removal. It can be marked for removal by clicking the box.                                                                                                    |
|                                     | <b>Checkmark:</b> indicates the case has been selected for removal. It can be un-marked for removal by clicking the box again.                                                                                                    |
|                                     | <b>Note:</b> When an AD removes a case, it will be removed from their <i>Case Listing</i> page but will still be visible and available on the AM's <i>Case Listing</i> page. When an AM removes a case, it will be removed from the <i>Case Listing</i> page of both the AM and the AD(s).                                                                                                    |
| Case ID                             | The Case ID for the recovery case. Click to view case details on the <i>Case</i><br><i>Information</i> page. Once the Case ID is clicked, the MSPRP will look up the current<br>authorization level of the Account ID. Appropriate MSPRP functionality for the<br>case will be enabled based on the Authorization Level and Authorization Status.                                                                                 |
|                                     | <b>Note:</b> The data in this column will be displayed in ascending order by default. The sort order can be changed by clicking the arrow in the column heading. Click the arrow once to change the sort order to descending. Click the arrow again to sort in ascending order.                                                                                                    |
| Bene Last Name                      | The surname of the beneficiary associated to the case.                                                                                                    |
|                                     | <b>Note</b> : The sort order can be changed by clicking the arrow in the column heading. Click the arrow once to change the sort order to descending. Click the arrow again to sort in ascending order.                                                                                                    |
| Medicare ID/SSN                     | The Medicare ID (HICN or MBI) or SSN of the beneficiary associated to the case.<br>The number that will appear is the one that was entered on the <i>Request Case Access</i> page when the user first requested access to the case on the MSPRP. The first five positions of a HICN or SSN are masked (hidden from view) with asterisks, unless you are the beneficiary, or you have logged in using multi-factor authentication. |
| Bene Date of Birth                  | The date of birth of the beneficiary associated to the case.                                                                                                    |
| Case Access (Manage Access<br>Link) | A link that, when clicked, will display the <i>Manage Case Access</i> page. The <i>Manage Case Access</i> page allows the AM to grant or revoke an AD's access to the specific case.                                                                                                    |
| Remove Cases                        | Command button. Click to remove selected cases from your Case Listing page.                                                                                                    |
|                                     | Note: This button is disabled if there are no cases displayed.                                                                                                    |
| Cancel                              | Command button. Click to return to the Welcome! page.                                                                                                    |

## 12.2.1 Locate One or More Cases

The MSPRP allows you to perform a case search so you can limit the number of cases that display on your *Case Listing* page. To complete a search, enter information in at least one of the search fields: *Case ID*, *Medicare ID (HICN or MBI)*, *Beneficiary SSN*, or *Beneficiary Last Name*, and click **Search**.

**Note:** To make your search more effective, you can search for variations of Case ID and Beneficiary Last Name using the wildcard percent sign (%) (Table 12-3).

If the MSPRP locates more than 1,000 active (not removed) recovery cases matching the search criteria entered, the following message will display "Results have exceeded the 1,000 row maximum. Refine the search criteria to limit the results."

If the MSPRP is unable to locate the case based on the data entered, it will display the following message: "No Matching Case Records Found based on the information provided." Check your search criteria and try again.

If the MSPRP is able to locate the case(s) based on the search criteria entered, the Case ID, bene last name, Medicare ID/SSN, and bene date of birth for the matching case(s) will be listed on the bottom half of the page under the *Cases* heading. Click the **Case ID** for the desired case. The MSPRP will display the *Case Information* page for the selected case (see Chapter 13).

## 12.2.2 View Detailed Case Information

Scroll through (if applicable) the list of cases under the *Cases* heading until you see the desired case. Click the desired **Case ID**. The MSPRP will display the *Case Information* page for the selected case (see Chapter 13).

**Note**: The data in the *Case ID* and *Beneficiary Last Name* columns can be sorted in ascending or descending order. Click the down arrow in the column heading once to sort in ascending order. Click the down arrow again to sort in descending order.

## 12.2.3 Remove a Case

The MSPRP allows you to remove a case(s) from your *Case Listing* page through the use of the **Remove Cases** button. When you (the AM) perform the **Remove Cases** action, the case will be removed from your *Case Listing* page and the *Case Listing* page for your ADs.

**Note:** You may choose to remove a case when there are no more actions you can take on it and you no longer wish to see it on the *Case Listing* page. A case that has been removed is not deleted. However, it will not display again unless you choose to re-associate it with your account by requesting access to it again (see Chapter 11). Some reasons for removing a case are:

- Case has been closed
- Case had the Demand Letter issued
- Case has been approved for the Fixed Percentage Option
- Case has been approved for the Self-Calculated Conditional Payment Amount
- 1. To remove a case, click the checkbox next to each Case ID that you want to remove, and click **Remove Cases**.

The Remove Cases Verification page displays the list of cases selected for removal.

2. Verify this list to ensure that it only includes cases you wish to remove from your *Case Listing* page. To revise the list, click **Previous** to return to the *Case Listing* page. After you have verified that the only cases listed are those cases you wish to remove, click **Continue**.

*Remove Cases Confirmation* page will display confirming that the cases have been removed (Figure 12-9).

3. Click **Continue** to return to the *Case Listing* page.

#### Figure 12-8: Remove Cases Verification

| Home                                                                              | About This Site                                                                        | CMS Links                                             | How To                | Reference Materials              | Contact Us         | Logolf |
|-----------------------------------------------------------------------------------|----------------------------------------------------------------------------------------|-------------------------------------------------------|-----------------------|----------------------------------|--------------------|--------|
| Remove Cas                                                                        | ses Verificatio                                                                        | on                                                    |                       | Print this page                  | Quick Help         |        |
| elow is a list of cases<br>revise your selection<br>electing <b>Continue</b> will | you have selected for re<br>, click the <b>Previous</b> butto<br>remove the cases from | moval from the Case L<br>n.<br>the Case Listing scree | isting screen, please | e review for accuracy. To cancel | Help About This Pa | age    |
| Case ID                                                                           | Bene Last Na                                                                           | ime Medica                                            | are ID/SSN            | Bene Date of Birth               |                    |        |
|                                                                                   | AAAAAAA                                                                                |                                                       | i###A                 | MM/DD/YYYY                       |                    |        |
| Previous                                                                          | Continue 💽                                                                             |                                                       |                       |                                  |                    |        |
|                                                                                   |                                                                                        |                                                       |                       |                                  |                    |        |
|                                                                                   |                                                                                        |                                                       |                       |                                  |                    |        |

## Figure 12-9: Remove Cases Confirmation

| Home                                                              | About This Site                                                                   | CMS Links                                                    | How To                                    | Reference Materials              | Contact Us                      | Logoff |
|-------------------------------------------------------------------|-----------------------------------------------------------------------------------|--------------------------------------------------------------|-------------------------------------------|----------------------------------|---------------------------------|--------|
| Remove C<br>ou have successfu<br>om the Case Listin<br>Cases Remo | ases Confirma<br>ully removed cases from yo<br>ng screen, you can do so b<br>oved | tion<br>ur Case Listing. If you w<br>y performing the Case R | ould like to reinstate a<br>equest again. | Print this page                  | Quick Help<br>Help About This P | age    |
| Case ID                                                           | Bene Last # AAAAAA                                                                | lame Medica<br>A #####                                       | are ID/SSN E                              | Sene Date of Birth<br>MM/DD/YYYY |                                 |        |
| Continue 👂                                                        | 1                                                                                 |                                                              |                                           |                                  |                                 |        |
|                                                                   |                                                                                   |                                                              |                                           |                                  |                                 |        |
|                                                                   |                                                                                   |                                                              |                                           |                                  |                                 |        |

#### 12.2.4 Grant/Revoke Case Access

The ability to grant/revoke access to a specific recovery case (Case ID) is only available to AMs. AMs must perform the following steps in order to grant/revoke access:

1. Log in to the MSPRP and click the **Case Listing** link.

The Welcome! page displays (Figure 12-10).

The *Case Listing* page displays information for all cases that you previously have requested access to on the *New Case Request* page and includes any cases that your ADs have requested access to while working under your Account ID (Figure 12-11).

#### MSPRP User Guide

2. To grant/revoke access to a specific Case ID, click the **Manage Access** link (in the *Case Access* column) for the desired Case ID.

The Manage Case Access page displays for the selected Case ID (Figure 12-12).

- 3. To grant case access to a designee, select the **Grant/Revoke Access** checkbox next to the designee's name. To revoke case access to a Designee, de-select the checkbox next to the designee's name.
- 4. Click **Continue** to proceed.

The *Case Access Confirmation* page displays the list of designees that have access to this case (Figure 12-13). You can print this page using the **Print this page** link.

5. Click **Continue** to proceed.

The Case Listing page displays again. You can search for another case or click Cancel to exit.

#### Figure 12-10: Welcome! Page (Account Manager)

|                                             | About This Site                                                | CMS Links                                | How To                   | Reference Materials          | Contact Us    | Logoff                                 |
|---------------------------------------------|----------------------------------------------------------------|------------------------------------------|--------------------------|------------------------------|---------------|----------------------------------------|
| Welcome                                     | !                                                              |                                          |                          |                              | Quick Help    |                                        |
| Account: ######                             | FIRST LAST                                                     |                                          |                          |                              | Help About Th | iis Page                               |
| The Medicare Seco<br>information to assis   | ondary Payer Recovery Porta<br>at in resolving Medicare's reco | l provides a quick and e<br>overy claim. | fficient way to request  | case information and provide |               |                                        |
| With the use of this<br>submit settlement i | portal, you may submit a val                                   | id authorization, request                | an update to the cond    | itional payment amount,      | Account Se    | ettings                                |
| You may view the a                          | account activity by clicking the                               | e appropriate link under                 | the Account Settings.    |                              | Designee Mai  | nt information<br>ntenance<br>Activity |
| To request information link below.          | tion regarding a case you hav                                  | ve not already associate                 | d to your account, clicł | the Request Case Access      |               |                                        |
| To see cases that y                         | you have previously associate                                  | ed to your account, click                | the Case Listing link b  | elow.                        |               |                                        |
| Note: You will not I                        | be able to use the links below                                 | until your Profile Repor                 | t has been returned.     |                              |               |                                        |
| Request Case Acc                            | ess                                                            |                                          |                          |                              |               |                                        |
| Case Listing                                |                                                                |                                          |                          |                              |               |                                        |
|                                             |                                                                |                                          |                          |                              |               |                                        |

# Figure 12-11: Case Listing

|                         | ne About T                                             | This Site Cl                                      | MS Links                                               | How To Re                                  | ference Materials | Contact Us      | Logoff |
|-------------------------|--------------------------------------------------------|---------------------------------------------------|--------------------------------------------------------|--------------------------------------------|-------------------|-----------------|--------|
| Case                    | Listing                                                |                                                   |                                                        |                                            | Print this page   | Quick Help      |        |
| The follow              | wing are the case inquirie                             | es associated to Accou                            | Int ID: #####                                          |                                            |                   | Help About This | Page   |
| To view c<br>Access lir | ase detail information, cl<br>nk. To perform a search, | lick the case number.<br>enter any search crite   | To manage Designee a<br>ria and click the <b>Searc</b> | access to the case, click<br>h button.     | on the Manage     |                 |        |
| If you are<br>Condition | approaching settlement<br>al Payment process, cor      | on a case that is not y<br>ntact the Benefits Coo | vet available on the MS<br>rdination & Recovery C      | SPRP and you wish to ini<br>Center (BCRC): | itiate the Final  |                 |        |
| By p<br>By r            | phone : (855) 798-2627<br>mail : NGHP                  |                                                   |                                                        |                                            |                   |                 |        |
|                         | PO Box 138832<br>Oklahoma City,                        | OK 73113                                          |                                                        |                                            |                   |                 |        |
| Case ID:                |                                                        |                                                   | Search Hint                                            |                                            |                   |                 |        |
| Medicare                | e ID:                                                  |                                                   |                                                        |                                            |                   |                 |        |
| Beneficia               | ary SSN:                                               |                                                   |                                                        |                                            |                   |                 |        |
| Beneficia               | ary Last Name:                                         |                                                   | Search                                                 | Hint                                       |                   |                 |        |
| Search                  |                                                        |                                                   |                                                        |                                            |                   |                 |        |
| Coloction               | Canaal will catura to the                              | Lione Dage                                        |                                                        |                                            |                   |                 |        |
| Selecting               | Cancel will return to the                              | e nome rage.                                      |                                                        |                                            |                   |                 |        |
| Selecting               | Remove Cases will rem                                  | nove all cases checked                            | in the Select column.                                  |                                            |                   |                 |        |
| Cases                   | 6                                                      |                                                   |                                                        |                                            |                   |                 |        |
| Folget                  | Case ID 🔶                                              | Bene Last Name                                    | Medicare ID/SSN                                        | Bene Date of Birth                         | Case Access       |                 |        |
| Select                  |                                                        | NAME                                              | *****1217A                                             | 06/30/1952                                 | Manage Access     |                 |        |
|                         | 2004###################################                |                                                   |                                                        |                                            |                   |                 |        |
|                         | 2004###################################                | NAME                                              | *****9627A                                             | 01/17/1953                                 | Manage Access     |                 |        |

Figure 12-12: Manage Case Access

| Home                                    | About This Site                                              | CMS Links                                            | How To                                          | Reference Materials                   | Contact Us    | Skip Navigatio<br>Logoff |
|-----------------------------------------|--------------------------------------------------------------|------------------------------------------------------|-------------------------------------------------|---------------------------------------|---------------|--------------------------|
| Manage C                                | ase Access                                                   |                                                      |                                                 | Print this page                       | Quick Help    |                          |
| Case ID: ########                       | ****                                                         | Beneficia                                            | ary Last Name: AAA                              | A                                     | Help About Th | is Page                  |
| You may select a c<br>checkbox. To remo | designee by checking the ch<br>ove all previously selected d | eckbox next to their na<br>lesignees, click on the S | me. To select all Des<br>Select All checkbox tv | ignees, click the Select All<br>vice. |               |                          |
| Designee assoc                          | iations for the case:                                        |                                                      |                                                 |                                       |               |                          |
| Designee Name                           | 9                                                            | Grant/Revoke A                                       | Access                                          |                                       |               |                          |
| АААА ААААА                              | А                                                            | Select All                                           |                                                 |                                       |               |                          |
| Continue 🔉                              | Cancel 🔀                                                     |                                                      |                                                 |                                       |               |                          |
|                                         |                                                              |                                                      |                                                 |                                       |               |                          |
|                                         |                                                              |                                                      |                                                 |                                       |               |                          |

#### Figure 12-13: Case Access Confirmation

| Home              | About This Site                              | CMS Links | How To                              | Reference Materials | Contact Us      | Skip Navigati<br>Logoff |
|-------------------|----------------------------------------------|-----------|-------------------------------------|---------------------|-----------------|-------------------------|
| Case Acce         | Case Access Confirmation                     |           |                                     |                     | Quick Help      |                         |
| Case ID: ######## | Case ID: ################################### |           | Beneficiary Last Name: BeneLastName |                     | Help About This | Page                    |
| The following De  | esignees have access to                      | the case: |                                     |                     |                 |                         |
| Designee Name     | •                                            |           |                                     |                     |                 |                         |
| FirstName LastNa  | ame                                          |           |                                     |                     |                 |                         |
|                   |                                              |           |                                     |                     |                 |                         |
|                   |                                              |           |                                     |                     |                 |                         |
| Continue          |                                              |           |                                     |                     |                 |                         |
| Continue          |                                              |           |                                     |                     |                 |                         |
|                   |                                              |           |                                     |                     |                 |                         |
|                   |                                              |           |                                     |                     |                 |                         |

## 12.3 Beneficiary

The *Case Listing* page displays information for all cases that you previously requested access to on the *New Case Request* page, and includes any cases that you accessed directly from the MyMedicare.gov website (by clicking the **Case ID** on the *Payment Details* tab on the MyMedicare web page).

**Note:** If you are approaching settlement on a case that is not yet available on the MSPRP and you wish to initiate the *Final Conditional Payment* process, contact the BCRC by phone at (855) 798-2627, or by mail at: NGHP, P.O. Box 138832, Oklahoma City, OK 73113. See Chapter 14 for details regarding the *Final Conditional Payment* process.

To get to the Case Listing page, perform the following steps:

- 1. Log in to your MyMedicare account via the MyMedicare.gov website at <u>https://mymedicare.gov/</u>.
- 2. Enter your established login ID and password for that application in the *Secure Sign In* section of the web page.
- 3. Once logged in, enter the MSP section and click the **Go to MSPRP** button on the MyMedicare web page (see Section 6.2).

The Welcome! page displays.

4. Click the **Case Listing** link.

The Case Listing page displays (Figure 12-15). This page allows you to:

- Locate a specific case by providing the Case ID
- View detailed case information for a selected case

# Figure 12-14: Welcome! Page (Beneficiary)

| Home                                                  | About This Site                                                            | CMS Links                                      | How To                                    | Reference Materials                           | Contact Us      | Logoff |
|-------------------------------------------------------|----------------------------------------------------------------------------|------------------------------------------------|-------------------------------------------|-----------------------------------------------|-----------------|--------|
| Welcome                                               | !                                                                          |                                                |                                           |                                               | Quick Help      |        |
| The Medicare Sector<br>information to assist          | ondary Payer Recovery Porta<br>st in resolving Medicare's rec              | Il provides a quick and e<br>overy claim.      | fficient way to request                   | case information and provide                  | Help About This | Page   |
| With the use of the the conditional p information and | his portal, you may reque<br>ayment letter, an electroi<br>dispute claims. | st an updated condit<br>nic copy of the condit | ional payment amo<br>ional payment letter | unt, a mailed copy of<br>r, submit settlement |                 |        |
| To request informa<br>link below.                     | tion regarding a case you ha                                               | ve not already associate                       | d to your account, clic                   | k the Request Case Access                     |                 |        |
| To see cases that                                     | you have previously associat                                               | ed to your account, click                      | the Case Listing link t                   | elow.                                         |                 |        |
| Request Case Acc                                      | 056                                                                        |                                                |                                           |                                               |                 |        |
| Case Listing                                          |                                                                            |                                                |                                           |                                               |                 |        |
|                                                       |                                                                            |                                                |                                           |                                               |                 |        |
|                                                       |                                                                            |                                                |                                           |                                               |                 |        |
|                                                       |                                                                            |                                                |                                           |                                               |                 |        |

Figure 12-15: Case Listing (Beneficiary)

| Home                                        | About This Site                                              | CMS Links                                              | How To                                          | Reference Materials       | Contact Us     | Sign off |
|---------------------------------------------|--------------------------------------------------------------|--------------------------------------------------------|-------------------------------------------------|---------------------------|----------------|----------|
| Case Listi                                  | ng                                                           |                                                        |                                                 | Print this page           | Quick Help     |          |
| Below is a listing of                       | the cases for which you hav                                  | ve previously requested i                              | nformation.                                     |                           | Help About Thi | s Page   |
| To view case detail<br>Access link.To perfe | information, click the case r<br>orm a search, enter any sea | number. To manage Des<br>rch criteria and click the    | ignee access to the ca<br><b>Search</b> button. | se, click on the Manage   |                |          |
| If you are approach<br>Conditional Paymer   | ing settlement on a case than the process, contact the Bene  | at is not yet available on<br>fits Coordination & Reco | the MSPRP and you w<br>overy Center (BCRC):     | ish to initiate the Final |                |          |
| By phone : (8<br>By mail: NG                | 55) 798-2627<br>GHP                                          |                                                        |                                                 |                           |                |          |
| PC                                          | ) Box 138832<br>dahoma City, OK 73113                        |                                                        |                                                 |                           |                |          |
| Case ID:                                    |                                                              |                                                        |                                                 |                           |                |          |
| Search                                      |                                                              |                                                        |                                                 |                           |                |          |
| The Case Listing is                         | sorted by Case ID in ascen                                   | ding order. Selecting Ca                               | ncel will return to the h                       | lome Page.                |                |          |
| Cases                                       |                                                              |                                                        |                                                 |                           |                |          |
| Case ID                                     |                                                              |                                                        |                                                 |                           |                |          |
| 20########                                  | ####                                                         |                                                        |                                                 |                           |                |          |
| 20########                                  | *###                                                         |                                                        |                                                 |                           |                |          |
| Cancel 🔀                                    |                                                              |                                                        |                                                 |                           |                |          |
| Field   | Description                                                                                                    |
|---------|----------------------------------------------------------------------------------------------------|
| Case ID | Enter the unique identifier assigned by Medicare to the case. If the Case ID is<br>available, it should be entered to help ensure your case is found. The Case ID is<br>located on any case specific correspondence received from Medicare such as the<br>Rights and Responsibilities Letter or Conditional Payment Letter. It is a 15-digit<br>number and is displayed as ##### ###### ###### on the correspondence from<br>Medicare. BCRC Case IDs begin with the number 2, and CRC Case IDs begin with<br>the number 3. |
| Search  | Command button. Click to search for the Case ID that was entered.                                                                                                    |
| Case ID | The Case ID for the recovery case. Click to view case details on the <i>Case Information</i> page.                                                                                                    |
| Cancel  | Command button. Click to return to the Welcome! page.                                                                                                    |

#### Table 12-5: Case Listing

# 12.3.1 Locate a Case

The MSPRP allows you to perform a case search so you can quickly find your case. To start a case search, enter information in the *Case ID* field at the top of the page and click **Search**.

If the MSPRP is unable to locate the case based on the data entered, it will display the following message: "No Matching Case Records Found based on the information provided." Check your search criteria and try again.

If the MSPRP is able to locate the case based on the search criteria entered, the Case ID for the case will be listed on the bottom half of the page under the *Cases* heading. Click the **Case ID** for the desired case. The MSPRP will display the *Case Information* page for the selected case (see Chapter 13).

# 12.3.2 View Detailed Case Information

Scroll through (if applicable) the list of cases under the *Cases* heading until you see the desired case. Click the desired **Case ID**. The MSPRP will display the *Case Information* page for the selected case (see Chapter 13).

# **Chapter 13: Retrieve a Recovery Case**

The MSPRP requires the AD or the AM to perform an initial request for access for each recovery case that must be managed on the MSPRP (see Chapter 11). The Case ID displayed will either be the "BCRC Case ID" (BCRC insurer cases and all beneficiary cases) or the "CRC Recovery ID" (CRC insurer cases).

Once this initial request has been performed, the user can retrieve the recovery case as follows:

1. Log in to the MSPRP and access the *Case Listing* page.

For more information on how to access this page, please see the applicable section for your user role: Sections 12.1 (Account Designee), 12.2 (Account Manager), or 12.3 (Beneficiary).

2. From the Case Listing page, click the Case ID of the case you want to access or manage.

The Case Information page appears (Figure 13-1).

**Note**: If you are a beneficiary, the *Case Information* page will also display if you click the applicable **Case ID** on the MyMedicare.gov web site. When a beneficiary accesses the *Case Information* page, the **View/Request Authorizations** (Proof of Representation, Consent to Release, or Recovery Agent Authorization) action will not be visible.

# 13.1 Case Information Page

The *Case Information* page is organized into three sections: header (top), tabs (middle), and actions (bottom). The header provides basic information about the case and remains static on the page. The tabs display different case data organized by information topics. The case actions are actions that can be performed by the user. All actions appear below the tabs and are controlled by the authorization level and authorization status for the recovery case.

| Home                            | About This Site                              | CMS Links     | How To              | Reference Materials                                     | Contact Us                      | Sign off          |
|---------------------------------|----------------------------------------------|---------------|---------------------|---------------------------------------------------------|---------------------------------|-------------------|
| Case                            | Informatio                                   | on            |                     | Pri                                                     | nt this page Quick Help<br>Page | : Help About This |
| Case ID: ###                    |                                              |               | Medicar             | re ID: ########A                                        |                                 |                   |
| Case Status:                    | Demand Issued What is t                      | his?          | Benefic             | iary Last Name: Last Name                               |                                 |                   |
| Date of Incide<br>Industry Date | ent: 09/15/2009<br>of Incident: 09/15/2009 V | Vhat is this? | Authori:<br>Authori | zation Level: Proof of Repre<br>zation Status: Verified | sentation                       |                   |

#### Figure 13-1: Case Information: Header Fields

Table 13-1: Case Information: Header Fields

| Field                     | Description                                                                                                    |
|---------------------------|----------------------------------------------------------------------------------------------------|
| Case ID                   | The primary identifier assigned by the Centers for Medicare & Medicaid<br>Services (CMS) to the case. The case ID is located on any case-specific<br>correspondence received from Medicare such as the Rights and<br>Responsibilities Letter or Conditional Payment Letter. The Case ID is a 15-<br>digit number in ##### ###### format.<br><b>Note:</b> BCRC case IDs begin with the number 2, and CRC case IDs begin with<br>the number 3.                                                                                                    |
| Case Type                 | <ul> <li>The type of insurance coverage provided by the plan for the case. This can be any of the following:</li> <li>Liability Insurance - Insurance that pays on behalf of the policyholder or self-insured entity against claims for negligence, inappropriate action or inaction, which results in injury or illness to an individual or property damage.</li> <li>Workers' Compensation - A law or plan that requires the employer's insurance company to provide medical care or compensation for an employee who gets sick or injured on the job.</li> <li>No-Fault - Insurance that pays for health care services resulting from injury to an individual or damage to property in an accident, regardless of who is at fault for causing the accident.</li> </ul> |
| Case Status               | The current state of the case in the Medicare Secondary Payer Recovery<br>Portal (MSPRP) system.<br>For BCRC cases, it can be any of the following:<br>In Development<br>Open<br>Claim Retrieval<br>Demand Issued or Demand in Progress<br>Bill Issued<br>Closed<br>For CRC cases, it can be any of the following:<br>In Development<br>Open<br>Claim Retrieval<br>Transitioned<br>Demand Issued or Demand in Progress<br>Closed<br>For a complete description of all statuses, please see Table 13-7.                                                                                                    |
| Date of Incident          | The Date of Incident (DOI) (or Date of Injury) is the date defined by the Centers for Medicare & Medicaid Services (CMS).                                                                                                    |
| Industry Date of Incident | The Industry DOI is a self-reported date used by the insurance/workers' compensation industry.                                                                                                    |
| Medicare ID               | <ul><li>The Medicare ID (HICN or MBI) of the beneficiary who is associated to the case.</li><li>This number can be found on the beneficiary's Medicare card. The first five positions of a HICN will be masked (hidden from view) with asterisks, unless you are the beneficiary, or you have logged in using multi-factor authentication.</li></ul>                                                                                                    |
| Beneficiary DOB           | The date of birth of the Medicare beneficiary associated to the case.                                                                                                    |
| Beneficiary Last Name     | The beneficiary's last name as it appears on the Medicare card.                                                                                                    |

| Field                | Description                                                                                                    |
|----------------------|----------------------------------------------------------------------------------------------------|
| Authorization Level  | The type of authorization (Beneficiary Proof of Representation (POR),<br>Beneficiary Consent to Release (CTR), or Recovery Agent Authorization that<br>was submitted to date that has the highest authorization level.                                                                           |
|                      | If multiple authorizations have been submitted for the case, the authorization type and authorization status with the highest authorization level will display on this page.                                                                                                    |
| Authorization Status | The status of the authorization with the highest authorization level that was submitted to date. It can be:                                                                                                    |
|                      | <ul><li>Verified</li><li>Unverified</li><li>Invalid</li></ul>                                                                                                    |
|                      | Please see the <u>Authorization Status Definitions</u> help page for a full description of these statuses.                                                                                                    |
|                      | <b>Note:</b> Only one authorization type and authorization status will appear on this page. To view all submitted authorizations, select the <b>View/Request Authorizations</b> (i.e., Beneficiary POR, Beneficiary CTR, or Recovery Agent Authorization action and then click <b>Continue</b> . |

# 13.1.1 Case Tabs

The *Case Information* page tabs organize the case data (Table 13-2 to Table 13-6). Generally, the tabs and, in some cases, the tables under each tab, will appear to a user only if information has been submitted for that information category.

The tabs include:

• Payment Information

This is the default tab that displays when you access the *Case Information* page.

Refund Information

This tab displays only when there is refund data to display (i.e., at least one refund has been generated for the case).

• Letter Activity

This tab displays correspondence that has been received or letters that have been sent related to a BCRC or CRC case. It also allows you to select how you want to view the case correspondence. Options include: *All Correspondence Received and All Letters Sent*; *Correspondence Received*, and *Letters Sent*. The default view is *All Correspondence Received and All Letters Sent*.

The *Letter Activity* tab appears only when there is correspondence to display. However, if a case includes outgoing correspondence but no incoming correspondence, then this tab will display only the *Letters Sent* view. Conversely, if a case includes incoming correspondence but no outgoing correspondence, then the tab will display only the *Correspondence Received* view.

The default sort order for incoming correspondence is descending by *Date Received*, and then by the *Correspondence Type*, while the sort order for outgoing correspondence is descending by *Date Sent* and then the *Correspondence Type*.

#### MSPRP User Guide

• Waiver/Redetermination/Compromise

This tab displays only when a waiver, redetermination, or a compromise has been submitted for a case. The tab label that displays is dependent upon the type of case you are viewing. Since waiver and compromise submissions are not applicable to a CRC case, the tab label will display "Redetermination" when viewing this case type. If you are viewing a BCRC case, the tab label displays as "Waiver/Redetermination/Compromise." When viewing a case, all information for each submitted waiver and compromise (either submitted in the mail or received on the portal) are displayed; however, only information for the **first** redetermination submission received is displayed.

Sub-tables will display information for waiver, redetermination and/or compromise submissions, but will only display when there is data to display in a table.

• Final Conditional Payment Process

This tab displays only for cases in the Final Conditional Payment process.

CMS Links About This Site How To.. Reference Materials Contact Us Sign off Print this page Quick Help : Help About This Case Information Page Medicare ID: ########## Case Type: Liability Insurance Beneficiary DOB: mm/dd/yyyy Case Status: Demand Issued What is this? Beneficiary Last Name: Last Name Date of Incident: 09/15/2009 Authorization Level: Proof of Representation Industry Date of Incident: 09/15/2009 What is this? Authorization Status: Verified Payment Information **Refund Information** Letter Activity Waiver/Redetermination/ Final Conditional Payment Process Compromise Rights and Responsibilities Letter Mail Date: 06/10/2010 Conditional Payment Letter Mail Date: 06/01/2011 Conditional Payment Notice Amount: \$500.00 Current Conditional Payment Amount: \$2800.00 Conditional Payment Notice Mail Date: 06/18/2011 Conditional Payment Notice Response Due Date: 07/31/2011 Conditional Payment Amount was updated on: 06/01/2011 Demand Letter Mail Date: 06/01/2011 Balance Amount: \$1234.56 Demand Amount: \$3754.00 Balance as of Date: 06/30/2011

Figure 13-2: Payment Information Tab

| Table | 13-2: | Payment  | Information | Tab  | Fields |
|-------|-------|----------|-------------|------|--------|
| 1 ant | 10-2. | 1 ayment | mation      | 1 av | ricius |

| Field                                           | Description                                                                                                    |
|-------------------------------------------------|----------------------------------------------------------------------------------------------------|
| Rights and Responsibilities<br>Letter Mail Date | The date the Rights and Responsibilities Letter was sent by CMS to the beneficiary and/or the entity responsible for repayment of a debt owed to Medicare. This letter is sent when CMS first learns of the case. The letter confirms that a Medicare Secondary Payer (MSP) recovery case has been established and educates the recipient about Medicare's right of recovery. |
|                                                 | Note: This letter is sent only to BCRC cases; not CRC cases.                                                                                                    |
| Conditional Payment Letter<br>Mail Date         | The date the Conditional Payment Letter (CPL) or the date the No Claims Paid by Medicare Letter (NCP) was mailed to the addressee.                                                                                                    |
|                                                 | If no CPL or NCP date is available, then "N/A" appears in the field.                                                                                                    |
|                                                 | <b>Note:</b> The CPL is automatically sent within 65 days of the Rights and Responsibilities letter. It may be sent subsequently upon request. It will also be sent automatically after CMS completes its dispute review process if it agrees (fully or partially) with the dispute.                                                                                          |
| Current Conditional<br>Payment Amount           | This is the total conditional payment amount that was calculated as of the date reflected in the <i>Conditional Payment Amount Updated on</i> field. <b>Notes:</b>                                                                                                    |
|                                                 | A conditional payment is a payment Medicare makes for services on behalf of a<br>Medicare beneficiary when another payer may be responsible. The payment is<br>"conditional" because it must be repaid to Medicare when a settlement, judgment,<br>award, or other payment is reached.                                                                                        |
|                                                 | As new claims are received and processed, the current conditional payment<br>amount and associated date on this page will be updated as of the previous day.                                                                                                    |
| Conditional Payment<br>Amount was updated on    | This date reflects the last date the current conditional payment amount was re-<br>calculated.                                                                                                    |
| Demand Letter Mail Date                         | The date the Demand Letter was sent by CMS.                                                                                                    |
| Demand Amount                                   | The final amount the debtor is required to repay Medicare. This amount is noted in the Demand Letter.                                                                                                    |
| Conditional Payment Notice<br>Amount            | The Final Conditional Payment Amount listed on the CPN letter.                                                                                                    |
| Conditional Payment Notice<br>Mail Date         | The date the CPN letter was mailed. If multiple CPN letters were mailed, this field displays the most recent date.                                                                                                    |
| Conditional Payment Notice<br>Response Due Date | The date the CPN response is due, as listed on the letter. If multiple CPN letters were mailed, this field displays the most recent date.                                                                                                    |
| Balance Amount                                  | The total Accounts Receivable (AR) balance amount for the case.                                                                                                    |
|                                                 | Note: If no data is available, this field will not be shown.                                                                                                    |
| Balance as of Date                              | The latest date the AR balance was processed.<br><b>Note:</b> If no data is available, this field will not be shown.                                                                                                    |

# Figure 13-3: Refund Information Tab

| Home                                               | About This                          | Site Cl            | dS Links  | Но         | w To                            | Reference Materials                                                 | Contact Us              | Sign off                   |
|----------------------------------------------------|-------------------------------------|--------------------|-----------|------------|---------------------------------|---------------------------------------------------------------------|-------------------------|----------------------------|
| ase I                                              | nform                               | nation             |           |            |                                 | Drint Print                                                         | this page Quick<br>Page | Help : Help About This     |
| Case ID: #####<br>Case Type: Lia<br>Case Status: E | bility Insurance<br>Demand Issued   | What is this?      |           |            | Medicar<br>Benefici<br>Benefici | e ID: #########A<br>ary DOB: mm/dd/yyyy<br>ary Last Name: Last Name |                         |                            |
| Date of Inciden<br>Industry Date o                 | nt: 09/15/2009<br>of Incident: 09/1 | 15/2009 What is th | nis?      |            | Authoriz<br>Authoriz            | ation Level: Proof of Repres<br>ation Status: Verified              | entation                |                            |
| Payment Info                                       | Mail Date: 06/0                     | Refund Informa     | tion      | Letter Act | ivity<br>Demand                 | Waiver/Redetermin<br>Compromise<br>Amount: \$3754.00                | ation/ Final<br>Paym    | Conditional<br>ent Process |
| Balance Amou                                       | nt: \$1234.56                       |                    |           |            | Balance                         | as of Date: 06/30/2011                                              |                         |                            |
| Refund Date                                        | Refu                                | nd Amount          | Check Num | ber        | Payee Nan                       | ne                                                                  |                         |                            |
| 03/01/2015                                         | \$5,29                              | 6.23               | 12345678  |            | John Smith                      |                                                                     |                         |                            |
| 06/01/2015                                         | \$105                               | .20                | 12345679  |            | John Smith                      |                                                                     |                         |                            |
|                                                    |                                     |                    |           |            |                                 |                                                                     |                         |                            |

# Table 13-3: Refund Information Tab Fields

| Field                   | Description                                                                                                    |
|-------------------------|----------------------------------------------------------------------------------------------------|
| Demand Letter Mail Date | The date the Demand Letter was sent by CMS.                                                                                            |
| Balance Amount          | The total Accounts Receivable (AR) balance amount for the case.<br><b>Note:</b> If no data is available, this field will not be shown. |
| Demand Amount           | The final amount the debtor is required to repay Medicare. This amount is noted in the Demand Letter.                                  |
| Balance as of Date      | The date the Balance Amount for the case was last calculated (MM/DD/YYYY).                                                             |
| Refund Date             | The refund date (MM/DD/YYYY).                                                                                                    |
| Refund Amount           | The refund amount (\$0.00).                                                                                                    |
| Check Number            | The check number (numeric up to 10 characters).                                                                                        |
| Payee Name              | The payee name (first and last, up to 60 characters).                                                                                  |

# Figure 13-4: Letter Activity Tab

| ase I                                                                                                    | nformat                                                                                                    | ion                                                                                            | 100 10                                                                    |                                                |                                       | Print thi                                                         | s page    | Quick Help :<br>Page                                                                                                    | Help Abo          | out Th |
|----------------------------------------------------------------------------------------------------|----------------------------------------------------------------------------------------------------|------------------------------------------------------------------------------------------------|---------------------------------------------------------------------------|------------------------------------------------|---------------------------------------|-------------------------------------------------------------------|-----------|----------------------------------------------------------------------------------------------------|-------------------|--------|
| Case ID: #####<br>Case Type: Lia<br>Case Status: 1                                                                          | ######################################                                                                                                    | is this?                                                                                       | Me<br>Bei<br>Bei                                                          | dicare ID: #<br>neficiary DOI<br>neficiary Las | 3: mm/a<br>Name:                      | #A<br>Id/yyyy<br>Last Name                                        |           |                                                                                                    |                   |        |
| ate of Incider<br>ndustry Date o                                                                                            | it: 09/15/2009<br>of Incident: 09/15/200?                                                                                                    | 9 What is this?                                                                                | Aut                                                                       | thorization L<br>thorization S                 | evel: Pro<br>tatus: Ve                | of of Represent<br>rified                                         | tation    |                                                                                                    |                   |        |
|                                                                                                    |                                                                                                    |                                                                                                |                                                                           |                                                |                                       |                                                                   |           |                                                                                                    |                   |        |
| Payment Info                                                                                                    | ormation Ref                                                                                                    | und Information                                                                                | Letter Activity                                                           |                                                | Waiver                                | /Redetermination<br>Divise                                        | on/       | Final Condition<br>Payment Proc                                                                                             | onal<br>cess      |        |
| Payment Info<br>Select the co                                                                                               | ormation Ref<br>rrespondence option<br>iondence Received and                                                                                            | iund Information<br>you wish to view:<br>d All Letters sent                                    | Letter Activity<br>Correspondence Rec                                     | eived O L                                      | Waiver<br>Compro                      | /Redetermination<br>prinise                                       | on/       | Final Conditio<br>Payment Prod                                                                                              | onal<br>cess      | ~      |
| Payment Info<br>Select the co<br>All Corresp<br>Correspond                                                                  | ormation Ref<br>rrespondence option<br>vondence Received and<br>ence Type                                                                               | iund Information<br>you wish to view:<br>d All Letters sent                                    | Letter Activity Correspondence Rec Date Received \$                       | eived OL<br>Date Sent                          | Waiver<br>Compression<br>etters Ser   | rRedetermination<br>comise<br>nt<br>Status                        | on/       | Final Condition<br>Payment Proof                                                                                            | onal<br>cess      | ^      |
| Payment Info<br>Select the co<br>All Corresp<br>Correspond<br>Redetermina<br>will wrap or n                                 | ormation Ref<br>rrespondence option<br>oondence Received and<br>lence Type<br>Ition testing with long d<br>not.                                         | tund Information<br>you wish to view:<br>d All Letters sent<br>\$<br>lescriptions to see if it | Letter Activity Correspondence Rec Date Received                          | eived OL<br>Date Sent                          | Waiver<br>Compression<br>etters Set   | rRedetermination<br>omise<br>nt<br>Status<br>Open                 | on/<br>\$ | Final Condition<br>Payment Prov<br>Status Date<br>03/01/2015                                                                | onal<br>cess      | ^      |
| Payment Info<br>Select the co<br>All Corresp<br>Correspond<br>Redetermina<br>will wrap or r<br>Notice of Se                 | errespondence option<br>condence Received and<br>ence Type<br>tition testing with long d<br>tot.<br>ttlement Information                                | und Information<br>you wish to view:<br>d All Letters sent<br>\$<br>escriptions to see if it   | Letter Activity Correspondence Rec Date Received   03/01/2015 03/01/2001  | eived OL<br>Date Sent                          | Waiver<br>Compre-<br>etters Ser<br>\$ | rRedeterminativ<br>mise<br>nt<br>Status<br>Open<br>Closed         | on/<br>\$ | Final Condition<br>Payment Prov<br>Status Date<br>03/01/2015<br>03/01/2001                                                  | onal<br>cess      |        |
| Payment Info<br>Select the co<br>All Corresp<br>Correspond<br>Redetermina<br>will wrap or r<br>Notice of Se<br>1st Level Ap | ormation Rei<br>rrespondence option<br>bondence Received an<br>lence Type<br>tition testing with long d<br>tot.<br>ttlement Information<br>peal Request | iund Information<br>you wish to view:<br>d All Letters sent<br>\$<br>escriptions to see if it  | Letter Activity Correspondence Rec Date Received \$ 03/01/2015 03/01/2001 | eived C L<br>Date Sent<br>03/01/2019           | Waiver<br>Compre-<br>etters Ser       | Redetermination<br>mise<br>tt<br>Status<br>Open<br>Closed<br>Open | on/<br>\$ | Final Condition           Payment Prod           Status Date           03/01/2015           03/01/2001           03/01/2017 | onal<br>cess<br>¢ |        |

# Table 13-4: Letter Activity Tab Fields

| Field                                                | Description                                                                                                    |
|------------------------------------------------------|----------------------------------------------------------------------------------------------------|
| Select the correspondence<br>option you wish to view | Options for viewing correspondence. Possible values: <ul> <li>All Correspondence Received and All Letters Sent</li> <li>Correspondence Received</li> <li>Letter Sent</li> </ul>                                                                                                    |
| Correspondence Type                                  | The description of the correspondence.                                                                                                    |
| Date Received                                        | The date the correspondence was received (MM/DD/CCYY).                                                                                                    |
| Date Sent                                            | The date the correspondence was sent (MM/DD/CCYY).                                                                                                    |
| Status                                               | <ul> <li>The status of the correspondence. Possible values:</li> <li>Open – New or Pending (incoming only)</li> <li>Closed – Resolved (incoming only)</li> <li>Sent (outgoing only)</li> </ul>                                                                                                    |
| Status Date                                          | <ul> <li>The date associated with the <i>Status</i> of the correspondence. Possible values:</li> <li>If the <i>Status</i> is "Open," this will be the <i>Date Received</i>.</li> <li>If the <i>Status</i> is "Closed," this will be the date the correspondence was closed.</li> <li>If the <i>Status</i> is "Sent," this will be the <i>Date Sent</i>.</li> </ul> |

### Figure 13-5: Waiver/Redetermination/Compromise Tab

| Print this pare       Click Help : Help About 1 Page         Case ID ###################################                                                                                                    | Home                                       | Ab                          | out This Site                       | CMS          | S Links    | Но                | w То                                      | Referenc                      | e Materials                        | Conta             | ct Us                   | Sign off     |
|----------------------------------------------------------------------------------------------------|--------------------------------------------|-----------------------------|-------------------------------------|--------------|------------|-------------------|-------------------------------------------|-------------------------------|------------------------------------|-------------------|-------------------------|--------------|
| Case ID ###################################                                                                                                    | ase                                        | Infc                        | ormatio                             | on           |            |                   |                                           |                               | Drin 📚 Prin                        | it this page      | Quick Help : He<br>Page | lp About Thi |
| Date of Incident: 09/15/2009 What is this?       Authorization Level: Proof of Representation<br>Authorization Status: Verified         Payment Information       Refund Information       Letter Activity       Waiver/Redetermination/<br>Compromise       Final Conditional<br>Payment Process         Waiver information       Received       Decision       Decision       Decision       Decision         Received       Decision       Decision       Decision       Decision       Decision         04/01/2017       Pending<br>Review       04/01/2017       Pending<br>Review       04/01/2017       Pending<br>Review       04/01/2017         10/30/2016       Dismissal       12/31/2016       Decision       Decision       Decision                                                                                                    | Case ID ###<br>Case Type:  <br>Case Status | Liability Ins               | #####<br>urance<br>Issued What is t | his?         |            |                   | Medicare ID<br>Beneficiary<br>Beneficiary | ######<br>DOB: mn<br>Last Nam | ###A<br>n/dd/yyyy<br>ie: Last Name |                   |                         |              |
| Payment Information       Refund Information       Letter Activity       Waiver/Redetermination/<br>Compromise       Final Conditional<br>Payment Process         Waiver information       Received       Decision       Decision       Decision       Received       Decision       Decision <td>Date of Incid<br/>ndustry Dat</td> <td>lent: 09/15<br/>te of Incide</td> <td>/2009<br/>nt: 09/15/2009 V</td> <td>Vhat is this</td> <td>5?</td> <td></td> <td>Authorizatio<br/>Authorizatio</td> <td>on Level:<br/>on Status:</td> <td>Proof of Repres<br/>Verified</td> <td>sentation</td> <td></td> <td></td> | Date of Incid<br>ndustry Dat               | lent: 09/15<br>te of Incide | /2009<br>nt: 09/15/2009 V           | Vhat is this | 5?         |                   | Authorizatio<br>Authorizatio              | on Level:<br>on Status:       | Proof of Repres<br>Verified        | sentation         |                         |              |
| Received     Decision     Decision Date       04/01/2017     Pending<br>Review     04/01/2017     Pending<br>Review     04/01/2017     Pending<br>Review     04/01/2017     Pending<br>Review     04/01/2017     Pending<br>Review                                                                                                    | W                                          | Vaiver infor                | nation                              |              | Redat      | ermination        | Information                               |                               | Co                                 | mpromise In       | formation               |              |
| 04/01/2017Pending<br>Review04/01/2017Pending<br>Review10/30/201612/31/2016                                                                                                    | Received                                   | Decision                    | Decision Date                       |              | Received   | Decision          | Decision Date                             | •                             | Received                           | Decision          | Decision Date           |              |
| 10/30/2016 Dismissal 12/31/2016                                                                                                    | 04/01/2017                                 | Pending<br>Review           |                                     |              | 04/01/2017 | Pending<br>Review |                                           |                               | 04/01/2017                         | Pending<br>Review |                         |              |
|                                                                                                    | 10/30/2016                                 | Dismissal                   | 12/31/2016                          |              |            |                   |                                           |                               |                                    |                   |                         |              |
|                                                                                                    |                                            |                             |                                     |              |            |                   |                                           |                               |                                    |                   |                         |              |
|                                                                                                    |                                            |                             |                                     |              |            |                   |                                           |                               |                                    |                   |                         |              |
|                                                                                                    |                                            |                             |                                     |              |            |                   |                                           |                               |                                    |                   |                         |              |
|                                                                                                    |                                            |                             |                                     |              |            |                   |                                           |                               |                                    |                   |                         |              |

# Table 13-5: Waiver/Redetermination/Compromise Tab (BCRC case)/Redetermination Tab (CRC case) Fields

| Field              | Description                                                                                                    |
|--------------------|----------------------------------------------------------------------------------------------------|
| Waiver Information | -                                                                                                    |
| Received           | The date the waiver request was received (MM/DD/YYYY).                                                                                                    |
| Decision           | <ul> <li>The decision made regarding the waiver request, as applicable. Values may include:</li> <li>Denial (Hardship Criteria)</li> <li>Denial (Equity and Good Conscience Criteria)</li> <li>Denied (Ineligible for waiver request)</li> <li>Dismissed</li> <li>Dismissed – Missing/Invalid POR</li> <li>Dismissed – Medicare Demand not issued</li> <li>Duplicate Request</li> <li>Fully Favorable (Hardship Criteria)</li> <li>Fully Favorable (Equity and Good Conscience Criteria)</li> <li>Partially Favorable (Hardship Criteria)</li> <li>Partially Favorable (Equity and Good Conscience Criteria)</li> <li>Note: Until a decision has been made, the decision status "<i>Pending Review</i>" will display in this field.</li> </ul> |

| Field                       | Description                                                                                                    |
|-----------------------------|----------------------------------------------------------------------------------------------------|
| Decision Date               | The date a decision was made regarding the waiver request (MM/DD/YYYY).                                                                                                    |
| Redetermination Information | -                                                                                                    |
| Received                    | The date the redetermination was received either on the MSPRP or by mail.                                                                                                    |
| Decision                    | <ul> <li>The decision regarding the redetermination. Values may include:</li> <li>Pending Review: The redetermination decision is under review.</li> <li>Denied</li> <li>Dismissals: We have considered and reviewed your request.<br/>However, based on the information submitted, we were not able to process it.</li> <li>Dismissed - Missing documentation</li> <li>Dismissed - Not authorized to appeal</li> <li>Dismissed - Untimely filing</li> <li>Dismissed - Missing/Invalid POR</li> <li>Favorable: All of the claims submitted with your request have been removed from your case and will no longer be included with the amount owed to Medicare.</li> <li>Partially Favorable: Some of the claims submitted with your request have been removed from your case and the rest will continue to be included with the amount owed to Medicare.</li> <li>Unfavorable: None of the claims submitted with your request have been removed from your case and will continue to be included with the amount owed to Medicare.</li> <li>Unfavorable: None of the claims submitted with your request have been removed from your case and will continue to be included with the amount owed to Medicare.</li> </ul> |
| Decision Date               | The date the redetermination decision was made. If a decision has not been made, this field will be blank.                                                                                                    |
| Compromise Information      | -                                                                                                    |
| Received                    | The date of submission of the compromise (MM/DD/YYYY).                                                                                                    |
| Decision                    | <ul> <li>The decision made regarding the compromise request.</li> <li>When the decision is made by the BCRC, the values may include: <ul> <li>Closed - Insufficient Information</li> <li>Closed - Invalid Authorization</li> <li>Closed - Case Referred to Treasury</li> <li>Closed - Compromise Request Withdrawn</li> <li>Closed - Duplicate Request</li> </ul> </li> <li>When the compromise is referred to the RO, the values may include: <ul> <li>Fully Favorable</li> <li>Partially Favorable</li> <li>Denied</li> <li>Denied (not the debtor)</li> <li>Complete. Contact the BCRC for more information.</li> <li>Duplicate Request</li> </ul> </li> <li>Note: When a decision is pending, the decision status "<i>Pending Review</i>" will display in this field.</li> </ul>                                                                                                    |
| Decision Date               | The date the compromise decision was made (MM/DD/YYYY).                                                                                                    |

# Figure 13-6: Final Conditional Payment Process Tab

| Home                                                                            | About Th                                                                    | is Site                             | CMS Links                    | How 1          | Го                                                                 | Reference Materials                                                                                                   | Cont                    | act Us               | Sign off             |
|---------------------------------------------------------------------------------|-----------------------------------------------------------------------------|-------------------------------------|------------------------------|----------------|--------------------------------------------------------------------|----------------------------------------------------------------------------------------------------|-------------------------|----------------------|----------------------|
| Case                                                                            | Inforn                                                                      | natio                               | n                            |                |                                                                    | Prin                                                                                                    | t this page             | Quick He<br>Page     | lp : Help About This |
| Case ID: ###<br>Case Type: L<br>Case Status:<br>Date of Incide<br>Industry Date | iability Insurance<br>Demand Issued<br>ent: 09/15/2009<br>e of Incident: 09 | e<br>1 What is this<br>1/15/2009 Wh | s?<br>at is this?            |                | Medicare  <br>Beneficiar<br>Beneficiar<br>Authorizat<br>Authorizat | ID: #########A<br>y DOB: mm/dd/yyyy<br>y Last Name: Last Name<br>tion Level: Proof of Repres<br>tion Status: Verified | e<br>sentation          |                      |                      |
| Payment Ir                                                                      | formation                                                                   | Refund Ir                           | nformation                   | Letter Activiț | y                                                                  | Waiver/Redetermir<br>Compromise                                                                                       | nation/                 | Final Con<br>Payment | ditional<br>Process  |
| Final Conditi<br>Final Conditi                                                  | onal Payment S<br>onal Payment S                                            | itatus: Comple<br>itatus Date 07    | ete<br>7/01/2017             |                | Final Con<br>Final Con                                             | ditional Payment Request<br>ditional Payment Amount                                                                   | ed: 05/01/<br>\$4528.00 | /2017<br>)           |                      |
| Final Conditio<br>Request Fina                                                  | onal Payment P<br>I Conditional P                                           | Process Initiat<br>ayment by: 0     | ted: 06/05/2017<br>8/01/2017 |                | 120 days'                                                          | Notice of Anticipated Set                                                                                             | tlement M               | ail Date: 04/        | 01/2017              |
|                                                                                 |                                                                             |                                     |                              |                |                                                                    |                                                                                                    |                         |                      |                      |
|                                                                                 |                                                                             |                                     |                              |                |                                                                    |                                                                                                    |                         |                      |                      |
|                                                                                 |                                                                             |                                     |                              |                |                                                                    |                                                                                                    |                         |                      |                      |

### Table 13-6: Final Conditional Payment Process Tab Fields

| Field                                          | Description                                                                                                    |
|------------------------------------------------|----------------------------------------------------------------------------------------------------|
| Final Conditional Payment<br>Status            | <ul> <li>The current Final Conditional Payment Status. Options may include:</li> <li>Active - User has initiated the Final Conditional Payment process.</li> <li>Pending NOS - User has requested their Final Conditional Payment Amount.</li> <li>Complete - User has completed their required actions as specified by the Final CP process.</li> <li>Voided - User has failed to successfully complete their required actions in the Final CP process.</li> <li>Void in Progress - Case Unavailable – User did not successfully complete the required actions in the Final CP actions in the Final CP process.</li> <li>Void in Progress - Case Unavailable – User did not successfully complete the required actions in the Final CP appendix of the final CP actions in the Final CP process.</li> </ul> |
| Final Conditional Payment<br>Status Date       | The date the Final Conditional Payment Status was updated.                                                                                                    |
| Final Conditional Payment<br>Process Initiated | The date the Final Conditional Payment process was initiated.                                                                                                    |

| Field                                                      | Description                                                                                                    |
|------------------------------------------------------------|----------------------------------------------------------------------------------------------------|
| Request Final Conditional<br>Payment by                    | The latest date a user can select the Calculate Final Conditional Payment Amount action.                                                                                                    |
|                                                            | This date is equal to the <i>Final Conditional Payment Process Initiated</i> date plus 120 calendar days. If the <i>Final Conditional Payment Status</i> equals Voided, this field will be blank. |
| Final Conditional Payment<br>Requested                     | The date and timestamp when the Final Conditional Payment amount was calculated.                                                                                                    |
| Final Conditional Payment<br>Amount                        | The Final Conditional Payment Amount of the case.                                                                                                    |
| 120 days' Notice of<br>Anticipated Settlement Mail<br>Date | The date that the 120 days' Notice of Anticipated Settlement letter (NAS) was sent.                                                                                                    |

# 13.1.2 Case Actions

The bottom half of the *Case Information* page (Figure 13-7) lists the actions that can be performed on a case when the Case status is *Open*. The ability to perform these actions is dependent on the authorization level and associated status for the case. Note that the *Submit Waiver Request*, *View/Provide the Notice of Settlement Information* action (view only), Submit Compromise Request, and the *View/Submit Redetermination (First Level Appeal)* action will all be available post-demand (Case status is *Demand Issued*).

The actions that are available to a user for a case depend on the following conditions:

- The user has authorization to perform that action,
- The case is in *Open* status, and
- The action is available for the case at the time of login.

**Note:** The case debtor (beneficiary or insurer) can perform all the available actions on a case without authorization. Authorization applies only to users working on behalf of the case debtor.

The following actions can be performed on a case that is in an *Open, Active,* and (where noted) in *Demand Issued* status. Some actions may not be available depending on your authorization level and the type of case.

- View/Request Authorizations
- Request an update to the conditional payment amount
- Request an Electronic Copy of the Conditional Payment Letter with Current Conditional Payment Amount
- Request a (mailed) copy of the conditional payment letter
- Begin Final Conditional Payment Process and Provide 120 Days' Notice of Anticipated Settlement
- Calculate Final Conditional Payment Amount
- Request an Electronic Dispute Denial for Final Conditional Payment Case Letter with Current Conditional Payment Amount
- View/Dispute Claims Listing
- View/Provide the Notice of Settlement Information (view-only available post demand where Case Status is *Demand Issued*)

- Initiate Demand Letter
- View/Submit Redetermination (First Level Appeal) (available post demand where Case Status is *Demand Issued* and a Demand letter has been sent for the case (as determined by the Demand Letter Mail Date)
- Submit Compromise Request (available post demand where Case Status is *Demand Issued* or *Demand in Process*)
- Submit Waiver Request (available post demand where Case Status is *Demand Issued*)

# When one or more actions are not available for any of the above reasons, the action is grayed out and disabled.

### Figure 13-7: Case Actions (Example)

| Please select an<br>case at this time | action from the following list, if the option is disabled (grayed out) it may not be available for the<br>: |
|---------------------------------------|----------------------------------------------------------------------------------------------------|
| O View / Request Au                   | thorizations                                                                                                |
| O Request an update                   | to the conditional payment amount What is this?                                                             |
| O Request a mailed                    | copy of the conditional payment letter What is this?                                                        |
| O Request an electro                  | nic conditional payment letter with Current Conditional Payment Amount What is this?                        |
| O Begin Final Condi                   | ional Payment Process and Provide 120 Days' Notice of Anticipated Settlement What is this?                  |
| Calculate Final Co                    | nditional Payment Amount What is this?                                                                      |
| O View / Dispute Cla                  | ims Listing What is this?                                                                                   |
| View/Provide the N                    | lotice of Settlement Information What is this?                                                              |
| Initiate Demand L                     | rtter What is this?                                                                                         |
| View / Submit Rec                     | letermination (First Level Appeal) What is this?                                                            |
| O Submit Waiver Re                    | quest What is this?                                                                                         |
| Submit Comprom                        | ise Request What is this?                                                                                   |

 Table 13-7: Case Status Definitions

| Status          | Description                                                                                                    |
|-----------------|----------------------------------------------------------------------------------------------------|
| In Development  | CMS has been notified of a BCRC or CRC case and is in the process of gathering the information needed about the case                                           |
| Open            | The recovery efforts for the case are in process by Medicare.                                                                                                  |
| Claim Retrieval | CMS is in the process of obtaining claim information for payments made by<br>Medicare that are related to the injuries/illnesses sustained by the beneficiary. |

| Status                                   | Description                                                                                                    |
|------------------------------------------|----------------------------------------------------------------------------------------------------|
| Demand Issued (or Demand<br>in Progress) | CMS has issued/or is in the process of issuing a formal demand letter advising<br>the debtor of their payment responsibility. The demand letter is sent to<br>formally advise the debtor of the amount of money owed to the Medicare<br>program (recovery claim). It includes the following: a summary of conditional<br>payments made by Medicare, the total demand amount, and, in letters to<br>beneficiary-debtors, it includes information on applicable waiver and<br>administrative appeal rights.                                                                     |
| Bill Issued                              | CMS has approved the Fixed Percentage Option Request or agreed to the Self-Calculated Conditional Payment Amount and has issued a bill to the beneficiary for the amount due. Payment must be received within the timeframe specified on the bill.                                                                                                    |
|                                          | <b>Note:</b> This status is only applicable to BCRC cases where the beneficiary has opted to resolve Medicare's recovery claim using the Fixed Percentage Option or the Self-Calculated Conditional Payment Option.                                                                                                    |
| Transitioned                             | CMS has been notified by the insurer that the debt associated to this case is<br>within 120 calendar days of anticipated settlement. This debt has been<br>transferred to the beneficiary and has been placed in the Final Conditional<br>Payment process. As a Final Conditional Payment case, the insurer and their<br>representatives will be prevented from taking any further actions on the case.<br>To receive copies of future recovery-related correspondence for this case, the<br>entity must submit to the BCRC a proper CTR or POR signed by the<br>beneficiary. |
|                                          | Note: This status applies to BCRC cases only.                                                                                                    |
| Closed                                   | CMS has terminated recovery efforts for the case. Case closure may occur<br>when a case should not have been created (e.g., the case was created for an<br>incorrect date of incident), or the beneficiary was not eligible during the MSP<br>coverage period.                                                                                                    |
|                                          | <b>Note:</b> If you feel that a case should not have been closed or if you want to take further action (such as filing an appeal), please contact customer service at (855)-798-2627 to speak with a customer service representative.                                                                                                    |

# 13.1.3 View/Request Authorizations

This action allows you to view the list of authorizations currently on file that are associated with this case, submit a new authorization, and upload supporting documentation.

#### Who Can Access?

Available to all users except beneficiaries or insurer debtors.

#### **Other Requirements?**

None

**Note**: The authorization level and status for the case apply to the AM and each AD who is granted access to the case. To select this action:

1. Click **View/Request Authorizations** on the *Case Information* page for the applicable Case ID and click **Continue**.

The Authorization Documentation page displays (Figure 13-8).

2. Select the authorization type: *Beneficiary Consent to Release, Beneficiary Proof of Representation,* or *Recovery Agent Authorization.* 

**Note**: If the MSPRP is able to determine the type of representation from its files, this field may not display.

3. Click the drop-down arrow to select the type of representation that is authorized to have access to the case.

The following options are available: Attorney, Guardian/Conservator, Power of Attorney, Individual/Other, Third Party Administrator.

4. Enter the Start Date of Authorization: The date the authorization request goes into effect.

If the supporting documentation does not specify a start date, enter the date the authorization was signed by the beneficiary/representative.

5. Enter the End Date of Authorization.

If the supporting documentation does not specify a termination date, this field must be left blank.

Figure 13-8: Authorization Documentation

|                                             | About This Site                                                                                                    | CMS Links                     | How To                | Reference Materials              | Contact Us | Sign off |
|---------------------------------------------|----------------------------------------------------------------------------------------------------|-------------------------------|-----------------------|----------------------------------|------------|----------|
| Authorizat                                  | ion Document                                                                                                    | ation                         |                       | Print this page                  | Quick Help |          |
| This page displays a<br>submission of new a | This page displays a list of authorizations currently on file that are associated with the case. This page will also allow the submission of new authorizations. |                               |                       |                                  |            | s Page   |
| Authorizations                              |                                                                                                    |                               |                       |                                  |            |          |
| Authorization Typ                           | e Status What is                                                                                                    | this? Start Date              |                       | End Date                         |            |          |
| Consent to Release                          | e Verified                                                                                                    | 01/01/2011                    |                       | 12/31/2012                       |            |          |
| Proof of Respresen                          | tation Verified                                                                                                    | 01/01/2011                    |                       | Ongoing                          |            |          |
| Submit New Autho                            | rization:                                                                                                    |                               |                       |                                  |            |          |
| An asterisk (*) indica                      | ates a required field.                                                                                                    |                               |                       |                                  |            |          |
| *Select the authorization                   | on type:                                                                                                    |                               |                       |                                  |            |          |
| Beneficiary Cons                            | ent to Release What is Co                                                                                                    | insent to Release?            |                       |                                  |            |          |
| Beneficiary Proof                           | of Representation What is                                                                                                    | s Proof of Representation     | n?                    |                                  |            |          |
| Recovery Age                                | nt Authorization 🛛 🗤                                                                                                    | hat is Recovery Agen          | t Authorization?      |                                  |            |          |
| Please click the Help                       | About This Page link to view                                                                                                    | w the descriptions of the     | se authorization type | 9S.                              |            |          |
| * Please select one                         | of the following which bes                                                                                                    | t describes the repres        | entation type: - S    | Select -                         |            |          |
| * Start Date of Auth                        | orization:                                                                                                    |                               |                       |                                  |            |          |
|                                             | (MM/DD/CCYY)                                                                                                    |                               |                       |                                  |            |          |
| End Date of Auth                            | orization: /                                                                                                    | (MM/DD/CC)                    | (Y) Optional          |                                  |            |          |
| *Supporting Docun<br>be submitted.          | nentation is Required. Plea                                                                                                    | se refer to Help About        | This Page to identi   | ify what documents should        |            |          |
| To upload supporti                          | ing documenation, please (                                                                                                    | click here <u>Upload Docu</u> | mentation             |                                  |            |          |
| Selecting Continue<br>not be submitted to ( | will submit the files to CMS.<br>CMS.                                                                                                    | Selecting Cancel will ret     | urn you to the Case   | Information page, the files will |            |          |
| Continue D                                  | Cancel 🔀                                                                                                    |                               |                       |                                  |            |          |

#### Figure 13-9: Authorization Documentation Upload

| Home                                                                                         | About This Site                                                                                                    | CMS Links                                                                                                   | How To                                                                                                 | Reference Materials | Contact Us                                  | Skip Navigation |
|----------------------------------------------------------------------------------------------|----------------------------------------------------------------------------------------------------|----------------------------------------------------------------------------------------------------|----------------------------------------------------------------------------------------------------|---------------------|---------------------------------------------|-----------------|
| Home Authoriza Please type in the The document mu Selecting Continu page and docume Continue | About This Site tion Document de document name or click br ust be in .PDF format and th the will upload the document ents will not be uploaded. | CMS Links<br>ation Upload<br>owse to find the docum<br>e size limit is 40 MB (m<br>s. Selecting Cancel will | How To<br>ent.<br>egabyte) per docum<br>I return you to the Au<br>Browse<br>Browse<br>Browse<br>Browse | Reference Materials | Contact Us<br>Quick Help<br>Help about this | Logoff          |

6. Upload any additional supporting documentation. To attach supporting documentation to this case, click the **Upload Documentation** link.

The Authorization Documentation Upload page displays.

7. Click **Browse** to locate the document you want to upload; then click **Continue**.

**Note**: Before uploading your document, ensure that the following requirements are met, otherwise your file will fail to upload:

- The file format must be Adobe Acrobat (.PDF)
- The file must be virus free
- The file size must be less than or equal to 40 MB (megabytes) in size
- The filename (naming convention) must only include the following valid characters: alphanumeric (any letter: A-Z, a-z), any number (0-9), and any of the following special characters: hyphen (-), period (.) and underscore (\_\_).
- The filename does not include spaces

The uploaded document will be displayed on the bottom the *Authorization Documentation* page (Figure 13-8).

8. Click Continue.

The *Authorization Documentation Confirmation* page displays (Figure 13-11). The first 5 characters of a beneficiary HICN will be masked (hidden from view), unless you have logged in using multi-factor authentication.

9. Click Continue. You are returned to the Case Information page.

# Figure 13-10: Sample of Uploaded Document

| An asterisk (*) indicates a required field. *Select the authorization type:                                                    |
|----------------------------------------------------------------------------------------------------|
| *Select the authorization type:                                                                                                |
|                                                                                                    |
| Onsent to Release What is Consent to Release?                                                                                  |
| Proof of Representation     What is Proof of Representation?                                                                   |
| Please click the Help about this page link to view the descriptions of these authorization types.                              |
| * Please select from one of the following which best describes the representation type:                                        |
| Attorney                                                                                                    |
| Autority                                                                                                    |
|                                                                                                    |
| * Start Date of / / (MM/DD/CCYY)                                                                                               |
| Authorization:                                                                                                    |
| End Date of Authorization:                                                                                                    |
| *Supporting Documentation is Required. Please refer to Help About This Page to identify what documents should<br>be submitted. |
| D.                                                                                                    |
| Upload Documentation                                                                                                    |
| To upload supporting documenation, please click here                                                                           |
|                                                                                                    |
| Below is a list of documents to be submitted for the case. If you'd like to delete a document from the list, click the         |
| Delete link to the right of the document name.                                                                                 |
|                                                                                                    |
| · AAAA.PDF Delete                                                                                                    |
|                                                                                                    |
| Selecting Continue will submit the files to CMS. Selecting Cancel will return you to the Case Information page, the            |
| files will not be submitted to CMS.                                                                                            |
|                                                                                                    |
| Continue Cancel X                                                                                                    |
|                                                                                                    |

#### Figure 13-11: Authorization Documentation Confirmation

| Home                                  | About This Site                                            | CMS Links              | How To                                             | Reference Materials          | Contect Us      | Logoff |
|---------------------------------------|------------------------------------------------------------|------------------------|----------------------------------------------------|------------------------------|-----------------|--------|
| Authoriza                             | tion Document                                              | ation Confirm          | nation                                             | Drint this name              | Quick Help      |        |
| ase ID:                               | Name: AAAA                                                 | Medicar                | e ID: #############A                               |                              | Help about this | page   |
| 'ou have success<br>f you have additi | fully submitted the Authoriz<br>onal documents to upload p | ation documentation fo | r the case listed abov<br>s button to return to th | e.<br>e Authorization Upload |                 |        |
| age.<br>Ilick Continue to             | return to the Case Informati                               | on page. Click the Can | el button to return to                             | the Home Page.               |                 |        |
| Continue                              |                                                            |                        |                                                    |                              |                 |        |
| Continue                              |                                                            |                        |                                                    |                              |                 |        |
|                                       |                                                            |                        |                                                    |                              |                 |        |
|                                       |                                                            |                        |                                                    |                              |                 |        |

# 13.1.4 Request an Update to the Conditional Payment Amount

This option allows a user to request CMS to re-calculate the current conditional payment amount (see **Note**). The conditional payment amount is an amount paid by CMS for services on behalf of a Medicare beneficiary when there is evidence that another payer may be responsible. These payments are referred to as conditional payments because the money must be repaid to CMS when a settlement, judgment, award, or other payment is secured. The total of these payments is the Conditional Payment Amount.

#### Who Can Access?

• BCRC and CRC Cases: Available to all users – no authorization required.

#### **Other Requirements?**

- The Case Status on the Case Information page is Open.
- The case is not in bankruptcy proceedings.

The conditional payment amount is an interim amount. CMS may continue to make conditional payments for items and/or services related to the case while the case is pending. When this action is selected, all medical claims related to the case that may have been paid by CMS subsequent to the last time the conditional payment amount was calculated will be retrieved and included in the current conditional payment amount.

**Note:** Claims are retrieved daily and will be up to date as of the previous day. The MSPRP displays claims information for your case on the *Case Information* page. The current conditional payment amount is displayed in the *Conditional Payment Amount Updated* field, and the date the payment was last updated is displayed in the *Conditional Payment Calculation Date* field.

If you click the *Request an update to the conditional payment amount* checkbox, you will receive a message that claim information on the MSPRP is up to date as of today's date. However, the MSPRP will **not** automatically generate a conditional payment letter. If you require a hardcopy letter with the updated conditional payment information, select the **Request a copy of the conditional payment letter** action on the *Case Information* page.

# 13.1.5 Request an Electronic Copy of the Conditional Payment Letter with Current Conditional Payment Amount

This action allows beneficiaries and their authorized representatives to submit a request for an electronic copy of the Conditional Payment Letter (eCPL), as long as the case meets certain requirements. The eCPL includes the associated case and claims information as displayed on the *Case Information* page, in .PDF format. The eCPL will include a *Payment Summary Form* (Figure 13-12) unless the overpayment amount equals zero (\$0.00), in which case an *Electronic No Claims Paid by Medicare* letter is sent without a *Payment Summary Form*. See "Other Requirements?"

This action also allows insurers, recovery agents who are on the TIN reference file, and insurer representatives with a verified Recovery Agent Authorization, who also log in using multi-factor authentication, to request an eCPL, on insurer-debtor cases only. Again, the eCPL will include the associated case and claims information as displayed on the *Case Information* page, in .PDF format. The eCPL will also include a *Payment Summary Form* unless the overpayment amount equals zero (\$0.00).

#### Who Can Access?

- BCRC Beneficiary-Debtor Cases: Beneficiaries and their authorized representatives who have an existing verified POR and who have logged in to the MSPRP using multi-factor authentication.
- BCRC or CRC Insurer-Debtor Cases: Insurers, recovery agents on the TIN reference file, and insurer representatives with a verified recovery agent authorization who have logged in to the MSPRP using multi-factor authentication. Beneficiaries and their authorized representatives who have an existing verified POR on the MSPRP and who have logged in to the MSPRP using multi-factor authentication also have access.

#### **Other Requirements?**

- The Case Status on the Case Information page is Open,
- Automated processing and initial claims retrieval are complete for the case,
- A Conditional Payment Notice (CPN):
  - Has not been issued previously or is not pending, or
  - Was previously issued in error, and
- No claims on the *Claims Listing* page are in dispute,
- The total count of Part-A claims and Part-B claim lines actively associated to the case is less than or equal to 1,500,
- Beneficiary must not have accepted the self-calculated conditional payment option or entered into a Fixed Percentage Agreement.

**Notes:** If the overpayment, or Current Conditional Payment Amount, is equal to zero (\$0.00) and the case is not in the *Final Conditional Payment* (Final CP) process (that is, Status is not *Active*, *Pending NOS*, or *Complete*) (BCRC cases only), an *Electronic No Claims Paid by Medicare* letter is generated (Figure 13-14). A Payment Summary Form is not displayed with this letter.

When you select this option, the MSPRP will generate the eCPL in a separate browser window, along with the *Payment Summary Form* in .PDF. A confirmation page is displayed afterwards indicating that you have successfully requested the generation of the eCPL. Once displayed, you will see options to save or print the letter to a local machine or printer. Clicking **Continue** on the confirmation page returns you to the *Case Information* page.

#### MSPRP User Guide

If this action is selected for a case in the *Final Conditional Payment* process, the electronic version of the traditional conditional payment letter will **not** be generated. See Chapter 14 for details.

**Note:** When requested, the eCPL always contains current conditional payment and claims information. The MSPRP does not save previously generated electronic payment letters that you can later access or print. Additionally, the electronic letter will not be mailed to other authorized representatives associated to the case.

To request an electronic copy of the conditional payment letter:

- 1. Click the *Request an electronic copy of the conditional payment letter with Current Conditional Payment Amount* checkbox on the *Case Information* page for the applicable Case ID and click **Continue**.
- The *Electronic Conditional Payment Letter Confirmation* page displays (Figure 13-13), or the *Electronic No Claims Paid by Medicare Letter Confirmation* page displays if the overpayment = \$0 (Figure 13-14). Both confirmation pages confirm that you have successfully submitted a request for an eCPL.
- 3. Click Continue to return to the Case Information page.

#### Payment Summary Form May 15, 2018 03:37 PM Report Number: RMCAN-5-5 LAST, FIRST Beneficiary Name: D - Auto no-fault Case Type: Medicare ID: 777-88-9999M Date of Incident: May 18, 2006 ##### ##### ##### Case ID: S5701XS, S5701XS, S57 Reported Diagnosis Code(s): S5701XS, S5701XS, S57 \*\*\*DX \*\*HCPCS TOS ICN ICD From Date Processing To Date Total Charges Line Provider Reimbursed Conditiona Name / NPI # Contractor Indicator Codes /DRG Amount Payment First Last / 123456789012345 ICD-9 H:96750 02/01/2007 02/01/2007 71 1 39 13223 \$88.32 \$12.87 \$12.87 ########## First Last / 71 61235 123456789012345 2 ICD-9 H:A6789 02/01/2007 02/01/2007 \$45.22 -\$33.23 -\$33.23 39 \*\*\*\*\*\* First Last / 43322 40 123456789012345 0 ICD-9 06/04/2006 06/15/2006 \$24,657.31 \$19,642,10 \$19.642.10 12 ########## 13223 First Last / 56 \*123456789012345 1 11 ICD-10 S5701XS H:12345 03/02/2012 03/02/2012 \$190.00 \$86.54 \$86.54 \*\*\*\*\*\* \$5701XS First Last / 10/18/2014 \$1,132,451.29 \$1,124,224.58 \$1,124,224.58 33 123456789012345 0 99 ICD-10 D:423 10/12/2014 \*\*\*\*\* . S433 \*Review complete; dispute/red mination not successful \*\*H - HCPCS Code, D - DRG Code \*\*\*Part-A Claim Primary Diagnosis Code is denoted in bold font Sum of Total Charges \$1,157,432,14 Total Reimbursed Amount \$1,143,932.86 Total Conditional Payments \$1,143,932.86 <<<< Confidential >>>>> he documents accompanying this correspondence contain confidential health information that is legally privileged. This information is intended only for the use of the individual or entity named above. The authorized recipient of this formation is prohibited from disclosing this information to any other party unless required to do so by law or regulation and is required to destroy the information after its stated need has been fulfilled. If you are not the intended recipient, you are hereby notified that any disclosure, copying, distribution, or action taken in reliance on the contents of these documents is strictly prohibited. If you have received this information in error, please notify the sender immediately and arrange for the return or destruction of these documents. Page 1 of 1

#### Figure 13-12: Payment Summary Form

# Table 13-8: Payment Summary Form Fields

| Field                  | Description                                                                                                    |
|------------------------|----------------------------------------------------------------------------------------------------|
| TOS                    | Description         A two-digit identifier that represents the type of service received for the line         item on the claim. It can be any of the following:         10 - Home Health Agency         20 - Skilled Nursing Facility (SNF) Non-swing         30 - SNF Swing         40 - Outpatient         41 - Outpatient Full Encounter         42 - Outpatient Abbreviated Encounter         50 - Hospice         60 - Inpatient         61 - Inpatient Full Encounter         62 - Inpatient Abbreviated Encounter         71 - Carrier         72 - Carrier Durable Medical Equipment Prosthetics/Orthotics & Supplies (DMEPOS) Claim) |
|                        | 73 - Carrier Full Encounter Claim                                                                                                    |
|                        | <ul><li>81 - Durable Medical Equipment Regional Carriers (DMERC) Non-DMEPOS</li><li>82 - DMERC DMEPOS</li></ul>                                                                                                    |
| Claim Control ID (ICN) | Claim Number (Internal Control Number) assigned to the claim by the<br>Medicare processing contractor.<br><b>Note:</b> A red asterisk (*) will appear next to this number for claims that are<br>either disputed or denied during a redetermination. A message will appear at<br>the bottom of the form that explains the asterisk.                                                                                                    |
| Line                   | Reference to the individual service rendered on the claim.                                                                                                    |
| Processing Contractor  | Identification number for the Medicare contractor that processed the claim.                                                                                                    |
| Provider Name/NPI#     | Name of the institutional or individual provider that submitted the claim for the service and provider's NPI number.                                                                                                    |
| ICD Indicator          | The type of ICD diagnostic code used, whether ICD-9 or ICD-10.                                                                                                    |
| DX Codes               | A code that represents the reason for the office visit or medical test. The diagnosis codes used by Medicare are known as ICD-9 or ICD-10 (ICD-9-CM or ICD-10-CM) codes which mean the International Classification of Diseases 9th or 10th Revision (respectively), Clinically Modified. If you need assistance in understanding these codes, go to the following links:<br><u>https://www.cms.gov/ICD9ProviderDiagnosticCodes/06_codes.asp</u> for a list of valid ICD-9 diagnosis codes.<br><u>https://www.cms.gov/Medicare/Coding/ICD10/2018-ICD-10-CM-and-GEMs.html</u> for more information on diagnosis codes.                         |
| HCPCS/DRG              | The five-character Healthcare Common Procedure Coding System/Current<br>Procedural Terminology (HCPCS/CPT) codes for the Part-B Claims, or the<br>three-digit Diagnosis Related Group (DRG) codes for the Part-A Claims.                                                                                                    |
| From Date              | The start date of service for the claim.                                                                                                    |
| To Date                | The end date of service for the claim.                                                                                                    |

| Field                      | Description                                                |
|----------------------------|------------------------------------------------------------|
| Total Charges              | Amount billed by the provider.                             |
| Reimbursed Amount          | Amount Medicare paid the provider.                         |
| Conditional Payment        | Amount due Medicare.                                       |
| Sum of Total Charges       | Sum total dollar amount of the Total Charges column.       |
| Total Reimbursed Amount    | Sum total dollar amount of the Reimbursed Amount column.   |
| Total Conditional Payments | Sum total dollar amount of the Conditional Payment column. |

#### Figure 13-13: Electronic Conditional Payment Letter Confirmation

| Home                                  | About This Site                | CMS Links                | How To                   | Reference Materials    | Skip f<br>Contact Us Logoff | Navig |
|---------------------------------------|--------------------------------|--------------------------|--------------------------|------------------------|-----------------------------|-------|
| Electronic                            | Conditional Pay                | ment Letter C            | onfirmation F            | Page 🐞 Print this page | Quick Help                  |       |
| Case ID: ######<br>Beneficiary Last N | #### #####<br>Iame: AAAAAAAAA  | Medicare                 | ID: #########A           |                        | Help About This Page        |       |
| ou have success                       | fully requested the generation | n of the electronic conc | litional payment letter. |                        |                             |       |
| Click Continue to r                   | eturn to the Case Informatio   | n page.                  |                          |                        |                             |       |
| Continue 🔉                            |                                |                          |                          |                        |                             |       |
|                                       |                                |                          |                          |                        |                             |       |

Figure 13-14: Electronic No Claims Paid by Medicare Letter Confirmation

|                                        | About This Site               | CMS Links                   | How To                | Reference Materials | Contact Us   | Sign off  |
|----------------------------------------|-------------------------------|-----------------------------|-----------------------|---------------------|--------------|-----------|
| Electronic                             | No Claims Pai                 | d by Medicar                | e Confirmati          | on 🍒                | Quick Help   | p         |
| Page                                   |                               |                             |                       | Print this page     | Help About T | 'his Page |
| Case ID: 2011###<br>Beneficiary Last N | #########<br>Name: Last Name  | Medicare                    | ID: #########A        |                     |              |           |
| You have successf                      | ully requested the generation | on of the electronic no cla | aims paid by Medicare | letter.             |              |           |
| Click Continue to r                    | eturn to the Case Informatio  | n page.                     |                       |                     |              |           |
| Continue D                             |                               |                             |                       |                     |              |           |

# 13.1.6 Request a Mailed Copy of the Conditional Payment Letter

This option allows you to request a mailed copy of the Conditional Payment Letter for either a BCRC or CRC case. The letter that is generated is a new letter, not a copy of the last conditional payment letter that was sent. It will include the current conditional payment amount that is reflected in the *Current Conditional Payment Amount* field of the *Case Information* page. It will also include a *Payment Summary Form* (Figure 13-12) that lists each claim that is included in the

Current Conditional Payment Amount. The date of the new letter will be the date the letter was requested plus five business days.

#### Who Can Access?

- BCRC Cases: No authorization required. Letter goes to the authorized beneficiary and authorized parties on the case. Option is not available for a case in the *Final Conditional Payment* process if the **Final Conditional Payment Status** is set to *Pending NOS* or *Complete*.
- CRC Cases: No authorization required.

#### **Other Requirements?**

- The Case Status on the *Case Information* page is *Open*,
- Case has completed the initial claims retrieval and automation process,
- Current Conditional Payment Amount must be greater than or equal to zero (\$0.00),

**Note:** If the overpayment or Current Conditional Payment Amount is equal to zero (\$0.00) and the case is not in the *Final Conditional Payment* (Final CP) process (that is, Status is not *Active, Pending NOS*, or *Complete*) (for a BCRC case), then a *No Claims Paid by Medicare* letter is generated (Figure 13-16).

- A Conditional Payment Notice (CPN) or demand:
  - Has not been issued previously or is not pending, or
  - Was previously issued in error, and
- No claims are in dispute (i.e., no claims have a faded checkmark in the Dispute checkbox on the *Claims Listing* page).
- The case is not in bankruptcy proceedings.

Note: This is not a request for an updated conditional payment amount.

For BCRC cases, the MSPRP will send the conditional payment letter to each authorized individual/entity associated to the case (i.e., the beneficiary and each individual/entity with a verified POR or verified CTR on file for the case). The letters will be mailed to the address/addresses Medicare has on file which may not necessarily be the same address that is listed on the MSPRP. Please allow 3-5 days for the system to process this request and additional time for postal delivery.

To request a mailed copy of the conditional payment letter, perform the following steps:

1. Click the *Request a mailed copy of the conditional payment letter* checkbox on the *Case Information* page for the applicable Case ID and click **Continue**.

The *Conditional Payment Letter Confirmation* page displays, or the *No Claims Paid by Medicare Letter Confirmation* page displays if the overpayment = \$0. Both confirmation pages confirm that you have successfully submitted a request for an updated CPL.

**Note:** The first 5 characters of a beneficiary HICN will be masked (hidden from view), unless you are the beneficiary, or you have logged in using multi-factor authentication.

2. Click Continue to return to the Case Information page.

If this action is selected for a BCRC case in the *Final Conditional Payment* (Final CP) process with a Final Conditional Payment Status set to Active, a mailed copy of the *Notice of Anticipated Settlement* letter and *Payment Summary Form* will be created instead. See Chapter 14.

#### Figure 13-15: Conditional Payment Letter Confirmation

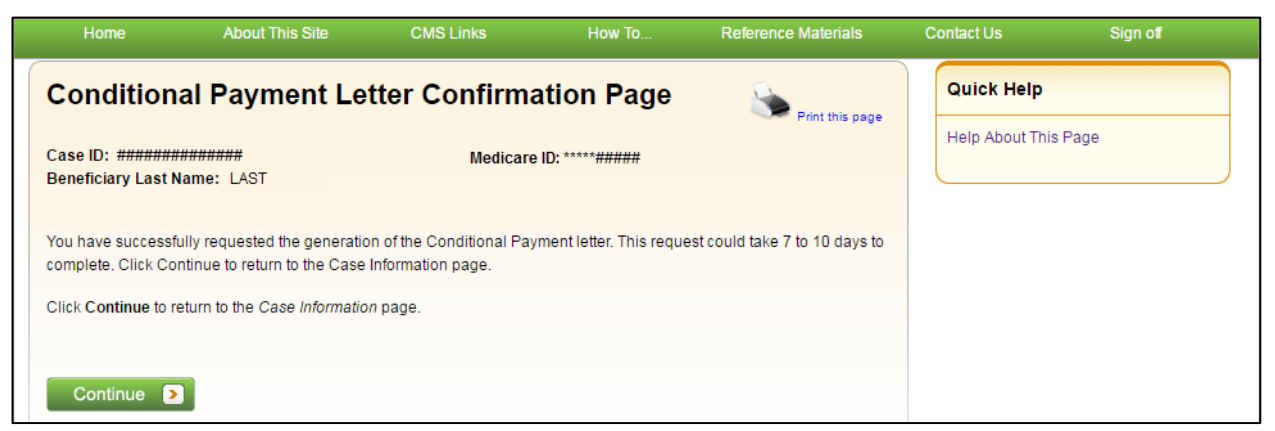

#### Figure 13-16: No Claims Paid by Medicare Letter Confirmation

|                                                                   | About This Site                                                                               | CMS Links                                                                    | How To                                              | Reference Materials                                | Contact Us   | Sign off |
|-------------------------------------------------------------------|-----------------------------------------------------------------------------------------------|------------------------------------------------------------------------------|-----------------------------------------------------|----------------------------------------------------|--------------|----------|
| Condition                                                         | al Payment Le                                                                                 | tter Confirma                                                                | tion Page                                           | Print this page                                    | Quick Help   | ,        |
| Case ID: #######<br>Beneficiary Last N                            | \\<br>\ame: LAST                                                                              | Medicare                                                                     | ID: *****######                                     |                                                    | Help About T | his Page |
| You have successf<br>Medicare letter for<br>delivery. All authori | ully submitted a request for<br>this case. Please allow 3-5<br>ized entities will receive a c | a Conditional Payment le<br>days for the system to pro<br>opy of the letter. | etter. You will receive t<br>ocess this request and | he No Claims Paid by<br>additional time for postal |              |          |
| Click Continue to r                                               | eturn to the Case Informatic                                                                  | on page.                                                                     |                                                     |                                                    |              |          |
| Continue D                                                        | ]                                                                                             |                                                                              |                                                     |                                                    |              |          |

# 13.1.7 View/Dispute Claims Listing

This action allows you to view the list of medical claims associated with the case and provides you with the ability to dispute any un-related claims. The claims are also listed on the *Payment Summary Form* (Figure 13-12) that is mailed with the Conditional Payment Letter. The claims listed on the *Claims Listing* page may differ from the last-issued statements if there has been any recent case activity between the date of the statement and the current date.

**Note:** The *Claims Listing* page will continue to display all claims that are included with your submitted dispute even after a dispute is denied. However, if a claim was disputed and the dispute was approved, the claim will automatically be removed from the *Claims Listing* page.

Disputing a claim means that you are requesting CMS to remove the claim from the Current Conditional Payment Amount because it is not related to the injury/illness sustained by the beneficiary. If CMS agrees that the claims are not related to the case, the claims will be removed from the *Claims Listing* page and the conditional payment amount will be adjusted accordingly.

#### **Pre-Demand**

After a Conditional Payment Notice (CPN) or Conditional Payment Letter (CPL) has been issued for a case, but prior to that case being demanded, when you click **View/Dispute Claims Listing**,

#### MSPRP User Guide

the MSPRP retrieves all claim information that is included in the Current Conditional Payment Amount and display that information on the *Claims Listing* page. The retrieval of this information may be slightly delayed depending on the volume of claim information returned. After the *Claims Listing* page displays, you can review all claims associated to the case.

Prior to a demand being sent, you may send an unlimited number of disputes, as long as the case meets certain conditions (discussed below). Each dispute may contain multiple claims.

#### **Post-Demand**

After a case has been demanded, or if a case has completed or is pending notice of settlement in the *Final Conditional Payment* process (BCRC cases only), clicking **View/Dispute Claims Listing** redirects you to the *Demand Claims Listing* page (Figure 13-19) instead of the *Claims Listing* page. This read-only page displays information regarding the demanded claims for the selected case, such as the date the Demand letter was sent and the Demand Amount (or amount the debtor is required to pay Medicare).

Disputes related to Final Conditional Payment (Final CP) cases are addressed within 11 business days. See Chapter 14.

The View/Dispute Claims Listing action can only be selected when:

- Case Status is:
  - Open and Active, or
  - *Demanded*, or
  - Complete or Pending NOS if the case is in the Final CP process (BCRC cases), and
- User is the case-debtor or has an authorization type of Beneficiary POR, Beneficiary CTR, or Recovery Agent Authorization (or is the recovery agent associated with the debtor), and
- Current Conditional Payment Amount is greater than zero (\$0.00).

If the case has been demanded, you will not be able to dispute any claims. You may, however, continue to view all claims.

#### Who Can View Claims?

- BCRC Cases: Beneficiaries, case debtors, or users with verified Beneficiary Proof of Representation (POR), Beneficiary Consent to Release (CTR), or Recovery Agent Authorization, as long as their credentials pass all other existing rules for allowing access to the *View/Dispute Claims* option.
- CRC Cases: Case beneficiaries, users with verified Beneficiary POR or Beneficiary CTR, case debtors (insurers) and insurer representatives with a verified Recovery Agent Authorization.

#### Who Can Dispute Claims?

- BCRC Cases: Users must be the case beneficiary, the case debtor, or have verified Beneficiary POR or Recovery Agent Authorization.
- CRC Cases: Users must be an insurer debtor or an authorized insurer representative with a verified Recovery Agent Authorization (or be the recovery agent associated with the debtor). Beneficiaries, or their representatives, cannot dispute claims.

#### **Other Requirements?**

The overpayment amount must be greater than zero (0.00).

#### To view/dispute claims (Pre-Demand)

1. Click **View/Dispute Claims Listing** on the *Case Information* page for the applicable Case ID and click **Continue**.

The *Claims Listing* page displays a list of claims associated with the case. You can print the list by clicking the **Print this page** link.

Because of the requirements of the Centers for Medicare & Medicaid Services (CMS) Department of Health & Human Services (DHHS) Privacy Rule, all protected health information (PHI) will not be included on the *Claims Listing* page. The content displayed on the *Claims Listing* page will differ for a non-beneficiary vs. a beneficiary (Figure 13-17 and Figure 13-18).

**Note:** If a case has been demanded has completed or is pending settlement in the *Final CP* process (BCRC cases only), clicking this action redirects you to the *Demand Claims Listing* page (Figure 13-19) instead of the *Claims Listing* page. This read-only page displays information regarding the demanded claims for the selected case, such as the Total Charges, Reimbursed Amounts, and Conditional Payments.

**Note:** If you have completed the *ID Proofing* process (Chapter 7), you can elect to view previously masked case information during the login process.

2. To dispute a claim, select the checkbox in the *Dispute* column, next to the *Claim Control ID* number for the claim in dispute, and click **Continue**.

Optionally, click the **Select All/Deselect All** hyperlink at the bottom of the list to select or deselect all claims on the page. Only claims that are available for disputes will be selected.

The *Claims Dispute Verification* page displays showing the list of claims in dispute (Figure 13-20).

Note: If the case has been demanded, you will not be able to dispute the claim.

3. Verify the claims that are listed on this page to ensure that it only includes claims you believe are unrelated to the case. To revise the list, click **Previous** to be return to the *Claims Listing* page.

After you have verified that the only claims listed are those claims that are not related to the case, you must submit documentation (evidence) to support your contention. You can enter up to 500 characters of free-form text in the *Supporting Information Notes* text box on the *Claims Dispute Verification* page to explain the reason for your dispute.

4. If you require additional space to support your dispute, create a .PDF file of your documentation and upload the supporting documents by clicking **Upload Documentation**.

The Dispute Claims Documentation Upload page displays (Figure 13-21).

5. Click Browse to locate the document you want to upload and click Continue.

**Note**: Before uploading your document, ensure that the following requirements are met, otherwise your file will fail to upload:

- The file format must be Adobe Acrobat (.PDF).
- The file must be virus free.
- The file size must be less than or equal to 40 MB (megabytes) in size.

- The filename (naming convention) must only include the following valid characters: alphanumeric (any letter: A-Z, a-z), any number (0-9), and any of the following special characters: hyphen (-), period (.) and underscore ( \_\_\_\_).
- The filename does not include spaces.

The Claims Dispute Verification page displays again.

6. Click **Continue** to confirm submission of the dispute and to submit any provided documents and notes to CMS.

The Claims Dispute Confirmation page displays (Figure 13-22).

The free-form text you entered is added to the permanent case, and MSPRP. Any documentation is uploaded to MSPRP, and all notes are **available for viewing** in the *Supporting Information Notes* text box.

7. Click **Continue** to return to the *Case Information* page.

#### Figure 13-17: Example Claims Listing for a Non-Beneficiary or Viewed without MFA

| Claim                                                                            | ns Listing                                                                                                    |                                                                                                    |                                                                                                    |                                                                                                    | Print this pag                                                                                                    | Quick Help : He                                | elp About This Pa              |
|----------------------------------------------------------------------------------|----------------------------------------------------------------------------------------------------|----------------------------------------------------------------------------------------------------|----------------------------------------------------------------------------------------------------|----------------------------------------------------------------------------------------------------|----------------------------------------------------------------------------------------------------|------------------------------------------------|--------------------------------|
| e followin                                                                       | g are the claims associated to (                                                                                                    | Case ID: : #                                                                                                    |                                                                                                    |                                                                                                    |                                                                                                    |                                                |                                |
| ese claim<br>rm if there<br>sputes or r                                          | is may also be found on a Payn<br>e has been any recent case act<br>requests for updated conditiona                                                                                                    | nent Summa<br>ivity betweer<br>I payment ar                                                                      | ry Form included with t<br>n the date of the Payme<br>mounts.                                                                                                    | he Conditional Payment Le<br>ent Summary Form and the                                                                                                    | tter. This listing may differ<br>current date. Examples of                                                                                                    | from the last issued<br>f recent case activity | Payment Summa<br>include claim |
| ote: If a cla                                                                    | aim is disputed and we agree w                                                                                                    | /ith the dispu                                                                                                   | ite, the claim will autom                                                                                                    | atically be removed from th                                                                                                    | e claims listing.                                                                                                    |                                                |                                |
| ou believ                                                                        | a any of the claims listed on thi                                                                                                    | s screen are                                                                                                    | unrelated to the case                                                                                                    | you may request the claims                                                                                                    | he removed by submittin                                                                                                    | a a disputa balow                              |                                |
| ou believ                                                                        | c any of the claims listed on thi                                                                                                    | 5 Scicentare                                                                                                    | unrelated to the case,                                                                                                    | you may request the claims                                                                                                    | be removed by Submittin                                                                                                    | ig a dispate below.                            |                                |
| select a d                                                                       | claim for dispute, click the chec                                                                                                    | kbox to the l                                                                                                    | eft of the claim number                                                                                                    | . When all disputed claims I                                                                                                    | have been marked, click ti                                                                                                    | he Continue button.                            | The next screen                |
| ow you to                                                                        | verify the claims you have disp                                                                                                    | uted and pro                                                                                                    | ovide any supporting do                                                                                                    | ocumentation.                                                                                                    |                                                                                                    |                                                |                                |
| 511 J Su 10                                                                      |                                                                                                    |                                                                                                    |                                                                                                    |                                                                                                    |                                                                                                    |                                                |                                |
|                                                                                  |                                                                                                    |                                                                                                    |                                                                                                    |                                                                                                    |                                                                                                    |                                                |                                |
| ick Previo                                                                       | ous will return you to the Case I                                                                                                    | nformation p                                                                                                    | age, your dispute sele                                                                                                    | ctions will be lost. Click Can                                                                                                    | icel will return you to the H                                                                                                    | Home Page.                                     |                                |
| ick Previo                                                                       | ous will return you to the Case I                                                                                                    | nformation p                                                                                                    | bage, your dispute select                                                                                                    | ctions will be lost. Click Can                                                                                                    | cel will return you to the H                                                                                                    | Home Page.                                     |                                |
| ick Previo                                                                       | ous will return you to the Case I<br>checkbox next to the claim nur                                                                                                    | nformation p<br>mber is disat                                                                                    | bage, your dispute select<br>pled, the claim may not                                                                                                    | ctions will be lost. Click <b>Can</b><br>be disputed.                                                                                                    | icel will return you to the H                                                                                                    | Home Page.                                     |                                |
| ick Previo<br>ote: If the<br>laims                                               | us will return you to the Case I                                                                                                    | nformation p<br>mber is disat                                                                                    | age, your dispute select                                                                                                    | ctions will be lost. Click <b>Can</b><br>be disputed.                                                                                                    | icel will return you to the H                                                                                                    | Home Page.                                     |                                |
| ick Previo<br>ote: If the<br>laims                                               | us will return you to the Case I                                                                                                    | nformation p                                                                                                    | age, your dispute selec                                                                                                    | ctions will be lost. Click <b>Can</b><br>be disputed.                                                                                                    | icel will return you to the H                                                                                                    | Home Page.                                     |                                |
| ick Previo<br>ote: If the<br>laims<br>Dispute                                    | will return you to the Case I<br>checkbox next to the claim nur<br>Claim Control ID (ICN)                                                                                                    | nformation p<br>mber is disab<br>Line<br>Number                                                                  | bage, your dispute select<br>bled, the claim may not<br>Total Charges                                                                                                    | ctions will be lost. Click Can<br>be disputed.<br>Reimbursed Amount                                                                                                    | Conditional Payment                                                                                                    | Home Page.<br>Dispute<br>Submitted Date        | Dispute<br>Decision Date       |
| ick Previo<br>ote: If the<br>aims<br>Dispute                                     | Claim Control ID (ICN)                                                                                                    | nformation p<br>nber is disat<br>Line<br>Number<br>8                                                             | age, your dispute select<br>oled, the claim may not<br>Total Charges<br>\$1,456.78                                                                                                    | ctions will be lost. Click Can<br>be disputed.<br>Reimbursed Amount<br>\$567.98                                                                                                    | Conditional Payment<br>\$178.76                                                                                                    | Home Page.<br>Dispute<br>Submitted Date        | Dispute<br>Decision Date       |
| ick Previo<br>ote: If the<br>aims<br>Dispute                                     | Claim Control ID (ICN)                                                                                                    | nformation p<br>mber is disat<br>Line<br>Number<br>8<br>8                                                        | Total Charges<br>\$1,456.78<br>\$1,456.78                                                                                                    | ctions will be lost. Click Can<br>be disputed.<br>Reimbursed Amount<br>\$567.98<br>\$567.98                                                                                                    | Conditional Payment<br>\$178.76<br>\$178.76                                                                                                    | Home Page.<br>Dispute<br>Submitted Date        | Dispute<br>Decision Date       |
| ick Previo<br>ote: If the<br>laims<br>Dispute                                    | Claim Control ID (ICN)                                                                                                    | nformation p<br>mber is disat<br>Line<br>Number<br>8<br>8<br>8                                                   | Total Charges<br>\$1,456.78<br>\$1,456.78<br>\$1,456.78                                                                                                    | Reimbursed Amount       \$567.98       \$567.98       \$567.98                                                                                                    | Conditional Payment<br>\$178.76<br>\$178.76<br>\$178.76                                                                                                    | Home Page.<br>Dispute<br>Submitted Date        | Dispute<br>Decision Date       |
| ick Previo<br>ote: If the<br>laims<br>Dispute                                    | Claim Control ID (ICN) Claim Control ID (ICN) Claim 201234 Claim 201234                                                                                                    | nformation p<br>mber is disat<br>Line<br>Number<br>8<br>8<br>8<br>8<br>8<br>8                                    | Total Charges<br>\$1,456.78<br>\$1,456.78<br>\$1,456.78<br>\$1,456.78<br>\$1,456.78                                                                                                    | Reimbursed Amount           \$567.98           \$567.98           \$567.98           \$567.98           \$567.98                                                                                                    | Conditional Payment<br>\$178.76<br>\$178.76<br>\$178.76<br>\$178.76<br>\$178.76                                                                                                    | Home Page.<br>Dispute<br>Submitted Date        | Dispute<br>Decision Date       |
| ick Previo<br>ote: If the<br>laims<br>Dispute                                    | Claim Control ID (ICN)           *******78901234           *******78901234           *******78901234           *******78901234           *******78901234                                                                                                    | nformation p<br>mber is disat<br>Line<br>Number<br>8<br>8<br>8<br>8<br>8<br>8<br>8<br>8<br>8<br>8<br>8           | Total Charges<br>\$1,456.78<br>\$1,456.78<br>\$1,456.78<br>\$1,456.78<br>\$1,456.78<br>\$1,456.78                                                                                                    | Reimbursed Amount           \$567.98           \$567.98           \$567.98           \$567.98           \$567.98           \$567.98           \$567.98           \$567.98                                                                                                    | Conditional Payment<br>\$178.76<br>\$178.76<br>\$178.76<br>\$178.76<br>\$178.76<br>\$178.76<br>\$178.76                                                                                                    | Home Page.<br>Dispute<br>Submitted Date        | Dispute<br>Decision Date       |
| ick Previo<br>ote: If the<br>laims<br>Dispute                                    | Claim Control ID (ICN)           *******78901234           *******78901234           *******78901234           *******78901234           *******78901234           *******78901234           *******78901234           *******78901234                                                                                                    | nformation p<br>mber is disat<br>Line<br>Number<br>8<br>8<br>8<br>8<br>8<br>8<br>8<br>8<br>8<br>8<br>8<br>8<br>8 | Total Charges<br>\$1,456.78<br>\$1,456.78<br>\$1,456.78<br>\$1,456.78<br>\$1,456.78<br>\$1,456.78<br>\$1,456.78<br>\$1,456.78                                                                                                   | Reimbursed Amount           \$567.98           \$567.98           \$567.98           \$567.98           \$567.98           \$567.98           \$567.98           \$567.98           \$567.98           \$567.98           \$567.98                                                                                                    | Conditional Payment<br>\$178.76<br>\$178.76<br>\$178.76<br>\$178.76<br>\$178.76<br>\$178.76<br>\$178.76<br>\$178.76<br>\$178.76                                                                                                    | Home Page.<br>Dispute<br>Submitted Date        | Dispute<br>Decision Date       |
| ick Previo<br>ste: If the<br>laims<br>Dispute<br>)<br>)<br>)<br>)<br>)<br>)<br>) | Claim Control ID (ICN)           *******78901234           *******78901234           *******78901234           *******78901234           *******78901234           *******78901234           *******78901234           *******78901234           *******78901234           *******78901234                                                                                                    | Information p<br>mber is disat                                                                                   | Total Charges<br>\$1,456.78<br>\$1,456.78<br>\$1,456.78<br>\$1,456.78<br>\$1,456.78<br>\$1,456.78<br>\$1,456.78<br>\$1,456.78<br>\$1,456.78<br>\$1,456.78                                                                       | Reimbursed Amount           \$567.98           \$567.98           \$567.98           \$567.98           \$567.98           \$567.98           \$567.98           \$567.98           \$567.98           \$567.98           \$567.98           \$567.98           \$567.98           \$567.98                                                                                                    | Conditional Payment<br>\$178.76<br>\$178.76<br>\$178.76<br>\$178.76<br>\$178.76<br>\$178.76<br>\$178.76<br>\$178.76<br>\$178.76<br>\$178.76                                                                                                    | Home Page.<br>Dispute<br>Submitted Date        | Dispute<br>Decision Date       |
| ick Previo<br>ote: If the<br>laims<br>Dispute                                    | Claim Control ID (ICN)           ******78901234           ******78901234           ******78901234           ******78901234           ******78901234           ******78901234           ******78901234           ******78901234           ******78901234           ******78901234           ******78901234           ******78901234           ******78901234                                                                                                    | Normation p<br>mber is disat                                                                                     | Total Charges<br>\$1,456.78<br>\$1,456.78<br>\$1,456.78<br>\$1,456.78<br>\$1,456.78<br>\$1,456.78<br>\$1,456.78<br>\$1,456.78<br>\$1,456.78<br>\$1,456.78<br>\$1,456.78                                                         | Reimbursed Amount           \$567.98           \$567.98           \$567.98           \$567.98           \$567.98           \$567.98           \$567.98           \$567.98           \$567.98           \$567.98           \$567.98           \$567.98           \$567.98           \$567.98           \$567.98           \$567.98           \$567.98           \$567.98                                                                                                | Conditional Payment<br>\$178.76<br>\$178.76<br>\$178.76<br>\$178.76<br>\$178.76<br>\$178.76<br>\$178.76<br>\$178.76<br>\$178.76<br>\$178.76<br>\$178.76<br>\$178.76                                                                                                    | Home Page.<br>Dispute<br>Submitted Date        | Dispute<br>Decision Date       |
| ick Previo                                                                       | Claim Control ID (ICN)           ******78901234           ******78901234           ******78901234           ******78901234           ******78901234           ******78901234           ******78901234           ******78901234           ******78901234           ******78901234           ******78901234           ******78901234           ******78901234           ******78901234           ******78901234                                                   | Information p<br>mber is disat                                                                                   | Total Charges<br>\$1,456.78<br>\$1,456.78<br>\$1,456.78<br>\$1,456.78<br>\$1,456.78<br>\$1,456.78<br>\$1,456.78<br>\$1,456.78<br>\$1,456.78<br>\$1,456.78<br>\$1,456.78<br>\$1,456.78                                           | Reimbursed Amount           \$567.98           \$567.98           \$567.98           \$567.98           \$567.98           \$567.98           \$567.98           \$567.98           \$567.98           \$567.98           \$567.98           \$567.98           \$567.98           \$567.98           \$567.98           \$567.98           \$567.98           \$567.98           \$567.98           \$567.98                                                          | Conditional Payment<br>\$178.76<br>\$178.76<br>\$178.76<br>\$178.76<br>\$178.76<br>\$178.76<br>\$178.76<br>\$178.76<br>\$178.76<br>\$178.76<br>\$178.76<br>\$178.76<br>\$178.76                                                                                                    | Home Page.<br>Dispute<br>Submitted Date        | Dispute<br>Decision Date       |
| ick Previo<br>ote: If the<br>laims<br>Dispute                                    | Claim Control ID (ICN)           ******78901234           ******78901234           ******78901234           ******78901234           ******78901234           ******78901234           ******78901234           ******78901234           ******78901234           ******78901234           ******78901234           ******78901234           ******78901234           ******78901234           ******78901234           ******78901234           ******78901234 | Information p<br>mber is disat                                                                                   | Total Charges<br>\$1,456.78<br>\$1,456.78<br>\$1,456.78<br>\$1,456.78<br>\$1,456.78<br>\$1,456.78<br>\$1,456.78<br>\$1,456.78<br>\$1,456.78<br>\$1,456.78<br>\$1,456.78<br>\$1,456.78<br>\$1,456.78<br>\$1,456.78<br>\$1,456.78 | Reimbursed Amount           \$567.98           \$567.98           \$567.98           \$567.98           \$567.98           \$567.98           \$567.98           \$567.98           \$567.98           \$567.98           \$567.98           \$567.98           \$567.98           \$567.98           \$567.98           \$567.98           \$567.98           \$567.98           \$567.98           \$567.98           \$567.98           \$567.98           \$567.98 | Conditional Payment<br>\$178.76<br>\$178.76 | Home Page.                                     | Dispute<br>Decision Date       |

# Figure 13-18: Example Claims Listing for a Beneficiary or Viewed with MFA

|                                           |                                                                                               |                                                                                                    |                                                                                                    |                                                                                                    |                                                |                                                     |                                              |                                                   |                                                                                                    | <b>1</b>                                                                                                    | Print this page                                                                                                    | Quick Help :                                                                                                    | Help About TI                                                                                                    | his Page                  |
|-------------------------------------------|-----------------------------------------------------------------------------------------------|----------------------------------------------------------------------------------------------------|----------------------------------------------------------------------------------------------------|----------------------------------------------------------------------------------------------------|------------------------------------------------|-----------------------------------------------------|----------------------------------------------|---------------------------------------------------|----------------------------------------------------------------------------------------------------|----------------------------------------------------------------------------------------------------|----------------------------------------------------------------------------------------------------|----------------------------------------------------------------------------------------------------|----------------------------------------------------------------------------------------------------|---------------------------|
| The fo                                    | llowing                                                                                       | are the claims asso                                                                                                    | ciated f                                                                                                    | to Case ID: #                                                                                                    | ##### #####                                    | ########                                            |                                              |                                                   |                                                                                                    |                                                                                                    |                                                                                                    |                                                                                                    |                                                                                                    |                           |
| These<br>Form in<br>dispute               | claims<br>if there<br>es or re                                                                | may also be found on has been any recent equests for updated of the second second second second second second s                                                                                                 | on a Pa<br>case a<br>conditio                                                                                          | ayment Summa<br>activity betwee<br>onal payment a                                                                                             | ary Form in<br>en the date<br>amounts.         | cluded with ti<br>of the Payme                      | he Con<br>ent Sum                            | iditional P<br>nmary For                          | ayment Letter<br>m and the cu                                                                                                    | r. This listing<br>rrent date. Ex                                                                                                    | may differ fr<br>amples of re                                                                                                    | om the last issu<br>ecent case activ                                                                                                    | ed Payment S<br>vity include cla                                                                                                    | summary<br>im             |
| Note:                                     | lf a cla                                                                                      | im is disputed and w                                                                                                    | e agree                                                                                                    | e with the disp                                                                                                    | ute, the cla                                   | im will autom                                       | atically                                     | be remov                                          | ved from the o                                                                                                    | claims listing.                                                                                                    |                                                                                                    |                                                                                                    |                                                                                                    |                           |
| io sele<br>allow v                        | ect a cl<br>you to v                                                                          | laim for dispute, click<br>verify the claims you                                                                                                    | the ch<br>have d                                                                                                    | eckbox to the<br>lisputed and pr                                                                                                    | left of the c<br>rovide any s                  | laim number.<br>supporting do                       | When<br>ocumen                               | all disput<br>ntation.                            | ed claims hav                                                                                                    | ve been mark                                                                                                    | ed, click the                                                                                                    | Continue butte                                                                                                    | on. The next s                                                                                                    | creen will                |
| Click F<br>Note:                          | Previou                                                                                       | us will return you to the checkbox next to the                                                                                                    | he Cas<br>claim i                                                                                                    | e Information                                                                                                    | page, your<br>bled, the cl                     | dispute selec<br>aim may not                        | ctions v<br>be disp                          | vill be lost<br>outed.                            | . Click Cance                                                                                                    | I will return ye                                                                                                    | ou to the Ho                                                                                                    | me Page.                                                                                                    |                                                                                                    |                           |
| Dlick F<br>Note:<br>Claim<br>Dis-<br>pute | Previou<br>If the (<br>ns<br>TOS                                                              | us will return you to the checkbox next to the<br>Claim Control ID<br>(ICN)                                                                                                    | he Cas<br>claim i<br>Line<br>#                                                                                         | Processing<br>Contractor                                                                                                    | page, your<br>bled, the cl<br>Provider<br>Name | dispute select<br>aim may not<br>Diagnosis<br>Codes | be disp<br>DRG<br>Cd                         | CPT/<br>HCPCS                                     | Click Cance                                                                                                    | I will return yo<br>To Date                                                                                                    | ou to the Ho<br>Total<br>Charges                                                                                                    | me Page.<br>Reimbursed<br>Amount                                                                                                    | Conditional<br>Payment                                                                                                    | Dispu<br>Submit           |
| Click F<br>lote:<br>Claim<br>Dis-<br>pute | Previou<br>If the ons<br>TOS                                                                  | us will return you to the checkbox next to the<br>Claim Control ID (ICN)<br>012345678901234                                                                                                    | he Cas<br>claim I<br>Line<br>#                                                                                         | Processing<br>Contractor<br>000123489                                                                                                    | page, your<br>bled, the cl<br>Provider<br>Name | dispute select<br>aim may not<br>Diagnosis<br>Codes | be disp<br>DRG<br>Cd<br>123                  | CPT/<br>HCPCS                                     | From Date                                                                                                    | I will return yo<br>To Date<br>12/07/2017                                                                                             | Total<br>Charges<br>\$1,456.78                                                                                                    | Reimbursed<br>Amount<br>\$567.98                                                                                                    | Conditional<br>Payment<br>\$178.76                                                                                                    | Dispu<br>Submit<br>Date   |
| Click F<br>lote:<br>Claim<br>Dis-<br>pute | Previou<br>If the ons<br>TOS<br>30<br>30                                                      | Lis will return you to the<br>Claim Control ID<br>(ICN)<br>012345678901234<br>012345678901234                                                                                                    | Line<br>8                                                                                                    | Processing<br>Contractor<br>000123489<br>000123489                                                                                            | page, your<br>bled, the cl<br>Provider<br>Name | dispute select<br>aim may not<br>Diagnosis<br>Codes | be disp<br>DRG<br>Cd<br>123<br>123           | CPT/<br>HCPCS                                     | Click Cance<br>From Date<br>12/07/2017<br>12/07/2017                                                                                      | To Date<br>12/07/2017<br>12/07/2017                                                                                                   | Total<br>Charges<br>\$1,456.78<br>\$1,456.78                                                                                                    | Reimbursed<br>Amount<br>\$567.98<br>\$567.98                                                                                                 | Conditional<br>Payment<br>\$178.76<br>\$178.76                                                                                                 | Dispu<br>Submit<br>Date   |
| Dick F<br>Note:<br>Claim<br>Dis-<br>pute  | Previou<br>If the ons<br>TOS<br>30<br>30                                                      | us will return you to the<br>checkbox next to the<br>Claim Control ID<br>(ICN)<br>012345678901234<br>012345678901234                                                                                            | Line<br>8<br>8<br>8                                                                                                    | Processing<br>Contractor<br>000123489<br>000123489                                                                                            | page, your<br>bled, the cl<br>Provider<br>Name | dispute select<br>aim may not<br>Diagnosis<br>Codes | DRG<br>Cd<br>123<br>123<br>123               | CPT/<br>HCPCS                                     | Click Cance<br>From Date<br>12/07/2017<br>12/07/2017<br>12/07/2017                                                                        | To Date<br>12/07/2017<br>12/07/2017<br>12/07/2017                                                                                     | Total<br>Charges<br>\$1,456.78<br>\$1,456.78<br>\$1,456.78                                                                                                   | Reimbursed<br>Amount<br>\$567.98<br>\$567.98<br>\$567.98                                                                                     | Conditional<br>Payment<br>\$178.76<br>\$178.76<br>\$178.76                                                                                     | Disput<br>Submiti<br>Date |
| Dick F<br>Note:<br>Claim<br>Dis-<br>pute  | Previou<br>If the ons<br>TOS<br>30<br>30<br>30<br>30                                          | Lis will return you to the<br>Claim Control ID<br>(ICN)<br>012345678901234<br>012345678901234<br>012345678901234<br>012345678901234                                                                             | Line<br>8<br>8<br>8<br>8<br>8<br>8                                                                                     | Processing<br>Contractor<br>000123489<br>000123489<br>000123489                                                                               | page, your<br>bled, the cl<br>Provider<br>Name | dispute select<br>aim may not<br>Diagnosis<br>Codes | DRG<br>Cd<br>123<br>123<br>123<br>123        | CPT/<br>HCPCS                                     | From Date<br>12/07/2017<br>12/07/2017<br>12/07/2017<br>12/07/2017                                                                         | To Date<br>12/07/2017<br>12/07/2017<br>12/07/2017<br>12/07/2017                                                                       | Total<br>Charges<br>\$1,456.78<br>\$1,456.78<br>\$1,456.78<br>\$1,456.78<br>\$1,456.78                                                                       | Reimbursed<br>Amount<br>\$567.98<br>\$567.98<br>\$567.98<br>\$567.98                                                                         | Conditional<br>Payment<br>\$178.76<br>\$178.76<br>\$178.76<br>\$178.76<br>\$178.76                                                             | Disput<br>Submitt<br>Date |
| Dick F<br>Note:<br>Claim<br>Dis-<br>pute  | Previou<br>If the ons<br>TOS<br>30<br>30<br>30<br>30<br>30                                    | Lis will return you to the<br>Claim Control ID<br>(ICN)<br>012345678901234<br>012345678901234<br>012345678901234<br>012345678901234                                                                             | Line<br>8<br>8<br>8<br>8<br>8<br>8<br>8<br>8<br>8                                                                      | Processing<br>Contractor<br>000123489<br>000123489<br>000123489<br>000123489                                                                  | page, your<br>bled, the cl<br>Provider<br>Name | dispute select                                      | DRG<br>Cd<br>123<br>123<br>123<br>123<br>123 | CPT/<br>HCPCS                                     | Click Cancel<br>From Date<br>12/07/2017<br>12/07/2017<br>12/07/2017<br>12/07/2017<br>12/07/2017                                           | To Date<br>12/07/2017<br>12/07/2017<br>12/07/2017<br>12/07/2017<br>12/07/2017                                                         | Total<br>Charges<br>\$1,456.78<br>\$1,456.78<br>\$1,456.78<br>\$1,456.78<br>\$1,456.78<br>\$1,456.78                                                         | Reimbursed<br>Amount<br>\$567.98<br>\$567.98<br>\$567.98<br>\$567.98<br>\$567.98                                                             | Conditional<br>Payment<br>\$178.76<br>\$178.76<br>\$178.76<br>\$178.76<br>\$178.76                                                             | Disput<br>Submitt<br>Date |
| Dis-<br>pute                              | Previou<br>If the ons<br>TOS<br>30<br>30<br>30<br>30<br>30<br>75                              | Lis will return you to the<br>Claim Control ID<br>(ICN)<br>012345678901234<br>012345678901234<br>012345678901234<br>012345678901234<br>012345678901234                                                          | Line<br>B<br>8<br>8<br>8<br>8<br>8<br>8<br>8<br>8<br>8<br>8<br>8<br>8<br>8<br>8<br>8<br>8<br>8<br>8                    | Processing<br>Contractor<br>000123489<br>000123489<br>000123489<br>000123489<br>000123489                                                     | page, your<br>bled, the cl<br>Provider<br>Name | dispute select<br>aim may not<br>Diagnosis<br>Codes | DRG<br>Cd<br>123<br>123<br>123<br>123<br>123 | CPT/<br>HCPCS                                     | From Date<br>12/07/2017<br>12/07/2017<br>12/07/2017<br>12/07/2017<br>12/07/2017<br>12/07/2017                                             | To Date<br>12/07/2017<br>12/07/2017<br>12/07/2017<br>12/07/2017<br>12/07/2017<br>12/07/2017                                           | Total<br>Charges<br>\$1,456.78<br>\$1,456.78<br>\$1,456.78<br>\$1,456.78<br>\$1,456.78<br>\$1,456.78                                                         | Reimbursed<br>Amount<br>\$567.98<br>\$567.98<br>\$567.98<br>\$567.98<br>\$567.98<br>\$567.98<br>\$567.98                                     | Conditional<br>Payment<br>\$178.76<br>\$178.76<br>\$178.76<br>\$178.76<br>\$178.76<br>\$178.76                                                 | Disput<br>Submitt<br>Date |
| Click F<br>Note:<br>Claim<br>Dis-<br>pute | Previou<br>If the ons<br>TOS<br>30<br>30<br>30<br>30<br>75<br>75                              | Lis will return you to the<br>Claim Control ID<br>(ICN)<br>012345678901234<br>012345678901234<br>012345678901234<br>012345678901234<br>012345678901234<br>012345678901234                                       | Line<br>8<br>8<br>8<br>8<br>8<br>8<br>8<br>8<br>8<br>8<br>8<br>8<br>8<br>8<br>8<br>8<br>8<br>8<br>8                    | Processing<br>Contractor<br>000123489<br>000123489<br>000123489<br>000123489<br>000123489<br>000123489<br>000123489                           | page, your<br>bled, the cl<br>Provider<br>Name | dispute select<br>aim may not<br>Diagnosis<br>Codes | DRG<br>Cd<br>123<br>123<br>123<br>123<br>123 | CPT/<br>HCPCS                                     | From Date<br>12/07/2017<br>12/07/2017<br>12/07/2017<br>12/07/2017<br>12/07/2017<br>12/07/2017<br>12/07/2017                               | To Date<br>12/07/2017<br>12/07/2017<br>12/07/2017<br>12/07/2017<br>12/07/2017<br>12/07/2017<br>12/07/2017                             | Total<br>Charges<br>\$1,456.78<br>\$1,456.78<br>\$1,456.78<br>\$1,456.78<br>\$1,456.78<br>\$1,456.78<br>\$1,456.78<br>\$1,456.78                             | Reimbursed<br>Amount<br>\$567.98<br>\$567.98<br>\$567.98<br>\$567.98<br>\$567.98<br>\$567.98<br>\$567.98<br>\$567.98                         | Conditional<br>Payment<br>\$178.76<br>\$178.76<br>\$178.76<br>\$178.76<br>\$178.76<br>\$178.76<br>\$178.76<br>\$178.76                         | Disput<br>Submitt<br>Date |
| Dis-<br>pute                              | Previou<br>If the ons<br>TOS<br>30<br>30<br>30<br>30<br>75<br>75<br>75<br>75                  | Lis will return you to the<br>Claim Control ID<br>(ICN)<br>012345678901234<br>012345678901234<br>012345678901234<br>012345678901234<br>012345678901234<br>012345678901234<br>012345678901234                    | Line<br>8<br>8<br>8<br>8<br>8<br>8<br>8<br>8<br>8<br>8<br>8<br>8<br>8<br>8<br>8<br>8<br>8<br>8<br>8                    | Processing<br>Contractor<br>000123489<br>000123489<br>000123489<br>000123489<br>000123489<br>000123489<br>000123489<br>000123489              | page, your<br>bled, the cl<br>Provider<br>Name | dispute select<br>aim may not<br>Diagnosis<br>Codes | DRG<br>Cd<br>123<br>123<br>123<br>123<br>123 | CPT/<br>HCPCS                                     | Click Cancer<br>From Date<br>12/07/2017<br>12/07/2017<br>12/07/2017<br>12/07/2017<br>12/07/2017<br>12/07/2017<br>12/07/2017<br>12/07/2017 | To Date<br>12/07/2017<br>12/07/2017<br>12/07/2017<br>12/07/2017<br>12/07/2017<br>12/07/2017<br>12/07/2017<br>12/07/2017<br>12/07/2017 | Total<br>Charges<br>\$1,456.78<br>\$1,456.78<br>\$1,456.78<br>\$1,456.78<br>\$1,456.78<br>\$1,456.78<br>\$1,456.78<br>\$1,456.78<br>\$1,456.78<br>\$1,456.78 | Reimbursed<br>Amount<br>\$567.98<br>\$567.98<br>\$567.98<br>\$567.98<br>\$567.98<br>\$567.98<br>\$567.98<br>\$567.98<br>\$567.98<br>\$567.98 | Conditional<br>Payment<br>\$178.76<br>\$178.76<br>\$178.76<br>\$178.76<br>\$178.76<br>\$178.76<br>\$178.76<br>\$178.76<br>\$178.76             | Disput<br>Submitt<br>Date |
| Dis-<br>pute                              | Previou<br>If the one<br>30<br>30<br>30<br>30<br>30<br>30<br>75<br>75<br>75<br>75<br>75<br>75 | Lis will return you to the<br>Claim Control ID<br>((CN)<br>012345678901234<br>012345678901234<br>012345678901234<br>012345678901234<br>012345678901234<br>012345678901234<br>012345678901234<br>012345678901234 | Line Casimir<br>claimir<br>8<br>8<br>8<br>8<br>8<br>8<br>8<br>8<br>8<br>8<br>8<br>8<br>8<br>8<br>8<br>8<br>8<br>8<br>8 | Processing<br>Contractor<br>000123489<br>000123489<br>000123489<br>000123489<br>000123489<br>000123489<br>000123489<br>000123489<br>000123489 | page, your<br>bled, the d<br>Provider<br>Name  | dispute select<br>aim may not<br>Diagnosis<br>Codes | DRG<br>Cd<br>123<br>123<br>123<br>123<br>123 | CPT/<br>HCPCs<br>12345<br>12345<br>12345<br>12345 | Click Cance<br>From Date<br>12/07/2017<br>12/07/2017<br>12/07/2017<br>12/07/2017<br>12/07/2017<br>12/07/2017<br>12/07/2017<br>12/07/2017  | To Date<br>12/07/2017<br>12/07/2017<br>12/07/2017<br>12/07/2017<br>12/07/2017<br>12/07/2017<br>12/07/2017<br>12/07/2017<br>12/07/2017 | Total<br>Charges<br>\$1,456.78<br>\$1,456.78<br>\$1,456.78<br>\$1,456.78<br>\$1,456.78<br>\$1,456.78<br>\$1,456.78<br>\$1,456.78<br>\$1,456.78<br>\$1,456.78 | Reimbursed<br>Amount<br>\$567.98<br>\$567.98<br>\$567.98<br>\$567.98<br>\$567.98<br>\$567.98<br>\$567.98<br>\$567.98<br>\$567.98<br>\$567.98 | Conditional<br>Payment<br>\$178.76<br>\$178.76<br>\$178.76<br>\$178.76<br>\$178.76<br>\$178.76<br>\$178.76<br>\$178.76<br>\$178.76<br>\$178.76 | Disput<br>Submitt<br>Date |

## Figure 13-19: Demand Claims Listing

| Home                                                                                                    | About This Site        | CMS                                                           | Links How To                                                                                                    | Reference Materials                                                                                                    | Contact Us Logoff                                                                                                    |
|----------------------------------------------------------------------------------------------------|------------------------|---------------------------------------------------------------|----------------------------------------------------------------------------------------------------|----------------------------------------------------------------------------------------------------|----------------------------------------------------------------------------------------------------|
| Demand C                                                                                                    | laims Listin           | g                                                             |                                                                                                    | Print this page                                                                                                    | e Quick Help : Help About This Pag                                                                                                    |
| he following are the                                                                                                    | claims associated to C | ase ID: 2011                                                  | XXXXXXXXXXX                                                                                                    |                                                                                                    |                                                                                                    |
| Demand Amount: \$3                                                                                                    | ,754.00                |                                                               |                                                                                                    |                                                                                                    |                                                                                                    |
| emand Letter Date:                                                                                                    | 06/01/2011             |                                                               |                                                                                                    |                                                                                                    |                                                                                                    |
| Claims                                                                                                    | m to the Case Informat | Line                                                          | amount snown in the Condition                                                                                                    | ai Mayment column is what was inclu                                                                                                    | ded in the case Demand Amount.                                                                                                    |
| Ciaim Cor                                                                                                    |                        | Number                                                        | LOIALL DALOPS                                                                                                    | Deimburged Americat                                                                                                    | Conditional Down out                                                                                                    |
| *******025871                                                                                                    |                        | Humber                                                        | rotaronargoo                                                                                                    | Reimbursed Amount                                                                                                    | Conditional Payment                                                                                                    |
|                                                                                                    |                        | 1                                                             | \$180.00                                                                                                    | Reimbursed Amount<br>\$10.00                                                                                                    | Conditional Payment<br>\$10.00                                                                                                    |
| ******031533                                                                                                    |                        | 1                                                             | \$180.00<br>\$70.00                                                                                                    | Reimbursed Amount<br>\$10.00<br>\$10.00                                                                                                    | Conditional Payment<br>\$10.00<br>\$10.00                                                                                                    |
| ******031533<br>*******023399                                                                                                    |                        | 1<br>1<br>1                                                   | \$180.00<br>\$70.00<br>\$60.00                                                                                                    | Reimbursed Amount           \$10.00           \$10.00           \$10.00                                                                                                    | Conditional Payment<br>\$10.00<br>\$10.00<br>\$10.00                                                                                                    |
| *******031533<br>******023399<br>*******17026700                                                                                                    |                        | 1<br>1<br>1<br>1<br>1                                         | \$180.00<br>\$70.00<br>\$60.00<br>\$60.00                                                                                              | Reimbursed Amount           \$10.00           \$10.00           \$10.00           \$10.00           \$10.00                                                                                                    | Conditional Payment<br>\$10.00<br>\$10.00<br>\$10.00<br>\$31.98                                                                                                    |
| *******031533<br>*******023399<br>*******17026700<br>*******83061300                                                                                                    |                        | 1<br>1<br>1<br>1<br>1<br>1<br>1                               | \$180.00<br>\$70.00<br>\$60.00<br>\$60.00<br>\$60.00                                                                                   | Reimbursed Amount           \$10.00           \$10.00           \$10.00           \$10.8           \$31.98                                                                                                    | Conditional Payment<br>\$10.00<br>\$10.00<br>\$10.00<br>\$31.98<br>\$31.98                                                                                                    |
| *******031533<br>******023399<br>*******17026700<br>*******83061300<br>******17026740                                                                                                    |                        | 1<br>1<br>1<br>1<br>1<br>1<br>1<br>1                          | \$180.00<br>\$70.00<br>\$60.00<br>\$60.00<br>\$60.00<br>\$60.00                                                                        | Reimbursed Amount           \$10.00           \$10.00           \$10.00           \$31.98           \$31.98           \$31.98                                                                                                    | Conditional Payment \$10.00 \$10.00 \$10.00 \$31.98 \$31.98 \$31 |
| *******031533<br>*******023399<br>*******17026700<br>*******83061300<br>*******83061330                                                                                                    |                        | 1<br>1<br>1<br>1<br>1<br>1<br>1<br>1<br>1                     | \$180.00<br>\$70.00<br>\$60.00<br>\$60.00<br>\$60.00<br>\$60.00<br>\$60.00<br>\$60.00                                                  | Reimbursed Amount           \$10.00           \$10.00           \$10.00           \$19.00           \$31.98           \$31.98           \$31.98           \$31.98                                                                                                    | Conditional Payment \$10.00 \$10.00 \$10.00 \$31.98 \$31.98 \$31 |
| **************************************                                                                                                    |                        | 1<br>1<br>1<br>1<br>1<br>1<br>1<br>1<br>1<br>1                | \$180.00<br>\$70.00<br>\$60.00<br>\$60.00<br>\$60.00<br>\$60.00<br>\$60.00<br>\$60.00<br>\$225.00                                      | Reimbursed Amount           \$10.00           \$10.00           \$10.00           \$31.98           \$31.98           \$31.98           \$31.98           \$31.98           \$31.98                                                                                                    | Conditional Payment \$10.00 \$10.00 \$10.00 \$31.98 \$31.98 \$31.98 \$31.98 \$31.98 \$40.18                                                                                                    |
| **************************************                                                                                                    |                        | 1<br>1<br>1<br>1<br>1<br>1<br>1<br>1<br>1<br>1<br>1<br>2      | \$180.00<br>\$70.00<br>\$60.00<br>\$60.00<br>\$60.00<br>\$60.00<br>\$225.00<br>\$125.00                                                | Reimbursed Amount           \$10.00           \$10.00           \$10.00           \$31.98           \$31.98           \$31.98           \$31.98           \$31.98           \$31.98           \$31.98           \$31.98           \$31.98           \$31.98           \$31.98           \$31.98           \$31.98           \$31.98           \$31.98           \$31.98           \$31.98           \$31.98           \$31.98           \$31.98           \$31.98           \$31.98           \$31.98           \$31.98           \$31.98           \$31.98           \$31.98           \$31.98           \$31.98           \$31.98           \$31.98           \$31.98           \$31.98           \$31.98           \$31.98           \$31.98                                                                                                    | Conditional Payment           \$10.00           \$10.00           \$10.00           \$10.00           \$31.98           \$31.98           \$31.98           \$31.98           \$31.98           \$31.98           \$31.98           \$31.98           \$31.98           \$31.98           \$31.98           \$40.18           \$24.78                                                                                                    |
| 031533<br>023399<br>17026700<br>023399<br>17026700<br>026740<br>026740<br>00 |                        | 1<br>1<br>1<br>1<br>1<br>1<br>1<br>1<br>1<br>2<br>3           | \$180.00<br>\$70.00<br>\$60.00<br>\$60.00<br>\$60.00<br>\$60.00<br>\$60.00<br>\$225.00<br>\$125.00<br>\$225.00                         | Reimbursed Amount           \$10.00           \$10.00           \$10.00           \$31.98           \$31.98           \$31.98           \$31.98           \$31.98           \$31.98           \$31.98           \$31.98           \$31.98           \$31.98           \$31.98           \$31.98           \$31.98           \$31.98           \$31.98           \$31.98           \$31.98           \$31.98           \$31.98           \$31.98           \$31.98           \$31.98           \$31.98           \$31.98           \$31.98           \$31.98           \$31.98           \$31.98           \$31.98           \$31.98           \$31.98           \$31.98           \$31.98           \$31.98           \$31.98           \$31.98           \$31.98           \$31.98           \$31.98           \$31.99           \$31.99           \$31.99           \$31.99 | Conditional Payment \$10.00 \$10.00 \$31.00 \$31.98 \$31.98 \$32.78 \$387.67 \$387.67 \$387.                      |
| 031533<br>023399<br>83061300<br>17026740<br>17026740<br>83061330<br>83061290<br>83061290<br>83061290                                                                                                    |                        | 1<br>1<br>1<br>1<br>1<br>1<br>1<br>1<br>1<br>1<br>2<br>3<br>4 | \$180.00<br>\$70.00<br>\$60.00<br>\$60.00<br>\$60.00<br>\$60.00<br>\$60.00<br>\$225.00<br>\$125.00<br>\$125.00<br>\$125.00<br>\$125.00 | Reimbursed Amount           \$10.00           \$10.00           \$10.00           \$31.98           \$31.98           \$31.98           \$31.98           \$31.98           \$31.98           \$31.98           \$34.98           \$34.98           \$34.98           \$34.98           \$34.98           \$34.98           \$34.98           \$34.98           \$34.98           \$34.98           \$34.98           \$34.98           \$34.98           \$34.98           \$34.98           \$34.98           \$34.98           \$34.98           \$34.98           \$34.98           \$34.98           \$34.98           \$34.98           \$34.98           \$34.98           \$34.98           \$34.98           \$34.98           \$34.98           \$34.98           \$34.98           \$34.98           \$34.98           \$34.98           \$34.98           \$34.98 | Conditional Payment           \$10.00           \$10.00           \$10.00           \$11.00           \$31.98           \$31.98           \$31.98           \$31.98           \$31.98           \$31.98           \$31.98           \$31.98           \$31.98           \$31.98           \$31.98           \$31.98           \$31.98           \$31.98           \$31.98           \$31.98           \$31.98           \$31.98           \$31.98           \$31.98           \$31.98           \$31.98           \$31.98           \$31.98           \$31.98           \$31.98           \$31.98           \$30.18           \$24.78           \$87.67           \$60.28                                                                                                    |

# Table 13-9: Claims Listing (All Fields)

| Field                  | Description                                                                                                    |
|------------------------|----------------------------------------------------------------------------------------------------|
| Dispute                | Checkbox that indicates whether the claim is/is not being disputed. There are three statuses:                                                                                                    |
|                        | <b>Blank:</b> indicates the claim is selectable. It can be marked for dispute by clicking the box.                                                                                                    |
|                        | <b>Faded checkmark:</b> indicates the claim is not selectable. It has been previously selected for dispute and is currently under review.                                                                                                    |
|                        | <b>Blank (greyed out/disabled):</b> indicates the claim is not selectable. The claim has not been disputed but the claim is not available because of the user's authorization level. See Section 13.1.7 for authorization details.                                                                                                    |
| TOS                    | A two-digit identifier that represents the type of service received for the line item on the claim. It can be any of the following:                                                                                                    |
|                        | <ul> <li>10 - Home Health Agency</li> <li>20 - Skilled Nursing Facility (SNF) Non-swing</li> <li>30 - SNF Swing</li> <li>40 - Outpatient</li> <li>41 - Outpatient Full Encounter</li> <li>42 - Outpatient Abbreviated Encounter</li> <li>50 - Hospice</li> <li>60 - Inpatient</li> <li>61 - Inpatient Full Encounter</li> <li>62 - Inpatient Abbreviated Encounter</li> <li>71 - Carrier</li> <li>72 - Carrier Durable Medical Equipment Prosthetics/Orthotics &amp; Supplies</li> <li>(DMEPOS) Claim)</li> <li>73 - Carrier Full Encounter Claim</li> <li>81 - Durable Medical Equipment Regional Carriers (DMERC) Non-DMEPOS</li> <li>82 - DMERC DMEPOS</li> </ul> |
| Claim Control ID (ICN) | Claim Number/Internal Control Number assigned to the claim by the Medicare processing contractor.                                                                                                    |
| Line Number            | For Part A (Institutional claims) this number will always be "0." For Part B, this number indicates one or more services that were billed on a single claim per Date of Service.                                                                                                    |
| Processing Contractor  | Identification Number of the Medicare claims contractor who processed the claim for payment.                                                                                                    |
| Provider Name          | Name of the Institutional or Individual Provider that submitted the claim for the service.                                                                                                    |
| Diagnosis Codes        | The ICD indicator and diagnosis code(s) for each listed claim. A diagnosis code represents the reason for the office visit or medical test. (Example format: ICD-10: E11.9, R51)                                                                                                    |
|                        | The diagnosis codes used by Medicare are known as ICD-9 or ICD-10 (or ICD-<br>9-CM or ICD-10-CM) codes which mean the International Classification of<br>Diseases 9th or 10th Revision (respectively), Clinically Modified. If you need<br>assistance in understanding these codes, go to the following links:                                                                                                    |
|                        | https://www.cms.gov/ICD9ProviderDiagnosticCodes/06_codes.asp for a list of valid ICD-9 diagnosis codes.                                                                                                    |
|                        | https://www.cms.gov/Medicare/Coding/ICD10/2018-ICD-10-CM-and-<br>GEMs.html for more information regarding ICD-10 diagnosis codes.                                                                                                    |
| DRG Cd                 | The three-digit Diagnosis Related Group codes for the Part-A Claims.                                                                                                    |

| Field                  | Description                                                                                                    |
|------------------------|----------------------------------------------------------------------------------------------------|
| CPT/HCPCS              | The Current Procedural Terminology (CPT) or Healthcare Common Procedure<br>Coding System (HCPCS) code for the Part-B Claims (up to 5 characters).                               |
| From Date              | The start date of service for the claim.                                                                                                    |
| To Date                | The end date of service for the claim.                                                                                                    |
| Total Charges          | Amount billed by the provider.                                                                                                    |
| Reimbursed Amount      | Amount Medicare paid the provider.                                                                                                    |
| Conditional Payment    | Amount due Medicare.                                                                                                    |
| Dispute Submitted Date | The (most recent) date the dispute was submitted on a case.<br><b>Note:</b> The field will remain blank for any disputes submitted prior to the implementation of this feature. |
| Dispute Decision Date  | The (most recent) date for the dispute decision.<br><b>Note:</b> The field will remain blank for any disputes submitted prior to the implementation of this feature.            |
| Previous               | Command button. Click to return to the <i>Case Information</i> page. Your dispute selections will not be saved.                                                                 |
| Continue               | Command button. Click to save changes and continue to the next page.                                                                                                    |
| Cancel                 | Command button. Click to end this transaction and return to the <i>Welcome</i> page. Any dispute selections will not be saved.                                                  |

### Table 13-10: Demand Claims Listing

| Field               | Descriptions                                                                                                    |
|---------------------|----------------------------------------------------------------------------------------------------|
| Claim Control ID    | Claim Number/Internal Control Number assigned to the claim by the Medicare processing contractor.                                                                                |
| Line Number         | For Part A (Institutional claims) this number will always be "0." For Part B, this number indicates one or more services that were billed on a single claim per Date of Service. |
| Total Charges       | Amount billed by the provider.                                                                                                    |
| Reimburses Amount   | Amount Medicare paid the provider.                                                                                                    |
| Conditional Payment | Amount due Medicare.                                                                                                    |

# Figure 13-20: Claims Dispute Verification (BCRC)

| Home                                                                  | About This Site                                                                | CMS Links                                                                      | How To                                                                                                | Reference Materials                                                                | Contact Us    | Logoff   |
|-----------------------------------------------------------------------|--------------------------------------------------------------------------------|--------------------------------------------------------------------------------|----------------------------------------------------------------------------------------------------|------------------------------------------------------------------------------------|---------------|----------|
| Claims Dis                                                            | pute Verifica                                                                  | ition                                                                          |                                                                                                    | Print this page                                                                    | Quick Help    |          |
| Below is a list of clai<br>accuracy. To revise ;                      | ims associated to Cas<br>your selection click the                              | e ID: : #################################                                      | ## you have selected for d                                                                            | spute, please review for                                                           | Help About Tr | his Page |
| Claims Dispute                                                        | ed                                                                             |                                                                                |                                                                                                    |                                                                                    |               |          |
| Claim Control ID (K                                                   | CN) Line<br>Number                                                             | Total Charges                                                                  | Reimbursed Amount                                                                                     | Conditional Payment                                                                |               |          |
| ******07137680                                                        | 1                                                                              | \$132.00                                                                       | \$55.90                                                                                               | \$55.90                                                                            |               |          |
| Supporting Info                                                       | rmation & Documer                                                              | tation:                                                                        |                                                                                                    |                                                                                    |               |          |
| Please provide a bri<br>have more than one<br>between January 1,      | ief description of the inj<br>explanation, please pr<br>2010 and September     | ury and explanation for<br>rovide the date range for<br>13, 2010 were for back | r any claims you disputed a<br>or each explanation. ( <i>Exam</i> )<br>c surgery but this case is for | s unrelated to the case. If you<br>ole: Claims with the dates<br>a sprained knee.) |               |          |
|                                                                       |                                                                                |                                                                                |                                                                                                    |                                                                                    |               |          |
| Please note Suppor                                                    | ting Information Notes                                                         | cannot exceed 500 ch                                                           | * aracters                                                                                            |                                                                                    |               |          |
| For disputes that red<br>documentation shou<br>condition, or establis | quire additional informa<br>uid be uploaded includ<br>ishing incident end date | ation, please upload si<br>e: providing clarificatio<br>e of treatment.)       | upporting documentation. (i<br>n of incident related injuries                                         | Examples of when supporting<br>; proving a pre-existing                            |               |          |
| To upload supportin                                                   | ng documentation, ple                                                          | Upload<br>ase click here                                                       | Documentation                                                                                         |                                                                                    |               |          |
| Select Continue to                                                    | confirm submission of                                                          | fthe dispute and to sub                                                        | mit any provided documen                                                                              | is and/or Notes to CMS.                                                            |               |          |
| Selecting Previous                                                    | will return you to the Vi                                                      | iew/Dispute Claims Lis                                                         | ting page.                                                                                            |                                                                                    |               |          |
| Selecting Cancel submitted to the B                                   | will return you to yo<br>BCRC.                                                 | ur home page. All cr                                                           | nanges will be lost and th                                                                            | e documents will not be                                                            |               |          |
| < Previous                                                            | Continue 🔉                                                                     | Cancel 🔀                                                                       |                                                                                                    |                                                                                    |               |          |

| Field    | Description                                                                                                    |
|----------|----------------------------------------------------------------------------------------------------|
| Previous | Command button. Click to return to the <i>Claims Listing</i> page. Your dispute selections will not be saved. Additionally, any and all notes entered in the <i>Supporting Information Notes</i> text box will not be saved.                                          |
| Continue | Command button. Click to save changes and continue to the next page. Any and all notes entered in the <i>Supporting Information Notes</i> text box and any additional documents will be saved. You will be redirected to the <i>Claims Dispute Confirmation</i> page. |
| Cancel   | Command button. Click to end this transaction and return to your home page. Any dispute selections will not be saved, and all notes entered in the <i>Supporting Information Notes</i> text box and any additional documents will not be saved.                       |

# Table 13-11: Claims Dispute Verification

## Figure 13-21: Dispute Claims Documentation Upload

| Home                                | About This Site               | CMS Links               | How To_               | Reference Materials         | Contact Us      | Logoff |
|-------------------------------------|-------------------------------|-------------------------|-----------------------|-----------------------------|-----------------|--------|
| Dispute Claims Documentation Upload |                               |                         |                       |                             |                 |        |
| lease click brow                    | se to find the document.      |                         |                       |                             | Help about this | page   |
| e document mu                       | ust be in .PDF format and the | size limit is 40 MB (me | gabyte) per documen   | for attachments.            | <u> </u>        |        |
| lecting Continu                     | e will upload the documents   | Selecting Cancel will r | sturn you to the View | Dispute Claims Listing page |                 |        |
| d documents w                       | ill not be uploaded.          |                         |                       |                             |                 |        |
|                                     |                               |                         | Browse                |                             |                 |        |
|                                     |                               |                         | Browse                |                             |                 |        |
|                                     |                               |                         | Browse                |                             |                 |        |
|                                     |                               |                         | Browse_               |                             |                 |        |
|                                     |                               |                         |                       |                             |                 |        |
| Continue                            | Cancel                        |                         |                       |                             |                 |        |
|                                     |                               |                         |                       |                             |                 |        |
|                                     |                               |                         |                       |                             |                 |        |
|                                     |                               |                         |                       |                             |                 |        |
|                                     |                               |                         |                       |                             |                 |        |
|                                     |                               |                         |                       |                             |                 |        |

#### Figure 13-22: Claims Dispute Confirmation (BCRC)

| Home                     | About This Site      | CMS Links              | How To                 | Reference Materials | Contact Us | Logoff |
|--------------------------|----------------------|------------------------|------------------------|---------------------|------------|--------|
| Claims Disp              | Quick Help           |                        |                        |                     |            |        |
| You have successfully s  | submitted the claims | Help About This        | Page                   |                     |            |        |
| Claims Disputed          |                      |                        |                        |                     |            |        |
| Claim Control ID (ICN    | l) Line<br>Number    | Total Charges          | Reimbursed Amount      | Conditional Payment |            |        |
| *******07186270          | 9                    | \$190.00               | \$0.00                 | \$0.00              |            |        |
| You have successfully s  | submitted the follow | ing notes for the case | listed above:          |                     |            |        |
|                          |                      |                        | ~                      |                     |            |        |
| You have successfully s  | submitted the follow | ing documentation for  | the case listed above: |                     |            |        |
| Click Continue to return | n to the Case Inform | nation page.           |                        |                     |            |        |
| Continue 👂               |                      |                        |                        |                     |            |        |

#### 13.1.8 Begin Final Conditional Payment Process and Provide 120 Days' Notice of Anticipated Settlement

This option allows users to notify the BCRC that a specific case is approaching settlement and request that the case be a part of the *Final Conditional Payment* (Final CP) process. This option can only be selected **once**. See Chapter 14.

#### Who Can Access?

- BCRC Cases: Available to the identified beneficiary-debtor and their authorized representatives who have verified PORs.
- CRC Cases: Available to the identified insurer-debtor and their authorized representatives who have verified Recovery Agent Authorizations.

#### **Other Requirements?**

This option is not available if:

- The user is not the identified debtor or their authorized representative.
- The case has Ongoing Responsibility for Medicals (ORM) that have not been terminated.
- The Fixed Percentage option was selected for the case.
- The Self-Calculated Conditional Payment Amount option was selected for the case.
- The case is a No-Fault case.
- A CPN was issued (BCRC-owned case).
- The case is included in a BCRC special project.

# 13.1.9 Calculate Final Conditional Payment Amount

This action allows a user to request a Final Conditional Payment (Final CP) amount for a case in the Final CP process, and is enabled for a Final Conditional Payment case where the Final Conditional Payment Status is set to Active. This option is unavailable if the Final Conditional Payment amount has already been calculated. See Chapter 14.

This action must be selected within 120 calendar days of starting the *Final CP* process or the case will be voided.

#### Who Can Access?

- BCRC Beneficiary-Debtor Cases: Users with a verified Beneficiary POR authorization and beneficiaries.
- CRC Cases: None. Option is not available (or visible) to any users.

#### **Other Requirements?**

This option is unavailable if:

- There is a pending dispute on one or more claims or line items associated with the case.
- The Calculate Final Conditional Payment Amount action has already been selected.
- The Final Conditional Payment Requested Date has been set.

# 13.1.10 Request an Electronic Dispute Denial for Final Conditional Payment Case Letter with Current Conditional Payment Amount

This action is available on Final Conditional Payment (Final CP) cases in which at least one submitted dispute was <u>denied</u> after the *Final CP* process was initiated. It allows users to request an *Electronic Dispute Denial for Final Conditional Payment Case* letter that displays the current Conditional Payment Amount. See Chapter 14.

This letter, along with the *Payment Summary Form*, will be created and displayed in a separate browser window. The dispute denial letter and the *Payment Summary Form* will both display in .PDF format. The *Payment Summary Form* includes all active claims related to the case.

Note: The letter and the Payment Summary Form can be saved and/or printed.

#### Who Can Access?

- BCRC Beneficiary-Debtor Cases: Users with a verified Beneficiary POR authorization who have logged in to the MSPRP using multi-factor authentication, and beneficiaries.
- CRC Cases: None. Option is not available (or visible) to any users.

#### **Other Requirements?**

This letter cannot be requested if the Final CP status on the case is Voided or Void in progress.

# 13.1.11 View/Provide the Notice of Settlement Information

#### **Pre-Demand**

This action will direct you to the *Settlement Information* page where you (the beneficiary or beneficiary representative with a verified POR) can enter notice of settlement (NOS) information for a beneficiary-debtor case, upload supporting settlement documentation, and if the case qualifies, elect the Fixed Percentage Option.

Completion of this page will result in the issuance of a demand bill. Once a case has settled, notice of the settlement must be transmitted to Medicare so that the reimbursement process can be brought to a conclusion.

**Note:** Users cannot provide notice of settlement information for insurer-debtor cases (BCRC or CRC).

For cases that are in the *Final CP* process, notice of settlement information must be submitted within 30 calendar days of requesting the Final CP amount. See Chapter 14.

#### **Post Demand**

This action will direct you (the beneficiary or beneficiary representative with a verified POR beneficiary representative with a verified CTR) to the *View Settlement Information* page (Figure 13-24), a read-only version of the *Settlement Information* page, which displays the notice of settlement information previously submitted. This page displays if the *Case Status* is set to **Demand**, **Demand in Progress**, or **Bill Issued**; or where the *Final Conditional Payment Status* is **Complete**.

#### Who Can Provide the Notice of Settlement?

- BCRC Beneficiary-Debtor Cases: Users with a verified beneficiary POR authorization and beneficiaries.
- CRC Cases: None. Option is not available (or visible) to any users.

#### Who Can View Settlement Information?

- BCRC Beneficiary-Debtor Cases: Users with a verified beneficiary POR or verified beneficiary CTR authorization and beneficiaries.
- CRC Cases: None. Option is not available (or visible) to any users.

#### **Other Requirements?**

- The overpayment amount must be greater than zero (\$0.00).
- No claims are in dispute (i.e., no claims have a faded checkmark in the *Dispute* checkbox on the *Claims Listing* page).
- The case is not in bankruptcy proceedings.
- The Case Status is not *Closed*.

#### **To enter Settlement Information**

1. Click **View/Provide the Notice of Settlement Information** on the *Case Information* page for the applicable Case ID and click **Continue**.

The Settlement Information page displays (Figure 13-23).

2. Enter all required information.

- 3. If you are not uploading additional documents, click Continue.
- 4. If you are submitting supporting documents for the settlement, click the **Upload Documentation** link.

The Notice of Settlement Documentation Upload page displays (Figure 13-25).

**Note**: Before uploading your document, ensure that the following requirements are met, otherwise your file will fail to upload:

- The file format must be Adobe Acrobat (.PDF).
- The file must be virus free.
- The file size must be less than or equal to 40 MB (megabytes) in size.
- The filename (naming convention) must only include the following valid characters: alphanumeric (any letter: A-Z, a-z; any number 0-9), and any of the following special characters: hyphen (-), period (.) and underscore ( ).
- The filename does not include spaces.
- 5. Click **Browse** to locate the documents you want to upload.
# Figure 13-23: Settlement Information

|                                                                                                   | About This Site                                                                                                    | CMS Links                                                                                                    | How To                                                                                         | Reference Materials                                                                                          | Contact Us      | Sign off |
|---------------------------------------------------------------------------------------------------|----------------------------------------------------------------------------------------------------|----------------------------------------------------------------------------------------------------|------------------------------------------------------------------------------------------------|----------------------------------------------------------------------------------------------------|-----------------|----------|
| Settlemen                                                                                         | Information                                                                                                    |                                                                                                    |                                                                                                | Print this page                                                                                              | Quick Help      |          |
| This page allows you<br>Fixed Percentage O<br>claims listing on the<br>option to submit a di      | u to enter Notice of Settlem<br>ption. Completion of this pa<br>Claims Listing Page are ur<br>spute. Please do not subm | ent information, upload f<br>ige will result in the issua<br>related to the case, click<br>it a dispute as part of the | Notice of Settlement d<br>ance of a demand/bill.<br>Cancel and select th<br>settlement documen | locumentation, or elect the<br>Note: if you believe any of the<br>e View / Dispute Claims Listing<br>tation. | Help About This | Page     |
| An asterisk (*) indica                                                                            | tes a required field.                                                                                                   |                                                                                                    |                                                                                                |                                                                                                    |                 |          |
| *Injury Type:                                                                                     |                                                                                                    |                                                                                                    |                                                                                                |                                                                                                    |                 |          |
| Note : If this case is<br>Injury, CMS reserve:<br>alleged injury resulti<br>the Final Conditional | in the Final Conditional Pa<br>s the right to amend or more<br>ng from exposure, implanta<br>Payment Amount.            | yment Process and the I<br>lify the Final Conditional<br>tion, or ingestion of a su                                    | njury Type selected is<br>Payment Amount if a<br>bstance are later ider                        | Non-Physical Trauma-Based<br>dditional claims related to the<br>tified and were not included in              |                 |          |
| Traumatic Injury<br>Non-Physical Tra<br>substance.)                                               | e.g. Slip and Fall or Auto A<br>uma-Based Injury (e.g. Alk                                                              | occident)<br>eged injury resulting from                                                                                | i exposure, implantati                                                                         | on, or ingestion of a                                                                                        |                 |          |
| *Settlement Amour                                                                                 | it:                                                                                                    | (0.00 -                                                                                                    | 999,999,999.00)                                                                                |                                                                                                    |                 |          |
| *Settlement Date:                                                                                 |                                                                                                    | / (MM/DD/                                                                                                    | CCYY)                                                                                          |                                                                                                    |                 |          |
| Settlement Details                                                                                |                                                                                                    |                                                                                                    |                                                                                                |                                                                                                    |                 |          |
| Note: Fees and cos<br>the beneficiary shou                                                        | ts are limited to what the b<br>Id be entered. If nothing is                                                            | eneficiary had to pay to a<br>entered, this request will                                                               | attain his/her settleme<br>be processed withou                                                 | nt. Only those costs borne by<br>t Attorney Fees.                                                            |                 |          |
| <ul> <li>None</li> <li>Attorney Fees</li> </ul>                                                   | What are Attorney Fees?                                                                                                 |                                                                                                    |                                                                                                |                                                                                                    |                 |          |
| Attorney Fees                                                                                     |                                                                                                    | (0                                                                                                    | .00 - 999,999,999.00                                                                           | )                                                                                                    |                 |          |
| Attorney Expe                                                                                     | nses:                                                                                                    | (0                                                                                                    | .00 - 999,999,999.00 <u>)</u>                                                                  | )                                                                                                    |                 |          |
| Attorney Fee Pe                                                                                   | rcentage:                                                                                                    | %                                                                                                    |                                                                                                |                                                                                                    |                 |          |
| Fixed Percentage                                                                                  | e Option What is Fixed F                                                                                                | Percentage Option?                                                                                                    |                                                                                                |                                                                                                    |                 |          |
| Exclusions                                                                                        |                                                                                                    |                                                                                                    |                                                                                                |                                                                                                    |                 |          |
| MED/PIP/Other<br>Exclusions:                                                                      |                                                                                                    | (0                                                                                                    | .00 - 999,999,999.00                                                                           | ) What are Exclusions?                                                                                       |                 |          |
| I attest that the                                                                                 | settlement information pr                                                                                               | ovided above is correc                                                                                                 | t.                                                                                             |                                                                                                    |                 |          |
| Official Settlement D<br>conditional payment<br>expenses to be pro                                | ocumentation (court docur<br>s made. In certain situatio<br>vided/uploaded.                                             | nents) is not required unl<br>ns, CMS may require a                                                                    | ess needed to resolve<br>detailed breakdowr                                                    | e relatedness issues on<br>n of attorney fees and                                                            |                 |          |
| To upload supporti                                                                                | ng documenation, please                                                                                                 | click here <u>Upload Doc</u>                                                                                           | sumentation                                                                                    |                                                                                                    |                 |          |
| Note: Please submit                                                                               | settlement related docume                                                                                               | ntation only. Any other d                                                                                              | locuments submitted                                                                            | will not be reviewed.                                                                                        |                 |          |
| Selecting Continue<br>not be submitted to C                                                       | will submit the files to CMS<br>MS.                                                                                     | . Selecting Cancel will re                                                                                             | eturn you to the Case                                                                          | Information page, the files will                                                                             |                 |          |
| Continue D                                                                                        | Cancel 🔀                                                                                                    |                                                                                                    |                                                                                                |                                                                                                    |                 |          |
|                                                                                                   |                                                                                                    |                                                                                                    |                                                                                                |                                                                                                    |                 |          |

# Table 13-12: Settlement Information

| Field             | Description                                                                                                    |
|-------------------|----------------------------------------------------------------------------------------------------|
| Injury Type       | The type of accident/injury/illness being claimed and/or released with respect to the Medicare beneficiary. This field is required.                                                                                                    |
|                   | <b>Traumatic Injury</b> – An injury/illness resulting from a sudden physical injury such as a slip and fall, or auto-accident (i.e., the injury/illness does not relate to ingestion, exposure, or medical implant).                                                                                                    |
|                   | <b>Non-Physical Trauma-Based Injury</b> - An injury/illness that does not result from a sudden physical injury (i.e., an alleged injury resulting from exposure, implantation, or ingestion of a substance.)                                                                                                    |
|                   | Notes:                                                                                                    |
|                   | Traumatic Injury must be selected when the Fixed Percentage Option is selected.                                                                                                    |
|                   | If this case in in the <i>Final Conditional Payment</i> process and the Injury Type selected is a Non-Physical Trauma-Based injury, Medicare reserves the right to amend or modify the Final Conditional Payment Amount if additional claims related to the alleged injury resulting from exposure, implantation, or ingestion of a substance are later identified and were not included in the Final Conditional Payment Amount.                                                                        |
| Settlement Amount | The dollar amount of the total payment obligation to or on behalf of the Medicare beneficiary in connection with the settlement, judgment, award, or other payment. <b>Note</b> : If attorney fees and/or costs are awarded in addition to the settlement, please include the award as a part of the Settlement Amount. This field is required.                                                                                                    |
|                   | Data Entry Requirements:                                                                                                    |
|                   | • Enter a numeric value (decimals and commas are optional). You can enter cents as well. If cents are not entered, the MSPRP will store the amount with zero cents. For example, a settlement amount of \$10,000. Could be entered as: 10000, or 10,000, or 10,000.00).                                                                                                    |
|                   | <ul> <li>Do not enter the \$^ as part of your entry.</li> <li>Amount must be less than or equal to \$5,000 if the Fixed Percentage Option is selected.</li> </ul>                                                                                                    |
| Settlement Date   | The date the payment obligation was established, not necessarily the payment<br>date or check issue date. It is the date the obligation is signed if there is a<br>written agreement unless court approval is required. If court approval is<br>required, it is the later of the date the obligation is signed or the date of court<br>approval. If there is no written agreement it is the date the payment (or first<br>payment if there will be multiple payments) is issued. This field is required. |
|                   | Data Entry Requirements:                                                                                                    |
|                   | <ul> <li>Must be a valid date.</li> <li>Date must be greater than 01/01/1960.</li> <li>Date must be less than or equal to the current date.</li> <li>Date must be greater than the Date of Incident on the case.</li> </ul>                                                                                                    |
|                   | <b>Note:</b> For cases in the <i>Final Conditional Payment</i> process: if the entered Settlement Date is not within 3 business days of the Final Conditional Payment Requested date, you will be asked to verify the Settlement Date. If the Settlement Date is not within 3 business days of the Final Conditional Payment Requested Date, the case will be voided from the <i>Final Conditional Payment</i> process.                                                                                  |
| None              | Settlement Detail Option. Indicates that the beneficiary did not incur any attorney fees.                                                                                                    |

| Field                    | Description                                                                                                    |
|--------------------------|----------------------------------------------------------------------------------------------------|
| Attorney Fees            | Settlement Detail Option. Indicates that the beneficiary incurred attorney fees.<br>Select this option when a dollar amount will be entered for the attorney fees<br>and/or expenses.                                                                                                    |
|                          | If this option is selected, you must enter a numeric value in the <i>Attorney Fees</i> field (i.e., the total amount charged by the attorney to take the case) and/or <i>Attorney Expenses</i> field (i.e., the total amount of additional expenses, not including the Attorney Fees).                                                                                                    |
|                          | Data Entry Requirements:                                                                                                    |
|                          | <ul> <li>Decimals and commas are optional.</li> <li>Do not enter the '\$' as part of your entry.</li> <li>Cents can be entered. If cents are not entered, the MSPRP will store the amount with zero cents.</li> <li><i>Attorney Fees</i> and/or <i>Attorney Expenses</i> cannot both be zero.</li> </ul>                                                                                                    |
| Attorney Fee Percentage  | Settlement Detail Option. Indicates that there was an agreed-upon percentage of the settlement amount charged by the attorney to the beneficiary.                                                                                                    |
|                          | If this option is selected, you must enter a whole number between 1 and 100.<br>You cannot enter a fraction or a percent.                                                                                                    |
| Fixed Percentage Option  | Settlement Detail Option. Indicates that the Medicare beneficiary has opted to resolve Medicare's recovery claim using the fixed percentage option.<br>This option is disabled for cases in the Final Conditional Payment (Final CP) process.                                                                                                    |
|                          | <b>Note</b> : The case must meet specific criteria in order to qualify for this option.                                                                                                    |
| MED/PIP/Other Exclusions | The total coverage amount paid directly to the Medicare beneficiary and/or<br>Medicare from Medical Payments Coverage (MEDPAY), Personal Injury<br>Protection (PIP), or another coverage with respect to the<br>accident/injury/illness/incident being claimed and/or released. <b>Note:</b> If<br>Medicare has paid claims in relation to the incident, Medicare's recovery<br>amount will be directly impacted by the amount entered. |
|                          | Data Entry Requirements:                                                                                                    |
|                          | <ul> <li>Cannot be entered if the Fixed Percentage Option has been selected.</li> <li>When entered, it must contain a numeric value (decimals and commas are allowed).</li> </ul>                                                                                                    |
| Attestation              | A checkbox that indicates you are confirming the accuracy of the submitted settlement information. You must select this box in order to submit your settlement information.                                                                                                    |
| Upload Documentation     | Hyperlink. Click to upload settlement related documentation.                                                                                                    |
| Continue                 | Command button. Click to save changes and continue to the next page.                                                                                                    |
| Cancel                   | Command button. Click to return to the Case Information page.                                                                                                    |

#### Figure 13-24: View Settlement Information

| Home                               | About This Site            | CMS Links                  | How To               | Reference Materials | Contact Us      | Sign off |
|------------------------------------|----------------------------|----------------------------|----------------------|---------------------|-----------------|----------|
| View Settle                        | ment Informa               | ation                      |                      |                     | Quick Help      |          |
| This page allows you t             | to view previously enter N | lotice of Settlement infor | mation.Updates are n | of permitted.       | Help About This | Page     |
| Settlement Amount:                 | \$1,50,000                 |                            |                      |                     |                 |          |
| Settlement Date:                   | 02/21/2016                 |                            |                      |                     |                 |          |
| Settlement Details                 |                            |                            |                      |                     |                 |          |
| Attorney Fees:<br>Attorney Expensi | \$2,000<br>ses: \$5,500    |                            |                      |                     |                 |          |
| Attorney Fee Pe                    | ercentage: 15 %            |                            |                      |                     |                 |          |
| Exclusions                         |                            |                            |                      |                     |                 |          |
| MED/PIP/Other<br>Exclusions:       | <\$1,000 W                 | hat are Exclusions?        |                      |                     |                 |          |
| Salact Cancel to retur             | n to the Case Information  | 0000                       |                      |                     |                 |          |
| Select Cancer to fetur             | n were case morthaudr      | Page.                      |                      |                     |                 |          |
| Cancel 🔀                           |                            |                            |                      |                     |                 |          |
|                                    |                            |                            |                      |                     |                 |          |

Figure 13-25: Notice of Settlement Documentation Upload

| Indice of Settlement Documentation Upload Use as a click browse to find the document. The document must be in .PDF format and the size limit is 40 MB (megabyte) per document for attachments. Electing Continue will upload the documents. Selecting Cancel will return you to the Settlement Information page and bournents will not be uploaded.  Browse Browse Brow | Additional and the document.<br>The document must be in PDF format and the size limit is 40 MB (megabyte) per document for attachments.<br>The documents will upload the documents. Selecting Cancel will return you to the Settlement Information page and bourners will not be uploaded.<br>Browse<br>Browse<br>Browse<br>Browse                                                                                                    | Home                             | About This Site                                                                  | CMS Links                 | How To                                                                      | Reference Materials   | Contact Us      | Logott |
|----------------------------------------------------------------------------------------------------|----------------------------------------------------------------------------------------------------|----------------------------------|----------------------------------------------------------------------------------|---------------------------|-----------------------------------------------------------------------------|-----------------------|-----------------|--------|
| tease click browse to find the document.<br>he document must be in .PDF format and the size limit is 40 MB (megabyte) per document for attachments.<br>electing Continue will upload the documents. Selecting Cancel will return you to the Settlement Information page and<br>ocuments will not be uploaded.<br>Browse<br>Browse<br>Browse                                                                                                    | Help about this page       Help about this page       Help about this page                                                                                                    | Notice of                        | Settlement Doc                                                                   | umentation                | Upload                                                                      |                       | Quick Help      |        |
| he document must be in .PDF format and the size limit is 40 MB (megabyte) per document for attachments.<br>electing Continue will upload the documents. Selecting Cancel will return you to the Settlement Information page and<br>ocuments will not be uploaded.<br>Browse<br>Browse<br>Browse                                                                                                    | The document must be in .PDF format and the size limit is 40 MB (megabyte) per document for attachments.  Electing Continue will upload the documents. Selecting Cancel will return you to the Settlement Information page and locuments will not be uploaded.  Browse Browse Brows | lease click brow                 | se to find the document.                                                         |                           |                                                                             | and the second second | Help about this | page   |
|                                                                                                    | Browse                                                                                                    | e document m<br>electing Continu | ust be in .PDF format and the<br>re will upload the documents<br>of be uploaded. | : size limit is 40 MB (me | gabyte) per documen<br>etum you to the Settle<br>Browse<br>Browse<br>Browse | t for attachments.    |                 |        |
| Continue S Cancel                                                                                                    |                                                                                                    | Continue                         | Cancel 🔀                                                                         |                           |                                                                             |                       |                 |        |
| Continue S Cancel                                                                                                    |                                                                                                    | Continue                         | Cancel 🔀                                                                         |                           |                                                                             |                       |                 |        |
| Continue S Cancel                                                                                                    |                                                                                                    | Continue                         | Cancel 🛛                                                                         |                           |                                                                             |                       |                 |        |

7. When your supporting documentation has been located and added to the *Notice of Settlement Documentation Upload* page, click **Continue**.

The Settlement Information page displays again. The document(s) you added will be listed.

- 8. Click **Continue** to confirm the submission. The *Notice of Settlement Confirmation* page displays. You can print this page by clicking the **Print this page** link.
- 9. Click **Continue** to return to the *Case Information* page.

#### Figure 13-26: Notice of Settlement Confirmation

| Home                                     | About This Site                        | CMS Links               | How To                   | Reference Materials | Contact Us    | Sign o <b>f</b> |
|------------------------------------------|----------------------------------------|-------------------------|--------------------------|---------------------|---------------|-----------------|
| Notice of S                              | Settlement Co                          | nfirmation              |                          | Print this page     | Quick Help    |                 |
| Case ID: ########<br>Beneficiary Last Na | ###################################### | Medicare                | e ID: *****####A         |                     | Help About Th | his Page        |
| You have successfu                       | Illy submitted the Notice of           | Settlement documentatio | on for the case listed a | bove.               |               |                 |
| AAAAA.PDF                                |                                        |                         |                          |                     |               |                 |
| Click Continue to re                     | eturn to the Case Informatio           | n page.                 |                          |                     |               |                 |
| Continue 🕨                               | 1                                      |                         |                          |                     |               |                 |

# 13.1.12 Initiate Demand Letter

The *Initiate Demand Letter* action allows you to initiate a request for a demand letter earlier than the default 30-day time period, if you agree with the Conditional Payment Amount identified in the CPN for BCRC and CRC cases.

For a case where the beneficiary is the debtor, the confirmation page (Figure 13-28) allows the beneficiary to verify the settlement information that was previously submitted by viewing information displayed in the following fields: Settlement Amount, Settlement Date, Attorney Fees, Attorney Expenses, and Attorney Fee Percentage. If any of this information is missing or incorrect, the beneficiary/authorized representative has the option to edit the information by clicking the **Update Settlement Information** button, which shows the *Update Settlement Information* page (Figure 13-29).

**Note:** The radio buttons under the *Update Settlement Information*, *Settlement Details* section will not be pre-selected. You must select one of the options to continue with the updates.

Once this process has been initiated, the demand letter will be mailed to each authorized entity. Please allow 7-12 business days for the system to process this request for a case.

#### Who Can Initiate a Demand Letter?

- BCRC Cases: User must be the case beneficiary, the case debtor, or have verified Beneficiary POR or Recovery Agent Authorization.
- CRC Cases: User must be the case debtor or an authorized insurer representative with a verified Recovery Agent Authorization.

#### **Other Requirements?**

- There are no duplicate claims, no pending disputes, and no unresolved correspondence for the case,
- The case is not active in the *Final Conditional Payment* process (i.e., the Final Conditional Payment Status is not *Active*, *Pending NOS*, or *Complete*, or a void is in progress) (BCRC cases only),
- A CPN was mailed, and
- A demand was not previously requested on the MSPRP or was not previously mailed (unless it was mailed in error).

#### **To Initiate a Demand Letter**

1. Click **Initiate Demand Letter** on the *Case Information* page for the applicable Case ID and click **Continue.** 

The Initiate Demand Letter Confirmation page displays.

For bene-debtors, you can also click **Update Settlement Information** if you need to make additional updates prior to initiating a request for a demand.

2. Click **Continue** to initiate the request or click **Previous** to cancel the request.

#### Figure 13-27: Initiate Demand Letter Confirmation (BCRC Case)

| ноте                                | About This Site                                             | CMS Links                               | How To                  | Reference Materials            | Contact Us             | Logoff              |
|-------------------------------------|-------------------------------------------------------------|-----------------------------------------|-------------------------|--------------------------------|------------------------|---------------------|
| nitiate D                           | emand Letter (                                              | Confirmation                            |                         | Print this                     | Quick Help :           | Help About This Pag |
| Case ID: 20111                      | *****                                                       |                                         |                         |                                |                        |                     |
| Beneficiary La                      | st Name: Smith                                              |                                         |                         |                                |                        |                     |
| Medicare ID: **                     | *** <del>####</del> A                                       |                                         |                         |                                |                        |                     |
| You have reque<br>further actions v | ested that Medicare send yo<br>will be allowed on this case | ur Demand now. Once yo<br>on the MSPRP. | ou confirm this action, | the Demand letter will be mail | ed within 7-12 busines | s days and no       |
|                                     |                                                             |                                         |                         |                                |                        |                     |

Figure 13-28: Initiate Demand Letter Confirmation (Bene-Debtor)

|                                             |                                                                                         |                                                                     |                                             | Print this                                                          | s page Quick Help                                           | : Help About This Pa                              |
|---------------------------------------------|-----------------------------------------------------------------------------------------|---------------------------------------------------------------------|---------------------------------------------|---------------------------------------------------------------------|-------------------------------------------------------------|---------------------------------------------------|
| Case ID: 2011                               | 1 ##### #####                                                                           |                                                                     |                                             |                                                                     |                                                             |                                                   |
| Beneficiary La                              | ast Name: Lastname                                                                      |                                                                     |                                             |                                                                     |                                                             |                                                   |
| Medicare ID: **                             | ****####A                                                                               |                                                                     |                                             |                                                                     |                                                             |                                                   |
| Settlemer                                   | nt Information:                                                                         |                                                                     |                                             |                                                                     |                                                             |                                                   |
| Settlement An                               | nount: \$152,300.00                                                                     |                                                                     | Attorr                                      | ney Fees: \$15,000                                                  |                                                             |                                                   |
| Settlement Da                               | te: 02/21/2016                                                                          |                                                                     | Attorr                                      | ey Expenses: \$10,000                                               |                                                             |                                                   |
|                                             |                                                                                         |                                                                     | Attorr                                      | ey Fee Percentage: 15 %                                             |                                                             |                                                   |
| You have requishown on this the information | ested that Medicare send yo<br>page into consideration whe<br>before the demand is gene | our Demand now. Medicare<br>en calculating its demand. I<br>erated. | e will take the bene<br>If any of these amo | ficiary's reasonable procureme<br>unts are missing or incorrect, cl | nt costs (i.e., attorney fe<br>ick <b>Update Settlement</b> | ees and expenses)<br>t <b>Information</b> to edit |
| lf you agree wi<br>business davs.           | th the information listed on t<br>. To cancel this action, click                        | his page, click Continue to<br>Previous.                            | proceed. Once Co                            | ntinue has been clicked, the De                                     | emand letter will be ma                                     | iled within 7-12                                  |

#### Figure 13-29: Update Settlement Information

| Home                                                                            | About This Site                                                   | CMS Links                                           | How To                                        | Reference Materials                                | Contact Us      | Sign off |
|---------------------------------------------------------------------------------|-------------------------------------------------------------------|-----------------------------------------------------|-----------------------------------------------|----------------------------------------------------|-----------------|----------|
| Update Settle                                                                   | ement Inform                                                      | mation                                              |                                               |                                                    | Quick Help      |          |
| This page allows you to u<br>of this page will result in t                      | update Notice of Settle<br>the issuance of a dem                  | ment information or rev<br>and/bill.                | ise Notice of Settlem                         | ent documentation. Completion                      | Help About This | Page     |
| An asterisk (*) indicates a                                                     | a required field.                                                 |                                                     |                                               |                                                    |                 |          |
| *Settlement Amount:                                                             | 1990                                                              | .06 (0.01 - 95                                      | 9,999,999.99)                                 |                                                    |                 |          |
| *Settlement Date:                                                               | 07 / 05                                                           | 2014 (MM/DD/CCY                                     | Y)                                            |                                                    |                 |          |
| Settlement Details                                                              |                                                                   |                                                     |                                               |                                                    |                 |          |
| Please choose one of the                                                        | e following options:                                              |                                                     |                                               |                                                    |                 |          |
| Note: Fees and costs are<br>the beneficiary should be                           | e limited to what the be<br>e entered. <u>If nothing is</u>       | eneficiary had to pay to<br>entered, this request   | attain his/her settlem<br>will be processed w | ent. Only those costs borne by                     |                 |          |
| None                                                                            |                                                                   |                                                     |                                               |                                                    |                 |          |
| Attorney Fees What                                                              | t are Attorney Fees?                                              |                                                     |                                               |                                                    |                 |          |
| Attorney Fees:                                                                  | 15000                                                             | . 00 (0.0                                           | 0 - 999,999,999.99)                           |                                                    |                 |          |
| Attorney Expenses                                                               | 10000                                                             | . 00 (0.0                                           | - 999,999,999.99)                             |                                                    |                 |          |
| Attorney Fee Percen                                                             | tage 0 %                                                          |                                                     |                                               |                                                    |                 |          |
| Exclusions                                                                      |                                                                   |                                                     |                                               |                                                    |                 |          |
| MED/PIP/Other<br>Exclusions:                                                    | 0                                                                 | . 00 (0.0                                           | 0 - 999,999,999,999)                          | What are Exclusions?                               |                 |          |
| I attest that the settle                                                        | ment information pro                                              | wided above is correc                               | L.                                            |                                                    |                 |          |
| Official Settlement Docun<br>conditional payments ma<br>expenses to be provider | nentation (court docum<br>ide. In certain situatio<br>d/uploaded. | nents) is not required ur<br>ons, CMS may require a | niess needed to resol<br>a detailed breakdow  | ve relatedness issues on<br>n of attorney fees and |                 |          |
| To upload supporting do                                                         | cumentation, please                                               | click here <u>Upload D</u> e                        |                                               |                                                    |                 |          |
| Note: Please submit settle                                                      | ement related docume                                              | entation only. Any other                            | documents submitted                           | d will not be reviewed.                            |                 |          |
| Selecting Continue will s<br>page, the files will not be                        | ubmit the files to CMS submitted to CMS.                          | . Selecting Cancel will                             | return you to the Initia                      | te Demand Letter Confirmation                      |                 |          |
| Continue D                                                                      | Cancel 🔀                                                          |                                                     |                                               |                                                    |                 |          |

# 13.1.13 View/Submit Redetermination (First Level Appeal)

If you are a beneficiary-debtor or insurer-debtor, or are a verified authorized representative, and you have received a demand letter, you have the right to appeal the determination if you disagree that you owe money, as explained in the demand letter, or if you disagree with the amount that you owe.

Clicking the **View/Submit Redetermination (First Level Appeal)** action allows you to submit a redetermination request (first level appeal) on the MSPRP. After a redetermination request is submitted on the MSPRP, you can view redetermination status information for the case including the *Received Date, Decision*, and the *Decision Date*.by clicking the

**Waiver/Redetermination/Compromise** tab on the *Case Information* page. See Section 15.1 for details.

#### Who Can Submit a Redetermination?

- BCRC Cases: User must be the case beneficiary, the case debtor, or have a verified beneficiary POR (for a beneficiary-debtor case) or be an insurer representative with a verified Recovery Agent Authorization (for an insurer-debtor case).
- CRC Cases: User must be the case debtor or an authorized insurer representative with a verified Recovery Agent Authorization.

#### Who Can View a Redetermination?

- BCRC Cases: User must be the case beneficiary, the case debtor, or have a verified beneficiary POR or CTR (for a beneficiary-debtor or insurer-debtor case) or be an insurer representative with a verified Recovery Agent Authorization (for an insurer-debtor case).
- CRC Cases: User must be the case beneficiary, the case debtor, or have a verified beneficiary POR or CTR, or be an insurer representative with a verified Recovery Agent Authorization.

#### **Other Requirements to Submit a Redetermination Request?**

- The case must be in a *Demand Issued* status and a Demand letter has been sent for the case (as determined by the Demand Letter Mail Date).
- A redetermination request can only be submitted once either in the mail or on the MSPRP.
- A redetermination must be submitted within 120 days from the date of receipt of the demand letter.

#### **Other Requirements to View a Redetermination Request?**

• Redetermination request must have been previously submitted on the MSPRP.

# 13.1.14 Submit Waiver Request

The *Submit Waiver Request* action allows you to submit a request for a waiver. A waiver is when all or part of the demand amount owed to Medicare is dismissed. This action is only available if a waiver has not yet been submitted on the MSPRP or sent in the mail.

You have the right to request that the Medicare program waive recovery of the demand amount owed in full or in part. The Medicare program may waive recovery of the amount owed if the following conditions are met:

- You are not at fault for Medicare making conditional payments, and;
- Paying back the money would cause financial hardship or would be unfair for some other reason, and;
- A demand letter has been sent for the case.

You must provide supporting information or submit supporting documentation to back up your request. The **SSA 632 Request for Waiver** form is required if you are claiming financial hardship. A hyperlink to the form is available during the waiver request process or download the <u>SSA 632</u> form from the cms.gov website. You can also submit additional documents to support your request. See Section 15.2 for details.

#### Who Can Submit a Waiver Request?

- BCRC Beneficiary-Debtor Cases: Users with a verified Beneficiary POR authorization and beneficiaries.
- CRC Cases: None. Option is not available (or visible) to any users.

#### Other Requirements for a Waiver Request on the MSPRP?

- No waiver request exists for your case.
- A demand letter has been sent.

# 13.1.15 Submit Compromise Request

The *Submit Compromise Request* action allows you to submit an offer for Medicare to accept less than the amount Medicare is owed. You can request a compromise before a demand letter is issued (called a pre-settlement compromise), or after the case settles and funds have been paid (called a post-settlement compromise).

When you submit a compromise request, you must also provide supporting information or documentation by entering a text explanation or uploading documentation (evidence) to support your compromise request. See Section 15.3 for details.

#### Who Can Submit a Compromise Request?

- BCRC Beneficiary-Debtor Cases: Users with a verified Beneficiary POR authorization and beneficiaries.
- CRC Cases: None. Option is not available (or visible) to any users.

#### **Other Requirements for a Compromise Request?**

The case must be in an Open, Bill Issued, Demand Issued, or Demand in Process status. Compromise requests cannot be submitted when the case status is Claim Retrieval, Closed, In Development, or Transitioned.

# **Chapter 14: Obtaining Final Conditional Payment Amount**

The MSPRP provides authorized users with the option of requesting a case to be put into the Final Conditional Payment (Final CP) process. This process permits authorized users to notify the BCRC that a case is approaching settlement, obtain time- and date-stamped final conditional payment summary documents before reaching settlement, and ensure that related disputes are addressed within 11 business days of receipt of dispute documentation. The *Final CP* process is only available for liability and workers' compensation cases where the beneficiary is the identified debtor.

#### NOTE: An insurer and their authorized representatives can initiate the *Final CP* process on a case where the insurer is the identified debtor under certain circumstances. This action will close the insurer case and transition the debt to the beneficiary. Please see the *Final CP Process (Insurers)* section for additional information.

If you are approaching settlement on a case that is not yet available on the MSPRP and you wish to initiate the *Final CP* process, contact the BCRC at: (855) 798-2627.

This chapter discusses the details and the steps for the Final CP process.

# 14.1 Things to Consider Before Initiating the Final CP Process

Before initiating the *Final CP* process, please note the following:

- All Final CP actions must be completed on the MSPRP.
- Process can be initiated by:
  - A beneficiary-debtor, or an authorized representative of the beneficiary with a verified POR on a case where the beneficiary is the identified debtor, or
  - An insurer user, or an authorized representative of the insurer with a verified Recovery Agent Authorization.
- Only available for liability cases.
- Can only be initiated **once** per case.
- Limits disputes to one per claim (that is, claims can only be disputed **one time**).
- Guarantees that claim disputes submitted through the MSPRP are addressed within 11 business days.
- Final Conditional Payment Amount on the Payment Summary Form.

# 14.2 Final CP Timeline: Required Actions

Once the *Final CP* process has been initiated, you will be required to complete the following actions in order for the case to remain in this process. **Failure to complete any of these actions in time** will void the *Final CP* process and you will not be permitted to start the process again.

Note: Calendar days include the final day (e.g., "30 calendar days" includes the 30th day).

- Request your Final Conditional Payment Amount on the MSPRP within 120 calendar days from the date that you initiated the process (i.e., 120 calendar days from the *Final Conditional Payment Process Requested* date).
- Settle the case within three (3) business days of requesting the Final Conditional Payment Amount.
- Submit your settlement information on the MSPRP within 30 calendar days of requesting the Final Conditional Payment Amount (i.e., 30 calendar days from the *Final Conditional Payment Requested* date).

# 14.3 Final CP Payments

To request your Final Conditional Payment Amount, the following conditions apply:

- Can only be requested after the *Final CP* process has been initiated for a case.
- Must be requested within 120 calendar days of initiating the *Final CP* process.
- Can only be requested after all submitted disputes have been resolved.

**Note:** Once you request a calculation of the final payment amount, you will not be permitted to submit any additional disputes.

- Once calculated, the Final CP amount will remain frozen as long as you complete the following required Final CP actions on time.
  - a. Settle the case within three (3) business days of requesting the Final Conditional Payment Amount.
  - b. Submit your settlement information on the MSPRP within 30 calendar days of requesting the Final Conditional Payment Amount (i.e., 30 calendar days from the *Final Conditional Payment Requested* date).

**Note:** The Final Conditional Payment Amount is displayed in the *Final Conditional Payment Amount* field on the *Case Information* page. It includes all items or services the BCRC has identified as being related to the pending claim that Medicare has paid conditionally to date. This amount is considered your Final Conditional Payment as of the day you requested it.

# 14.4 Cases Ineligible for Final CP

The Final CP process is not available if:

- The user is not the identified debtor or their authorized representative.
- The case has Ongoing Responsibility for Medicals (ORM) that have not been terminated.
- The *Fixed Percentage* option was selected for the case.
- The Self-Calculated Conditional Payment Amount option was selected for the case.
- The case is a No-Fault case.
- A Conditional Payment Notice (CPN) was issued (BCRC-owned case).
- The case is included in a BCRC special project.

# 14.5 Final CP Process (Beneficiaries)

The following process is for cases where the debtor is the beneficiary and the beneficiary wishes to initiate the *Final CP* process.

# 14.5.1 Notify BCRC within 120 Days of Settlement

If you want a case that is approaching settlement to be a part of the *Final CP* process, you must initiate the process on the MSPRP by first notifying the BCRC. See also Section 13.1.8.

To initiate the *Final CP* process:

- 1. From the *Case Information* page, click the **Begin Final Conditional Payment Process and Provide 120 Days' Notice of Anticipated Settlement** action.
- 2. Click Continue.

The *Warning – 120 Day Notification Action Can Only Be Selected Once* page displays (Figure 14-1).

3. Click **Cancel** to cancel the process and return to *Case Information* page or click **Continue** to proceed.

The 120 Days' Notice of Anticipated Settlement Confirmation page displays (Figure 14-2).

4. Click **Continue** to return to the *Case Information* page.

When you click **Continue**, the case is put into the *Final CP* process.

#### Figure 14-1: Warning - 120 Day Notification Action Can Only Be Selected Once

|                                                                                                    | About This Site                                                                             | CMS Links                                                                     | How To                                                                     | Reference Materials                                     | Contact Us      | Sign off |
|----------------------------------------------------------------------------------------------------|---------------------------------------------------------------------------------------------|-------------------------------------------------------------------------------|----------------------------------------------------------------------------|---------------------------------------------------------|-----------------|----------|
| WARNING                                                                                              | -120 Day Notif                                                                              | ication Actio                                                                 | on Can Only                                                                | Be Seriet this page                                     | Quick Help      |          |
| Selected C                                                                                           | Duce                                                                                        |                                                                               |                                                                            |                                                         | Help About This | Page     |
| You have chosen to                                                                                   | notify the Benefits Coordin                                                                 | ation & Recovery Center                                                       | (BCRC) that you are v                                                      | vithin 120 calendar days of                             |                 |          |
| once per case. If you                                                                                | u continue, you will be requ                                                                | ired to complete the follo                                                    | wing steps:                                                                | action can only be selected                             |                 |          |
| <ol> <li>Request your Fi</li> <li>Settle the case v</li> <li>Submit your sett<br/>Amount.</li> </ol> | nal Conditional Payment An<br>within 3 business days of red<br>tlement information on the N | nount on the MSPRP wit<br>questing your Final Cond<br>ISPRP within 30 calenda | hin 120 calendar days<br>litional Payment Amou<br>ar days of requesting yo | from today,<br>nt, and<br>our Final Conditional Payment |                 |          |
| Click Continue                                                                                       | to proceed or Cancel to ret                                                                 | urn to the Case Informati                                                     | on page.                                                                   |                                                         |                 |          |
|                                                                                                    |                                                                                             |                                                                               |                                                                            |                                                         |                 |          |
| Continue 🔉                                                                                           | Cancel 🔀                                                                                    |                                                                               |                                                                            |                                                         |                 |          |
|                                                                                                    |                                                                                             |                                                                               |                                                                            |                                                         |                 |          |

#### Figure 14-2: 120 Days' Notice of Anticipated Settlement

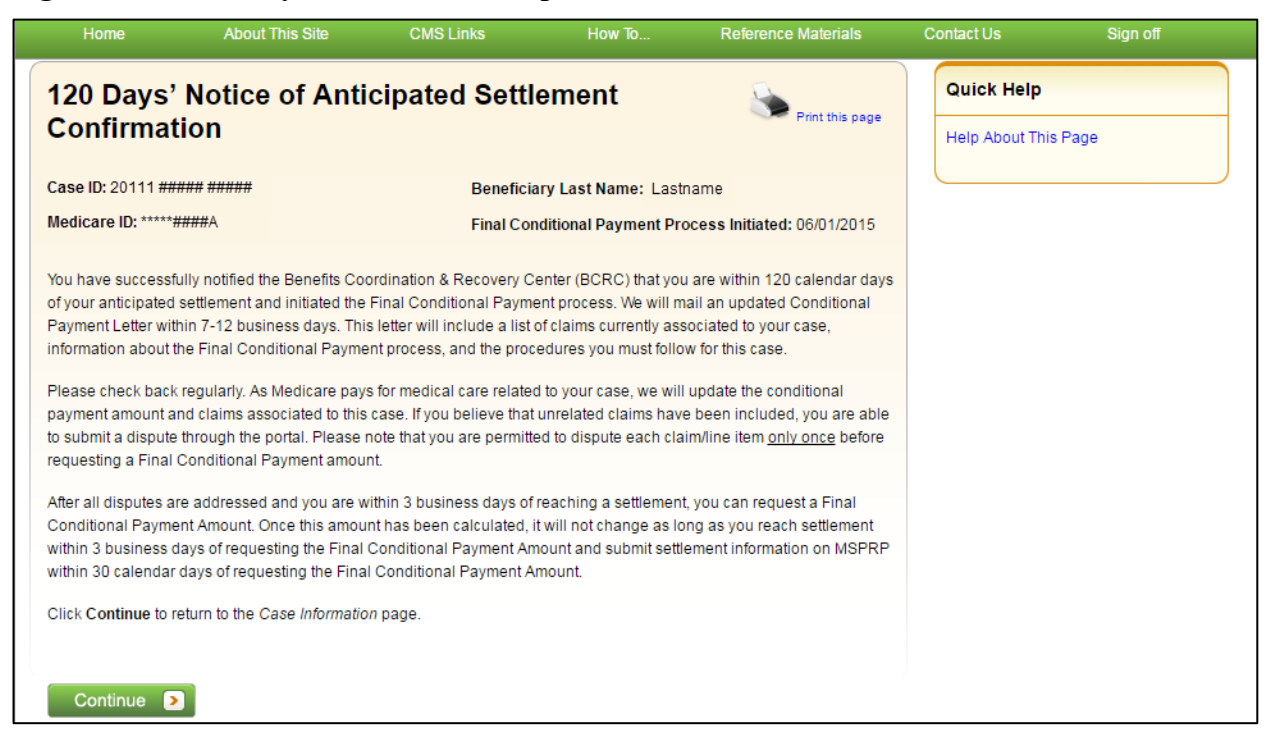

### 14.5.2 View/Submit Disputes

If the Final CP case includes any claims or claim line items that you believe are not related to the case, you must submit the dispute on the MSPRP. Disputes submitted on the MSPRP for Final CP cases are addressed within 11 business days.

To view/dispute claims:

- 1. Click View/Dispute Claims Listing on the Case Information page for the applicable Case ID.
- 2. Click Continue.
- 3. Follow the detailed steps in Section 13.1.7 regarding how to view and dispute claims.

#### 14.5.2.1 Electronic Dispute Denials for Final CP Cases

This option is available on Final CP cases in which at least one submitted dispute was <u>denied</u> after the *Final CP* process was initiated. It allows you and any authorized representatives who have a verified Proof of Representation and who have logged in to the MSPRP using multi-factor authentication to request an *Electronic Dispute Denial for Final Conditional Payment Case Letter* that includes the current Conditional Payment Amount.

This letter, along with the *Payment Summary Form*, is created and displayed in separate browser windows. The letter and the *Payment Summary Form* will both display in .PDF format. The *Payment Summary Form* includes all claims related to the case.

Note: The letter and Payment Summary Form can be saved and/or printed.

To request an *Electronic Dispute Denial for Final Conditional Payment Case Letter*:

1. Click the **Request an Electronic Dispute Denial for Final Conditional Payment Case** Letter checkbox on the *Case Information* page for the applicable Case ID and click Continue. The *Electronic Dispute Denial for Final Conditional Payment Case Letter Confirmation* page displays, in a separate window. It confirms that you have successfully submitted a request for an *Electronic Dispute Denial for Final Conditional Payment Case Letter*.

2. Click **Continue** to return to the *Case Information* page.

Figure 14-3: Electronic Dispute Denial for Final CP Letter Confirmation

| je |
|----|
|    |
|    |
|    |
|    |
|    |

# 14.5.3 Request Final CP Amount

Within 120 calendar days after initiating the *Final CP* process, you are required to request your Final Conditional Payment Amount. This action can only be completed **once** per case.

When you click the **Calculate Final Conditional Payment Amount** action, your conditional payment amount will be frozen, and you will not be permitted to submit any additional disputes. This amount will remain your Final Conditional Payment Amount as long as:

- Your actual Settlement Date is within three (3) business days of requesting your Final Conditional Payment Amount, and
- You submit notice of settlement information on the MSPRP within 30 calendar days of requesting your Final Conditional Payment Amount.

If you fail to provide this information in time, additional claims may be added to your conditional payment amount. However, this amount may decrease if unrelated claims are identified and removed from the conditional payment amount.

To request a Final Conditional Payment Amount:

1. Click Calculate the Final Conditional Payment Amount on the Case Information page.

The *WARNING – Calculate Final Conditional Payment Amount Can Only Be Selected Once* page displays (Figure 14-4).

**Note:** New claims can be added to the case at any time until you request a Final Conditional Payment Amount.

2. Click **Cancel** to cancel this process and return to *Case Information* page or click **Continue** to proceed.

The Calculate Final Conditional Payment Amount Confirmation page displays (Figure 14-5).

3. Click **Continue** to return to the *Case Information* page.

# Figure 14-4: Warning - Calculate Final CP Amount Can Only Be Selected Once

|                                                                                                    | About This Site                                                                                                    | CMS Links                    | How To               | Reference Materials | Contact Us                 | Sign off |  |  |
|----------------------------------------------------------------------------------------------------|----------------------------------------------------------------------------------------------------|------------------------------|----------------------|---------------------|----------------------------|----------|--|--|
| WARNING<br>Amount C                                                                                                    | 6 - Calculate Fi<br>Can Only Be Se                                                                                                    | nal Condition<br>lected Once | al Payment           | Print this page     | Quick Help<br>Help About T | his Page |  |  |
| Case ID: 20111 ##                                                                                                    | *****                                                                                                    | Beneficia                    | ry Last Name: Lastna | ime                 |                            |          |  |  |
| Final Conditional                                                                                                    | Payment Amount: \$####.#                                                                                                    | # Medicare                   | ID: *****####A       |                     |                            |          |  |  |
| Final Conditional                                                                                                    | Payment Requested: 06/01                                                                                                    | /2015                        |                      |                     |                            |          |  |  |
| The Final Conditio<br>Recovery Center (<br>Medicare has paic<br>unrelated claims a<br>any additional disp<br>disagree with the a | nal Payment Amount displa<br>BCRC) has identified as bei<br>I conditionally to date. Pleas<br>re identified when you click<br>outes. However, Medicare's o<br>amount or existence of the d |                              |                      |                     |                            |          |  |  |
| Your Final Condition                                                                                                    | onal Payment Amount will n                                                                                                    |                              |                      |                     |                            |          |  |  |
| 1. Your actual settl                                                                                                    | ement date is within 3 busin                                                                                                    |                              |                      |                     |                            |          |  |  |
| 2. You provide notice of settlement information on the MSPRP by 06/30/2015.                                                      |                                                                                                    |                              |                      |                     |                            |          |  |  |
| Failure to provide<br>amount to increase                                                                                         | this information timely may r<br>e.                                                                                                    |                              |                      |                     |                            |          |  |  |
| NOTE: If this case<br>effects of an impla<br>related to your cas                                                                 | involves alleged exposure t<br>nt, it is your responsibility to<br>se before you continue with t                                                                                           |                              |                      |                     |                            |          |  |  |
| Click Continue to                                                                                                    | proceed or Cancel to return                                                                                                    | to the Case Information p    | age.                 |                     |                            |          |  |  |
|                                                                                                    |                                                                                                    |                              |                      |                     |                            |          |  |  |
| Continue                                                                                                    | Cancel X                                                                                                    |                              |                      |                     |                            |          |  |  |

### Figure 14-5: Calculate Final Conditional Payment Amount Confirmation

| Home                                                            | About This Site                                                                                | CMS Links                                                                  | How To                                                 | Reference Materials                                  | Contact Us    | Sign o <b>f</b> |
|-----------------------------------------------------------------|------------------------------------------------------------------------------------------------|----------------------------------------------------------------------------|--------------------------------------------------------|------------------------------------------------------|---------------|-----------------|
| Calculate                                                       | Final Conditio                                                                                 | nal Payment                                                                | Amount                                                 |                                                      | Quick Help    |                 |
| Confirmat                                                       | ion                                                                                            |                                                                            |                                                        | Print this page                                      | Help About Th | nis Page        |
| Case ID: 20111 ###                                              | ## #####                                                                                       | Beneficia                                                                  | ry Last Name: Lastna                                   | ame                                                  |               |                 |
| Final Conditional P                                             | ayment Amount: \$####.#                                                                        | # Medicare                                                                 | ID: *****####A                                         |                                                      |               |                 |
| Final Conditional P                                             | ayment Requested: 06/01                                                                        | /2015                                                                      |                                                        |                                                      |               |                 |
| You have successfu<br>settlement must be<br>calendar days of th | ully requested your Final Co<br>reached by <b>06/04/2015</b> and<br>e Final Conditional Paymer | onditional Payment Amou<br>d you must provide your s<br>nt Requested date. | int. In order for this amo<br>settlement information ( | ount to remain valid, your<br>on the MSPRP within 30 |               |                 |
| Click Continue to re                                            | eturn to the Case Informatio                                                                   | on page.                                                                   |                                                        |                                                      |               |                 |
|                                                                 |                                                                                                |                                                                            |                                                        |                                                      |               |                 |
| Continue 🔉                                                      |                                                                                                |                                                                            |                                                        |                                                      |               |                 |
|                                                                 | _                                                                                              |                                                                            |                                                        |                                                      |               |                 |

# 14.5.4 Request Conditional Payment Letter

When a case is in the *Final CP* process and you request a conditional payment letter, electronic or mailed, you will receive one of the following letters, depending on the status of your Final CP case:

- Notice of Anticipated Settlement Letter generated if the Final Conditional Payment Status is set to Active.
- Final Conditional Payment Letter generated if the Final Conditional Payment Status is set to **Pending NOS** or **Complete**. This letter is only available in an electronic format.

A conditional payment letter includes a *Payment Summary Form*, which lists all claims paid by Medicare that are being claimed and/or released with respect to the accident, illness, injury, or other incident. See also Sections 13.1.5 and 13.1.6.

**Note:** The ability to request an electronic version of the conditional payment letter is available to beneficiaries and authorized beneficiary representatives who have a verified POR signed by the beneficiary, and who have logged into the MSPRP in using multi-factor authentication. Insurers and their authorized representatives who have a verified Recovery Agent Authorization, who log in using multi-factor authentication, can also request an eCPL for insurer-debtor cases only.

# 14.5.4.1 Mailed Copy of the Notice of Anticipated Settlement Letter

If the status of your Final CP case is **Active**, and you request a mailed copy of the conditional payment letter, you will receive the *Notice of Anticipated Settlement Letter* along with a *Payment Summary Form*.

To request a mailed copy of the Notice of Anticipated Settlement Letter:

1. Click the **Request a mailed copy of the conditional payment letter** checkbox on the *Case Information* page for the applicable Case ID and click **Continue**.

The *Notice of Anticipated Settlement Letter Confirmation* page displays, confirming that you have successfully submitted a request for this conditional payment letter. You and all authorized representatives on the case will receive a copy of the *Notice of Anticipated Settlement Letter*.

2. Click Continue to return to the Case Information page.

#### Figure 14-6: Notice of Anticipated Settlement Letter Confirmation

| Home                                                             | About This Site                                                                                     | CMS Links                                                                          | How To                                                                       | Reference Materials                                                   | Contact Us | Sign off    |  |
|------------------------------------------------------------------|----------------------------------------------------------------------------------------------------|------------------------------------------------------------------------------------|------------------------------------------------------------------------------|-----------------------------------------------------------------------|------------|-------------|--|
| Notice of A                                                      | Anticipated Se                                                                                      | ttlement Lett                                                                      | er                                                                           |                                                                       | Quick He   | elp         |  |
| Confirmat                                                        | ion                                                                                                 |                                                                                    |                                                                              | Fint this page                                                        | Help Abou  | t This Page |  |
| Case ID: 20111 ##                                                | ### #####                                                                                           | Medicare                                                                           | ID: *****####A                                                               |                                                                       |            |             |  |
| Beneficiary Last N                                               | lame: Lastname                                                                                      |                                                                                    |                                                                              |                                                                       |            |             |  |
| You have successfu<br>Anticipated Settlem<br>request and additio | ully submitted a request for a<br>lent letter for this Final Cond<br>inal time for postal delivery. | a Conditional Payment le<br>litional Payment Case. P<br>All authorized entities wi | etter. You will receive i<br>lease allow 3-5 days<br>Il receive a copy of th | he 120 days' Notice of<br>for the system to process this<br>e letter. |            |             |  |
| Click Continue to re                                             | eturn to the Case Informatio                                                                        | <i>n</i> page.                                                                     |                                                                              |                                                                       |            |             |  |
|                                                                  |                                                                                                    |                                                                                    |                                                                              |                                                                       |            |             |  |
| Continue 🔉                                                       |                                                                                                    |                                                                                    |                                                                              |                                                                       |            |             |  |

#### 14.5.4.2 Electronic Notice of Anticipated Settlement Letter

If the status of your Final CP case is **Active**, and you request an electronic copy of the conditional payment letter, you will receive the electronic version of the *Notice of Anticipated Settlement Letter* along with a *Payment Summary Form*.

To request an electronic copy of the Notice of Anticipated Settlement Letter:

1. Select the Request an Electronic Copy of the Conditional Payment Letter with Current Conditional Payment Amount action.

The *Electronic Notice of Anticipated Settlement Letter Confirmation* page displays, confirming that you have successfully submitted a request for an *Electronic Notice of Anticipated Settlement Letter*.

**Note:** The *Electronic Notice of Anticipated Settlement Letter* and *Payment Summary Form* are displayed in a separate window.

2. Click **Continue** to return to the *Case Information* page.

**Note:** The *Electronic Notice of Anticipated Settlement Letter* and the *Payment Summary Form* can be saved and/or printed.

Figure 14-7: Electronic Notice of Anticipated Settlement Letter Confirmation

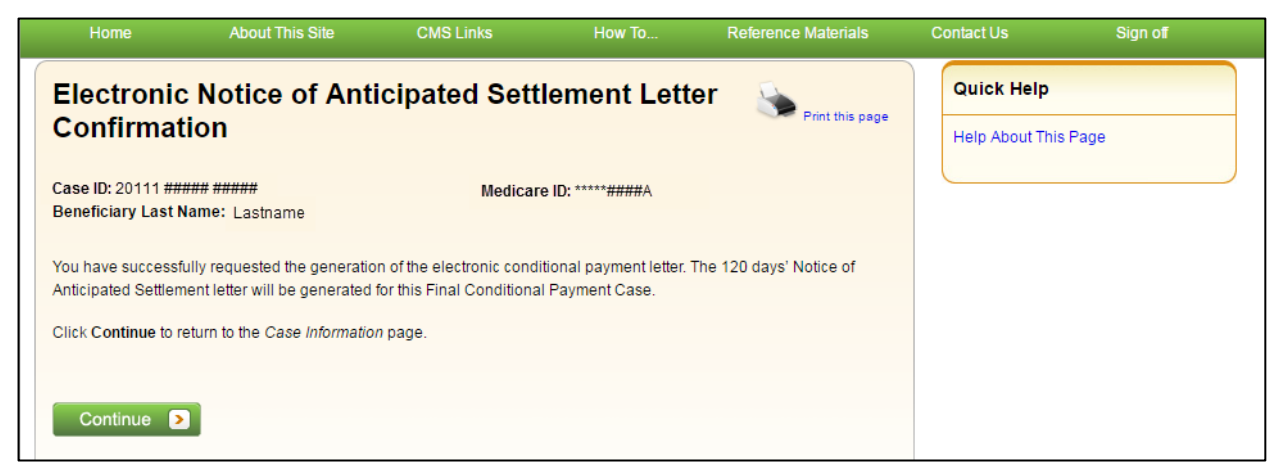

#### 14.5.4.3 Electronic Final Conditional Payment Letter

If the status of your Final CP case is **Pending NOS** or **Complete**, and you request an electronic copy of the conditional payment letter, you will receive the electronic version of the *Final Conditional Payment Letter* along with a date- and time-stamped *Payment Summary Form* in a separate window.

To request an electronic Final Conditional Payment Letter:

1. Select the Request an Electronic Copy of the Conditional Payment Letter with Current Conditional Payment Amount action.

The Electronic Final Conditional Payment Letter Confirmation page display (Figure 14-8).

**Note:** The *Final Conditional Payment Letter* and *Payment Summary Form* are displayed in a separate window.

2. Click **Continue** to return to the *Case Information* page.

**Note:** The *Final Conditional Payment Letter* and the *Payment Summary Form* can be saved and/or printed.

#### Figure 14-8: Electronic Final Conditional Payment Letter Confirmation

| Home                                                                   | About This Site                                                                                        | CMS Links                                                        | How To                          | Reference Materials  | Contact Us   | Sign off |
|------------------------------------------------------------------------|----------------------------------------------------------------------------------------------------|------------------------------------------------------------------|---------------------------------|----------------------|--------------|----------|
| Electronic                                                             | c Final Condition                                                                                      | onal Paymen                                                      | t Letter                        | Print this page      | Quick Help   |          |
| Case ID: 20111 ##<br>Beneficiary Last I                                | ### #####<br>Name: Lastname                                                                            | Medicar                                                          | e ID: *****####A                |                      | Help About I | nis Page |
| You have successf<br>Payment letter will<br>Click <b>Continue</b> to r | fully requested the generatic<br>be generated for this Final (<br>return to the <i>Case Informatio</i> | on of the electronic condi<br>Conditional Payment Cas<br>n page. | tional payment letter. T<br>se. | he Final Conditional |              |          |
| Continue                                                               |                                                                                                    |                                                                  |                                 |                      |              |          |

# 14.5.5 Final CP Requirements for Providing Settlement Information

For a case to remain in the *Final CP* process, notice of settlement information must be provided on the MSPRP within 30 calendar days of requesting the Final Conditional Payment Amount and the Settlement Date must be within three (3) business days of the *Final Conditional Payment Requested* date.

See Section 13.1.9 for details on how to provide notice of settlement on the MSPRP.

• If the *Final Conditional Payment Status* on the *Case Information* page is **Voided**, and you click the **Provide the Notice of Settlement Information** action on the *Case Information* page, the *Final Conditional Payment Amount Voided Confirmation* page (Figure 14-9) displays instead of the *Settlement Information* page.

This page notifies you that you <u>did not</u> comply with the Final CP requirements and the case was voided from the *Final CP* process. Click **Continue** on this page to be transferred to the *Settlement Information* page.

• If the *Final Conditional Payment Status* on the *Case Information* page is **Pending NOS**, the *Settlement Information* page displays.

If the Settlement Date entered on this page is **not** within three (3) business days of the *Final Conditional Payment Requested* date:

- The *Verify Settlement Date* page displays as a warning to you to check that the Settlement Date entered is correct (Figure 14-10).
- If you click **Continue**, the Final Conditional Payment Amount will be voided and the case will be removed from the *Final CP* process.

#### Figure 14-9: Final Conditional Payment Amount Voided Confirmation

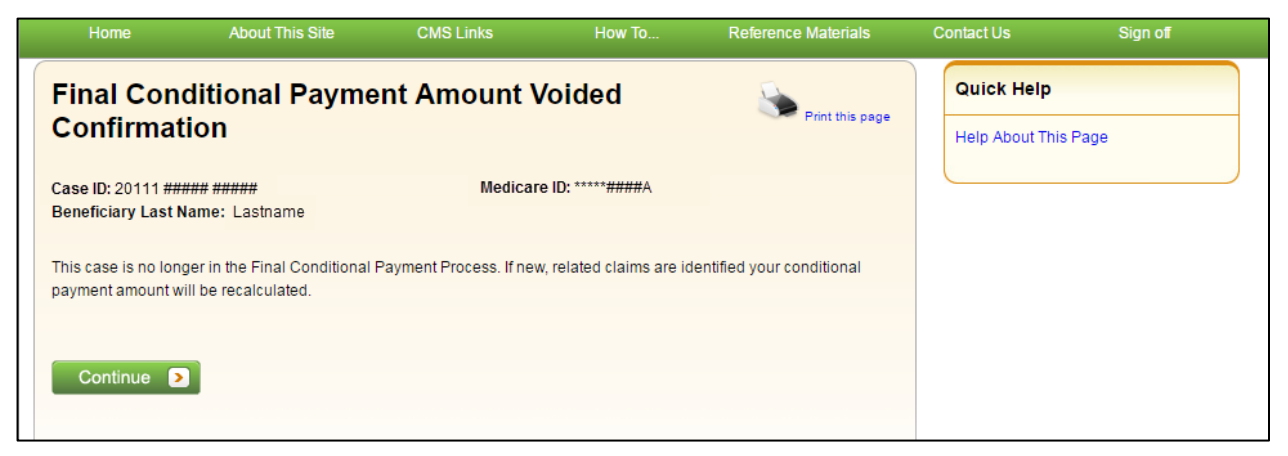

#### Figure 14-10: Verify Settlement Date

| Home                                                                                                | About This Site                                                                                                    | CMS Links                                                                                                    | How To                                                                                           | Reference Materials                                                                                         | Contact Us   | Sign off |
|----------------------------------------------------------------------------------------------------|----------------------------------------------------------------------------------------------------|----------------------------------------------------------------------------------------------------|--------------------------------------------------------------------------------------------------|----------------------------------------------------------------------------------------------------|--------------|----------|
| Verify Set                                                                                          | tlement Date                                                                                                    |                                                                                                    |                                                                                                  | Print this name                                                                                             | Quick Help   | 2        |
| Case ID: 20111 ##<br>Beneficiary Last I                                                             | ### #####<br>Name: Lastname                                                                                                    | Medicare                                                                                                    | ə ID: *****####A                                                                                 |                                                                                                    | Help About T | his Page |
| The Settlement Da<br>Requested Date. (<br>proceed. If Continn<br>Conditional Payme<br>recalculated. | te entered on the previous ;<br>Click <b>Previous</b> to return to th<br>ue is clicked, this case will n<br>ent Amount will be voided. If<br>Continue | age is not within 3 busin<br>e Settlement Information<br>o longer be considered a<br>new, related claims are i | ess days of the Final<br>page to confirm your<br>Final Conditional Pa<br>dentified your conditio | Conditional Payment<br>entry. Click Continue to<br>yment Case and your Final<br>onal payment amount will be |              |          |

# 14.6 Final CP Process (Insurers)

Insurer-debtor cases that are within 120 calendar days of anticipated settlement can also be placed in the *Final Conditional Payment* process. This action is only available to the identified insurerdebtor or their authorized representatives who have a verified Recovery Agent Authorization.

# NOTE: When an insurer or their authorized representative initiates the Final CP Process on their insurer-debtor case, they are confirming the following:

- A settlement is pending on the case, and
- They do not have outstanding Ongoing Responsibility for Medicals (ORMs) for the case.

# Once the *Final CP* process has been started on a case where the insurer is the identified debtor, the following events will occur:

- Insurer-debtor case will be closed and put in a *Transitioned* status.
- Debt from the insurer-debtor case will be transferred to a new case where the beneficiary is the identified debtor.
- The insurer and authorized representatives will not be able to work the beneficiary-debtor case or receive copies of any recovery-related correspondence related to the new beneficiary-debtor case until they obtain and submit an authorization signed by the beneficiary.

# 14.6.1 Notify BCRC that Insurer-Debtor Case is 120 Days of Settlement

To notify the BCRC:

- 1. From the *Case Information* page, click the **Begin Final Conditional Payment Process and Provide 120 Days' Notice of Anticipated Settlement** action.
- 2. Click Continue.

The *Warning – 120 Day Notification Action Can Only Be Selected Once* page displays (Figure 14-11).

3. Click **Cancel** to cancel the process and return to *Case Information* page or click **Continue** to proceed.

The 120 Days' Notice of Anticipated Settlement Confirmation page displays (Figure 14-12).

4. Click **Continue** to proceed.

The debt will be transferred to a new Final CP case with the beneficiary as the debtor and the insurer and their authorized representatives will not receive any further correspondence on the beneficiary-debtor case or be permitted to take any additional action on the case unless proper *Consent to Release* or *Proof of Representation* from the beneficiary is submitted to the BCRC.

See Chapter 10 for more information on submitting authorizations.

The beneficiary will then be required to complete the following steps in the *Final CP* process, as outlined in Section 14.2.

#### Figure 14-11: 120-Day Notification Action Can Only Be Selected Once (Insurer)

| Home                                                                                              | About This Site                                                                             | CMS Links                                                                       | How To                                                                    | Reference Materials                                           | Contact Us      | Sign off |
|---------------------------------------------------------------------------------------------------|---------------------------------------------------------------------------------------------|---------------------------------------------------------------------------------|---------------------------------------------------------------------------|---------------------------------------------------------------|-----------------|----------|
| WARNING                                                                                           | -120 Day Notif                                                                              | fication Action                                                                 | on Can Only                                                               | Be Service Brief this see                                     | Quick Help      |          |
| Selected (                                                                                        | Once                                                                                        |                                                                                 |                                                                           | Print uns page                                                | Help About This | Page     |
| You have chosen to<br>anticipated settleme<br>following:                                          | o notify the Benefits Coordin<br>ent date. This action can onl                              | ation & Recovery Center<br>y be selected once per c                             | (BCRC) that this case<br>ase. By initiating this p                        | is within 120 calendar days of rocess, you are confirming the |                 |          |
| <ol> <li>A settlement is</li> <li>You do not have</li> </ol>                                      | pending for this case, and<br>e ongoing responsibility for r                                | nedicals (ORM).                                                                 |                                                                           |                                                               |                 |          |
| If you continue, you<br>will be placed in the                                                     | u will not be able to take any<br>Final Conditional Payment                                 | further action on this cas                                                      | e. This debt will be tra                                                  | nsferred to a new case that<br>will not receive any           |                 |          |
| correspondence on<br>beneficiary to the B                                                         | the new case unless you su<br>CRC.                                                          | bmit proper Consent to I                                                        | Release or Proof of Re                                                    | epresentation from the                                        |                 |          |
| To obtain a Final C<br>the following proce                                                        | onditional Payment amount,<br>dures:                                                        | the beneficiary or their a                                                      | uthorized representati                                                    | ve will be required to complete                               |                 |          |
| <ol> <li>Request their F</li> <li>Settle the case</li> <li>Submit settleme<br/>Amount.</li> </ol> | inal Conditional Payment An<br>within 3 business days of rec<br>ent information on the MSPR | nount on the MSPRP wit<br>questing their Final Cond<br>P within 30 calendar day | hin 120 calendar days<br>itional Payment Amou<br>/s of requesting the Fir | from today, and<br>nt, and<br>nal Conditional Payment         |                 |          |
|                                                                                                   |                                                                                             |                                                                                 |                                                                           |                                                               |                 |          |

# Figure 14-12: 120-Day Notice of Settlement Confirmation (Insurer)

| Home About This                                                                                                    | Site CMS Links                                                                                                    | How To                                                                                                    | Reference Materials                                                                                                    | Contact Us                   | Sign off |
|----------------------------------------------------------------------------------------------------|----------------------------------------------------------------------------------------------------|----------------------------------------------------------------------------------------------------|----------------------------------------------------------------------------------------------------|------------------------------|----------|
| 120 Days' Notice of Confirmation                                                                                                    | Anticipated Settle                                                                                                    | ement                                                                                                    | Print this page                                                                                                    | Quick Help<br>Help About Thi | is Page  |
| Case ID: 20111 ###### ######                                                                                                    | Beneficia                                                                                                    | iry Last Name: Las                                                                                                    | tname                                                                                                    |                              |          |
| Medicare ID: *****####A                                                                                                    | Final Con                                                                                                    | ditional Payment Pr                                                                                                    | ocess Initiated: 06/01/2015                                                                                                    |                              |          |
| You have successfully notified the Be<br>is within 120 calendar days of anticip<br>placed in the Final Conditional Paym<br>mailed to the beneficiary associated the<br>case, information about the Final Con-<br>forward. You will not receive a copy of<br>Consent to Release or Proof of Repre-<br>Click Continue to return to the Case I<br>Continue | nefits Coordination & Recovery C4<br>ated settlement. This debt has bee<br>ent process. Within 7-12 business<br>o the new case. This letter will incl<br>iditional Payment process, and the<br>f this letter or any correspondence<br>sentation signed by the beneficial<br><i>nformation</i> page. | enter (BCRC) that the<br>en transferred to the b<br>days, a new Conditie<br>lude a list of claims c<br>e procedures the ben<br>e for this new case un<br>ny to the BCRC. | e debt associated to this case<br>beneficiary and has been<br>onal Payment Letter will be<br>urrently associated to the new<br>leficiary must follow going<br>nless you submit a proper |                              |          |

# Chapter 15: Requesting Redeterminations, Waivers, and Compromises

The MSPRP provides authorized users with the following options if the user disagrees with the balance detailed in the demand letter: The user may submit a request to appeal the demand amount (i.e., Redetermination), to waive the amount (in full or in part), or to reduce the amount (i.e., Compromise), depending on the circumstances.

- **Redetermination (Appeal) Requests**: If you are a beneficiary-debtor or insurer-debtor, or are a verified authorized representative, and you have received a demand letter, you have the right to appeal the determination if you disagree that you owe money, as explained in the demand letter, or if you disagree with the amount that you owe (see Section 15.1).
- Waiver (Dismiss) Requests: If you are the beneficiary-debtor, or a verified authorized representative of the beneficiary, and a demand letter has been sent for the case, you have the right to request that Medicare waive recovery of the demand amount owed in part or in full. The amount may be waived or dismissed if you are not at fault for Medicare making conditional payments and if paying back the money would cause financial hardship or would be unfair for some other reason (see Section 15.2). (Note: The right to request a waiver of recovery is separate from the right to appeal the demand letter. However, both requests can be made at the same time.)
- **Compromise Requests**: If you are the beneficiary-debtor, or a verified authorized representative of the beneficiary, you have the right to submit a request for Medicare to accept less than the amount owed. A compromise request can be submitted either before the case has settled (pre-demand settlement) or after the case has settled (post-demand settlement) (see Section 15.3).

Each request option is described in more detail in the following sections.

# 15.1 Redetermination Requests (First Level Appeal)

To begin the process, go to the *Case Information* page, click the **View/Submit Redetermination** (First Level Appeal) action, and then submit a redetermination request through the *Redetermination (First Level Appeal) Submission* page. This page allows you to identify claims that you believe are not related to this case and include them in the request. You will be required to select at least one claim on this page and provide documentation (in the form of written notes in the text box provided or via uploaded documents) to support the request on a subsequent page in this process.

Once Medicare receives your redetermination, they will review the request and decide if the original demand amount is correct and send you a letter that explains the reasons for their decision. This letter will also explain the steps you will need to follow to appeal that decision if it is less than fully favorable to you.

While your redetermination request is being processed at any level of review, no collection action will be taken.

MSPRP User Guide Chapter 15: Requesting Redeterminations, Waivers, and Compromises

**Note:** After submitting a redetermination request successfully, you can view a read-only version of that request by clicking the **View/Submit Redetermination (First Level Appeal)** action on the *Case Information* page or clicking the *Waiver/Redetermination/Compromise* tab on the *Case Information* page to see the following details for the first redetermination that has been requested for the current Case ID: *Received* (date), *Decision*, and the *Decision Date* (see Table 13-4 for details). Additionally, non-beneficiary users and account managers can view activity details for a successful redetermination submitted for a case on the *Account Activity* page (Figure 8-37).

# 15.1.1 Redetermination Timeline

The following information provides a timeline for each phase of the redetermination process:

- You have 120 calendar days from the date the demand letter is sent to submit a redetermination request.
- If you do not file a redetermination request within the first 30 days after receipt of the demand letter, interest begins to accrue.
- Once the redetermination request is submitted, Medicare will make a decision on the case within 60 days.
- If additional documentation is submitted after the redetermination was requested, Medicare has an additional 14 days (equaling 74 days from the original redetermination request) to make a decision.

# 15.1.2 Before Requesting a Redetermination

When submitting a redetermination request (first level appeal), please note the following:

- The case must be in a *Demand Issued* status and a Demand letter has been sent for the case (as determined by the Demand Letter Mail Date).
- A redetermination request can only be submitted once either in the mail or on the MSPRP.
- The request must be submitted within 120 days from the date of receipt of the demand letter.

# 15.1.3 Submitting a Redetermination Request

To submit a Redetermination Request:

1. Go to the *Case Information* page and click the **View/Submit Redetermination (First Level Appeal)** action.

The Redetermination (First Level Appeal) Submission page appears.

The details shown for each of the listed claims depends on your authorization level. All claims appear in the same order in the Payment Summary Form (PSF).

If a redetermination has already been submitted on the MSPRP when you click this action, you will be directed to the read-only *View Redetermination (First Level Appeal) Submission* page.

- 2. Click the Redetermination check boxes to select one or more claims from the list to include with the redetermination request. Clicking **Select All** selects all the claims.
- 3. Click **Continue** to proceed.

You will be directed to the *Redetermination (First Level Appeal Verification* page (Figure 15-2) where you will verify your selected claims and submit your supporting documentation. Click **Cancel** to return to the *Case Information* page without saving any data.

# Figure 15-1: Redetermination (First Level Appeal) Submission (Example: Beneficiary/MFA)

|                                                                                                    |                   | About This Site                                | CI                      | /IS Links                            | Но                           | ow To Refer                                            | ence Materia                   | als                            | Contact Us                      | Sig                                     | in off                           |  |
|----------------------------------------------------------------------------------------------------|-------------------|------------------------------------------------|-------------------------|--------------------------------------|------------------------------|--------------------------------------------------------|--------------------------------|--------------------------------|---------------------------------|-----------------------------------------|----------------------------------|--|
| Redeterm                                                                                                    | ina               | tion (First                                    | Level                   | Appea                                | l) Sub                       | mission                                                |                                | Print this po                  | Quick                           | : Help : Help Abou                      | It This Page                     |  |
| An asterisk (*) indi                                                                                                    | icates            | a required field.                              |                         |                                      |                              |                                                        |                                | e nint tins pa                 |                                 |                                         |                                  |  |
| The claims listed or                                                                                                    | n this p          | age were included                              | in the den              | hand letter ass                      | ociated to (                 | Case ID: ###################################           |                                |                                |                                 |                                         |                                  |  |
| emand Amount:                                                                                                    | \$10,5            | 23.86 Demand Le                                | tter Date:              | 10/01/2015                           |                              |                                                        |                                |                                |                                 |                                         |                                  |  |
| you are dissausied with the initial determination identified in your demand letter, you may request a redetermination. A redetermination is the first level of appeal after the<br>itial determination on Part A and Part B claims. It is a second look at the claim and supporting documentation and is made by an employee that did not take part in the<br>itial determination. |                   |                                                |                         |                                      |                              |                                                        |                                |                                |                                 |                                         |                                  |  |
| o request a redete<br>not claim specific. C                                                                                                    | ermina<br>Click C | tion, click the checkt<br>continue to proceed. | box to the<br>The scree | left of the clain<br>en that display | n number fo<br>s next will a | or each claim included i<br>Allow you to verify the se | in the reques<br>elected clain | st or click Se<br>ns and provi | elect All to su<br>ide any supp | ubmit a redetermir<br>porting documenta | nation that is<br>ation.         |  |
| Click Cancel to retu                                                                                                    | urn to f          | he Case Informatior                            | n page wit              | hout submitting                      | g your rede                  | termination.                                           |                                |                                |                                 |                                         |                                  |  |
| Claims:                                                                                                    | Claims:           |                                                |                         |                                      |                              |                                                        |                                |                                |                                 |                                         |                                  |  |
| Redetermination                                                                                                    | TOS               | Claim Control ID<br>(ICN)                      | Line<br>Number          | Processing<br>Contractor             | Provider<br>Name             | Diagnosis Codes                                        | From<br>Date                   | To Date                        | Total<br>Charges                | Reimbusement<br>Amount                  | Conditional<br>Payment<br>Amount |  |
| Select All Deselec                                                                                                    | t All             |                                                |                         |                                      | Osmala                       |                                                        |                                |                                |                                 |                                         |                                  |  |
|                                                                                                    | 10                | 999999999999921                                | 1                       | 885                                  | Provider<br>1                | ICD10:436,9233,526                                     | 2/19/2009                      | 2/19/2009                      | \$5,296.23                      | \$5,296.23                              | \$5,296.23                       |  |
|                                                                                                    | 20                | 999999999999922                                | 2                       | 885                                  | Sample<br>Provider<br>2      | ICD10:436,9233,526                                     | 2/19/2009                      | 2/19/2009                      | \$105.20                        | \$105.20                                | \$105.20                         |  |
|                                                                                                    | 20                | 999999999999922                                | 2                       | 885                                  | Sample<br>Provider<br>3      | ICD9:436                                               | 2/19/2010                      | 2/19/2010                      | \$51.98                         | \$51.98                                 | \$51.98                          |  |
|                                                                                                    | 10                | 999999999999992                                | 1                       | 999                                  | Sample<br>Provider<br>1      | ICD10:9233,555                                         | 3/20/2009                      | 3/20/2009                      | \$9.27                          | \$9.27                                  | \$9.27                           |  |
|                                                                                                    | 10                | 9999999999999992                               | 2                       | 999                                  | Sample<br>Provider<br>4      | ICD9:9233                                              | 3/20/2009                      | 3/20/2009                      | \$131.50                        | \$131.50                                | \$131.50                         |  |
|                                                                                                    |                   |                                                |                         |                                      |                              |                                                        |                                |                                |                                 |                                         |                                  |  |
|                                                                                                    | 10                | 999999999999993                                | 1                       | 660                                  | Sample<br>Provider<br>1      | ICD10:4019,256                                         | 4/20/2010                      | 4/20/2010                      | \$36.14                         | \$36.14                                 | \$36.14                          |  |

#### Figure 15-2: Redetermination (First Level Appeal) Verification (Example: Beneficiary/MFA)

| F                           | lome At                                                                   | bout This Site                                         | CMS                                          | inks Hov                                            | w To                              | Reference Materials                                      | Contact Us      | Sign of |
|-----------------------------|---------------------------------------------------------------------------|--------------------------------------------------------|----------------------------------------------|-----------------------------------------------------|-----------------------------------|----------------------------------------------------------|-----------------|---------|
| Red                         | determinati                                                               | on (Firs                                               | t Level A                                    | ppeal) Verifi                                       | ication                           | 8                                                        | Quick Help      |         |
| Polout                      | is the list of claims as                                                  | reasisted to Ca                                        | 00 ID: 1024561                               | 4224 that you have so                               | loated for rode                   | Print this page                                          | Help About This | Page    |
| review                      | for accuray. To revise                                                    | e your selection                                       | n, click Previous                            | 4324 maryou nave se                                 | lected for rede                   | termination. Flease                                      |                 |         |
| Clair                       | ms included in t                                                          | the redeter                                            | mination re                                  | quest:                                              |                                   |                                                          |                 |         |
| TOS                         | Claim Control ID<br>(ICN)                                                 | Line<br>Number                                         | Total<br>Charges                             | Reimbusement<br>Amount                              | Conditio                          | onal Payment                                             |                 |         |
| 1                           | 9999999999999991                                                          | 1                                                      | \$5,296.23                                   | \$5,296.23                                          | \$5,296.2                         | 23                                                       |                 |         |
| 2                           | 999999999999991                                                           | 2                                                      | \$105.20                                     | \$105.20                                            | \$105.20                          | 17                                                       |                 |         |
| 3                           | 999999999999991                                                           | 3                                                      | \$51.98                                      | \$51.98                                             | \$51.98                           |                                                          |                 |         |
| 4                           | 999999999999992                                                           | 1                                                      | \$9.27                                       | \$9.27                                              | \$9.27                            |                                                          |                 |         |
| 5                           | 999999999999992                                                           | 2                                                      | \$131.50                                     | \$131.50                                            | \$131.50                          | 17                                                       |                 |         |
| Sunno                       | rting Information & [                                                     | Ocumentation                                           | . What is this?                              |                                                     |                                   |                                                          |                 |         |
| For red<br>suppo<br>establ  | determination that req<br>rting documentation s<br>ishing incident end da | uire additional<br>should be uplo<br>ate of treatmen   | information, pie<br>aded include: pro<br>t). | ase upload supporting<br>widing clarification of in | documentation<br>njuries related  | ) (Examples of when<br>to the date of incident or        |                 |         |
| To upl                      | oad supporting docu                                                       | mentation, ple                                         | ase click here <u>l</u>                      | pload Documentation                                 | . /                               |                                                          |                 |         |
| Below<br>the De             | is a list of documents<br>lete link to the right o                        | to be submitte<br>f the document                       | d with you redet<br>name.                    | ermination. If you'd like                           | to delete a doc                   | ument from the list, click                               |                 |         |
| • R                         | edetermination1.pdf<br>edetermination2.pdf                                | Delete<br>Delete                                       |                                              |                                                     |                                   |                                                          |                 |         |
| Click (<br>return<br>page v | Continue to confirm su<br>you to the Redetermin<br>without submitting you | ubmission of th<br>nation (First Le<br>ur redeterminat | e redeterminatio<br>vel Appeal) Sub<br>ion.  | n and to submit any upl<br>mission page. Click Ca   | loaded docume<br>ncel to return t | ents. Click <b>Previous</b> to<br>o the Case Information |                 |         |
| ٤                           | Previous                                                                  | Continue 👂                                             | Cancel                                       |                                                     |                                   |                                                          |                 |         |

4. Review the list of selected claims for accuracy.

Before you can proceed, you are required to enter an explanation in the text box provided and/or upload at least one document in order to ensure proper review of the redetermination.

5. To upload supporting documentation, click **Upload Documentation** to open the *Redetermination (First Level Appeal) Documentation Upload* page.

For a list of documents and other information that would assist in processing your redetermination request, click the **What Is This?** link.

Make sure you upload all supporting documentation before submitting your request. Once you complete the submission process, you cannot upload any more documents on the MSPRP for this redetermination request. However, see Section 15.4 for information on mailing additional documentation.

- 6. If you are providing an explanation for your request, enter up to 500 characters of free-form text in the text area provided.
- 7. Click **Continue** to proceed or **Cancel** to cancel the redetermination submission.

MSPRP User Guide Chapter 15: Requesting Redeterminations, Waivers, and Compromises

If the upload was successful, the *Redetermination (First Level Appeal) Verification* page appears, displaying the text you entered (if applicable) and/or a list of the supporting documents to be submitted. (Figure 15-3).

| Figur | 15 2.   | Dodata  | mination | (Finat   | Loval | nnoal | Vonifi   | antion (I | Inlandad | Dogumonts) |
|-------|---------|---------|----------|----------|-------|-------|----------|-----------|----------|------------|
| rigui | U 15-5. | Reacter | mmation  | (1 11 50 |       | приат | ) v ci m | cation (c | Upitaucu | Documents  |

|                         | Home A                                                                      | bout This Site                                             | CMSL                                        | inks.                                     | How To                                      | Reference Materials                                            | Contact Us    | Sign off |
|-------------------------|-----------------------------------------------------------------------------|------------------------------------------------------------|---------------------------------------------|-------------------------------------------|---------------------------------------------|----------------------------------------------------------------|---------------|----------|
| Re                      | determinati                                                                 | on (First                                                  | Level A                                     | ppeal) Ve                                 | rification                                  | Print this page                                                | Quick Help    |          |
| Belov                   | v is the list of claims as<br>w for accuray. To revise                      | ssociated to Cas<br>e your selection                       | se ID: #########<br>click Previous.         | #### that you hav                         | e selected for re                           | determination. Please                                          | Help About Th | nis Page |
| Clai                    | ms included in t                                                            | the redetern                                               | nination re                                 | quest:                                    |                                             |                                                                |               |          |
| TOS                     | Claim Control ID<br>(ICN)                                                   | Line<br>Number                                             | Total<br>Charges                            | Reimbusemen<br>Amount                     | t Cond<br>Amo                               | litional Payment<br>unt                                        |               |          |
| 1                       | 9999999999999991                                                            | 1                                                          | \$5,296.23                                  | \$5,296.23                                | \$5,29                                      | 6.23                                                           |               |          |
| 2                       | 999999999999999                                                             | 2                                                          | \$105.20                                    | \$105.20                                  | \$105                                       | .20                                                            |               |          |
| 3                       | 999999999999999                                                             | 3                                                          | \$51.98                                     | \$51.98                                   | \$51.9                                      | 8                                                              |               |          |
| 4                       | 9999999999999992                                                            | 1                                                          | \$9.27                                      | \$9.27                                    | \$9.27                                      | ,                                                              |               |          |
| 5                       | 9999999999999992                                                            | 2                                                          | \$131.50                                    | \$131.50                                  | \$131                                       | .50                                                            |               |          |
| For re                  | edetermination that rec                                                     | quire additional                                           | information, plea                           | //<br>ase upload suppor                   | ting documentat                             | ion (Examples of when                                          |               |          |
| supp<br>estab           | orting documentation s<br>lishing incident end d                            | should be uploa<br>ate of treatment;                       | ded include: pro<br>).                      | oviding clarification                     | of injuries relat                           | ed to the date of incident or                                  |               |          |
| To up                   | load supporting docu                                                        | imentation, plea                                           | ise click here <u>L</u>                     | Jpload Documenta                          | ation                                       |                                                                |               |          |
| :                       | Redetermination1.pdf<br>Redetermination2.pdf                                | <u>Delete</u><br><u>Delete</u>                             |                                             |                                           |                                             |                                                                |               |          |
| Click<br>returr<br>page | Continue to confirm son<br>nyou to the Redetermin<br>without submitting you | ubmission of the<br>ination (First Lev<br>ur redeterminati | e redeterminatio<br>vel Appeal) Subi<br>on. | n and to submit an<br>mission page. Clici | y uploaded docu<br>k <b>Cancel</b> to retui | uments. Click <b>Previous</b> to<br>in to the Case Information |               |          |
| •                       | Previous                                                                    | Continue ゝ                                                 | Cancel                                      | ×                                         |                                             |                                                                |               |          |

- 8. Click **Continue** to complete the submission and proceed to the read-only *Redetermination* (*First Level Appeal*) Submission Confirmation page (Figure 15-4).
- 9. Click **Continue** on the confirmation page to return to the *Case Information* page.

Figure 15-4: Redetermination (First Level Appeal) Submission Confirmation (Example: BCRC)

| According to (First Level Appeal) Submission)       Image of the trade of the submit any submitsed the information displayed on this page for the redetermination associated to Case ID:       Image of the submit any additional documentation, it must be mailed to the Benefits Coordination & Recovery Center (CRC) at the following address:       Image of the submit any additional documentation, it must be mailed to the Benefits Coordination & Recovery Center (CRC) at the following address:       Image of the submit any additional documentation, it must be mailed to the Benefits Coordination & Recovery Center (CRC) at the following address:       Image of the submit any additional documentation request and currently associated to the submit any good of the submit for the redetermination request and currently associated to the submit of the submit of the sub                    | Home                                       | About This Site                          |                | CMS Links        | How To                 | Reference Materials                                                                                              | Contact Us        | Sign off |
|----------------------------------------------------------------------------------------------------|--------------------------------------------|------------------------------------------|----------------|------------------|------------------------|----------------------------------------------------------------------------------------------------|-------------------|----------|
| Confirmation       Pertubased         You have successfully submitted the information displayed on this page for the redetermination associated to Case ID: EXPERIENCE         More and the biowing address:       Weighter the biowing address:         Weighter MSPRP       Pois 600         New Yon, NY 10274-0600       Click Continue the Case Information page.         Click Continue return to the Case Information page.       Conditional Payment Amount Associated to the Case Information page.         Type of Service       Claim Control ID III IIII IIIIIIIIIIIIIIIIIIIIIIIII                                                                                                    | Redeterm                                   | ination (Firs                            | st Leve        | el Appe          | al) Submiss            | sion 💊                                                                                                    | Quick Help        |          |
| Support       Conditional documentation, it must be mailed to the Benefits Coordination & Recovery Center (2014 the following address:         Wakicare Masses       See 300         Starting Coordination and coursentation, it must be mailed to the Benefits Coordination & Recovery Center (2014 the following address:         Wakicare Masses       See 300         Not not NY NY 1027-0500       See 300         Conditional Payment Must be redetermination request and currently associated to the Amount Amount Amount See 300 900000000001 1 See 300 55280 2 Stores 20 Stores 20 Stores                                                                                                    | Confirmat                                  | ion                                      |                |                  |                        | Print this page                                                                                                  | Help About This P | age      |
| If you need to submit any additional documentation, it must be mailed to the Benefits Coordination & Recovery Center (CRC) at the following address:         Ware Rep Point Point | You have successfu                         | ully submitted the info                  | rmation disp   | layed on this p  | bage for the redeterm  | nation associated to Case ID:                                                                                    |                   |          |
| Medicare<br>MSPRP<br>PO Box 800<br>New York, NY 10274-0660         Click Continue return to the Case Information page.         Difference       Claim Control ID<br>UCN)       Ine       Total<br>Sc29623       Reimbusement<br>Sc29623       Conditional Payment<br>Amount         1       9999999999991       1       Sc29623       Sc29623       Sc29623         2       9999999999991       3       St196       St198       St198         4       9999999999992       1       St27       St27       St27         5       999999999992       1       St13.50       St13.50       St31.50         Contents submitted with the redetermination request         Medicam finance request         Advectermination request         Medicam finance request         Medicam finance request         Medicam finance request         Medicam finance request         Medicam finance request         Medicam finance request         Medicam finance request         Medicam finance request         Medicam finance request         Medicam finance request         Medicam finance request         Medicam finance request                                                                                                    | If you need to subn<br>(BCRC) at the follo | nit any additional doci<br>wing address: | umentation,    | it must be mail  | ed to the Benefits Co  | ordination & Recovery Center                                                                                     |                   |          |
| POBxx 660<br>New York, NY 10274-0660         Click Continue return to the Case Information page.         Claims submitted with the redetermination request and currently associated to the case:         Ype Of Service       Claim Control ID       Line       Total       Conditional Payment         Ymp Of Service       Claim Control ID       Line       Total       Social Control ID       Amount         1       9999999999991       2       Si0520       Si0520       Si0520         3       9999999999992       1       Social Si27       Sp27       Sp27         4       99999999999992       1       Social Si27       Sp27       Sp27         5       9999999999992       1       Social Si27       Sp27       Sp27         5       9999999999992       1       Social Si27       Sp27       Sp27         5       9999999999992       Si3150       Si3150       Si3150         Notes submitted with the redetermination request:         This claim is not related to the treatment.       Sceite Side Side Side Side Side Side Side Sid                                                                                                    | Medicare<br>MSPRP                          |                                          |                |                  |                        |                                                                                                    |                   |          |
| Click Continue return to the Case Information page.                                                                                                    | PO Box 660<br>New York, NY 1027            | 74-0660                                  |                |                  |                        |                                                                                                    |                   |          |
| Claim Submitted with the redetermination request and currently associated to the case:         Type of Service       Claim Control ID       Line       Total       Reimbusement       Conditional Payment         1       9999999999991       1       5529623       5529623       5529623         2       9999999999991       2       510520       510520       510520         3       9999999999992       1       5927       5927       5927         5       9999999999992       2       5131.50       5131.50       5131.50         Notes submitted with the redetermination request:         This claim is not related to the treatment.       Image: Control point       Image: Control point       Image: Control point         Continue to return to the Case Information page.                                                                                                    | Click Continue retu                        | rn to the Case Informa                   | ation page.    |                  |                        | and the second second second second second second second second second second second second second second second |                   |          |
| Type Of Service<br>(TOS)         Claim Control ID<br>(ICN)         Line<br>Number         Total<br>Charges         Reimbusement<br>Amount         Conditional Payment<br>Amount           1         9999999999991         1         5529623         5529623         5529623           2         9999999999991         2         \$10520         \$10520         \$10520           3         9999999999992         1         \$927         \$927         \$927           5         999999999992         2         \$131.50         \$131.50         \$131.50           Notes submitted with the redetermination request:                                                                                                    | case:                                      | tted with the red                        | letermina      | ation requ       | est and current        | y associated to the                                                                                              |                   |          |
| 1       9999999999991       1       \$5,296,23       \$5,296,23         2       9999999999991       2       \$105,20       \$105,20         3       9999999999992       1       \$9,27       \$9,27       \$9,27         5       999999999992       2       \$131,50       \$131,50       \$131,50         Notes submitted with the redetermination request:         This claim is not related to the treatment.         Notes submitted with the redetermination request:         Nedetermination 1,pdf         Redetermination 2,pdf         Continue to return to the Case Information page.                                                                                                    | Type Of Service<br>(TOS)                   | Claim Control ID<br>(ICN)                | Line<br>Number | Total<br>Charges | Reimbusement<br>Amount | Conditional Payment<br>Amount                                                                                    |                   |          |
| 2       9999999999991       2       \$105.20       \$105.20         3       9999999999991       3       \$51.98       \$51.98         4       999999999992       1       \$9.27       \$9.27         5       999999999992       2       \$131.50       \$131.50         Notes submitted with the redetermination request:         This claim is not related to the treatment.         Documents submitted with the redetermination request:         • Redetermination1.pdf       .       .         Click Continue to return to the Case Information page.       .                                                                                                    | 1                                          | 999999999999991                          | 1              | \$5,296.23       | \$5,296.23             | \$5,296.23                                                                                                    |                   |          |
| 3       9999999999991       3       \$51,98       \$51,98         4       999999999992       1       \$9,27       \$9,27         5       999999999992       2       \$131,50       \$131,50         Notes submitted with the redetermination request:         This claim is not related to the treatment.         Documents submitted with the redetermination request:         • Redetermination1.pdf       • Redetermination2.pdf         Click Continue to return to the Case Information page.       • • • • • • • • • • • • • • • • • • •                                                                                                    | 2                                          | 999999999999991                          | 2              | \$105.20         | \$105.20               | \$105.20                                                                                                    |                   |          |
| 4       999999999999 1       \$9.27       \$9.27         5       99999999999 2       \$131.50       \$131.50         Notes submitted with the redetermination request:         This claim is not related to the treatment.         Documents submitted with the redetermination request:         • Redetermination1.pdf       • Redetermination2.pdf         Click Continue to return to the Case Information page.                                                                                                    | 3                                          | 99999999999991                           | 3              | \$51.98          | \$51.98                | \$51.98                                                                                                    |                   |          |
| 5       999999999999 2       \$131.50       \$131.50         Notes submitted with the redetermination request:         This claim is not related to the treatment.         Documents submitted with the redetermination request:         • Redetermination1.pdf         • Redetermination2.pdf         Click Continue to return to the Case Information page.                                                                                                    | 4                                          | 999999999999992                          | 1              | \$9.27           | \$9.27                 | \$9.27                                                                                                    |                   |          |
| Notes submitted with the redetermination request: This claim is not related to the treatment. Documents submitted with the redetermination request: Redetermination1.pdf Redetermination2.pdf Click Continue to return to the Case Information page.                                                                                                    | 5                                          | 999999999999992                          | 2              | \$131.50         | \$131.50               | \$131.50                                                                                                    |                   |          |
| This claim is not related to the treatment. Documents submitted with the redetermination request:   Redetermination1.pdf  Redetermination2.pdf  Click Continue to return to the Case Information page.  Continue                                                                                                    | Notes submitted w                          | ith the redetermination                  | on request:    |                  |                        |                                                                                                    |                   |          |
| Documents submitted with the redetermination request:    Redetermination 1.pdf  Redetermination 2.pdf  Click Continue to return to the Case Information page.  Continue                                                                                                    | This claim is r                            | not related to th                        | he treatm      | ent.             | 1                      |                                                                                                    |                   |          |
| Redetermination 1.pdf     Redetermination 2.pdf Click Continue to return to the Case Information page. Continue                                                                                                    | Documents submit                           | tted with the redetern                   | mination reg   | uest:            |                        |                                                                                                    |                   |          |
| Click Continue to return to the Case Information page.                                                                                                    | Redetermination     Redetermination        | n1.pdf<br>n2.pdf                         |                |                  |                        |                                                                                                    |                   |          |
| Continue 2                                                                                                    | Click Continue to re                       | turn to the Case Infor                   | mation page    |                  |                        |                                                                                                    |                   |          |
| Continue D                                                                                                    | -                                          |                                          |                |                  |                        |                                                                                                    |                   |          |
|                                                                                                    | Continue                                   |                                          |                |                  |                        |                                                                                                    |                   |          |
|                                                                                                    |                                            |                                          |                |                  |                        |                                                                                                    |                   |          |

#### 15.1.4 Uploading Redetermination Documents and Completing Submission

The MSPRP requires each uploaded file to be: a Portable Document Format (PDF) file, less than or equal to 40 MB, and virus free. Also, the file name cannot have any spaces. Files that do not meet these criteria will be rejected. You are also limited to uploading 5 files at a time.

To upload supporting documentation from the *Redetermination (First Level Appeal) Documentation Upload* page:

- 1. Enter the file name and location in the text box, or click **Browse** to search your computer for the desired file.
- 2. Click the file name, and then click **Open**.

When the file has been selected, the file name and location will appear on the *Documentation Upload* page.

**Note:** If you have more than 5 files to upload, you must repeat this entire process after returning to the *Redetermination (First Level Appeal) Verification* page.

3. Click **Continue** to upload the documents. Click **Cancel** to return to the *Redetermination (First Level Appeal) Verification* page without uploading any documents.

If the upload was successful, the *Redetermination (First Level Appeal) Verification* page appears, displaying a list of the supporting documents to be submitted (Figure 15-3). Click **Delete** next to any document that you want to remove from the list.

Figure 15-5: Redetermination (First Level Appeal) Documentation Upload

| Home                                                                                                    | About This Site                                                                                                    | CMS Links                                                                                                    | How To                                                      | Reference Materials                                       | Contact Us | Sign off |
|----------------------------------------------------------------------------------------------------|----------------------------------------------------------------------------------------------------|----------------------------------------------------------------------------------------------------|-------------------------------------------------------------|-----------------------------------------------------------|------------|----------|
| Redetermi<br>Document                                                                                                    | ination (First I<br>tation Upload                                                                                                    | Level Appeal)                                                                                                    |                                                             | Print this page                                           | Quick Help | s Page   |
| Please click <b>Brows</b><br>be in .PDF format a<br>Click <b>Continue</b> to u<br>page without uploa<br>Choose File No<br>Choose File No | e to find the document(s) t<br>nd cannot be larger than 4<br>pload the document(s). Cli<br>ding any documents.<br>o file chosen<br>o file chosen | o upload in support of the re<br>.0MB (megabytes).<br>ick <b>Cancel</b> to return to the R<br><u>Choose File</u> No file cho<br><u>Choose File</u> No file cho | edetermination. Eac<br>Redetermination (Fir<br>osen<br>osen | h uploaded document must<br>st Level Appeal) Verification |            | , ayo    |
| Continue D                                                                                                    | Cancel 🛛                                                                                                    |                                                                                                    |                                                             |                                                           |            |          |

# 15.1.5 Viewing Redetermination Requests

After submitting a redetermination request successfully, you can view a read-only version of that request by clicking the **View/Submit Redetermination (First Level Appeal)** action on the *Case Information* page, which displays the *View Redetermination (First Level Appeal) Submission* page. This page displays redetermination status information including the *Redetermination Received Date, Redetermination Decision*, and the *Redetermination Decision Date*. Additionally, you can click the **Waiver/Redetermination/Compromise** tab on the *Case Information* page to see the following details for the first redetermination that has been requested for the current Case ID: *Received* (date), *Decision*, and the *Decision Date* (see Table 13-4 for details). Additionally, non-beneficiary users and account managers can view activity details for a successful redetermination submitted for a case on the *Account Activity* page (Figure 8-37).

**Note:** If you do not see a document name listed on this page that you previously submitted, try back at a later time. Document names will not display immediately upon submission.

If this redetermination was resolved in your favor, some or all of the claims submitted with your request will be removed from your case and the rest will continue to be included with the amount owed to Medicare.

Figure 15-6: View Redetermination (First Level Appeal) Submission (Example: BCRC)

| Home                                      | About This S                                   | ite                             | CMS Links                        | How 1                                     | o Reference Ma                | terials     | Contact Us                  | Sign off |
|-------------------------------------------|------------------------------------------------|---------------------------------|----------------------------------|-------------------------------------------|-------------------------------|-------------|-----------------------------|----------|
| View Red<br>Submissi                      | eterminatio<br>on                              | on (Fir                         | st Leve                          | l Appeal)                                 | Se Prin                       | t this page | Quick Help<br>Help About Ti | his Page |
| The following info                        | rmation has been su                            |                                 |                                  |                                           |                               |             |                             |          |
| Redetermination                           | Received: 10/20/20                             |                                 |                                  |                                           |                               |             |                             |          |
| If this redetermina<br>have been remove   | tion was resolved in<br>ed and are no longer   | equest                          |                                  |                                           |                               |             |                             |          |
| If you need to sub<br>(BCRC) at the follo | mit any additional do<br>owing address:        | cumentatio                      | n, it must be n                  | nailed to the Benefits                    | Coordination & Recovery C     | Center      |                             |          |
| Medicare<br>MSPRP                         |                                                |                                 |                                  |                                           |                               |             |                             |          |
| New York, NY 102                          | 74-0660                                        |                                 |                                  |                                           |                               |             |                             |          |
| Click Continue retu                       | rn to the Case Informa                         | ation page.                     |                                  |                                           |                               |             |                             |          |
| Claims submi<br>case:                     | tted with the red                              | determin                        | ation requ                       | est and current                           | y associated to the           |             |                             |          |
| Type Of Service<br>(TOS)                  | Claim Control ID<br>(ICN)                      | Line<br>Number                  | Total<br>Charges                 | Reimbusement<br>Amount                    | Conditional Payment<br>Amount |             |                             |          |
| 1                                         | 9999999999999991                               | 1                               | \$5,296.23                       | \$5,296.23                                | \$5,296.23                    |             |                             |          |
| 2                                         | 999999999999991                                | 2                               | \$105.20                         | \$105.20                                  | \$105.20                      |             |                             |          |
| 3                                         | 999999999999991                                | 3                               | \$51.98                          | \$51.98                                   | \$51.98                       |             |                             |          |
| 4                                         | 999999999999992                                | 1                               | \$9.27                           | \$9.27                                    | \$9.27                        |             |                             |          |
| 5                                         | 999999999999992                                | 2                               | \$131.50                         | \$131.50                                  | \$131.50                      |             |                             |          |
| Notes submitted w                         | ith the redeterminati                          | on request:                     |                                  |                                           |                               |             |                             |          |
| This claim is                             | not related to t                               | he treatm                       | ent.                             | ]                                         |                               |             |                             |          |
|                                           |                                                |                                 |                                  | 8                                         |                               |             |                             |          |
| Documents submi<br>please try back late   | tted with the redetern<br>r. Document names wi | mination rec<br>ill not display | uest (If you do<br>immediately u | not see the name of a<br>pon submission.) | previoualy aubmitted docume   | ent,        |                             |          |
| Redetermina     Redetermina               | tion1.pdf<br>tion2.pdf                         |                                 |                                  |                                           |                               |             |                             |          |
| Continue                                  | 2                                              |                                 |                                  |                                           |                               |             |                             |          |
|                                           |                                                |                                 |                                  |                                           |                               |             |                             |          |

# 15.2 Waiver Requests

To begin the waiver request submission process, go to the *Case Information* page, click the **Submit Waiver Request** action, and review information about the submission process on the *Waiver Submission* page. From there, you can access the *Waiver Documentation Upload* page, where you may begin your waiver request. This page allows you to upload documentation to support a waiver request. You will be required to provide documentation (in the form of written notes in the text box provided or via uploaded documents) to support the request, depending on your reason for the waiver request.

Once the BCRC receives your waiver request, they will review it and decide if the waiver of recovery can be granted and send you a letter that explains the reason for their decision. This letter will also explain the steps you will need to follow to appeal that decision if it is less than fully favorable to you.

**Note:** The right to request a waiver of recovery is separate from the right to appeal the demand amount; however, both a waiver and an appeal may be requested at the same time.

Once a decision is made, the decision will be displayed on the MSPRP on the *Waiver/Redetermination/Compromise* tab of the *Case Information* page.

# 15.2.1 Before Requesting a Waiver

When submitting a waiver request, please note the following:

- The case cannot have any waiver requests.
- A demand letter must have been sent.

# 15.2.2 Submitting a Waiver Request

To submit a waiver request:

1. Go to the Case Information page and click the Submit Waiver Request action.

The Waiver Submission page appears (Figure 15-7).

2. Review details about the waiver submission process and conditions for a waiver.

If you are claiming financial hardship, you must submit the *SSA 632 Request for Waiver* form, which requests specific information about the beneficiary's income, assets, expenses, and the reasons why waiver of recovery should be granted. Click the **SSA 632 Request for Waiver** hyperlink on this page to access this form and instructions on completing it. Optionally, you may also download the <u>SSA 632</u> form on the cms.gov website.

- 3. Download and complete the *SSA 632 Request for Waiver* form, if you are claiming financial hardship. Save the form to your computer. You will upload it on the *Waiver Verification* page.
- 4. Click **Continue** to proceed.

The *Waiver Verification* page appears (Figure 15-8). Click **Cancel** to return to the *Case Information* page.

#### Figure 15-7: Waiver Submission

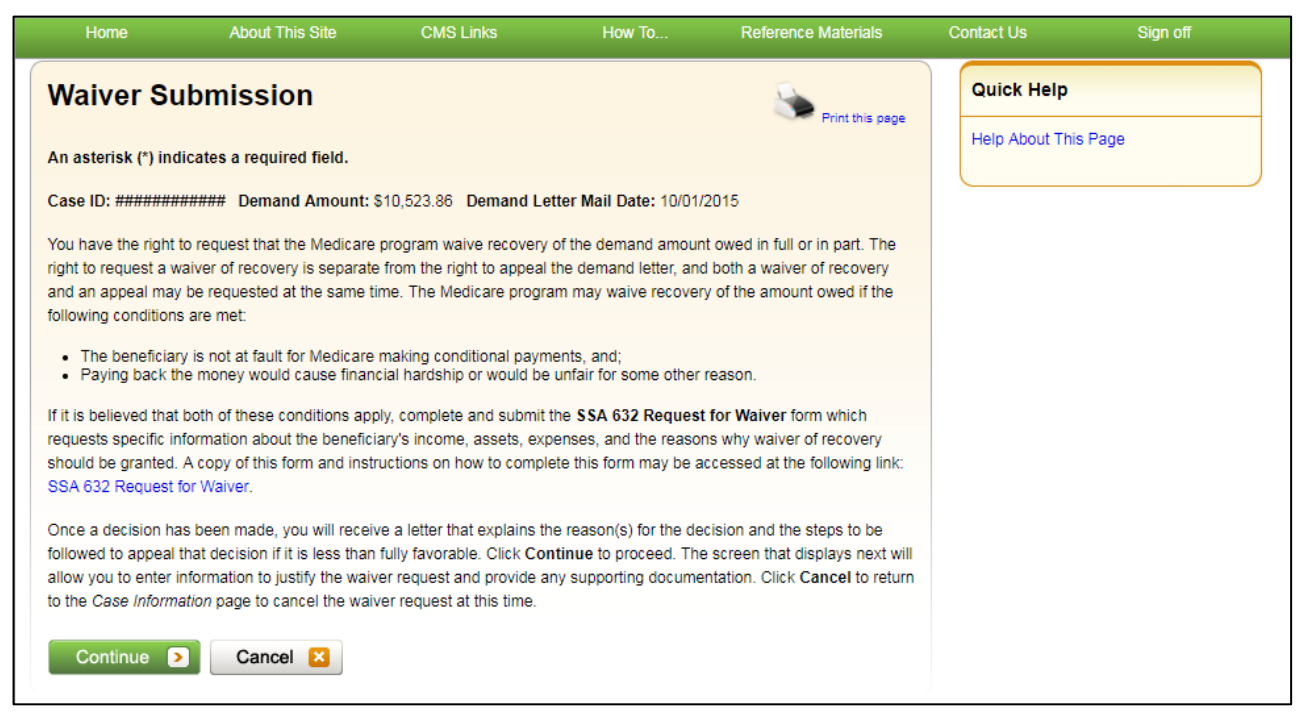

#### Figure 15-8: Waiver Verification

| Home                                                                                                    | About This Site                                                                                                    | CMS Links                                                                                                    | How To                                                                                                    | Reference Materials                                                                                                  | Contact Us    | Sign off |
|----------------------------------------------------------------------------------------------------|----------------------------------------------------------------------------------------------------|----------------------------------------------------------------------------------------------------|----------------------------------------------------------------------------------------------------|----------------------------------------------------------------------------------------------------|---------------|----------|
| Waiver Ve                                                                                                    | rification                                                                                                    |                                                                                                    |                                                                                                    | Print this page                                                                                                    | Quick Help    |          |
| You have elected to Case ID: ########                                                                                              | o submit a waiver request for ######.                                                                                                    | the following                                                                                                    |                                                                                                    |                                                                                                    | Help About Th | iis Page |
| In order for Medica<br>documentation with<br>requested on the S<br>text box on this pag<br>Request for Waiver<br>Supporting Inform | re to determine if waiver of re<br>your request. Note that if yo<br>SA-632 form. This form is no<br>ye. If you are not prepared to<br>r form, click <b>Previous</b><br>nation & Documentation: W | acovery from the benefici<br>u are claiming financial h<br>trequired if you can just<br>submit this information a<br><b>/hat is this?</b> | ary is applicable, you<br>1ardship, you are requ<br>ify the waiver request i<br>at this time or if you ne | must submit supporting<br>ired to supply the information<br>n detail using the free form<br>ed to obtain the SSA 632 |               |          |
| You must enter an or review. It is in your following text box for                                                                  | explanation to justify your wa<br>best interest to provide comp<br>or this purpose                                                                                                    | liver request or upload at                                                                                                    | : least one document ii<br>rting documentation a                                                          | n order to ensure proper<br>t this time. You may use the                                                             |               |          |
| For waivers that rea<br>documentation sho<br>financial hardship).                                                                  | quire additional information,  <br>uld be uploaded include: the                                                                                                    | please upload supporting<br>completed SSA 632 Rec                                                                                         | । documentation (Exan<br>quest for Waiver form ।                                                          | nples of when supporting<br>f the beneficiary is claiming                                                            |               |          |
| To upload suppor                                                                                                    | ting documentation, please                                                                                                    | e click here <u>Upload Doc</u>                                                                                                    | umentation                                                                                                |                                                                                                    |               |          |
| Click <b>Continue</b> to o<br>Case Information p                                                                                   | onfirm submission of the wa                                                                                                    | iver and to submit any up<br>waiver.                                                                                                    | ploaded documents. C                                                                                      | lick Cancel to return to the                                                                                         |               |          |
| Previous                                                                                                    | Continue 🔉                                                                                                    | Cancel 🔀                                                                                                    |                                                                                                    |                                                                                                    |               |          |

MSPRP User Guide Chapter 15: Requesting Redeterminations, Waivers, and Compromises

5. Enter an explanation in the text box provided and/or upload at least one document to ensure proper review of the waiver request.

If you are providing an explanation for your request, enter up to 500 characters of free-form text in the text area provided.

6. To upload supporting documentation, click **Upload Documentation** to open the *Waiver Documentation Upload* page. See Section 15.2.3 for information on uploading waiver documents and completing submission.

**Notes:** For a list of documents and other information that would assist in processing your waiver request, click the **What Is This?** link.

Make sure you upload all supporting documentation before submitting your request. Once you complete the submission process, you cannot upload any more documents on the MSPRP for this waiver request. However, see Section 15.4 for information on mailing additional documentation.

7. Click Continue to proceed or Cancel to cancel the waiver submission.

If the upload was successful, the *Waiver Verification* page appears, displaying any text you entered and a list of the supporting documents to be submitted.

Figure 15-9: Waiver Verification (Uploaded Documents)

|                                                                                                    | About This Site                                                                                                    | CMS Links                                                                                                    | How To                                                                                                    | Reference Materials                                                                                                    | Contact Us      | Sign off |
|----------------------------------------------------------------------------------------------------|----------------------------------------------------------------------------------------------------|----------------------------------------------------------------------------------------------------|----------------------------------------------------------------------------------------------------|----------------------------------------------------------------------------------------------------|-----------------|----------|
| Waiver Ve                                                                                                    | erification                                                                                                    |                                                                                                    |                                                                                                    | Print this page                                                                                                    | Quick Help      |          |
| You have elected to Case ID: #######                                                                         | o submit a waiver request fo                                                                                                    | r the following                                                                                                   |                                                                                                    |                                                                                                    | Help About This | Page     |
| In order for Medica<br>documentation with<br>requested on the S<br>text box on this pag<br>Request for Waive | re to determine if waiver of r<br>n your request. Note that if y<br>SSA-632 form. This form is n<br>ge. If you are not prepared to<br>r form, click <b>Previous</b> | ecovery from the benefic<br>ou are claiming financial<br>ot required if you can just<br>o submit this information | iary is applicable, you<br>hardship, you are requ<br>lify the waiver request<br>at this time or if you ne | must submit supporting<br>uired to supply the information<br>in detail using the free form<br>eed to obtain the SSA 632 |                 |          |
| Supporting Inform                                                                                            | nation & Documentation: V                                                                                                    | Vhat is this?                                                                                                    |                                                                                                    |                                                                                                    |                 |          |
| You must enter an review. It is in your following text box for                                               | explanation to justify your w<br>best interest to provide com<br>or this purpose                                                                                    | aiver request or upload a<br>plete and accurate supp                                                              | It least one document<br>orting documentation a                                                           | in order to ensure proper<br>at this time. You may use the                                                              |                 |          |
|                                                                                                    |                                                                                                    |                                                                                                    | $\sim$                                                                                                    |                                                                                                    |                 |          |
| For waivers that re-<br>documentation sho<br>financial hardship).                                            | quire additional information,<br>buid be uploaded include: the                                                                                                    | please upload supporting<br>completed SSA 632 Re                                                                  | g documentation (Exa<br>quest for Waiver form                                                             | mples of when supporting<br>if the beneficiary is claiming                                                              |                 |          |
| To upload suppor                                                                                             | ting documentation, pleas                                                                                                    | e click here Upload Do                                                                                            | cumentation                                                                                               |                                                                                                    |                 |          |
| Below is a list of do<br>to the right of the d                                                               | ocuments to be submitted for<br>locument name.                                                                                                    | the case. If you'd like to                                                                                        | delete a document fro                                                                                     | om the list, click the <b>Delete</b> link                                                                               |                 |          |
| * Waiver 1.pdf [<br>* Waiver 2.pdf [                                                                         | <u>Delete</u><br><u>Delete</u>                                                                                                    |                                                                                                    |                                                                                                    |                                                                                                    |                 |          |
| Click Continue to o<br>Case Information p                                                                    | confirm submission of the wa                                                                                                    | aiver and to submit any u<br>waiver.                                                                              | ploaded documents. C                                                                                      | Click Cancel to return to the                                                                                           |                 |          |
| Previous                                                                                                    | Continue <b>&gt;</b>                                                                                                    | Cancel 🔀                                                                                                    |                                                                                                    |                                                                                                    |                 |          |

- 8. Review the verification page and click **Continue** to complete the submission and proceed to the read-only *Waiver Submission Confirmation* page.
- 9. Click **Continue** on the confirmation page to return to the *Case Information* page.

#### Figure 15-10: Waiver Submission Confirmation

| Home                                                                                                 | About This Site                                                                                        | CMS Links                                                | How To                                           | Reference Materials                                                           | Contact Us                  | Sign off |
|----------------------------------------------------------------------------------------------------|----------------------------------------------------------------------------------------------------|----------------------------------------------------------|--------------------------------------------------|-------------------------------------------------------------------------------|-----------------------------|----------|
| Waiver Su<br>You have successfu<br>submission. If you r<br>Center (BCRC) at t                        | bmission Con<br>ully submitted a waiver for C<br>need to submit any additiona<br>he following address: | firmation<br>ase ID: ################################### | The following informat<br>e mailed to the Benefi | Print this page<br>on has been included in this<br>ts Coordination & Recovery | Quick Help<br>Help About Th | is Page  |
| Medicare<br>NGHP<br>PO Box 138832<br>Oklahoma City, OK<br><b>Notes submitted v</b><br>This waiver is | 73113<br>vith the waiver request:<br>not related to the                                                | treatment.                                               |                                                  |                                                                               |                             |          |
| Documents submi<br>• Waiver1.pdf<br>• Waiver2.pdf<br>Click Continue to r<br>Continue                 | itted with the waiver reque<br>eturn to the Case Informatio                                            | st:<br>n page.                                           |                                                  |                                                                               |                             |          |

# 15.2.3 Uploading Waiver Documents and Completing Submission

The MSPRP requires each uploaded file to be: a Portable Document Format (PDF) file, less than or equal to 40 MB, and virus free. Also, the file name cannot have any spaces. Files that do not meet these criteria will be rejected. You are also limited to uploading 5 files at a time.

To upload supporting documentation from the Waiver Documentation Upload page:

1. Click Browse to search your computer for the desired file.

A Choose File to Upload dialog box will appear.

2. Enter the file name in the text box or click the file name, and then click **Open**.

When the file has been selected, the file name and location will appear on the *Waiver Documentation Upload* page.

**Note:** If you have more than 5 files to upload, you must repeat this entire process after returning to the *Waiver Verification* page.

3. Click **Continue** to upload the documents. Click **Cancel** to return to the *Waiver Verification* page without uploading any documents.

If the upload was successful, the *Waiver Verification* page appears, displaying any text you entered and a list of the supporting documents to be submitted (Figure 15-9). Click **Delete** next to any document that you want to remove from the list.

#### Figure 15-11: Waiver Documentation Upload

| Home                                   | About This Site                                            | CMS Links                            | How To                 | Reference Materials        | Contact Us   | Sign off  |
|----------------------------------------|------------------------------------------------------------|--------------------------------------|------------------------|----------------------------|--------------|-----------|
| Waiver Do                              | ocumentation L                                             | Jpload                               |                        | Print this page            | Quick Hel    | p         |
| Please click Brows format and cannot l | e to find the document(s) to<br>be larger than 40MB (megab | upload in support of the v<br>ytes). | vaiver. Each uploade   | d document must be in .PDF | Help About 1 | This Page |
| Click Continue to u<br>documents.      | upload the document(s). Clic                               | k Cancel to return to the V          | Waiver Verification pa | ge without uploading any   |              |           |
|                                        |                                                            |                                      | Browse                 |                            |              |           |
|                                        |                                                            |                                      | Browse                 |                            |              |           |
|                                        |                                                            |                                      | Browse                 |                            |              |           |
|                                        |                                                            |                                      | Browse                 |                            |              |           |
|                                        |                                                            |                                      | Browse                 |                            |              |           |
| Continue D                             | Cancel 🔀                                                   |                                      |                        |                            |              |           |

# 15.2.4 Viewing Waiver Request Details

After submitting a waiver request successfully on the MSPRP, you can view details about your request and all requests submitted for a case by clicking the **Waiver/Redetermination**/ **Compromise** tab on the *Case Information* page. This tab displays a record of each waiver that has been requested for the current Case ID and includes details such as the *Received* (date), *Decision*, and the *Decision Date* (see Table 13-4 for details). Additionally, non-beneficiary users and account managers can view activity details for all successful waivers submitted for a case on the *Account Activity* page (see Figure 8-37).

# 15.3 Compromise Requests

To begin the compromise request submission process, go to the *Case Information* page, click the **Submit Compromise Request** action, and then submit a request through the *Compromise Request* page. This page allows you to submit a request for compromise before or after settlement. You will be required to enter the amount of compromise, state the reason why you believe a compromise should be granted, and provide documentation (in the form of written notes in the text box provided or via uploaded documents) to support the request.

Once the BCRC receives your compromise request, they will forward it to the appropriate Centers for Medicare & Medicaid Services (CMS) Regional Offices (RO) for review. A staff member from the Regional Office will decide if your request can be granted and contact you once a decision is made.

**Note:** The BCRC does not have the authority to approve or deny compromise requests. A compromise decision made by CMS is final and is not subject to appeal.

# 15.3.1 Before Requesting a Compromise

When submitting a compromise request, please note the following:

- The case must be in an Open, Bill Issued, Demand Issued, or Demand in Process status.
- Compromise requests cannot be submitted when the case status is Claim Retrieval, Closed, In Development, or Transitioned.

# 15.3.2 Submitting a Compromise Request

To submit a compromise request:

1. Go to the Case Information page and click the Submit Compromise Request action.

The Compromise Request page appears.

**Note:** The details shown on the request page vary depending on whether the request is being submitted before or after settlement. For compromise requests submitted after settlement (post-demand), the request page will display either the attorney fees and attorney expenses/procurement costs or attorney fee percentage (depending on which was selected when settlement information was provided). If you are submitting a request before settlement, you will be able to enter this information.

2. Enter the required information in the fields provided.

If you are requesting a compromise before settlement (pre-demand), you must enter the proposed/negotiated settlement amount, attorney fees, and the compromise amount (see Figure 15-12). If you are requesting a compromise after settlement (post-demand), you will only need to enter the compromise amount (Figure 15-13).

#### Figure 15-12: Compromise Request (Pre-Demand)

| Home                                                                                                    | About This Site                                                                                                    | CMS Links                                                                                                    | How To                                                                                                    | Reference Materials                                                                                                    | Contact Us                  | Sign off |
|----------------------------------------------------------------------------------------------------|----------------------------------------------------------------------------------------------------|----------------------------------------------------------------------------------------------------|----------------------------------------------------------------------------------------------------|----------------------------------------------------------------------------------------------------|-----------------------------|----------|
| The Centers for Me<br>under the Federal C<br>be submitted in writ<br>requested before on<br>a compromise shou<br>Beneficiary Last N<br>An asterisk (*) indic | Adout This Site<br>ise Request<br>idicare & Medicaid Services<br>Claims Collection Act (FCCA<br>ting, A compromise decision<br>r after settlement. When sub<br>id be granted and include a<br>lame: LAST C<br>ates a required field. | (CMS) is given authority<br>) at 31 USC, 3711 et sec<br>made by CMS is final ai<br>mitting your compromise<br>ny supporting notes and<br>ase ID: ################################### | to consider the compr<br>q. and 42 CFR 401.613<br>nd is not subject to app<br>e request, you must sta<br>documentation. | Print this page<br>omise of Medicare's claim<br>compromise requests must<br>eal. A compromise can be<br>te the reason why you believe | Quick Help<br>Help About Th | is Page  |
| *Proposed/Negoti<br>Settlement Amour<br>Attorney Fees W<br>Attorney Fees<br>Attorney<br>Expenses/Pro<br>Costs:<br>*Compromise Amo                            | ated It: //hat are Attorney Fees? S: Currement Ount:                                                                                                    | . (0.00 - 99<br>. (0.00<br>. (0.00<br>. (0.00<br>. (0.00 - 99                                                                                                    | 99,999,999,99)<br>) - 999,999,999,999<br>) - 999,999,999,99)<br>99,999,999,99)                                          |                                                                                                    |                             |          |
| Additional Notes-                                                                                                    | ting documentation, pleas<br>e will submit the files to CMS<br>CMS.<br>CAncel X                                                                                                    | e click here Upload Do<br>. Selecting Cancel will n                                                                                                    | cumentation<br>eturn you to the Case I                                                                                  | nformation page, the files will                                                                                                    |                             |          |

Figure 15-13: Compromise Request (Post-Demand)

| Home                                      | About This Site                          | CMS Links                 | How To                  | Reference Materials             | Contact Us    | Sign off |
|-------------------------------------------|------------------------------------------|---------------------------|-------------------------|---------------------------------|---------------|----------|
| Comprom                                   | ise Request                              |                           |                         | Print this page                 | Quick Help    | is Data  |
| This page displays information are not    | Notice of Settlement informa<br>allowed. | tion previously submitted | d for this case. Update | s to any previously submitted   | Help About Th | IS Page  |
| Beneficiary Last N                        | lame: LAST C                             | ase ID: ############      | ***                     |                                 |               |          |
| An asterisk (*) indic                     | ates a required field.                   |                           |                         |                                 |               |          |
| Settlement Amour                          | nt: \$45000.00                           |                           |                         |                                 |               |          |
| Settlement Date:                          | MM/DD/YYYY                               |                           |                         |                                 |               |          |
| Attorney Fees W                           | /hat are Attorney Fees?                  |                           |                         |                                 |               |          |
| Attorney Fees<br>Attorney Expe            | : \$14000.00<br>nses/Procurement Costs : | \$7000.00                 |                         |                                 |               |          |
| Or                                        |                                          |                           |                         |                                 |               |          |
| Attorney Fee P                            | Percentage : 40%                         |                           |                         |                                 |               |          |
| Total of Attorney (                       | Costs : \$21,000.00                      |                           |                         |                                 |               |          |
| *Compromise Am                            | ount:                                    | . (0.00 - 99              | 9,999,999.99)           |                                 |               |          |
| Addtional Notes-                          |                                          |                           |                         |                                 |               |          |
|                                           |                                          |                           |                         | 1                               |               |          |
| To upload support                         | ting documentation, please               | e click here Upload Doo   | cumentation             |                                 |               |          |
| Selecting Continue<br>not be submitted to | e will submit the files to CMS<br>CMS.   | Selecting Cancel will re  | eturn you to the Case I | nformation page, the files will |               |          |
| Continue 🔉                                | Cancel 🔀                                 |                           |                         |                                 |               |          |

3. Enter an explanation in the *Additional Notes* text box provided and/or upload at least one document for the compromise request.

If you are providing an explanation for your request, enter up to 500 characters of free-form text in the text area provided.

4. To upload supporting documentation, click **Upload Documentation** to open the *Compromise Request Documentation Upload* page. See Section 15.3.3 for information on uploading compromise request documents and completing submission.

**Notes:** Make sure you upload all supporting documentation before submitting your request. Once you complete the submission process, you cannot upload any more documents on the MSPRP for this compromise request. However, see Section 15.4 for information on mailing additional documentation.

5. Click **Continue** to proceed or **Cancel** to cancel the compromise request submission.

If the upload was successful, the *Compromise Request* page appears, displaying settlement details, attorney fees, compromise amount, additional notes (if applicable), and a list of the supporting documents to be submitted (Figure 15-14).
#### Figure 15-14: Compromise Request (Pre-Demand Uploaded Documents)

| Home                                                                                                    | About This Site                                                                                                    | CMS Links                                                                                                    | How To                                                                                                    | Reference Materials                                                                                                    | Contact Us                    | Sign off |
|----------------------------------------------------------------------------------------------------|----------------------------------------------------------------------------------------------------|----------------------------------------------------------------------------------------------------|----------------------------------------------------------------------------------------------------|----------------------------------------------------------------------------------------------------|-------------------------------|----------|
| Comprom<br>The centers for Mec<br>under the Federal C<br>be submitted in writ<br>requested before or<br>a compromise shou                                                                               | ise Request<br>dicare & Medicaid Services (<br>Claims Collection Act (FCCA)<br>ing. A compromise decision<br>r after settlement. When subi<br>Id be granted and include ar | CMS) is given authority t<br>at 31 USC, 3711 et seq<br>made by CMS is final an<br>nitting your compromise<br>ny supporting notes or do | to consider the compro<br>, and 42 CFR 401.613<br>id is not subject to app<br>request, you must sta<br>ocumentation. | Print this page<br>print this page<br>print this pag | Quick Help<br>Help About This | s Page   |
| Beneficiary Last N<br>An asterisk (*) indic<br>*Proposed/Negotia<br>Settlement Amour<br>Attorney Fees<br>Mattorney Fees<br>Attorney<br>Expenses/Pro<br>Costs:<br>*Compromise Amount<br>Additional Notes | lame: Smith Co<br>ates a required field.<br>ated<br>/hat are Attorney Fees?<br>::<br>curement                                                                              | ase ID: ###################################                                                                                            | ###<br>999,999.99)<br>999,999,999.99)<br>999,999,999.99)                                                             |                                                                                                    |                               |          |
| To upload support<br>Below is a list of do<br>to the right of the do<br>• compromise.po<br>Selecting Continue<br>not be submitted to<br>Continue                                                        | ting documentation, please<br>cuments to be submitted for<br>ocument name.<br>df <u>Delete</u><br>e will submit the files to CMS.<br>CMS.<br>CMS.                          | e click here Upload Doo<br>the case. If you'd like to<br>Selecting Cancel will re                                                      | cumentation<br>delete a document fro<br>sturn you to the Case I                                                      | m the list, click the <b>Delete</b> link<br>nformation page, the files will                                                                                                    |                               |          |

- 6. Review the request page and click **Continue** to complete the submission and proceed to the read-only *Compromise Request Confirmation* page (Figure 15-15).
- 7. Click **Continue** on the confirmation page to return to the *Case Information* page.

Figure 15-15: Compromise Request Confirmation

| Home                                                                                                    | About This Site                                                                                                    | CMS Links                                                                                                    | How To                                                                                                | Reference Materials                                                                                                 | Contact Us | Sign off  |
|----------------------------------------------------------------------------------------------------|----------------------------------------------------------------------------------------------------|----------------------------------------------------------------------------------------------------|----------------------------------------------------------------------------------------------------|----------------------------------------------------------------------------------------------------|------------|-----------|
| Comprom                                                                                                    | ise Request Co                                                                                                    | onfirmation                                                                                                    |                                                                                                    |                                                                                                    | Quick He   | p         |
|                                                                                                    |                                                                                                    |                                                                                                    |                                                                                                    | Find this page                                                                                                    | Help About | This Page |
| Your compromise re<br>Coordination and Re<br>compromise or waiv<br>file to the appropriat<br>Regional Office will (<br>Continue | equest was received on 6/19<br>ecovery Contractor (BCRC)<br>ver of interest. The BCRC wi<br>te Centers for Medicare and<br>contact you, if needed, as th | /2017 for Case ID #####<br>does not have the author<br>Il forward a copy of your of<br>Medicaid Services Regic<br>ley evaluate your request | #####. As a Medicare<br>ity under the law to m<br>correspondence and a<br>nal Office for process<br>t | Contractor, the Benefits<br>ake a decision regarding<br>a complete copy of the case<br>ing. A staff member from the |            |           |

## 15.3.3 Uploading Compromise Documents and Completing Submission

The MSPRP requires each uploaded file to be: a Portable Document Format (PDF) file, less than or equal to 40 MB, and virus free. Also, the file name cannot have any spaces. Files that do not meet these criteria will be rejected. You are also limited to uploading 5 files at a time.

To upload supporting documentation from the Compromise Request Documentation Upload page:

1. Click Browse to search your computer for the desired file.

A Choose File to Upload dialog box will appear.

2. Enter the file name in the text box or click the file name, and then click **Open**.

When the file has been selected, the file name and location will appear on the *Compromise Request Documentation Upload* page.

**Note:** If you have more than 5 files to upload, you must repeat this entire process after returning to the *Compromise Request* page.

3. Click **Continue** to upload the documents. Click **Cancel** to return to the *Compromise Request* page without uploading any documents.

If the upload was successful, the *Compromise Request* page appears, displaying a list of the supporting documents to be submitted (Figure 15-14). Click **Delete** next to any document that you want to remove from the list.

#### Figure 15-16: Compromise Request Documentation Upload

|                                   | About This Site              | CMS Links                 | How To               | Reference Materials | Contact Us     | Logoff |
|-----------------------------------|------------------------------|---------------------------|----------------------|---------------------|----------------|--------|
| Comprom                           | nise Request D               | ocumentatio               | n Upload             | Print this page     | Quick Help     |        |
| Please click brows                | e to find the document.      |                           |                      |                     | Help About Thi | s Page |
| The document mus                  | t be in .PDF format and the  | size limit is 40 MB (mega | byte) per document f | or attachments.     |                |        |
| Selecting Continue                | e will upload the documents. | Selecting Cancel will     |                      |                     |                |        |
| return you to the Co<br>uploaded. | ompromise Request page ar    | nd documents will not be  |                      |                     |                |        |
|                                   |                              |                           | Desures              |                     |                |        |
|                                   |                              |                           | Browse               |                     |                |        |
|                                   |                              |                           | Browse               |                     |                |        |
|                                   |                              |                           | Browse               |                     |                |        |
|                                   |                              |                           | Browse               |                     |                |        |
| Continue                          | Cancel 🗵                     |                           |                      |                     |                |        |

## 15.3.4 Viewing Compromise Request Details

After submitting a compromise request successfully on the MSPRP, you can view details about your request and all requests submitted for a case by clicking the *Waiver/Redetermination/ Compromise* tab on the *Case Information* page. This tab displays a record of each compromise that has been requested for the current Case ID and includes details such as the *Received* (date), *Decision*, and the *Decision Date* (see Table 13-4 for details). Additionally, non-beneficiary users and account managers can view activity details for all successful compromises submitted for a case on the *Account Activity* page (see Figure 8-37).

## **15.4 Submitting Additional Documentation**

If you need to provide additional supporting documentation for the redetermination, waiver, or compromise request you submitted on the MSPRP, you must mail it to one of the following addresses.

#### For CRC Cases

Medicare Commercial Repayment Center (CRC) PO Box 269003 Oklahoma City, OK 73126

#### For BCRC Cases

Medicare MSPRP PO Box 660 New York, NY 10274-0660

## Chapter 16: Log Off

From any page in the MSPRP, click the Logoff link at the top right side of the page.

The system ends your session and displays the *Sign off successful* page. Once this displays you can close your browser.

#### Figure 16-1: Sign Off Successful

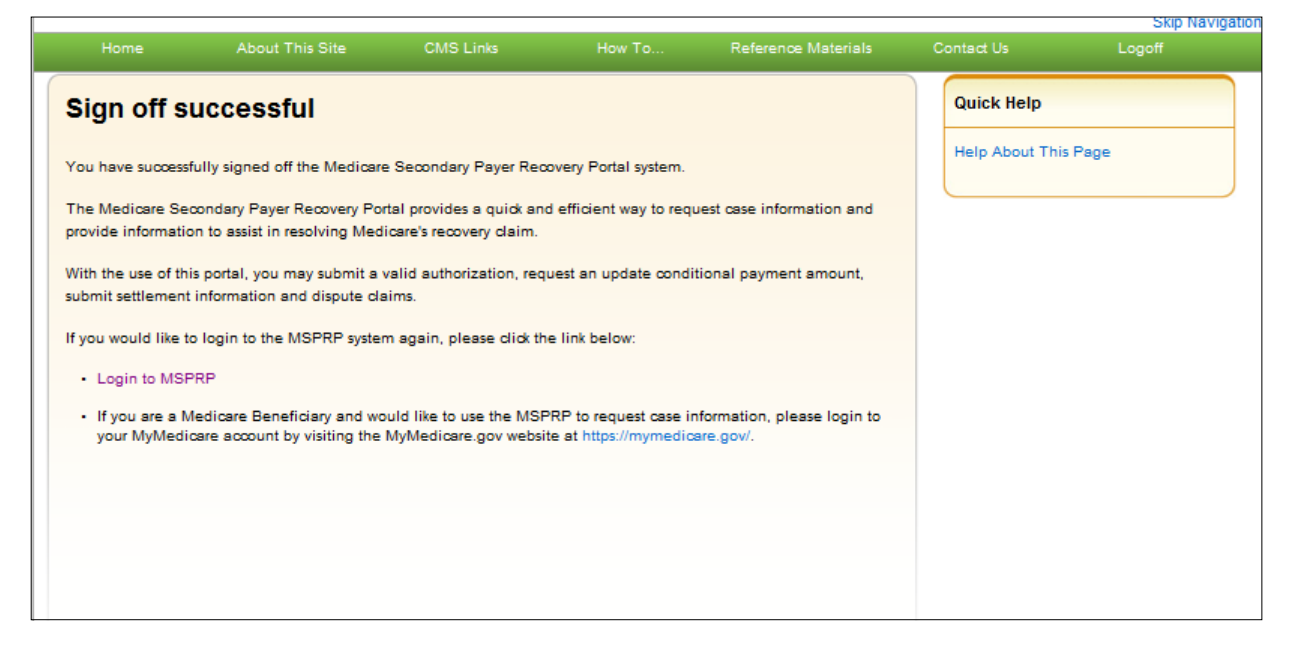

## **Chapter 17: Troubleshooting**

## 17.1 Replace Account Representative

Use the **Edit** button on the *Update Corporate Information* page. This can be accomplished from the *Account Settings* box on your home page (see Section 8.2.1).

## 17.2 Replace Account Manager

If an Account Manager must be replaced for Corporate accounts, the Account Representative must contact the EDI department and request replacement. AMs cannot be replaced using the MSPRP site.

## 17.3 Unsuccessful Account Registration

- **Previously Used EIN:** During initial registration, an error message will display on the *Corporate Information* page if you enter an EIN that has already been registered. Change the EIN and continue the registration process.
- **Previously Used SSN:** During initial registration, an error message will display on the *Representative Information* or *Beneficiary Information* page if you enter an SSN that has already been registered. If you incorrectly entered the SSN, correct it and continue the registration process.
- **Registration Denied:** During initial registration, an error message will display if the beneficiary entered for Representative account type is not found in the database. Registration cannot be completed for this beneficiary.

## 17.4 Unsuccessful Account Setup

#### **Account PIN Error**

The PIN for the Account ID will be sent to you (for Representative accounts) or the AAR (for Corporate accounts), after the New Registration step has been completed. If, during account setup, the AM receives an Invalid Account ID/PIN Combination error message, check the numbers on the mailing received.

An Account ID should always contain five digits and a PIN should have four digits. If your numbers are shorter, add leading zeroes to make them the proper length. You have three tries to enter the PIN correctly before the account is locked. Contact an EDI representative to confirm the Account ID/PIN combination or to unlock the PIN.

#### Account ID Already Registered

During account setup, an error message will display on the *Account Setup* page if you enter an Account ID and PIN that has already been registered. The message will indicate that the account is already set up. Because the account is already set up, you cannot self-register as the AM for the Account ID, or repeat the account setup process. There can be only one AM for each Account ID.

If you had previously completed account setup for the Account ID and registered as the AM, go back to the *Welcome*! page and enter your login ID and password to sign in to the MSPRP site. If you are not the AM, contact the existing AM to add you as an AD if you need access to the system.

#### Account Manager and Account Representative E-mail Addresses Match

An error message will display during account setup if the AM's e-mail matches the e-mail address of any AR recorded in the system. ARs cannot be users of the MSPRP site for any Account ID. Click **Continue** on the error message to be returned to your home page. If the wrong individual was named as the AR in the New Registration step, contact an EDI representative to make the necessary correction.

## 17.5 Unsuccessful Account Designee Invitation

#### Account Designee E-mail Address Matches Account Representative or Account Manager Email Address

An error message will display if, while an AM is adding an AD to an Account ID, it is found that the designee's e-mail address matches the e-mail address of any AR or AM recorded in the system. ARs cannot be users of the MSPRP site for any Account ID, and AMs cannot also be designees. Click **Continue** on the error message to be returned to your home page.

# Account Designee E-mail Address Matches Account Designee Already Associated with Account

An error message will display if, while an AM is adding an AD to an Account ID, it is found that the designee's e-mail address matches the e-mail address of an AD already assigned to the same Account ID. Return to the *Designee Listing* page to manage the AD's case access.

## 17.6 Unsuccessful Account Designee Registration

#### **Incorrect Passphrase**

The passphrase must be provided to the AD by the AM, outside the system. It will not be included in the invitation e-mail. The AM's name is contained in the invitation e-mail and can also be found on the registration page where the error is received. Contact your AM to obtain the passphrase.

If your AM does not remember the passphrase, they can log in to the MSPRP site and create another passphrase by accessing the *Designee Maintenance* page and selecting the details associated with your last name. They can then provide the correct passphrase to you. The passphrase is case-sensitive.

## 17.7 Unsuccessful Login

#### **Invalid Login ID**

Refer to Chapter 6.

#### **Inactive Login ID**

If you receive this error message at login, your access to the MSPRP site has been deactivated due to inactivity in the last 180 days. Contact an EDI representative to reactivate your login ID and create a new password.

#### **Revoked Login ID**

If you receive this error message at login, you can no longer access the MSPRP site.

#### **Invalid Password**

Refer to Section 6.4.

#### **Expired Password Account**

Refer to Section 6.4.

#### **Deleted Account**

If you receive this error message at login, your account's Account ID has been deleted. It has been deleted because a signed Profile Report has not yet been received by Medicare and 61 business days have elapsed from the date the Profile Report was sent. Your account must go through the Registration and Setup processes again to gain access to the MSPRP site.

## 17.8 Case Request Errors

If you have a case specific question, please contact the BCRC at (855) 798-2627. If you have general MSP recovery-related questions, tools, and resources can be found on <u>https://go.cms.gov/NGHPR</u>.

For any additional problems, contact the EDI department at (646) 458-6740 or by e-mail at <u>COBVA@GHIMedicare.com</u>. EDI representatives are available to assist you Monday through Friday, excluding Federal holidays, from 9:00 a.m. to 5:00 p.m., Eastern Time.

## 17.9 Concurrent Sessions

If you login two times, you will have concurrent sessions running. You will receive an error message (Figure 17-1). Click **Continue** to close the original session and continue with your process.

#### Figure 17-1: Concurrent Sessions Detected

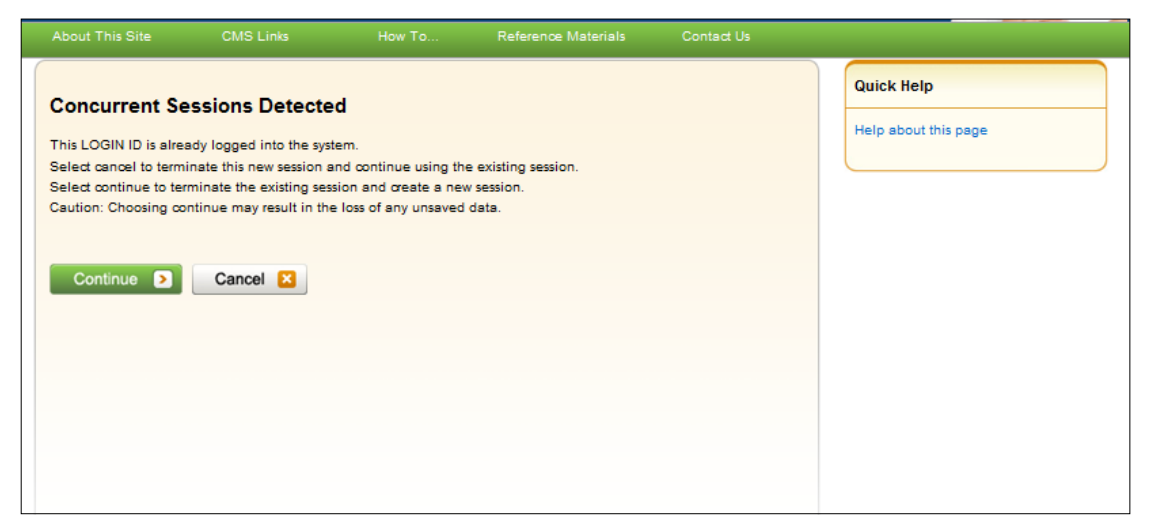

## Appendix A: Acronyms

## Table A-1: Acronyms

| Term  | Definition                                |
|-------|-------------------------------------------|
| AD    | Account Designee                          |
| AM    | Account Manager                           |
| AR    | Account Representative                    |
| BCRC  | Benefits Coordination & Recovery Center   |
| CMS   | Centers for Medicare & Medicaid           |
| COBSW | Coordination of Benefits Secure Website   |
| CRC   | Commercial Repayment Center               |
| CTR   | Consent to Release                        |
| DRG   | Diagnosis Related Group                   |
| DUA   | Data Use Agreement                        |
| EDI   | Electronic Data Interchange               |
| EIN   | Employer Identification Number            |
| ERIP  | Enterprise Remote Identity Proofing       |
| GEM   | General Equivalence Mapping               |
| HCPCS | Healthcare Common Procedure Coding System |
| HICN  | Health Insurance Claim Number             |
| IDR   | Integrated Data Repository                |
| MBI   | Medicare Beneficiary Identifier           |
| MFA   | Multi-Factor Authentication               |
| MSP   | Medicare Secondary Payer                  |
| NPI   | National Provider Identifier              |
| PIN   | Personal Identification Number            |
| POR   | Proof of Representation                   |
| RIDP  | Remote Identity Proofing                  |
| SSN   | Social Security Number                    |
| TIN   | Tax Identification Number                 |
| TOS   | Type of Service                           |
| ТРА   | Third Party Administrator                 |
| VIP   | Validation and Identity Protection        |

## **Appendix B: Disabling Internet Explorer Add-Ons**

If you are using Internet Explorer®, you need to disable two add-ons (i.e., extensions or programs) for the button tooltips to work correctly on the *Case Information* page. The two add-ons are "Lync Browser Helper" and "Lync add-on." (**Problem:** On the second and subsequent times you hover over a disabled button on this page, only a partial tooltip or text message is displayed, rather than the entire message.)

The following steps (for Internet Explorer 10) describe how to access and disable these add-ons. (These steps may differ slightly depending on which version of the browser you are running.)

1. Select **Manage add-ons** from the Tools drop-down menu located on the browser's toolbar (Figure B-1).

The Manage Add-ons dialog displays with both add-ons enabled (Figure B-2).

- 2. From the program list, click to select one or both the "Lync add-on" and "Lync Browser Helper" add-ons.
- 3. Click either the **Disable** (or **Disable All**) button (depending on whether you selected one or both programs, respectively).

The programs are displayed in Disabled status (Figure B-3). **Note:** Disabling one program automatically disables the other one.

4. Click **Close** to close the dialog.

Figure B-1: Tools Menu Manage Add-Ons

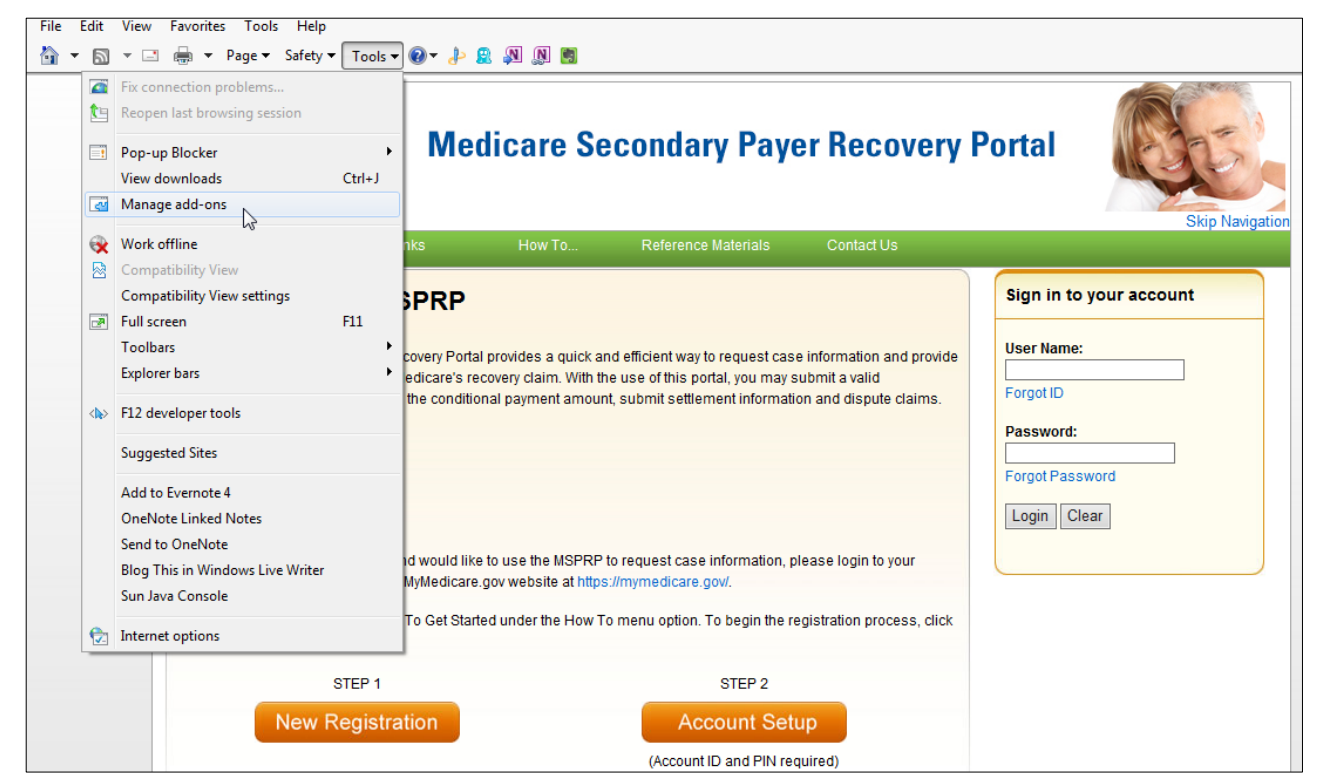

Figure B-2: Manage Add-Ons Dialog (Add-Ons Enabled)

| Manage Add-ons                                                            |                                |                                       | _          | -               | _         | X            |
|---------------------------------------------------------------------------|--------------------------------|---------------------------------------|------------|-----------------|-----------|--------------|
| View and manage your Interne                                              | et Explorer add-ons            |                                       |            |                 |           |              |
| Add-on Types                                                              | Name                           | Publisher                             | Status     | Architecture    | Load time | Navigation 4 |
| 👸 Toolbars and Extensions                                                 | Google Inc                     |                                       |            |                 |           |              |
| Search Providers                                                          | Google Toolbar                 | Google Inc                            | Disabled   | 32-bit and      | (0.03 s)  | (0.00 s)     |
| Accelerators                                                              | Google Toolbar Helper          | Google Inc                            | Disabled   | 32-bit and      | (0.19 s)  | =            |
| Tracking Protection                                                       | Microsoft Corporation          |                                       |            |                 |           | [            |
| ABC Spelling Correction                                                   | Groove GFS Browser Helper      | Microsoft Corporation                 | Disabled   | 32-bit and      |           |              |
|                                                                           | L Lync add-on                  | Microsoft Corporation                 | Enabled    | 32-bit          |           |              |
|                                                                           | Unc Browser Helper             | Microsoft Corporation                 | Enabled    | 32-DIT          | 0.00 c    | 0.00 c       |
| Show:                                                                     | Windows Live ID Sign-in Helper | Microsoft Corporation                 | Disabled   | 32-bit and      | (0.12 s)  | (0.00 s)     |
| Currently loaded add-ons 🔹                                                |                                | microsoft corporation                 | Disabica   | 52 610 6110 1.1 | (0.12.3)  | (0.00 3)     |
| Lync add-on<br>Microsoft Corporation                                      |                                |                                       |            |                 |           |              |
| Version: 4.0.7577.0                                                       | Тур                            | e: Browser Extensio                   | in         |                 |           |              |
| File date: Friday, October<br>More information                            | r 22, 2010, 2:24 AM Sea        | ch for this add-on via default searcl | h provider |                 |           | Disable      |
| Find more toolbars and extensions<br>Learn more about toolbars and extens | ions                           |                                       |            |                 |           | Close        |

Figure B-3: Manage Add-Ons Dialog (Add-Ons Disabled)

| Manage Add-ons                                                                                                    |                                |                       |          |              |           | ×            |  |
|----------------------------------------------------------------------------------------------------|--------------------------------|-----------------------|----------|--------------|-----------|--------------|--|
| View and manage your Interne                                                                                                    | et Explorer add-ons            |                       |          |              |           |              |  |
| Add-on Types                                                                                                    | Name                           | Publisher             | Status   | Architecture | Load time | Navigation ^ |  |
| 👸 Toolbars and Extensions                                                                                                    | Google Inc                     |                       |          |              |           |              |  |
| Search Providers                                                                                                    | Google Toolbar                 | Google Inc            | Disabled | 32-bit and   | (0.03 s)  | (0.00 s)     |  |
| Accelerators                                                                                                    | Google Toolbar Helper          | Google Inc            | Disabled | 32-bit and   | (0.19 s)  | E            |  |
| Tracking Protection                                                                                                    | Microsoft Corporation          |                       |          |              |           |              |  |
| ABC Spelling Correction                                                                                                    | Groove GFS Browser Helper      | Microsoft Corporation | Disabled | 32-bit and   |           |              |  |
| • • • • • • • • • • • • • • • • • • • •                                                                                                    | Lync add-on                    | Microsoft Corporation | Disabled | 32-bit       |           |              |  |
|                                                                                                    | Lync Browser Helper            | Microsoft Corporation | Disabled | 32-bit       |           |              |  |
| Show:                                                                                                    | Office Document Cache Handler  | Microsoft Corporation | Enabled  | 32-bit and   | 0.00 s    | 0.00 s       |  |
| Currently loaded add-ons                                                                                                    | Windows Live ID Sign-in Helper | Microsoft Corporation | Disabled | 32-bit and   | (0.12 s)  | (0.00 s) -   |  |
| Lync add-on<br>Microsoft Corporation                                                                                                    |                                |                       |          |              |           |              |  |
| Version:     4.0.7577.0     Type:     Browser Extension       File date:     Friday, October 22, 2010, 2:24 AM     Search for this add-on via default search provider       More information     Search for this add-on via default search provider |                                |                       |          |              |           |              |  |
|                                                                                                    |                                |                       |          |              |           | Enable       |  |
| Find more toolbars and extensions<br>Learn more about toolbars and extensions Close                                                                                                    |                                |                       |          |              |           |              |  |

## **Appendix C: Previous Version Changes**

#### Version 4.1

- To comply with the requirements of Section 501 of the Medicare Access and CHIP (Children's Health Insurance Program) Reauthorization Act (MACRA) of 2015, the Medicare ID field has been updated to accept either the Health Insurance Claim Number (HICN) or the Medicare Beneficiary Identifier (MBI) (changes throughout).
- At the request of the Centers for Medicare & Medicaid Services (CMS), the Payment Summary Form has been updated to include the Part-A Diagnosis Related Group (DRG) codes and the Part-B Current Procedural Terminology/Healthcare Common Procedure Coding System (CPT/HCPCS) codes (Section 13.1.5). The *Claims Listing* page has also been updated to display the DRG Cd and CPT/HCPCS columns (Section 13.1.7).
- To prevent users from requesting a redetermination for a case before the Demand has been issued, the criteria for submitting case redeterminations has been clarified. Users may only submit a redetermination if a Demand letter has been sent, as determined by the Demand Letter Mail Date (Section 15.1.2).

#### Version 4.0

- To make the *Case Information* page more user friendly, the page has been redesigned using tabs to display case information. Additionally, some information that used to be displayed in the header has been moved to a tab that displays similar data. Case actions still remain dependent on the user authorization level and status of the case (Section13.1).
- The *Case Information* page *Waiver/Redetermination/Compromise* tab only displays when a waiver, redetermination, or compromise has been submitted for a case. The label displayed on the tab is dependent on the type of case being viewed. If viewing an ongoing responsibility for medicals (ORM) case, where waivers and compromise submissions don't apply, the tab label will display as "Redetermination." If viewing a non-ORM case, the tab label will display as "Waiver/Redetermination/ Compromise" (Section13.1).
- To provide consistent information, the original BCRC *Payment Summary Form* (PSF) has been updated to include information currently shown in the CRC *Statement of Reimbursement* (SOR), such as reported diagnosis codes, total reimbursed amount and National Provider Identifiers (NPIs). This new PSF format is now the standard for both organizations (Figure 13-10).

If you need to provide additional supporting documentation for a submitted redetermination, waiver, or compromise request, the address for the Commercial Repayment Center (CRC) has been updated for CRC cases. (Section 15.4).

#### Version 3.9

To streamline and automate the waiver request process, beneficiary-debtors and their verified authorized representatives now have the ability to request waivers of the Medicare demand amount (in part or in full) on beneficiary-debtor cases through the portal (Sections 13.1.12 and 15.2).

To streamline and automate the compromise request process, beneficiary-debtors and their verified authorized representatives can now submit pre- or post-demand compromise requests through the portal on the amount owed to Medicare for beneficiary-debtor cases (Sections 13.1.13 and 15.3).

To ensure the case ID format is accurately described for BCRC and CRC cases, all references to the case ID format have been updated throughout this guide to reflect the following:

- The Case ID is a 15-digit number in ###### ###### format.
- BCRC Case IDs begin with the number 2, and CRC Case IDs begin with the number 3.

#### Version 3.8

To comply with security and privacy federal controls regarding the use of social media and networking sites, the login warning banner has been updated (Figure 4-1).

#### Version 3.7

As part of the Medicare Access and CHIP (Children's Health Insurance Program) Reauthorization Act (MACRA) of 2015, field names have been changed from "HICN" to "Medicare ID" throughout this application.

To clarify for users, case status definitions have been updated (Table 13-2).

#### Version 3.6

To automate the redetermination process, the debtor and their authorized representatives can now submit a redetermination request (first level appeal) on the MSPRP (Chapter 15).

To make post demand refund data available to users, and to reduce calls to the Benefits Coordination & Recovery Center (BCRC), the MSPRP now displays accounts receivable (AR) balance and refund information on the *Case Information* screen (Section 13.1).

To help users distinguish between ICD-9 or ICD-10 diagnosis codes on their claims, an ICD indicator field has been added to the *Claims Listing* screen for each claim line (Section 13.1.5).

The information for the *Update Settlement Information* screen has been clarified. When making updates, the radio buttons (None, Attorney Fees, and Attorney Fee Percentage) will not display as originally selected. You will be required to select one before continuing (Section 13.1.10).

## Version 3.5

To help distinguish between a recovery agent submitted on a Responsible Reporting Entity's (RRE's) Section 111 (S111) TIN Reference File and a recovery agent that submitted recovery agent authorization, which have slightly different authority levels, Recovery Agents who are associated to an insurer-debtor case as the insurer's S111 Recovery Agent may now submit a Recovery Agent authorization. An S111 Recovery Agent has authorization on an insurer-debtor case pre-demand. An entity with an active Recovery Agent Authorization in verified status has authority on an insurer-debtor case both pre- and post-demand (Section 10.3.3).

To allow authorized users to edit settlement information prior to initiating a demand and allow them to view settlement information after submission, authorized users can now:

- Add or update settlement information after clicking the **Initiate Demand Letter** action on the *Case Information* page. (Section 13.1.10).
- View read-only settlement information after it's been provided (Section 13.1.9).

Additionally, the *Provide the Notice of Settlement Information* action on the *Case Information* page has been renamed to *View/Provide the Notice of Settlement Information*.

To ensure consistency, the case statuses displayed for Commercial Repayment Center (CRC) cases have been revised to better match the case statuses displayed for Benefits Coordination & Recovery Center (BCRC) cases (Table 13-2).

To provide similar BCRC functionality for CRC cases:

- Users may now request an update to the conditional payment amount (Section 13.1.2).
- Beneficiaries and beneficiary representatives with verified Proof of Representation (POR) who log in using multi-factor authentication may now request an electronic Conditional Payment Letter (eCPL), or a mailed copy of the Conditional Payment Letter (CPL). Additionally, if requested, these users will also receive an electronic or mailed version of the "no claims paid by Medicare" letter where the overpayment amount = \$0 (Section 13.1.3).
- Authorized users may now submit unlimited disputes any time prior to the case being demanded, after a conditional payment notice (CPN) or a CPL has been issued (Section 13.1.5).

To let users know that the final conditional payment (CP) amount displayed on the *WARNING* - *Calculate Final Conditional Payment Amount Can Only Be Selected Once* page may be different than the final amount shown on the *Confirmation* page, the text shown on the *Warning* page has been modified to indicate that the final CP amount may decrease if unrelated claims are identified and removed from the conditional payment amount (Figure 14-3).

The word "New" was removed from *Final Conditional Payment Process* section of the *Case Information* page (Figure 13-3).

#### Version 3.4

To help explain to beneficiary or insurer debtors that Medicare has not paid any claims related to an incident, and to automate the process of requesting an electronic or mailed conditional payment letter (eCPL or CPL) in cases where the overpayment (Current Conditional Payment Amount) is equal to zero (\$0.00), then either an *Electronic No Claims Paid by Medicare* letter or a *No Claims Paid by Medicare* letter is sent to users. To receive these letters, cases must not in the *Final Conditional Payment* process (that is, Status is not *Active, Pending NOS*, or *Complete*) (Sections 13.1.3 and 13.1.4).

To reduce password reset phone calls to the Electronic Data Interchange (EDI) Representatives, the *Change Password* page now asks users to select to change or keep their pre-filled security questions when logging in using a temporary password (Section 8.5).

To help users select all claims displayed on the *Claims Listing* pages (beneficiary and nonbeneficiary) a *Select All/Deselect All* hyperlink is now available. Users may use this link to submit a dispute for all of the selected claims. **Note:** This option only selects claims that are available for dispute (Section 13.1.5).

The "Transitioned" Case Status, which is currently used by the *Final Conditional Payment* process, is now included in this user guide. This status indicates that CMS has been notified by the insurer that the debt associated to this case is within 120 calendar days of anticipated settlement. This debt has been transferred to the beneficiary and has been placed in the *Final Conditional Payment* process (Table 13-2).

The *Current Conditional Amount* field that displays on the *Case Information* page will now display the Ongoing Responsibility for Medicals (ORM) overpayment amount for Commercial Repayment Center (CRC) cases (Table 13-1).

The Beneficiary *Case Information* figure has been updated to reflect what the beneficiary will see when they access the MSPRP from the MyMedicare.gov web page (Figure 6-4).

#### Version 3.3

#### **User Roles Expanded**

The *Account Listing* page has been updated to display all AM and AD accounts associated with your login ID.

You can now have multiple roles across different accounts. Examples:

- If you are an Account Manager (AM), you can be invited as an Account Designee (AD) on a different account.
- If you would like an AD for an existing account to become the AM for the same account, you can request that change by contacting an EDI representative.
- An Account Representative (AR) for an account can now register as an AR for multiple accounts.

See Section 2.3 and Chapter 6.

#### Requesting Electronic or Mailed Conditional Payment Letters (CPLs) after Demand Sent

Normally, once a Conditional Payment Notice (CPN) or demand has been issued on a case, you cannot request an electronic or mailed CPL. However, if the CPN was sent in error, the case will be adjusted so you can continue to request the CPLs, until a CPN or demand is issued. (Sections 13.1.3 and 13.1.4)

#### **Claims Listing: Display of Dispute Submitted and Decision Dates**

To help users check the status or verify if a dispute has been processed, two additional fields have been added to the *Claims Listing* pages for non-beneficiaries and beneficiaries: *Dispute Submitted Date* and *Dispute Decision Date*. Also, a general statement has been added to indicate that if a claim was disputed and the dispute was approved, the claim will automatically be removed from the *Claims Listing* page." (Table 13-4)

#### **Case Information: Display of Additional CPN Information**

To assist users with determining the correct status of their case, CPN information has been added to the *Case Information* page. This page now displays the CPN Amount, CPN Mail Date, (original) Date of Incident (DOI), and the Section 111 Industry DOI. Additionally, the Industry DOI has been added to the *Case Results* page, along with the original DOI. (Table 13-1)

#### **Initiate Demand Letters Early**

If you agree with the amount in the CPN on your case and want to initiate the Demand process early, you can now do so by clicking the **Initiate Demand Letter** action through the *Case Information* page. The MSPRP will create and send the demand letter to all authorized users on the case. (Section13.1.10)

#### View/Dispute Claims Listing: Display Demand Details on Demand Claims Listing Page

To make it easier for authorized users to view details regarding conditional payments made for a case that is already in *Demand* status, you can now view final demand information by clicking the

**View/Dispute Claims Listing** action on the *Case Information* page. Instead of going to the *Claims Listing* page, you will be redirected to the *Demand Claims Listing* page. This read-only page displays demand details such as the Total Charges, Reimbursed Amounts, and Conditional Payments. (Section 13.1.5)

#### **ID Proofing: Residential Address**

Based on feedback regarding users failing remote ID proofing because they did not use their current residential address, additional information has been added to the *ID Proofing Core Credentials* page to alert users to enter their residential address. (Section7.4.2)

#### Version 3.2

The Final Conditional Payment (Final CP) Settlement Date must be within 3 business days of the date the user requested their Final CP, instead of 3 calendar days. See Chapter 14.

#### Version 3.1

As part of the Strengthening Medicare and Repaying Taxpayers (SMART) Act of 2012, the MSPRP has been modified to permit authorized users to notify the Benefits Coordination & Recovery Center (BCRC) that a specific case is approaching settlement, and to request that the case be a part of the *Final Conditional Payment* (Final CP) process. See Chapter 14.

References to the Insurer Letter of Authorization (LOA) have been changed to Recovery Agent Authorization. Changes are throughout document.

Links to model language, examples, and templates for the Recovery Agent Authorization (previously referred to as the Letter of Authorization), Beneficiary POR, and Beneficiary CTR authorization documents have been removed from the *Authorization Documentation* page. You can now view and download these documents on the CMS.gov website. See Section 10.2.

The Multi-Factor Authentication (MFA) Home, ID Proofing, and MFA Overview pages have been updated to remove the word "new" and now include additional language regarding the use of Experian (an outside company) in verification of current personal information. See Chapter 7.

A new MFA FAQ document was added to the MSPRP Reference Materials drop-down menu.

Updates have been made to the reserved words list for password changes. See Section 8.5.

When the MSPRP was updated to remove the "Enter NOS" action/radio button from the *Case Information* page for when the case is an insurer debtor case (BCRC or CRC), several now obsolete notes on the *Settlement Information* page were removed. See Section 13.1.9.

#### Version 3.0

#### **ORM** Cases

With the addition of Non-Group Health Plan (NGHP) Ongoing Responsibility for Medicals (ORM) Commercial Repayment Center (CRC) recovery case processing, functionality to support NGHP recovery activities for ORM and non-ORM cases has been implemented in MSPRP.

With proper authorization, users can now view and perform specific actions on all cases (non-ORM and ORM) to which they are associated. Users requesting to serve as representatives for CRC insurer cases can submit a new authorization document called an Insurer Recovery Agent Authorization to perform their actions. See Chapter 13.

When viewing cases online, users can distinguish between BCRC and CRC cases in two ways: by the format of the case ID and from the correspondence receives about the case. See Section 2.1.

#### **Password Requirements**

Password requirements have been updated to ensure that the rules for creating and resetting passwords are consistent across all Coordination of Benefits Secure Website (COBSW) applications. See Section 8.5.

#### **Payment Summary Form**

An International Classification of Diseases (ICD) indicator has been added to the system-generated Payment Summary Form (PSF), with each claim line specifying whether the code is ICD-9 or ICD-10. See Section 13.1.3.

#### **ICD-10**

With the implementation of ICD-10 in October 2015, all references to ICD-10 implementation dates have been removed, while other ICD references have been updated. See Table 13-4.

#### POR & CTR Templates

Updated versions of the POR and CTR templates were added. See Section 1.1.

#### Version 2.9

As part of the Strengthening Medicare and Repaying Taxpayers (SMART) Act, CMS has identified the need for Enterprise Remote Identity Proofing (ERIP) and Multi-Factor Authentication (MFA) Services. Identity proofing is the process of providing sufficient information (e.g., identity history, credentials, and documents) to Experian (an external Remote Identity Proofing (RIDP) service provider) to prove a user's identity. MFA is the use of two or more different authentication factors to verify the identity of a user.

Existing users who are not Medicare beneficiaries and who choose not to complete the *ID Proofing* process may continue to use the MSPRP as they do now. However, users now have the option to be vetted so as to view previously masked case data. See Chapter 7.

#### Version 2.8 (Pilot)

Note: This user guide is a preliminary version for MFA pilot users only.

As part of the Strengthening Medicare and Repaying Taxpayers (SMART) Act, CMS has identified the need for Enterprise Remote Identity Proofing (ERIP) and Multi-Factor Authentication (MFA) Services. Identity proofing is the process of providing sufficient information (e.g., identity history, credentials, and documents) to Experian (an external Remote Identity Proofing (RIDP) service provider) to prove a user's identity. MFA is the use of two or more different authentication factors to verify the identity of a user.

Existing users who are not Medicare beneficiaries and who choose not to complete the *ID Proofing* process may continue to use the MSPRP as they do now. However, users now have the option to be vetted so as to view previously masked case data. You must have Proof of Representation (POR) to view unmasked case information. See Chapter 7.

#### Version 2.7

This release coincides with the implementation of the Integrated Data Repository (IDR) special project. The purpose of the IDR is to provide more timely updates to claims data related to cases. Once the full implementation is complete, instead of needing to send a request to determine if new

claims or adjustments are available, the MSPRP will automatically reflect up-to-date claims information as of the previous day.

A new process for gathering the paid claims is being implemented. Your ability to request an update to the Conditional Payment Amount will not be affected from what you currently see within the *Case Information* page except in once instance. If all claims are up-to-date when you select the **Request an update to the conditional payment amount** checkbox, you will receive the following message: "The claims and conditional payment amount are up-to-date as of (today's date)" (Section12.1.2).

#### Version 2.6

When tooltips (text messages) were implemented in October 2015 for disabled buttons on the *Case Information* page (Section12.1), a problem was discovered where the tooltip would display the full text message only when you hovered over a button the very first time. For the second and subsequent times, only part of the text would display.

If you are using Internet Explorer®, you need to disable two add-ons (i.e., extensions or programs), for the button tooltips to work correctly on the *Case Information* page. The two add-ons are "Lync Browser Helper" and "Lync add-on." Access both programs by selecting the **Manage add-ons** option from the *Tools* drop-down menu, located on the browser's toolbar. See Appendix B for step details.

#### Version 2.5

Users can now view all of their account activity and can page through and sort through more than 1000 records of activity changes on the *Account Activity* page (See Section 7.4.1).

Users with Verified Consent to Release (CTR) may now view claims listings for a case when all other conditions for viewing have been met. (See Section 12.1.

Tooltip Text messages now display why an action on the *Case Information* page is greyed out and disabled. Users are able to display the reason(s) the action is not available by placing the mouse over the action and pausing (hovering). (See Section12.1).

The *Claims Dispute Confirmation* page now displays the notes users enter in the *Supporting Information Notes* text box on the *Claims Dispute Verification* page. Users can review the notes they have entered before the notes are submitted to CMS, receive confirmation that the notes have been submitted to CMS, and print the notes they entered on the *Claims Dispute Verification* page (See Section12.1.5).

To comply with federal language changes related to the Defense of Marriage Act (DOMA), the guide has been reviewed to ensure that spouse references are gender neutral in accordance with the following CMS Policy:

"The Department of Health & Human Services has adopted a policy treating same-sex marriages on the same terms as opposite-sex marriages to the greatest extent reasonably possible. Any samesex marriage legally entered into in a U.S. jurisdiction that recognizes the marriage—including one of the 50 states, the District of Columbia, or a U.S. territory—or a foreign country, so long as that marriage would also be recognized by a U.S. jurisdiction, will be recognized. Consistent with this policy and the purpose of the MSP provisions, effective January 1, 2015, the rules below apply with respect to the term "spouse" under the MSP Working Aged provisions. This is true for both opposite-sex and same-sex marriages as described herein.

- If an individual is entitled to Medicare as a spouse based upon the Social Security Administration's rules, that individual is a "spouse" for purposes of the MSP Working Aged provisions.
- If a marriage is valid in the jurisdiction in which it was performed as described herein, both parties to the marriage are "spouses" for purposes of the MSP Working Aged provisions.
- Where an employer, insurer, third party administrator, GHP, or other plan sponsor has a broader or more inclusive definition of spouse for purposes of its GHP arrangement, it may (but is not required to) assume primary payment responsibility for the "spouse" in question. If such an individual is reported as a "spouse" pursuant to MMSEA Section 111, Medicare will pay accordingly and pursue recovery, as applicable."

#### Version 2.4

To prevent portal users needing to contact the BCRC for ReMAS Case IDs, users have the option of entering the date of incident (DOI) instead of the Case ID on the *New Case Request* page. The page now contains an optional field for Insurance Type (No-Fault, Workers' Compensation, or Liability). A *Case Results* screen was added in the event that multiple cases match the criteria provided; on this page, the user sorts and selects cases to view and add to the user's *Case Listing* page. New warnings alert users to missing or invalid DOIs on the *New Case Request* page. See Sections 10.1 and 10.2.

To prevent erroneous reductions in demand amounts, MSPRP no longer allows entry of procurement costs (attorney fees and expenses) on the *Settlement Information* page when the debtor in the case is not the beneficiary. See Section 12.1.7.

Since Conditional Payment Letters (CPLs) are never issued when a Conditional Payment Notice (CPN) has already been issued on a case, the option to request CPLs in that situation has been removed from the MSPRP. A note of this condition has been added to the CPL and electronic CPL (eCPL) sections of this guide. See Sections 12.1.3 and 12.1.4.

#### Version 2.3

• The *Beneficiary Welcome* page has been updated to remove incorrect language.

Previously, the page stated that beneficiaries could submit valid authorizations, which was incorrect. Only the representatives (attorney, insurer, or TPA) can submit authorizations. It also did not mention that beneficiaries could request Conditional Payment Letter (CPL), and the page referred to account settings that beneficiaries did not have.

• The language used on the *Select Account Type* page has been clarified to create a clearer distinction between selecting corporate or representative account types. Corporate accounts may have up to 100 designees, while representative accounts may have up to 5 designees.

The previous language could hinder use of the portal by certain users. For example, an attorney that only had a few cases may not sign up because they may think the portal is only for users with many cases.

#### Version 2.2

The MSPRP provides new case functionality: the ability of beneficiaries to generate an electronic Conditional Payment Letter (CPL) and to print or save it in .PDF format with the current Conditional Payment Amount and the associated case and claims information. (See 12.1.3.)

#### Version 2.1

#### MSPRP User Guide

The number of Account Designees allowed for corporate accounts has been increased from 20 to 100. If the Account Manager attempts to add a designee after the limit of 100 has been reached, they will receive a message informing them that they have reached their limit.

Chapter 9 has been revised as follows:

• Added information regarding the following four new Authorization Documentation page hyperlinks:

Proof of Representation Example link (opens a POR document example).

Proof of Representation **Blank Template** link (opens a blank POR template).

Consent to Release **Example** link (opens a CTR document example).

Consent to Release **Blank Template** link (opens a blank CTR template).

• Added the following new reasons that may cause an authorization request to be considered invalid. **Note**: If an authorization request is deemed to be invalid, the reason will display on the *Case Information* page:

Authorization signed by Deceased Beneficiary;

Beneficiary Medicare Number Value Does Not Match;

Beneficiary Name Does Not Match;

Date of Incident (DOI) Not Provided;

Name on Document Does Not Match the Portal Submitter;

No Authorizing Statement on Document; and

ReMAS Case ID Does Not Match.